[Category]

# FTA Access Control and Entry System (FACES)

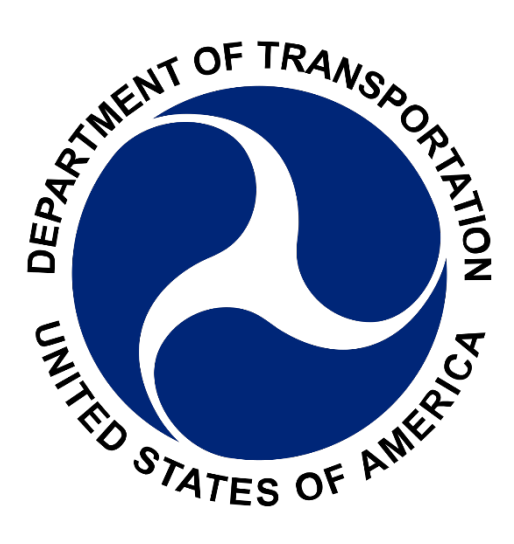

# **User Guide**

Version: 6.5.5 As of 2 April 2025

**Prepared for:** 

**Prepared by:** Federal Transit Administration

## **Table of Contents**

| Re | vision        | History                   | <i>r</i>                                           |  |  |  |  |
|----|---------------|---------------------------|----------------------------------------------------|--|--|--|--|
| 1. | Introd        | luction.                  |                                                    |  |  |  |  |
|    | 1.1.          | What i                    | is FACES?                                          |  |  |  |  |
| 2. | User .        | Access.                   |                                                    |  |  |  |  |
|    | 2.1.          | New User Account Creation |                                                    |  |  |  |  |
|    |               | 2.1.1                     | Non-FTA User Setup7                                |  |  |  |  |
|    |               | 2.1.2                     | FTA User Setup                                     |  |  |  |  |
|    | 2.2.          | Logging In 16             |                                                    |  |  |  |  |
|    |               | 2.2.1                     | Standard Login (Non-FTA Employee) 17               |  |  |  |  |
|    |               | 2.2.2                     | FTA Employee Login                                 |  |  |  |  |
|    |               | 2.2.3                     | Setting A Default System                           |  |  |  |  |
|    |               | 2.2.4                     | System Announcements                               |  |  |  |  |
|    |               | 2.2.5                     | Accessing User Record                              |  |  |  |  |
|    | 2.3.          | Accou                     | nt Information                                     |  |  |  |  |
|    |               | 2.3.1                     | Non-FTA User Setup                                 |  |  |  |  |
|    |               | 2.3.2                     | Account Settings                                   |  |  |  |  |
|    | 2.4.          | Passwords                 |                                                    |  |  |  |  |
|    |               | 2.4.1                     | Forgotten Passwords (FTA Employees Only)           |  |  |  |  |
|    |               | 2.4.2                     | Forgot Login.gov Password (Non-FTA Employees Only) |  |  |  |  |
|    |               | 2.4.3                     | Reset Login.gov Account (Non-FTA Employees Only)   |  |  |  |  |
| 3. | System Layout |                           |                                                    |  |  |  |  |
|    | 3.1.          | . Account Information     |                                                    |  |  |  |  |
|    | 3.2.          | Manag                     | ge Users                                           |  |  |  |  |
|    | 3.3.          | Action                    | ıs                                                 |  |  |  |  |
|    |               | 3.3.1                     | Action: Send Ad-hoc Emails (GSMs Only)             |  |  |  |  |
|    | 3.4.          | Reports                   |                                                    |  |  |  |  |
|    |               | 3.4.1                     | User Details Report                                |  |  |  |  |
|    |               | 3.4.2                     | Recertification Status Report                      |  |  |  |  |
|    | 3.5.          | Help C                    | Center                                             |  |  |  |  |
|    |               | 3.5.1                     | FACES User Manual                                  |  |  |  |  |
|    |               | 3.5.2                     | Frequently Asked Questions                         |  |  |  |  |
|    |               | 3.5.3                     | System Information                                 |  |  |  |  |
|    |               |                           |                                                    |  |  |  |  |

| 4. | s                                     | . 41                      |                                                   |      |  |  |
|----|---------------------------------------|---------------------------|---------------------------------------------------|------|--|--|
|    | 4.1.                                  | User T                    | ſypes                                             | . 42 |  |  |
|    | 4.2.                                  | User F                    | Roles                                             | . 42 |  |  |
|    |                                       | 4.2.1                     | User Visibility                                   | . 47 |  |  |
|    |                                       | 4.2.2                     | User Record Content                               | . 48 |  |  |
| 5. | Mana                                  | iging th                  | e User's Own Record                               | . 50 |  |  |
|    | 5.1.                                  | Relate                    | d Actions                                         | . 50 |  |  |
|    |                                       | 5.1.1                     | Related Action: Edit Profile                      | . 50 |  |  |
|    |                                       | 5.1.2                     | Related Action: Set Security Questions/Answers    | . 52 |  |  |
|    |                                       | 5.1.3                     | Related Action: Manage Security Questions/Answers | . 54 |  |  |
|    |                                       | 5.1.4                     | Related Action: Reset Security Questions          | . 59 |  |  |
|    |                                       | 5.1.5                     | Related Action: Creating a PIN                    | . 59 |  |  |
|    |                                       | 5.1.6                     | Related Action: Changing the PIN                  | . 60 |  |  |
|    |                                       | 5.1.7                     | A Locked Account                                  | . 65 |  |  |
|    |                                       | 5.1.8                     | Answer Security Questions                         | . 66 |  |  |
|    |                                       | 5.1.9                     | Submit Unlock Request                             | . 68 |  |  |
| 6. | User                                  | Manage                    | ement                                             | . 70 |  |  |
|    | 6.1. User Management Responsibilities |                           |                                                   |      |  |  |
|    | 6.2.                                  | User C                    | Creation                                          | . 71 |  |  |
|    |                                       | 6.2.1                     | Action: Create and Manage Users                   | . 73 |  |  |
|    |                                       | 6.2.2                     | Action: Assign Bulk Roles                         | . 80 |  |  |
|    |                                       | 6.2.3                     | Action: Manage Role Documentation                 | . 85 |  |  |
|    |                                       | 6.2.4                     | Action: Manage Role Documentation                 | . 91 |  |  |
|    |                                       | 6.2.5                     | Action: Remove Bulk Roles                         | . 98 |  |  |
|    | 6.3.                                  | .3. Managing User Records |                                                   |      |  |  |
|    |                                       | 6.3.1                     | Related Action: Edit User Profile                 | 102  |  |  |
|    |                                       | 6.3.2                     | Related Action: Manage User Roles                 | 104  |  |  |
|    |                                       | 6.3.3                     | Delete A Role                                     | 111  |  |  |
|    |                                       | 6.3.4                     | Update Role Documentation                         | 113  |  |  |
|    |                                       | 6.3.5                     | Related Action: Deactivate User                   | 115  |  |  |
|    |                                       | 6.3.6                     | Action: Review Role Requests                      | 117  |  |  |
|    |                                       | 6.3.7                     | Action: Review Unlock Requests                    | 120  |  |  |
|    |                                       | 6.3.8                     | Related Action: Unlock User                       | 124  |  |  |

|    |        | 6.3.9 Related Action: Reset PIN 120       | 6 |
|----|--------|-------------------------------------------|---|
|    | 6.4.   | Reviewing Monthly User Comparison Report  | 7 |
| 7. | Recei  | tification12                              | 7 |
|    | 7.1.   | Recertification Synopsis                  | 8 |
|    | 7.2.   | Recertification Windows                   | 8 |
|    | 7.3.   | How to Re-Certify Users                   | 8 |
|    | 7.4.   | User Lock/Unlock Request Process          | 2 |
|    | 7.5.   | Certifier Unlocking User's Locked Account | 3 |
| Ap | pendix | A: Acronyms and Definitions               | 1 |
| Ap | pendix | B: User Role Rules & Actor Role Matrices  | 1 |
|    | 1.     | FTA Platform Rules                        | 1 |
|    | 1.     | NTD Rules                                 | 2 |
|    | 2.     | TrAMS Rules & Cost Center FTA Roles       | 3 |
|    | 3.     | DGS Rules & Actor Role Matrix             | 5 |
|    | 4.     | SSOR Rules & Actor Role Matrix            | 8 |
|    | 5.     | CRM Rules                                 | 0 |
|    | 6.     | FACES Rules & Actor Role Matrix           | 0 |
|    | 7.     | ECHO-WEB Rules & Actor Role Matrix 1      | 1 |
|    | 8.     | SMS Rules & Actor Role Matrix 12          | 2 |
| Ap | pendix | C: FTA Cost Centers                       | 1 |
| Ap | pendix | D: Recertification Windows                | 2 |
|    | 9.     | SMS Recertification Window                | 2 |
|    | 10.    | FACES Recertification Window              | 2 |
|    | 11.    | TrAMS Recertification Window              | 3 |
|    | 12.    | SSOR Recertification Window               | 3 |
|    | 13.    | DGS Recertification Window                | 4 |
|    | 14.    | OTrak Recertification Window              | 4 |
|    | 15.    | FTA CRM Recertification Window            | 5 |
|    | 16.    | ECHO-Web Recertification Window           | 5 |
|    | 17.    | NTD Recertification Window                | 5 |

## **Revision History**

| Date       | Version | Description                                        | Author       |
|------------|---------|----------------------------------------------------|--------------|
| 08/08/2021 | 6.3.0   | Updated with Login.gov instructions.               | C. Palencia  |
| 10/29/2021 | 6.3.1   | Updated OTrak user roles table.                    | C. Palencia  |
| 11/15/2021 | 6.3.2   | Updated section 7.1.                               | C. Palencia  |
| 12/07/2021 | 6.3.3   | Updated Sections 6.3 and 7.3.                      | C. Palencia  |
| 12/17/2021 | 6.3.4   | Updated Screenshots to 6.3.4.                      | C. Palencia  |
| 01/10/2022 | 6.3.5   | Updated email screenshots throughout.              | C. Palencia  |
| 02/25/2022 | 6.3.6   | Updated Sections 6.2.1, 6.2.2, 6.2.3, 6.3.2.       | C. Palencia  |
| 03/28/2022 | 6.3.7   | Added Section 3.3.1.                               | C. Palencia  |
| 01/12/2023 | 6.3.8   | Removed references to Justification Documents      | B. Anderson  |
|            |         | being required.                                    |              |
| 04/07/2023 | 6.4.0   | Updated Sections 4.2,6.2.1, 6.2.2, 7.1, Appendix   | B. Anderson  |
|            |         | B, C.                                              |              |
| 04/20/2023 | 6.4.1   | Updates                                            | A. Burnett   |
| 04/27/2023 | 6.4.2   | Updated formatting and layout.                     | G. Nesburg   |
| 10/30/2023 | 6.4.3   | Updates – Template changed, any direct reference   | G. Nesburg   |
|            |         | to "you" changed to "users" or "the user".         |              |
| 12/05/2023 | 6.4.4   | Updated sections to add NTD Non-FTA User           |              |
|            |         | Category and External Read Only role               |              |
| 02/20/2024 | 6.4.5   | Updated DOT User Role Category for Otrak to        | B. Khan      |
|            |         | External Read ONLY                                 |              |
| 03/01/2024 | 6.4.6   | Updated sections of recertifying users, add/update | B. Khan      |
|            |         | users, and review role requests regarding          |              |
|            |         | comment section in FACES                           |              |
| 04/08/2024 | 6.4.7   | Added new header (6.4 Reviewing Monthly User       | B. Khan      |
|            |         | <b>Comparison Report</b> ) and added details to    |              |
|            |         | Recertification. Edited User Management            |              |
|            |         | Section. Edited Reviewing Monthly User             |              |
| 05/04/2024 | ( 1 0   | Comparison Report                                  | D 1/1        |
| 05/24/2024 | 6.4.8   | Added Verbiage to 6.2.2: Action: Assign Bulk       | B. Khan      |
| 09/10/2024 | (10     | Koles                                              | D Vlass      |
| 08/19/2024 | 6.4.9   | Updated all FTA TrIAD nomepage screensnots         | B. Khan      |
| 00/20/2024 | 650     | With SIMS the                                      | D. Vhan      |
| 09/20/2024 | 0.3.0   | Exectors                                           | B. Khan      |
| 11/22/2024 | 651     | Undeted all sereenshets to reflect Welcome Page    | D Khan       |
| 11/22/2024 | 0.5.1.  | Header                                             | D. Kliali    |
| 02/19/2025 | 652     | Undated ECHO-Web Rules and added Echo Actor        | R Khan       |
| 02/17/2023 | 0.3.2.  | Role Matrix to Section 8 in Annendix R             | D. Kliali    |
| 03/05/2025 | 6.53    | Undated DGS, CRM, SMS Rules and added the          | B. Khan      |
|            | 0.0.0   | Actor Role Matrices in Appendix B                  | 27. I III/// |

| Date      | Version | Description                                    | Author         |
|-----------|---------|------------------------------------------------|----------------|
| 3/19/2025 | 6.5.4   | • Updated TrAMS Cost Center screenshots,       | A. McCall-Wali |
|           |         | • Updated rules (SSOR & NTD),                  | & B. Khan      |
|           |         | • Added actor role matrices (SSOR &            |                |
|           |         | FACES),                                        |                |
|           |         | • Reformatted all recertification sub-sections |                |
|           |         | & appendices,                                  |                |
|           |         | • Renamed 7.1 to Recertification               |                |
|           |         | Synopsis                                       |                |
|           |         | Created Recertification Windows section        |                |
|           |         | of appendix                                    |                |
| 4/2/2025  | 6.5.5   | • Removal of reactivation related action       | A. McCall-Wali |
|           |         | verbiage from section 6.3 Managing User        |                |
|           |         | Records                                        |                |
|           |         | • Added reactivation guidance to section       |                |
|           |         | 6.2.1 Action: Create and Manage Users          |                |

## 1. Introduction

## 1.1. What is FACES?

The Federal Transit Administration (FTA) maintains several web-based software systems that reside on the same FTA platform. The FTA platform is accessed via the website, <u>https://faces.fta.dot.gov/suite/</u>. The systems on this FTA platform include the Transit Award Management System (TrAMS), the National Transit Database (NTD), FTA Discretionary Grant System (DGS), the Joint Procurement Clearinghouse (JPC), and the FTA Access Control and Entry System (FACES). TrAMS is FTA's system for awarding and managing federal grants. NTD is FTA's system for tracking transit statistics on American transit systems. The JPC is available to FTA grant recipients for communicating about procurement needs and soliciting partners for a joint purchase. DGS is FTA's system for approving or rejecting grant applications and preparing funding scenarios. FACES is the user creation and management system for each user on the FTA platform. All other software systems on the FTA platform rely on FACES for user management functions. Within FACES, each software system has its own set of user roles access privileges.

## 2. User Access

## 2.1. New User Account Creation

User access to each of the FTA software systems on the FTA platform, <u>https://faces.fta.dot.gov/</u>, is granted by either an organizational User Manager (UM), Local Security Manager (LSM), or Global Security Manager (GSM) within the appropriate system. An individual with one of those roles can create user accounts and assign users an initial suite of roles. Once an account has been created, the user will receive an automated email notification containing their username and access/login instructions,

• Username – all usernames are initially set to the email address associated with the user's account. The username cannot be changed. If a user needs to update their email address, they will need to contact <u>FTAITHelpdesk@dot.gov</u> for assistance.

## 2.1.1 Non-FTA User Setup

New non-FTA users will receive an automatic email notification from FACES once their account is created. It will look like the one below. If you need an account on the TrIAD platform, then reach out to your User Manager or Local Security Manager.

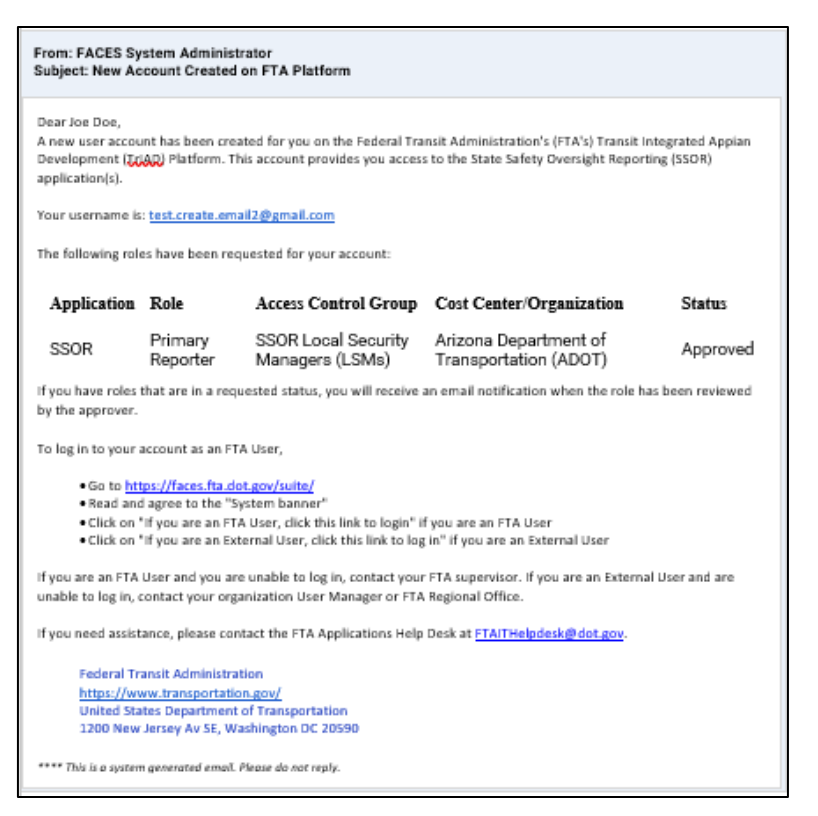

- 1) Using the email, select the URL (internet link) to access the site, <u>https://faces.fta.dot.gov/.</u>
- 2) Read the security policy and select *I AGREE*.

| You<br>comp<br>devic<br>netw<br>offici<br>inform<br>as ci<br>syste | WARNING WARNING WARNING<br>have accessed a U.S. Government information system, which includes (1) this<br>puter, (2) this network, (3) all computers connected to this network, and (4) all<br>ces and storage media attached to this network or to a computer on this<br>rork. U.S. Government information systems are provided for the processing of<br>al U.S. Government information only. Unauthorized or improper use of this<br>mation system is prohibited and may subject you to disciplinary action, as well<br>will and criminal penalties. All data contained on U.S. Government information<br>erms is owned by the U.S. Government and may, for the purpose of protecting | ĺ |
|--------------------------------------------------------------------|----------------------------------------------------------------------------------------------------|---|
| the r<br>record<br>for a<br>PRIN                                   | ights and property of the U.S. Government, be monitored, intercepted,<br>rded, read, searched, copied, or captured in any manner and disclosed or used<br>ny lawful government purpose at any time. THERE IS NO RIGHT TO<br>/ACY IN THIS SYSTEM. System personnel may give to law enforcement<br>rate any potential evidence of crime found on U.S. Covernment information.                                                                                                    | , |

On the login page, select the *If you are an External User, click this link to log in* link next to *Sign In*.

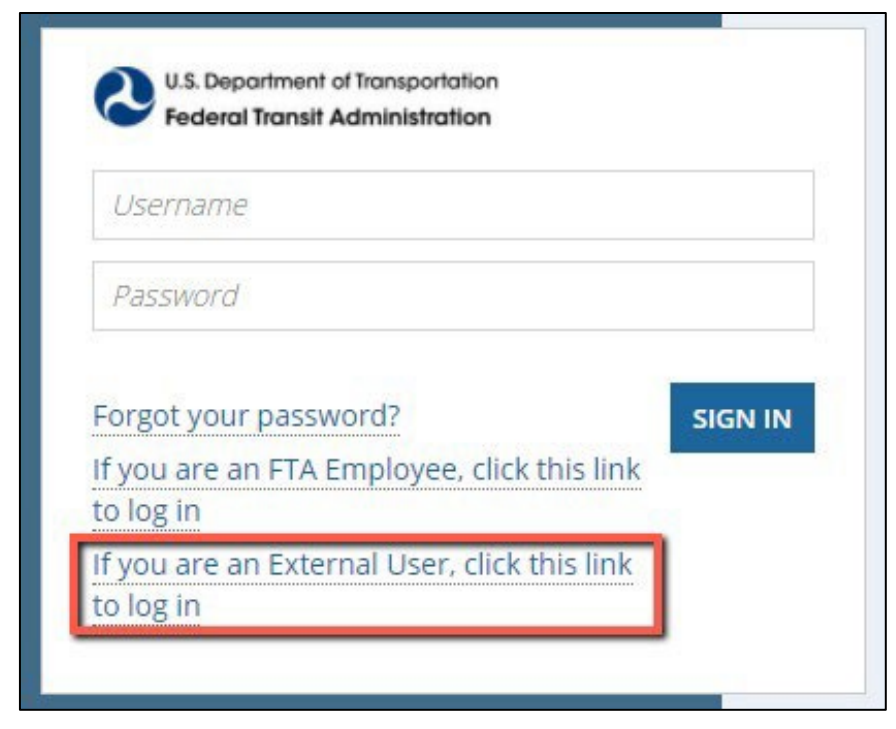

4) Users will be redirected to Login.gov where all External users will need to initially create and register an account.

5) If this is the first-time using Login.gov the user will need to Click on *Create an account*.

| dev5 is using lo<br>sign in to you | ogin.gov to allow you to<br>ar account safely and<br>securely. |
|------------------------------------|----------------------------------------------------------------|
| Email address                      |                                                                |
|                                    | Show password                                                  |
| Password                           |                                                                |
| Password                           | Sign in                                                        |

6) Enter your email and check off the box accepting login.gov *Rules of Use*.

| U.S. Department of Transportation<br>Federal Transit Administration                                                   |
|----------------------------------------------------------------------------------------------------|
| Create your account                                                                                                   |
| Enter your email address                                                                                              |
|                                                                                                    |
| login.gov allows you to receive your email communication in English,<br>Spanish or French.  English (default) Español |
| O Français                                                                                                    |
| □ Check this box to accept the login.gov <u>Rules of Use</u> ≉ Submit                                                 |
| Cancel                                                                                                    |
| Security Practices and Privacy Act Statement @                                                                        |
| Privacy Act Statement 19                                                                                              |

7) Login.gov will send you a "Confirm Your Email" email. In that email, click on "Confirm email address".

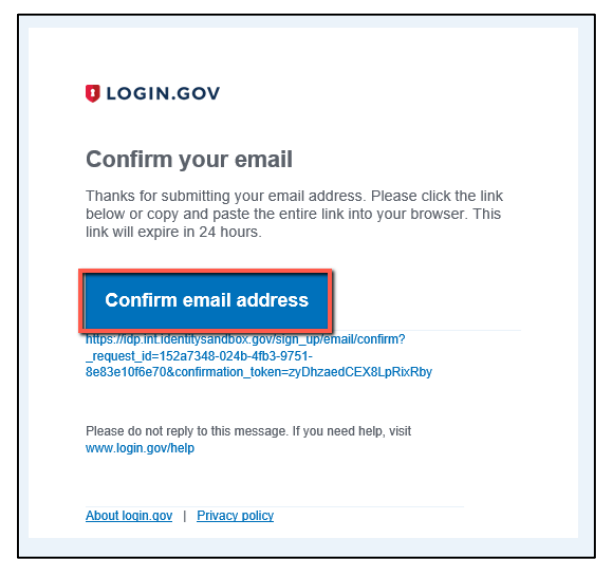

8) The user is redirected back to login.gov and is asked to create a strong password and click Continue.

| ULOGIN.GOV                                           | Federal Transit Administration        |
|------------------------------------------------------|---------------------------------------|
| You have confirmed y                                 | your email address                    |
| Create a strong                                      | ; password                            |
| It must be at least 12 chara<br>password. That's it! | cters long and not be a commonly used |
| Password                                             | Show password                         |
| *********                                            |                                       |
| Password strength: Great!                            |                                       |
| Continue                                             |                                       |
|                                                      | +                                     |
| Password safety tips                                 |                                       |

- 9) Select one of the five authentication method options and follow the setup instructions.
  - 1) **Security Key** A security key is typically an external physical device, like a USB, that you plug into your computer. The key is linked to your accounts and will only grant access to those

accounts once the key is plugged in and activated. Login.gov requires security keys that meet the <u>FIDO (Fast Identity Online)</u> <u>standards</u>.

- 2) Government Employee ID Physical PIV (personal identity verification) cards or CACs (common access cards) are secure options for federal government employees and military personnel. These cards, with encrypted chip technology, are resistant to phishing and difficult to hack if stolen.
- 3) Authentication Application Authentication applications are downloaded to your device and generate secure, six-digit codes you use to sign into your accounts.
  - i. Google Authenticator
  - ii. Authy
  - iii. LastPass
  - iv. 1Password
  - v. OTP Manager
  - vi. Authenticator

This method offers more security than phone calls or text messaging against phishing, hacking, or interception. A onetime passcode is generated by the application each time you sign in to login.gov.

- 4) **Phone** A unique security code is sent to that phone number via SMS or phone call each time you sign in to your login.gov account. Each security code expires after ten minutes and can only be used once. You will receive a new security code each time you sign in to your login.gov account.
- 5) Backup codes are an accessible option for users who do not have access to a phone. However, backup codes are the least secure option for two-factor authentication. Login.gov will generate a set of ten codes. Backup codes must be printed or written down which makes them more vulnerable to theft and phishing. After you sign in with your username and password, you will be prompted for a code. Each code may be used only once. When the tenth code has been used you will be prompted to download a new list.

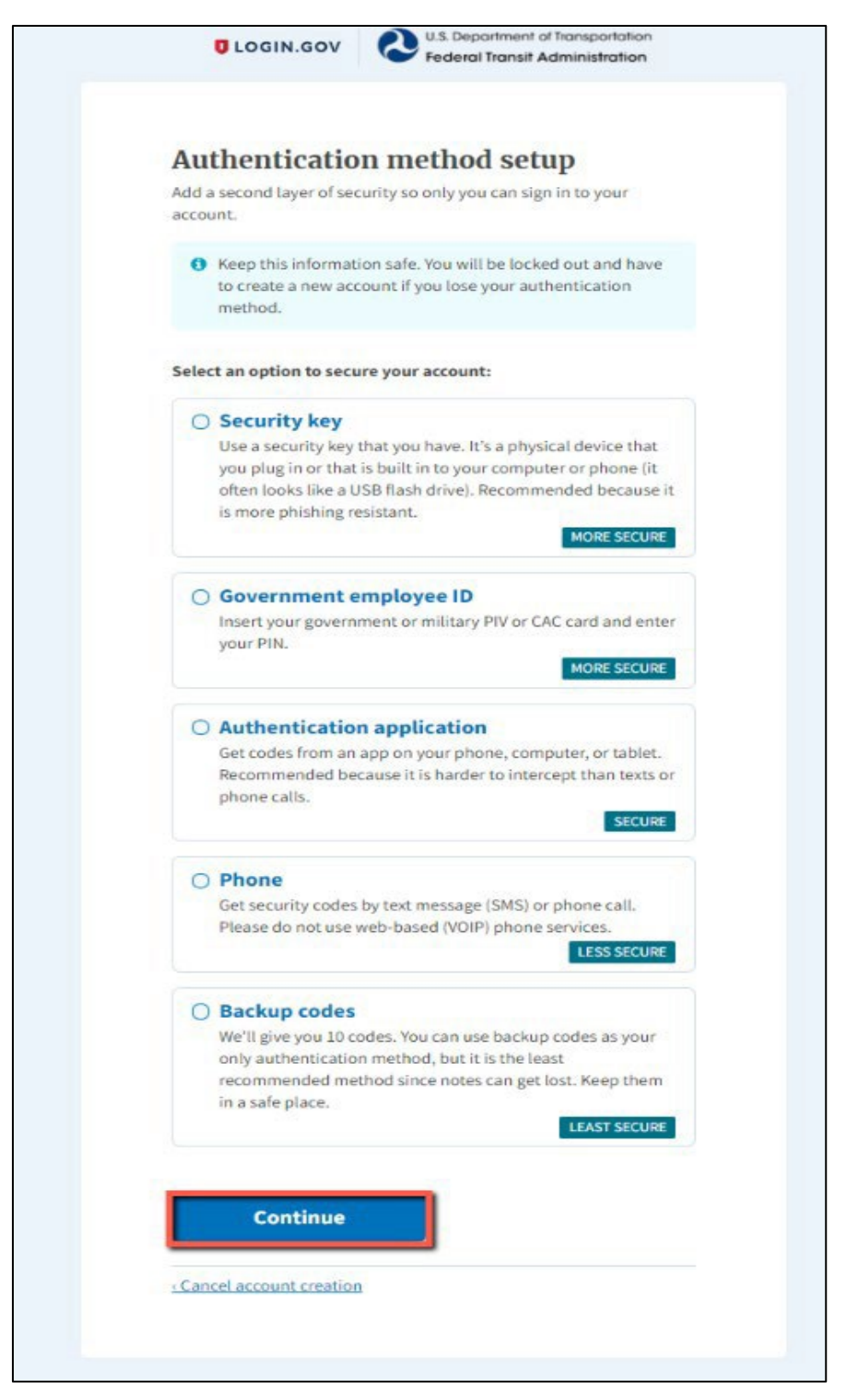

6) Once the authentication method has been set up, the user will be redirected to sign in to Login.gov using the credentials just created.

| Sign in            |                |
|--------------------|----------------|
| Email address      |                |
| external.user@emai | il.com         |
| Password           | Show password  |
| ••••••             |                |
|                    | Sign in        |
| Crea               | ate an account |

7) The user will be directed to the **FTA Homepage**.

| Welcome to FIA THAD Flattorin                                                                                                    |                                                                            |                                                                                                    |                                                                         |                                                                    |                          |                   |                    |
|----------------------------------------------------------------------------------------------------|----------------------------------------------------------------------------|----------------------------------------------------------------------------------------------------|-------------------------------------------------------------------------|--------------------------------------------------------------------|--------------------------|-------------------|--------------------|
| Welcome to the Transit Integrated /<br>Corrector None Notes<br>Integration One SWIENT ROLE AN IST                                                                                                    | Appian Platform!                                                           |                                                                                                    | 6                                                                       |                                                                    | Click here to fields     | HYANDOTTE         | Questions and Anso |
| TrAMS Transit Award Management System                                                                                                    | ☆                                                                          | <b>ENTD</b><br>National Transit Database                                                                             | £                                                                       | Safety Management System Re                                        | sort                     |                   | ☆                  |
| Coversight Tracking System                                                                                                    | 企                                                                          | DGS Discretionary Grants System Grants                                                                               | Fotal Flow 🖄                                                            | Ltd SSOR<br>State Safety Oversight Reportin<br><u>ITA</u> <u>©</u> | g<br><u>Validation</u>   | <u>è</u> <u>s</u> | 10 ±               |
| E FTA CRM<br>Contact Relationship Management                                                                                                    | ☆                                                                          | COVID-19 Form  Transit COVID-19 Response Program                                                                     | ŕ                                                                       | ECHO-Web Payment Request Sy                                        | stem                     |                   |                    |
| Correct Correct Correc | ☆                                                                          |                                                                                                    |                                                                         |                                                                    |                          |                   |                    |
| Please select a system above. To set a default system, click on the st<br>Commitment to Accessibility: DOT is committed to ensuring that infi                                                                                                    | ar next to desired system. For any<br>ormation is available in appropriati | questions, please contact the FTA Application Helpdesk at<br>alternative formats to meet the requirements of persons | FTAITHelpdesk@dot.gov.<br>who have a disability. If you require an altu | rnative version of this file, please contact                       | : FTAWebAccessibility@do | .gov.             |                    |

#### 2.1.2 FTA User Setup

New users will receive an automatic email notification from FACES once their account is created. If you need an account on the TrIAD platform, then reach out to your User Manager or Local Security Manager.

1) The email will be formatted much like the one below:

| From: FACES System Administrator<br>Subject: New Account Created on FTA Platform                                                                                                    |                                                                                                    |                                                                |                                                              |               |  |  |  |  |
|----------------------------------------------------------------------------------------------------|----------------------------------------------------------------------------------------------------|----------------------------------------------------------------|--------------------------------------------------------------|---------------|--|--|--|--|
| Dear Joe Doe,<br>A new user account has been created for you on the Federal Transit Administration's (FTA's) Transit Integrated Appian<br>Development [TCAD] Platform. This account provides you access to the State Safety Oversight Reporting (SSOR)<br>application(s). |                                                                                                    |                                                                |                                                              |               |  |  |  |  |
| Your username is: test.create.email2@gmail.com                                                                                                    |                                                                                                    |                                                                |                                                              |               |  |  |  |  |
| The following role                                                                                                    | es have been requ                                                                                                    | ested for your account:                                        |                                                              |               |  |  |  |  |
| Application                                                                                                    | Role                                                                                                    | Access Control Group                                           | Cost Center/Organization                                     | Status        |  |  |  |  |
| SSOR                                                                                                    | Primary<br>Reporter                                                                                                    | SSOR Local Security<br>Managers (LSMs)                         | Arizona Department of<br>Transportation (ADOT)               | Approved      |  |  |  |  |
| If you have roles by the approver.                                                                                                    | that are in a requ                                                                                                    | ested status, you will receive a                               | in email notification when the role has                      | been reviewed |  |  |  |  |
| To log in to your :                                                                                                    | account as an FTA                                                                                                    | User,                                                          |                                                              |               |  |  |  |  |
| • Go to <u>htt</u><br>• Read and<br>• Click on<br>• Click on                                                                                                    | <ul> <li>Go to <u>https://faces.fta.dot.gov/suite/</u></li> <li>Read and agree to the "System banner"</li> <li>Click on "if you are an FTA User, click this link to login" if you are an FTA User</li> <li>Click on "if you are an External User, click this link to log in" if you are an External User</li> </ul> |                                                                |                                                              |               |  |  |  |  |
| If you are an FTA<br>unable to log in, o                                                                                                    | User and you are<br>contact your orga                                                                                                    | unable to log in, contact your<br>nization User Manager or FTA | FTA supervisor. If you are an External i<br>Regional Office. | User and are  |  |  |  |  |
| If you need assist                                                                                                    | ance, please cont                                                                                                    | act the FTA Applications Help                                  | Desk at <u>FTAITHelpdesk@dot.gov</u> .                       |               |  |  |  |  |
| Federal Transit Administration<br>https://www.transportation.gov/<br>United States Department of Transportation<br>1200 New Jersey Av SE, Washington DC 20590                                                                                                    |                                                                                                    |                                                                |                                                              |               |  |  |  |  |
| rhis is a system                                                                                                    | n generated empl. P                                                                                                    | eque do not reply.                                             |                                                              |               |  |  |  |  |

- 2) Using the email, select the URL (internet link) to access the site, <u>https://faces.fta.dot.gov/</u>.
- 3) The user will be automatically logged while inside the network or using VPN.
   Wetcome us FTA TriAD Platform

| vercome to FTA THAD Platform                     |                                                                                                    |                                                                          |
|--------------------------------------------------|----------------------------------------------------------------------------------------------------|--------------------------------------------------------------------------|
| Welcome to the Transit Integrated Appian Platfor |                                                                                                    | MAX 11TH & HYMNOOTTE                                                     |
| Transit Award Management System                  | Image: Second Second | Saffery Management System Report                                         |
| M OTrak<br>Oversight Tracking System             | Ar DGS Discretionary Grants System     Source      C    Source      C    Source      C    C    C    C    C    C    C                                                                                                    | Led SSOR<br>State Safery Oversight Reporting<br>FTA 0. Weekeen 0. 500 0. |
| B FTA CRM                                        | COVID-19 Form                                                                                                    | ECHO-Web                                                                 |
| Carr Management                                  | ¢                                                                                                    |                                                                          |

lease select a system above. To set a default system, click on the star next to desired system. For any questions, please contact the FTA Application Helpdesk at FTA/THelpdeski@dot.gov.

All new users will have to set up Security Questions and Answers (Q&As) to ensure the security of the account and to provide a mechanism to re-establish access when lost due to a lockout, etc. It is strongly recommended that all users set up account security questions. Click on, "Click here to finish setting up your Security Questions and Answers" to continue.

- 4) On the **Manage Security Questions** page, select three questions and provide appropriate answers that can be easily recalled when needed. A few rules apply to the setting of Security Q&As:
  - a. All users can set up and manage three (3) security questions through the Manage Security Questions page.
  - b. Questions must be selected from an FTA approved list and 3 distinct questions must be selected.
  - c. Answers must contain at least three (3) characters and the same answer cannot be used for more than one question.
  - d. Answers are case insensitive (e.g., "dog" is the same as "DOG").
  - e. Once questions are established, users must correctly answer their existing questions to change them. <u>Section 5.2.3</u> address how to change existing security questions.
- 5) Click *Submit*.

| Manage Security Questions<br>Select and assess three (1) security questions. These questions can be used for authentication to unlock your account. Please note that your answers are not case sendilue. |                |      |  |  |
|----------------------------------------------------------------------------------------------------|----------------|------|--|--|
| Question 1*                                                                                                    |                |      |  |  |
| Alexer Select a Questian                                                                                                    |                |      |  |  |
| Answer *                                                                                                    | Retype Answer* |      |  |  |
|                                                                                                    |                |      |  |  |
| Question 2*                                                                                                    |                |      |  |  |
| Please select a Question                                                                                                    |                |      |  |  |
| Answer *                                                                                                    | Retype Answer* |      |  |  |
|                                                                                                    |                |      |  |  |
| Question 3*                                                                                                    |                |      |  |  |
| Alease Select a Question                                                                                                    |                |      |  |  |
| Answer *                                                                                                    | Retype Answer* |      |  |  |
|                                                                                                    |                |      |  |  |
|                                                                                                    |                |      |  |  |
|                                                                                                    |                | SUBM |  |  |

6) Users will receive an automated email notification that their questions have been updated.

#### 2.2. Logging In

FACES manages user access to the FTA platforms via the FACES login page, accessed via a web browser. Two login methods are available, but one is only

accessible to FTA employees using FTA's internal network. User access to software systems like TrAMS and NTD is based on the user's assigned **Roles**.

## 2.2.1 Standard Login (Non-FTA Employee)

Non-FTA Employees will be redirected to Login.gov for authentication. To login:

1) Open a web browser and enter the FACES URL, <u>https://faces.fta.dot.gov/.</u>

| You h<br>compi<br>device<br>netwo<br>officia<br>inform<br>as civ | WARNING WARNING WARNING<br>iave accessed a U.S. Government information system, which includes (1) this<br>uter, (2) this network, (3) all computers connected to this network, and (4) all<br>es and storage media attached to this network or to a computer on this<br>ink. U.S. Government information systems are provided for the processing of<br>all U.S. Government information only. Unauthorized or improper use of this<br>nation system is prohibited and may subject you to disciplinary action, as well<br>and criminal penalties. All data contained on U.S. Government information<br>may is owned by the U.S. Government and may for the purpose of protecting | - |
|------------------------------------------------------------------|----------------------------------------------------------------------------------------------------|---|
| the rig<br>record<br>for an<br>PRIV/                             | hts and property of the U.S. Government, be monitored, intercepted,<br>sed, read, searched, copied, or captured in any manner and disclosed or used<br>y lawful government purpose at any time. THERE IS NO RIGHT TO<br>ACY IN THIS SYSTEM. System personnel may give to law enforcement<br>the any inducting entries of string found on U.S. Covernment information                                                                                                    | , |

- 2) Read the security policy and click *I AGREE*.
- 3) On the login page, select the *If you are an External user, click this link to log in* link next to *Sign In*.

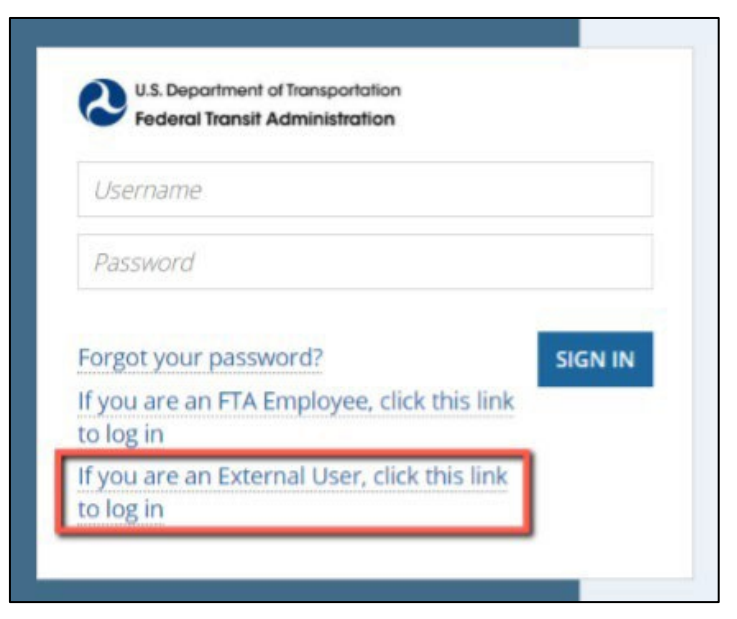

4) Users will be redirected to Login.gov where all external users will need to sign in with the account that was created in section 2.1.1 and will need to be authenticated with the authentication method that was set up.

| Sign in          |               |
|------------------|---------------|
| Email address    |               |
| external.user@em | ail.com       |
| Password         | Show password |
| •••••            |               |
|                  |               |
|                  | Sign in       |

5) The user will be taken to the **Homepage**, where the user has the option to click the system they wish to use. If the user has access to more than one FTA platform (TrAMS, NTD, DGS, SSOR or FACES) all those options will be available to click.

| Welcome to the Transit Integrated Appian Plath<br>Curren user than Basen<br>Let Lign Date 2012/00 Hold Nat Est                                                                              | orm!                      |                                                                                                    |         | Click here to finish setting up your Security Question                 | and Answer |
|----------------------------------------------------------------------------------------------------|---------------------------|----------------------------------------------------------------------------------------------------|---------|------------------------------------------------------------------------|------------|
| G Trams                                                                                                    |                           | S NTD                                                                                                    | ☆       |                                                                        | *          |
| Transit Award Management System                                                                                                    |                           | National Transit Database                                                                                                    |         | Safety Management System Report                                        |            |
| 🗠 OTrak                                                                                                    | ☆                         | 🛉 DGS                                                                                                    |         | L <sup>네</sup> SSOR                                                    |            |
| Oversight Tracking System                                                                                                    |                           | Discretionary Grants System                                                                                                    |         | State Safety Oversight Reporting                                       |            |
|                                                                                                    |                           | Grants 🖄 Fatal Flaw                                                                                                    | 2       | FTA & Validation & SSO                                                 | 2          |
| E FTA CRM                                                                                                    | ☆                         | COVID-19 Form                                                                                                    | ☆       | ECHO-Web                                                               | ☆          |
| Contact Relationship Management                                                                                                    |                           | Transit COVID-19 Response Program                                                                                                    |         | ECHO-Web Payment Request System                                        |            |
| ✿: FACES                                                                                                    | ☆                         |                                                                                                    |         |                                                                        |            |
| User Management                                                                                                    |                           |                                                                                                    |         |                                                                        |            |
| Please select a system above. To set a default system, click on the star next to desired syst<br>Commitment to Accessibility: DOT is committed to ensuring that information is available in | em. For any<br>appropriat | questions, please contact the FTA Application Helpdesk at FTA/THelpdesk@dot.gov.<br>e alternative formats to meet the requirements of persons who have a disability. If you require an | alterna | tive version of this file, please contact FTAWebAccessibility@dot.gov. |            |

## 2.2.2 FTA Employee Login

FTA employees should access FACES via the FTA network.

To log in:

1) Open a web browser and enter the FACES URL, <u>https://faces.fta.dot.gov/.</u>

| WARNING WARN                                    | IING WARNING                              |
|-------------------------------------------------|-------------------------------------------|
| You have accessed a U.S. Government infor       | mation system, which includes (1) this    |
| computer, (2) this network, (3) all computers   | connected to this network, and (4) all    |
| devices and storage media attached to this r    | network or to a computer on this          |
| network, U.S. Government information syste      | ms are provided for the processing of     |
| official U.S. Government information only. Ur   | nauthorized or improper use of this       |
| information system is prohibited and may su     | bject you to disciplinary action, as well |
| as civil and criminal penalties. All data conta | inert on LLS. Government information      |
| systems is owned by the U.S. Government a       | ind may, for the purpose of protecting    |
| the rights and property of the U.S. Government  | ent, be monitored, intercepted,           |
| recorded, read, searched, copied, or capture    | id in any manner and disclosed or used    |
| for any lawful government purpose at any tin    | ne. THERE IS NO RIGHT TO                  |
| PRIVACY IN THIS SYSTEM. System person           | anel may give to law enforcement          |
| officials any potential ourdence of string form | don U.S. Covernment information           |

- 2) Read the security policy and select *I AGREE*.
- 3) On the login page, select the *If you are an FTA Employee, click this link to login* link.

| Username         |                       |         |
|------------------|-----------------------|---------|
| Password         |                       |         |
|                  |                       |         |
| orgot your pas   | sword?                | SIGN IN |
| f you are an FT. | A Employee, click thi | s link  |

- 4) FTA Users will be automatically taken into the TrIAD Platform home page if they are in FTA network or logged into VPN.
- 5) On the Homepage, the user has the option to click the system they wish to use. If the user has access to more than one FTA platform (TrAMS, NTD, DGS, SSOR or FACES) all those options will be available as an option on the Homepage.

| Welcome to FTA TrIAD Platform                                                                                                    |                  |                                                             |   |                                                                                                    | 🔊 🔕 hadaret konst Adre |
|----------------------------------------------------------------------------------------------------|------------------|-------------------------------------------------------------|---|----------------------------------------------------------------------------------------------------|------------------------|
| Welcome to the Transit Integrated A<br>Current over Ways Reven<br>Loss Carry for 20102411034 Mast                                                                                                    | Appian Platform! |                                                             |   | EXAMPLE A CONTRACT OF A CONTRACT OF A CONTRACT |                        |
| Transit Award Management System                                                                                                    | ☆                | E NTD<br>National Transit Database                          |   | Safety Management System Report                                                                                                    | ☆                      |
| CVersight Tracking System                                                                                                    | ☆                | DGS Discretionary Grants System Grants      Ŷ     fatal New | Ŕ | Ltd: SSOR<br>State Safety Oversight Reporting<br>ITA <u>0</u> Valuesten <u>0</u>                                                                                                    | sso ☆                  |
| B FTA CRM<br>Contact Relationship Management                                                                                                    | ☆                | COVID-19 Form Transit COVID-19 Response Program             | ☆ | ECHO-Web                                                                                                    | \$                     |
| Image: Second Second | ☆                |                                                             |   |                                                                                                    |                        |

#### 2.2.3 Setting A Default System

The Homepage has the option for a user to select an FTA System to become the default system they log into the next time the user logs in. This is done by clicking on one of the stars next to the system you wish to make your default.

| Welcome to the Transit Integrated Appian Platform                                                                                                    |                                                                 | THE A REAL PROPERTY OF THE AND A REAL PROPERTY OF THE AND A REAL PROPERTY OF THE ADVECTOR OF THE ADVECTOR OF TO ADVECTOR OF THE ADVECTOR OF THE ADVECTOR OF THE ADVECTOR OF THE ADVECTOR OF THE ADVECTOR OF THE ADVECTOR OF THE ADVECTOR OF THE ADVECTOR OF THE ADVECTOR OF THE ADVECTOR OF THE ADVECTOR OF THE ADVECTOR OF THE ADVECTOR OF THE ADVECTOR OF THE ADVECTOR OF THE ADVECTOR OF THE ADVECTOR OF TO ADVECTOR OF TO ADVECTOR OF TO ADVECTOR OF TO ADVECTOR OF TO ADVECTOR OF TO ADVECTOR OF TO ADVECTOR OF TO ADVECTOR OF TO ADVECTOR OF TO ADVECTOR OF TO ADVECTOR OF TO ADVECTOR OF TO ADVECTOR OF TO ADVECTOR OF TO ADVECTOR OF T |
|----------------------------------------------------------------------------------------------------|-----------------------------------------------------------------|----------------------------------------------------------------------------------------------------|
| Transit Award Management System                                                                                                    | National Transit Database                                       | ☆ SMS<br>Safety Management System Report                                                                                                    |
| Coversight Tracking System                                                                                                    | 7 IF- DGS<br>Discretionary Grants System<br>Grants 9 Feal Flear | Lett SSOR         State Safety Oversight Reporting           9         TTA         Varidation         9         550         9                                                                                                    |
| Contact Relationship Management                                                                                                    | COVID-19 Form<br>Transit COVID-19 Response Program              | ☆ ECHO-Web ☆<br>ECHO Web Payment Request System                                                                                                    |
| C FACES                                                                                                    | r                                                               |                                                                                                    |
| Please select a system above. To set a default system, click on the star next to desired system. For<br>Commitment to Accessibility: DOT is committed to ensuring that information is available in approp |                                                                 | uire an alternative version of this file, please contact /TAWebAccessibility@dot.gov.                                                                                                    |

When a default system is selected, the next time a user logs in, they are taken to the default system and bypass the Sites Splash page.

## 2.2.3.1 Changing User Default System or Return to Homepage

If a user wishes to change their default system to another system, they can do so by returning to the Homepage. To return to the home page,

1) Click on the **NAVIGATION** button at the top right corner, next to the avatar.

| Record               | s Reports         | Actions  |            |           | Appian     |
|----------------------|-------------------|----------|------------|-----------|------------|
| ortation<br>stration | Click here to sen | d a task |            |           | ी NEWEST ▼ |
|                      |                   |          | No tasks a | available |            |
| view                 |                   |          |            |           |            |
|                      |                   |          |            |           |            |
|                      |                   |          |            |           |            |
|                      |                   |          |            |           |            |

2) In the drop-down menu, find Home and click on it.

|                           | Appian                                                                    |
|---------------------------|---------------------------------------------------------------------------|
|                           | Admin Console<br>Appian Designer                                          |
|                           | Cloud Database                                                            |
| ol Entry System - Patch - | System Logs                                                               |
|                           | Discretionary Grants<br>Equal Employment Opportunity<br>Fatal Flaw Review |
| - 2020-04-07 1743.zip.    | FTA Procurement Clearinghouse<br>Home<br>SSOR Management                  |
|                           | SSOR Validation                                                           |

3) The user is taken back to the Homepage and can select another system to make a default system.

| 🛠 Welcome to FTA TrIAD Platform                                                                                                    |                                                                       |                                                                                                    |                                        |                                                                        | 📧 🔕 Federal Israel Accumulate |
|----------------------------------------------------------------------------------------------------|-----------------------------------------------------------------------|----------------------------------------------------------------------------------------------------|----------------------------------------|------------------------------------------------------------------------|-------------------------------|
| Welcome to the Transit Integrated A<br>Current Control Control Co | opian Platform!                                                       |                                                                                                    |                                        | MRX 11TH & HYANDOT                                                     |                               |
| Transit Award Management System                                                                                                    | ☆                                                                     | National Transit Database                                                                                                    |                                        | Safety Management System Report                                        | ☆                             |
| CVersight Tracking System                                                                                                    | ☆                                                                     | tir DGS<br>Discretionary Grants System<br>Grants ☆ Fatel F                                                                                                  | law 🕸                                  | Lini SSOR<br>State Safety Oversight Reporting<br>FTA Q Validation Q    | <u>550</u> ☆                  |
| Contact Relationship Management                                                                                                    | ☆                                                                     | COVID-19 Form Transit COVID-19 Response Program                                                                                                    | ☆                                      | ECHO-Web                                                               | ☆                             |
| C FACES                                                                                                    | ☆                                                                     |                                                                                                    |                                        |                                                                        |                               |
| Please select a system above. To set a default system, click on the star<br>Commitment to Accessibility: DOT is committed to ensuring that infor                                                                                                    | next to desired system. For any<br>mation is available in appropriate | questions, please contact the FTA Application Helpdesk at FTAITHelpdesk@dot<br>alternative formats to meet the requirements of persons who have a disabilit | .gov.<br>y. If you require an alternat | tive version of this file, please contact FTAWebAccessibility@dot.gov. |                               |

4) The next time the user logs in, they will then be taken to the new default system.

#### 2.2.4 System Announcements

System Announcements are often needed to communicate to users about important information. When an announcement is created, it is posted in a yellow banner in the Homepage as shown below.

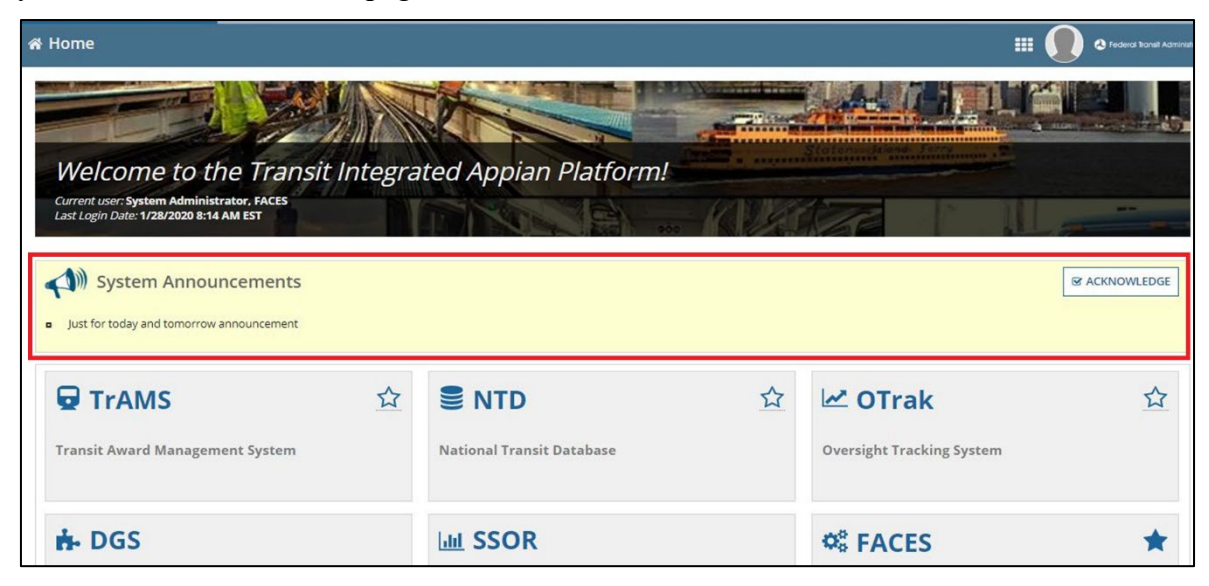

All users regardless of having set a default system (4.2.3 Setting A Default System) or not, will be redirected to the FTA Homepage when they log in. System Announcements will remain visible on the Homepage until they expire. The user can bypass being automatically directed to the Sites Splash page when they log in by acknowledging the System Announcement.

To acknowledge the System Announcement(s), click on **ACKNOWLEDGE** to the right of the banner.

| A Home                                                                              |                           | III 🕡 @ Federal hansit Administ |
|-------------------------------------------------------------------------------------|---------------------------|---------------------------------|
|                                                                                     |                           |                                 |
| Welcome to the Transit Integra                                                      | ted Appian Platform!      | Statement and Jors              |
| Current user: System Administrator, FACES<br>Last Login Date: 1/28/2020 8:14 AM EST | FINANCE - RUM             |                                 |
| System Announcements     Just for today and tomorrow announcement                   |                           |                                 |
| 🖬 TrAMS                                                                             | S NTD ☆                   | 🗠 OTrak 🗘                       |
| Transit Award Management System                                                     | National Transit Database | Oversight Tracking System       |
| 🔥 DGS                                                                               | Lill SSOR                 | 🗱 FACES 🖈                       |

The next time the user logs in, they are directed to their default system if they elected one. However, anytime there is a new System Announcement, the user will always be directed to the FTA Home page when they login until they have acknowledged the announcement.

#### 2.2.5 Accessing User Record

A user can access their own profile in two different ways: from either the *Account* information area or through the *Records* tab.

To view your own **Profile** from the *Account* information area:

1) Select the down arrow next to the user's name to reveal the dropdown menu and click *Profile*.

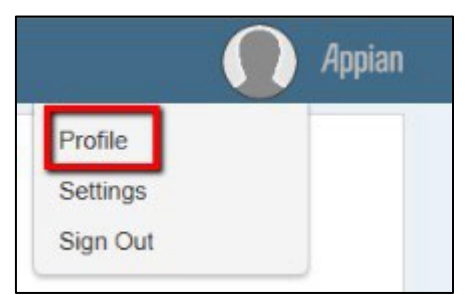

2) The user records **Summary Page** displays.

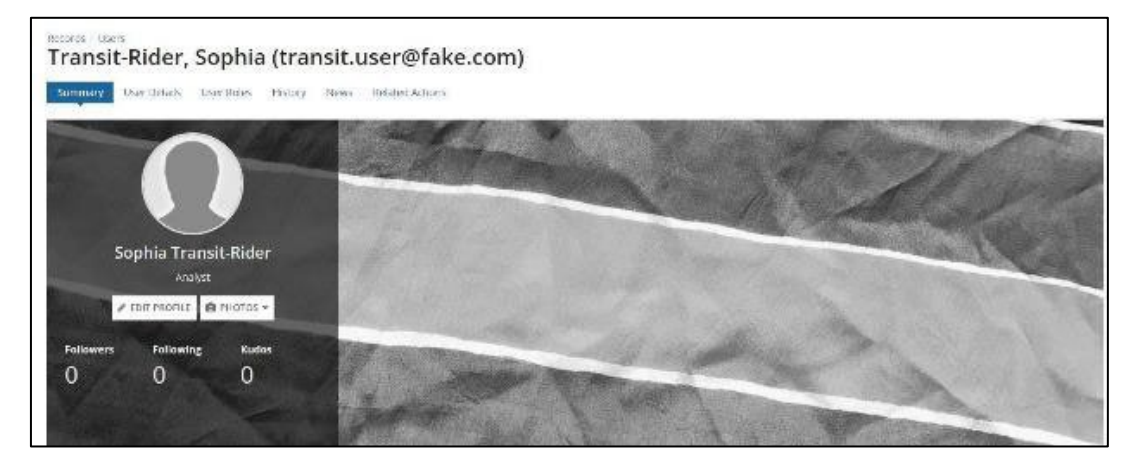

## 2.3. Account Information

## 2.3.1 Non-FTA User Setup

FACES stores user profile information such as name, username, address, contact information, security questions, and PINs. User information displays on the user's record as discussed in <u>Section 6.4</u>. Users can self-manage security questions and PINs (no other user can set up security questions or PINs for another user). Administrators and appropriate chain of command (e.g., User Managers) can modify specific user profile information and role assignment.

There are explicit rules controlling access to user information within the system:

- 1) FTA users cannot edit their **Profile** information (this is automatically handled via a nightly data sync with FTA systems).
- 2) Non-FTA users can edit all **Profile** information <u>other than their</u> <u>username</u> AND <u>email address</u>.
- 3) User Managers can edit **Profile** information for users in their organizations.
- 4) Local Security Managers (LSMs) can edit the user Profile of users in their FTA Regions/Cost Centers.
- 5) Global Security Managers (GSMs) can edit the user Profile of any non-FTA user in their system (e.g., a TrAMS GSM can manage the profile of any non-FTA user in TrAMS).
- 6) All users can self-manage their security questions and, if applicable, their PINs.

## 2.3.2 Account Settings

The account settings page provides a way for the user to manage their own preferred localized settings for date/time formats, language, and time zone.

Non-FTA users can also change their password via the settings page. The following settings can be adjusted:

- Language
- Time Zone
- Calendar Type
- To access user account

#### Settings:

1) Select the icon (circular image) in the top right-corner of the screen to reveal a dropdown menu and click **Settings**.

| Signed in as Amanda Um    |                  |
|---------------------------|------------------|
|                           | TE MULTIPLE USER |
| PROFILE SETTINGS SIGN OUT |                  |
|                           |                  |

2) The **General** tab displays.

| COSECENTER     SPECIAL COSECENTER                                                                                                    |              |
|----------------------------------------------------------------------------------------------------|--------------|
| Settings                                                                                                    |              |
| General         Password         Third-Party Credentials         Email Notifications         Mobile Notifications         Accessibility           Language         Email Notifications         Mobile Notifications         Accessibility |              |
| Use system default: English (United States)                                                                                                    | -            |
| Time Zone                                                                                                    |              |
| Use system default: (UTC-05:00) Eastern Time (America/New_York); (UTC-05:00) Eastern Time (America/New_York)                                                                                                    | -            |
| Calendar Type                                                                                                    |              |
| Use system default: Gregorian                                                                                                    | •            |
|                                                                                                    |              |
|                                                                                                    |              |
|                                                                                                    |              |
|                                                                                                    |              |
|                                                                                                    |              |
|                                                                                                    |              |
|                                                                                                    |              |
| CANCEL                                                                                                    | SAVE CHANGES |

3) Using the dropdown lists for Language, Time Zone, and Calendar Year, make whatever adjustments are necessary.

**Note:** *At present, English is the only language available for selection.* 

4) Click *Save Changes* to update the settings.

#### 2.4. Passwords

Login Passwords are handled differently for FTA Employees and Non-FTA Employees. Please make sure to review the appropriate password related sections for FTA or Non-FTA Employees.

## 2.4.1 Forgotten Passwords (FTA Employees Only)

If the user has forgotten their password, they will need to contact 5-Help to rest their password.

- **Internal:** 5-HELP (x5-4357)
- External: (202) 385-4357
- **Toll-free:** (866) 466-5221

## 2.4.2 Forgot Login.gov Password (Non-FTA Employees Only)

If a non-FTA Employee has forgotten their password, they can reset it by using a link on the Login.gov screen.

To reset a forgotten password:

1) On the Login.gov sign in screen, click on Forgot your password?

| <b>dev5</b> is using l<br>sign in to yo                                   | ogin.gov to allow you to<br>ur account safely and<br>securely. |
|---------------------------------------------------------------------------|----------------------------------------------------------------|
| Email address                                                             |                                                                |
| Password                                                                  | Show password                                                  |
|                                                                           | Sign in                                                        |
| c                                                                         | reate an account                                               |
|                                                                           | ent employee ID                                                |
| <u>Sign in with your governm</u>                                          |                                                                |
| Sign in with your governm                                                 |                                                                |
| Sign in with your governm<br><u>Back to dev5</u><br>Forgot your password? | acv Act Statement 12                                           |

2) Enter the users email address and click Continue.

| Forgo                  | t your password?                                    |
|------------------------|-----------------------------------------------------|
| )on't know<br>address. | your password? Reset it after confirming your email |
| imail                  |                                                     |
|                        | Continue                                            |
|                        | continue                                            |
|                        |                                                     |

3) Look for an email "Reset your password" from Login.gov and click on Reset your password link in the body of the email.

| UCGIN.GO                                     | NV .                                                                              |
|----------------------------------------------|-----------------------------------------------------------------------------------|
| Reset your                                   | password                                                                          |
| To finish resetting<br>copy and paste th     | your password, please click the link below or<br>e entire link into your browser. |
| Reset your                                   | password<br>sandbox.gov/users/password/edit?<br>m=SZrIXq-FmaLh61H-yK3u            |
| This link expires in 6                       | hours.                                                                            |
| Please do not reply to<br>www.login.gov/help | o this message. If you need help, visit                                           |
|                                              |                                                                                   |

4) User is taken to Login.gov page to change the password, enter new password and click on Change password.

| Newspress                 | Show password |
|---------------------------|---------------|
| Password strength: Great! | -             |
|                           |               |

5) The user can sign in using their email and newly created password.

## 2.4.3 Reset Login.gov Account (Non-FTA Employees Only)

If a user is unable to login to Login.gov using their password and authentication method(s), they will need to delete their account. As a security measure, Login.gov requires a two-step process and 24-hour waiting period if you have lost access to your authentication methods and need to delete your account.

- 1) Sign in with your email and password.
- On the authentication page (enter your security, app, or backup code; PIV/CAC card; or security key), click on "Choose another security option".

| UCGIN.GOV                                                  |  |
|------------------------------------------------------------|--|
|                                                            |  |
| Present your PIV/CAC                                       |  |
| Present the PIV/CAC that you associated with your account. |  |
| Present PIV/CAC card                                       |  |
| Don't have your PIV or CAC available?                      |  |
|                                                            |  |
| Cancel                                                     |  |
|                                                            |  |

3) Scroll to the bottom and click on the "deleting your account" link.

| UOGIN.GOV                                                                                                    |
|----------------------------------------------------------------------------------------------------|
| Select your authentication method<br>You set these up when you created your account                                        |
| • Text message<br>Get security code via text/SMS or phone call to ***-<br>***-4041.                                        |
| • Automated phone call<br>Get security code via text/SMS or phone call to ***-<br>***-4041.                                |
| O Government employee ID<br>Use your PIV/CAC card instead of a security code.                                              |
| Continue                                                                                                    |
| If you can't use any of the authentication methods above, you can reset your preferences by <u>deleting your account</u> . |
| Cancel                                                                                                    |

- 4) Read through all the information carefully to make sure deleting your account is your only option.
- 5) Click on "Yes, continue deletion".
- 6) You will receive two emails.
  - The first email confirms Login.gov received your request. Your account is not yet deleted. Additional action is required.
  - The second email is sent to you 24 hours later. Follow the directions in that email to complete the deletion process.

## 3. System Layout

The software systems residing on the FTA Platform, <u>https://faces.fta.dot.gov</u>, all share a common layout. This section provides a high-level view of the system and how to navigate, find, and work with data.

## **3.1.** Account Information

*Account Information* provides access to information specific to the user. It lists the user's first and last name. By selecting the username, the user will be presented with the following three options:

- Profile Provides a means for the user to view and update their individual profile information, and to set their Personnel Identification Number (PIN). Refer to Section <u>4</u>, for more details.
- 2) Settings Opens the Settings Page where the user can select language and time zone and subscribe to news feeds. Non-FTA users can also change their password here.
- 3) Sign Out Select Sign Out to log out and exit FACES.

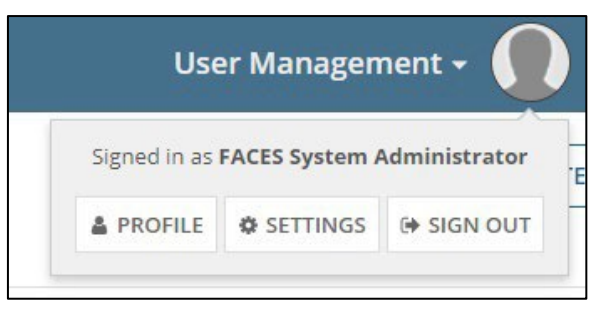

## 3.2. Manage Users

The **Manage users** tab provides access to view all users that the logged-in user is approved to see (generally, users within their same organization). More information on the content of user records is in <u>Section 3.4</u> of this user guide.

| MANAGE USERS        | 4<br>ACTIONS RI    | EPORTS     | 1<br>HELP CENTER    |                                                    | _                                                                    |                                                    |                                                                                                    |                                                          |                                                                                                    |                            | User Managemer             | nt + 🌘 🛛 fecare 1          | hand Aarond |  |
|---------------------|--------------------|------------|---------------------|----------------------------------------------------|----------------------------------------------------------------------|----------------------------------------------------|----------------------------------------------------------------------------------------------------|----------------------------------------------------------|----------------------------------------------------------------------------------------------------|----------------------------|----------------------------|----------------------------|-------------|--|
|                     |                    |            |                     |                                                    |                                                                      |                                                    |                                                                                                    |                                                          |                                                                                                    |                            | + 🙎 CREATE NEW USER        | + 🕿 CREATE MULTI           | IPLE USER   |  |
| ~Report Filte       | er Criteria        |            |                     |                                                    |                                                                      |                                                    |                                                                                                    |                                                          |                                                                                                    |                            |                            |                            |             |  |
| System              | m TrAMS            |            |                     |                                                    |                                                                      |                                                    | - Co                                                                                                    | st Center                                                | Select Cost Center                                                                                                    |                            |                            |                            |             |  |
| Role Categor        | ry Select role cat | tegory.    |                     |                                                    |                                                                      |                                                    |                                                                                                    | User Select an active user                               |                                                                                                    |                            |                            |                            |             |  |
| Access Contr        | ol Select a group  | 2          |                     |                                                    |                                                                      |                                                    |                                                                                                    | Name                                                     | Name Search on First or Last name (whole or part)                                                                                                    |                            |                            |                            |             |  |
| Grou                | ip                 |            |                     |                                                    |                                                                      |                                                    |                                                                                                    | Status                                                   | Active                                                                                                    |                            |                            |                            |             |  |
| Organizatio         | select an orga     | arnızatron |                     |                                                    |                                                                      |                                                    |                                                                                                    | 2                                                        | Cocked                                                                                                    |                            |                            |                            |             |  |
| Ro                  | le Submitter       |            |                     |                                                    |                                                                      |                                                    | 0.                                                                                                    |                                                          |                                                                                                    |                            |                            | CLEA                       | R FILTER(S  |  |
| Jsers               | Urshiay mun        | VIGUAL H   | iles il i Gilu      |                                                    |                                                                      |                                                    |                                                                                                    |                                                          |                                                                                                    |                            |                            |                            |             |  |
| Username            |                    | t          | Name (Last, First)  | System                                             | Access Control<br>Group                                              | Cost<br>Center                                     | Organization                                                                                                    | Role                                                     | Last Certified Date                                                                                                    | Created Date               | Modified Date              | Last Login Date            | Status      |  |
| aiden.al@mailinato  | r.com              |            | Al, Alden (Mr.)     | TrAMS<br>TrAMS<br>TrAMS<br>TrAMS<br>TrAMS<br>TrAMS | Region 3<br>Region 3<br>Region 3<br>Region 3<br>Region 4<br>Region 1 | TRO-3<br>TRO-3<br>TRO-3<br>TRO-3<br>TRO-4<br>TRO-1 | 1396 - DELDOT<br>1398 - WMATA<br>1428 - IRA<br>1448 -<br>CHARLOTTESVILLE<br>1032 - COLLIER<br>COUNTY<br>1334 - CONNDOT | Submitte<br>Submitte<br>Submitte<br>Submitte<br>Submitte | 11/25/2020 2:08 PM<br>EST<br>11/25/2020 2:08 PM<br>er EST<br>er 11/25/2020 2:08 PM<br>er EST<br>er 11/25/2020 2:08 PM<br>EST<br>11/25/2020 2:08 PM<br>EST<br>1/8/2021 10:33 AM<br>EST | 3/20/2019 10:44 AM<br>EDT  | 9/2/2020 9:40 PM<br>EDT    | 10/6/2020 9:56 AM<br>EDT   | Active      |  |
| assia.khadri@fake.c | com                |            | khadri. assia (Mr.) | TrAMS                                              | Region 1                                                             | TRO-1                                              | 1334 - CONNDOT                                                                                                    | Submitte                                                 | er 11/30/2020 12:49 PM<br>EST                                                                                                    | 9/6/2019 11:18 AM<br>EDT   | 3/9/2020 2:54 PM<br>EDT    | 10/6/2020 9:56 AM<br>EDT   | Active      |  |
| bobthomas@mailin    | nator.com          |            | Thomas. Bob (Mr.)   | TrAMS                                              | Region 1                                                             | TRO-1                                              | 1330 - CRCOG                                                                                                    | Submitte                                                 | 12/30/2020 12:48 PM<br>EST                                                                                                    | 12/30/2020 12:48 PM<br>EST | 12/30/2020 12:58 PM<br>EST | 12/30/2020 12:48 PM<br>EST | Active      |  |
| conndot.attornev16  | @dot.gov           |            | Attorney, conndot   | TrAMS                                              | Region 1                                                             | TRO-1                                              | 1334 - CONNDOT                                                                                                    | Submitte                                                 | 11/16/2020 1:54 PM                                                                                                    | 1/11/2019 1:48 PM          | 11/16/2020 1:54 PM         | 10/6/2020 9:56 AM          | Active      |  |

Selecting a specific record displays a User Summary Page, containing detailed information associated with that selected user. The specific pages of the user record are discussed in <u>Section 3.4</u>.

#### 3.3. Actions

The **Actions** tab provides a list of actions that the logged-in user is approved to take within the system. In general, FACES actions are only visible to users with user management roles (e.g., User Managers, Local Security Managers, and Global Security Managers). In the case below, the User Manager is presented with a list allowing them to create and manage users (even multiple users), manage role documentation, review unlock requests, and perform searches for specific records. Users will see other actions specific to their roles in the other FTA software systems. The **Actions** available to any user are limited to their **role(s)**.

| GE USERS | ACTIONS     REPORTS     HELP CENTER                                               |                                                                  | User Management + 🕡 🌢 Federa Koral        |
|----------|-----------------------------------------------------------------------------------|------------------------------------------------------------------|-------------------------------------------|
|          | Assign Bulk Roles                                                                 | Create and Manage Users                                          | Create Multiple Users                     |
|          | Assign Bulk Roles to Multiple Users                                               | Create or Activate a New System User                             | Upload Information for Multiple New Users |
|          | Recertify Users                                                                   | Aremove Bulk Roles                                               | Review Role Requests                      |
|          | Recertify User Role(s) for Active Users                                           | Remove Bulk Bulk                                                 | Approve or Reject Role Requests           |
|          | Review Unlock Requests                                                            | Manage Access Control Groups                                     | Manage Recertification                    |
|          | Approve or Reject Unlock Requests                                                 | Create or Edit Access Control Groups and Manage Organizations    | Manage User Rele Certification Cycle      |
|          | کی<br>Manage Role Documentation<br>Add or Remove Role Justification Documentation | 4)<br>Manage System Announcements<br>Manage System Announcements |                                           |

Selecting a specific Actions displays detailed information related to the Actions. The specific pages of the Actions are discussed in <u>Section 6.5</u>.

#### 3.3.1 Action: Send Ad-hoc Emails (GSMs Only)

The Send Ad-hoc Emails action is available for all GSMs. This action can be used to send system-specific and user-specific emails for general information purposes.

| MANAGE USERS | Lill<br>NS REPORTS | HELP CENTER                                                              |                                                                                            | User Management - 🕠                                                |
|--------------|--------------------|--------------------------------------------------------------------------|--------------------------------------------------------------------------------------------|--------------------------------------------------------------------|
|              |                    | Assign Bulk Roles<br>Assign Bulk Roles to Multiple Users                 | Create and Manage Users<br>Create or Activate a New System User                            | Create Multiple Users<br>Upload Information for Multiple New Users |
|              |                    | E<br>Recertify Users<br>Recertify User Role(s) for Active Users          | Remove Bulk Roles<br>Remove Roles in Bulk                                                  | Review Role Requests<br>Approve or Reject Role Requests            |
|              |                    | Review Unlock Requests<br>Approve or Reject Unlock Requests              | Manage Access Control Groups Create or Edit Access Control Groups and Manage Organizations | Manage Recertification<br>Manage User Role Centification Cycle     |
|              |                    | Manage Role Documentation Add or Remove Role Justification Documentation | 4)<br>Manage System Announcements<br>Manage System Announcements                           | Bulk Unlock Users<br>Unlock Users in Bulk                          |
|              |                    | Send Ad-hoc Emails<br>Send Ad-hoc Emails to multiple users               |                                                                                            |                                                                    |

To create and send an Ad-hoc email:

- 1) Under the Actions Tab click on Send Ad-hoc Emails.
- 2) On the next page the GSM can use the User Filters section to narrow down the audience for which the Ad-hoc email is intended for.

| Send Ad-Hoc Email                                                                       |                                                                                 |                   |
|-----------------------------------------------------------------------------------------|---------------------------------------------------------------------------------|-------------------|
| ≺User Filters                                                                           |                                                                                 |                   |
| System                                                                                  |                                                                                 | Role Category     |
| Select A Value                                                                          | -                                                                               | Select A Value    |
| User Type                                                                               |                                                                                 | Role              |
| Select A Value                                                                          | -                                                                               | Select A Value    |
| Send To All Users?                                                                      | Include Help Desk Information?                                                  | User Status       |
| Ves Ves                                                                                 | Yes                                                                             | Z Active Z Locked |
| This will send to all Active and Locked users in the system<br>across all applications. | This will include relevant Help Desk information in the<br>footer of the email. |                   |
| ∽Email Details                                                                          |                                                                                 |                   |
| Subject *                                                                               |                                                                                 |                   |
|                                                                                         |                                                                                 | 0/255             |
| Body*                                                                                   |                                                                                 |                   |
|                                                                                         |                                                                                 |                   |
|                                                                                         |                                                                                 |                   |
|                                                                                         |                                                                                 | 0/8000            |
|                                                                                         |                                                                                 | <i>"</i>          |
| [+] Show formatting instructions                                                        |                                                                                 |                   |
|                                                                                         |                                                                                 |                   |
| CANCEL                                                                                  |                                                                                 | NEXT              |
| CANCEL                                                                                  |                                                                                 | NEXT              |

3) In the Emails Details section, the GSM enters the Ad-hoc email message.

| villeor Filtore                                                                         |                                                                                 |                                  |                 |
|-----------------------------------------------------------------------------------------|---------------------------------------------------------------------------------|----------------------------------|-----------------|
| System                                                                                  |                                                                                 | Role Category                    |                 |
| Select A Value                                                                          |                                                                                 | Select A Value                   | •               |
| User Type                                                                               |                                                                                 | Role                             |                 |
| Select A Value                                                                          |                                                                                 | Select A Value                   |                 |
| Send To All Users?                                                                      | Include Help Desk Information?                                                  | User Status<br>✓ Active ✓ Locked |                 |
| This will send to all Active and Locked users in the system<br>across all applications. | This will include relevant Help Desk information in the<br>footer of the email. |                                  |                 |
| ✓ Email Details<br><sup>Subject *</sup>                                                 |                                                                                 |                                  |                 |
| ✓ Email Details<br>Subject *<br>Body *                                                  |                                                                                 |                                  | 0/255           |
| ∨ Email Details<br>subject *<br>Body *                                                  |                                                                                 |                                  | 0/255<br>0/8000 |
| ✓ Email Details<br>subject *<br>Body *<br>(*) Show formationg instructions              |                                                                                 |                                  | 0/255<br>0/8000 |

4) Additional formatting instructions are available by clicking on [+] **Show Formatting Instructions**.

| VUser Filters                                                                           |                                                                                                    |                |       |
|-----------------------------------------------------------------------------------------|----------------------------------------------------------------------------------------------------|----------------|-------|
| System                                                                                  |                                                                                                    | Role Category  |       |
| Select A Value                                                                          | •                                                                                                    | Select A Value |       |
| User Type                                                                               |                                                                                                    | Role           |       |
| Select A Value                                                                          | •                                                                                                    | Select A Value |       |
| Send To All Users?                                                                      | Include Help Desk Information?                                                                       | User Status    |       |
| Yes                                                                                     | Yes                                                                                                  | Active Locked  |       |
| This will send to all Active and Locked users in the system<br>across all applications. | <ul> <li>This will include relevant Help Desk information in the<br/>footer of the email.</li> </ul> |                |       |
| × Email Details                                                                         |                                                                                                    |                |       |
| Subject *                                                                               |                                                                                                    |                |       |
|                                                                                         |                                                                                                    |                | 0.000 |
|                                                                                         |                                                                                                    |                | 0/255 |
| Body*                                                                                   |                                                                                                    |                | 0/255 |
| Body *                                                                                  |                                                                                                    |                | 0/255 |
| Body *                                                                                  |                                                                                                    |                | 0/255 |
| Body *                                                                                  |                                                                                                    |                | 0/255 |
| Body*                                                                                   |                                                                                                    |                | 0/255 |
| Body* (+) Show formatting instructions                                                  |                                                                                                    |                | 0/200 |
| Body* (+) Show formatting instructions                                                  |                                                                                                    |                | 0/255 |

- 5) After completing the email, click "Next" to go to the next screen.
- 6) On the confirmation screen, the GSM can review all the details pertaining to the ad hoc email.
- 7) Towards the bottom of the page there is a warning banner which will show the number of users to whom the ad-hoc email will be sent. The GSM may click on **Proceed and Send Test Email**. This will send the GSM a test email.

| Scieccearine                                                              | ers                                                                                        |                                      |                                                     |                                                                       |                                                                          |
|---------------------------------------------------------------------------|--------------------------------------------------------------------------------------------|--------------------------------------|-----------------------------------------------------|-----------------------------------------------------------------------|--------------------------------------------------------------------------|
| System                                                                    | FACES                                                                                      |                                      | Role Category                                       | Global Users                                                          |                                                                          |
| User Type                                                                 | FTA                                                                                        |                                      | Role                                                | N/A                                                                   |                                                                          |
| Send To All Users?                                                        | No                                                                                         | Include Help Desk No                 | User Status                                         | Active, Locked                                                        |                                                                          |
|                                                                           | This will send to all Active and<br>Locked users in the system<br>across all applications. | information?                         |                                                     |                                                                       |                                                                          |
| Basic Inform                                                              | nation                                                                                     |                                      |                                                     |                                                                       |                                                                          |
| Subject                                                                   | Reminder                                                                                   |                                      |                                                     |                                                                       |                                                                          |
| Body                                                                      | This is a friendly reminder that                                                           | training certificate submissions are | due at this time.                                   |                                                                       |                                                                          |
| Recipient Type                                                            | Bcc                                                                                        |                                      |                                                     |                                                                       |                                                                          |
| Email Recipi                                                              | ients                                                                                      |                                      |                                                     |                                                                       |                                                                          |
| Username                                                                  |                                                                                            | † System(s)                          | User Type                                           | Email Address                                                         | Status                                                                   |
| aaria.supervisor@dot                                                      | t.gov                                                                                      | FACES                                | FTA                                                 | example@example.com                                                   | Active                                                                   |
| abby.administrator@                                                       | odot.gov                                                                                   | FACES                                | FTA                                                 | sunjida.alam@hil.us                                                   | Locked                                                                   |
| demo.dgs.gsm21@do                                                         | ot.gov                                                                                     | FACES                                | FTA                                                 | dgsgsm@example.com                                                    | Active                                                                   |
|                                                                           | ot.gov                                                                                     | FACES                                | FTA                                                 | brian.anderson@hil.us                                                 | Active                                                                   |
| demo.ntd.gsm21@do                                                         |                                                                                            |                                      |                                                     |                                                                       |                                                                          |
| demo.ntd.gsm21@do<br>demo.ssor.gsm21@d                                    | lot.gov                                                                                    | FACES                                | FTA                                                 | brian.anderson@hil.us                                                 | Active                                                                   |
| demo.ntd.gsm21@do                                                         | lot.gov                                                                                    | FACES                                | FTA                                                 | brian.anderson@hil.us                                                 | Active                                                                   |
| demo.ntd.gsm21@dd<br>demo.ssor.gsm21@d<br>Warning                         | lot.gov                                                                                    | FACES                                | FTA                                                 | brian.anderson@hil.us                                                 | Active                                                                   |
| demo.ntd.gsm21@dc<br>demo.ssor.gsm21@d<br>Warning<br>Submitting this form | lot.gov<br>will send an email to 15 user(s).                                               | FACES                                | FTA<br>click the proceed and send test email button | brian.anderson@hil.us which will send a test email to your email PROC | Active<br>« < 1-5 of 15 > »<br>•<br>•<br>•<br>•<br>•<br>•<br>•<br>•<br>• |

- 8) Any changes can be made to the email by clicking on Back.
- 9) When ready to send the final email, click on Submit.

## 3.4. Reports

## 3.4.1 User Details Report

The **Reports** tab contains all reports that the user has access to. The purpose of this report is to provide a way to search for users by different characteristics. The logged-in user can only search for other users that he or she is approved to see (the same set of users that displays on the User records list in <u>Section</u> <u>3</u>).

| MANAGE USERS | <b>4</b><br>ACTIONS |                             | •<br>HELP CENTER                                   |                                                                    | User Management + 🚺 🏼 recen                                                              | ai Iransit Administration |
|--------------|---------------------|-----------------------------|----------------------------------------------------|--------------------------------------------------------------------|------------------------------------------------------------------------------------------|---------------------------|
|              |                     | User I<br>View User Login L | Details Report<br>Details, Roles, and other Data   | User Deactivation History Report<br>View User Deactivation History | Recertification Status Report<br>View the Recettification Statuses of all Role Groupings |                           |
|              |                     | Super<br>Roles Displaye     | <b>isor Hierarchy</b><br>d in Supervisor Hierarchy |                                                                    |                                                                                          |                           |
|              |                     | Koles Displaye              | a in supervisor Hierarchy                          |                                                                    |                                                                                          |                           |

Selecting an individual report from the list will launch the report process that presents the finished report details to the page. Selecting *User Details Report* from above presents:

| System                  | Select an Application  |               |  |  |   | Cost Cent | er Select | Cost Center          |                 |      |       |        |
|-------------------------|------------------------|---------------|--|--|---|-----------|-----------|----------------------|-----------------|------|-------|--------|
| Role Category           | Select role category 💌 |               |  |  |   | Us        | er Select | a user (including i  | deactivated)    |      |       |        |
| Access Control<br>Group | Select a group         |               |  |  |   | Nan       | ne Search | n on First or Last r | ame (whole or p | art) |       |        |
| Organization @          |                        |               |  |  |   | State     | us Activ  | ed .                 |                 |      |       |        |
| Role                    | Select a Role          |               |  |  | - |           | Dead      | tivated              |                 |      |       |        |
|                         | Display individual     | Roles in Grid |  |  |   |           |           |                      |                 |      | CLEAF | FILTER |
| ers                     |                        |               |  |  |   |           |           |                      |                 |      |       |        |
|                         |                        |               |  |  |   |           |           | Last                 |                 |      |       |        |

The report page provides several ways to filter the data presented. In most cases, the report filter is pre- determined by the logged-in user's characteristics (**Role Category, Access Control Group, Cost Center** and/or **Organization**). The filter can be further limited by Username, or by partial name (first or last). The list can also be filtered by users who are **Active**, **Locked**, or **Deactivated**.

| <b>Report Filter</b>            | Criteri          | a                                              |                 |                                     |                         |                                   |                         |                                                            |                                                      |                                                      |                                                                                      |                            |  |
|---------------------------------|------------------|------------------------------------------------|-----------------|-------------------------------------|-------------------------|-----------------------------------|-------------------------|------------------------------------------------------------|------------------------------------------------------|------------------------------------------------------|--------------------------------------------------------------------------------------|----------------------------|--|
| System                          | Select an        | Application                                    |                 |                                     |                         | •                                 | Cost Center             | Select Cost Ce                                             | Select Cost Center                                   |                                                      |                                                                                      |                            |  |
| Role Category                   | Select role      | Select role category 👻                         |                 |                                     |                         |                                   |                         | Select a user (                                            | including deactiva                                   | ted)                                                 |                                                                                      |                            |  |
| Access Control                  | Select a group 💌 |                                                |                 |                                     |                         |                                   | Name                    | Search on First or Last name (whole or part)               |                                                      |                                                      |                                                                                      |                            |  |
| Group<br>Organization 😧         |                  |                                                |                 |                                     |                         |                                   | Status                  | Active                                                     |                                                      |                                                      |                                                                                      |                            |  |
| Role                            | Read Onl         | v - (TrAMS) User Manas                         | er . (TrAMS     | X .                                 |                         |                                   |                         | Deactivated                                                |                                                      |                                                      |                                                                                      |                            |  |
|                                 |                  | , (in ano, over manag                          | Set - (Triviano | )                                   |                         | •                                 |                         |                                                            |                                                      |                                                      |                                                                                      |                            |  |
| sers                            | Display          | individual Roles in Grid                       |                 | 1                                   |                         | ·                                 |                         |                                                            |                                                      |                                                      | CLEA                                                                                 | R FILTER                   |  |
| sers<br>sername                 | Display          | individual Roles in Grid<br>Name (Last, First) | System          | Access Control<br>Group             | Cost<br>Center          | •<br>Organization                 | Role                    | Last Certified<br>Date                                     | Created<br>Date                                      | Modified<br>Date                                     | Last Login<br>Date                                                                   | R FILTER                   |  |
| sername<br>den.al@mailinator.co | ✓ Display<br>↑   | Name (Last, First)                             | System<br>TrAMS | Access Control<br>Group<br>Region 1 | Cost<br>Center<br>TRO-1 | Organization<br>1334 -<br>CONNDOT | Role<br>User<br>Manager | Last Certified<br>Date<br>9/3/2020 9:18<br>PM<br>GMT+00:00 | Created<br>Date<br>3/20/2019<br>2:44 PM<br>GMT+00:00 | Modified<br>Date<br>9/3/2020 1:40<br>AM<br>GMT+00:00 | CLEA           Last Login<br>Date           9/2/2020           11:09 AM<br>GMT+00:00 | R FILTER<br>Statu<br>Activ |  |

To return to the full list, select CLEAR FILTER(S).

Clicking *GENERATE REPORT* will execute a process to create an Excel spreadsheet of details.

| 27204011                                             | TRAMS                     |                                                                             |                         |                                                                      |                                  |                                      | 0                                    | ost Center                                                                    | 78200 - Region 21180-                                                                         |                                                                                                    |                                                                                      | 22                                                         |
|------------------------------------------------------|---------------------------|-----------------------------------------------------------------------------|-------------------------|----------------------------------------------------------------------|----------------------------------|--------------------------------------|--------------------------------------|-------------------------------------------------------------------------------|-----------------------------------------------------------------------------------------------|----------------------------------------------------------------------------------------------------|--------------------------------------------------------------------------------------|------------------------------------------------------------|
| No.                                                  |                           |                                                                             |                         |                                                                      |                                  |                                      |                                      |                                                                               |                                                                                               |                                                                                                    |                                                                                      |                                                            |
| Role Category                                        | Recipient                 |                                                                             |                         |                                                                      |                                  | •                                    |                                      | User                                                                          | User Eolori a usor (Indudinje slovenkatad)                                                    |                                                                                                    |                                                                                      |                                                            |
| Access Control<br>Group                              | Зоют а роца<br>•          |                                                                             |                         |                                                                      |                                  |                                      |                                      | Name                                                                          | Search on Arm or Lasty                                                                        | ama juéncia na parti                                                                                            |                                                                                      |                                                            |
| Organization                                         | Sever at Organization     |                                                                             |                         |                                                                      |                                  |                                      |                                      | Seator P                                                                      | Locked                                                                                        |                                                                                                    |                                                                                      |                                                            |
| Role                                                 | \$907.2.6                 | 962 - C.S.                                                                  |                         |                                                                      |                                  |                                      |                                      |                                                                               | Deathoried                                                                                    |                                                                                                    |                                                                                      |                                                            |
|                                                      | Display                   | ndividual Roles in                                                          | Grid                    |                                                                      |                                  |                                      |                                      |                                                                               |                                                                                               |                                                                                                    | CL                                                                                   | AR FILTER                                                  |
| sers                                                 |                           |                                                                             |                         |                                                                      |                                  |                                      |                                      |                                                                               |                                                                                               |                                                                                                    |                                                                                      |                                                            |
| Username                                             | 1                         | Name (Last.<br>First)                                                       | System                  | Access<br>Control                                                    | Cost<br>Conter                   | Organization                         | Role                                 | Last Certifie<br>Date                                                         | d Created Date                                                                                | Modified Date                                                                                                   | Last Login Date                                                                      | Status                                                     |
| Username<br>«yw.org.sw1@maii*e                       | t<br>datum                | Name (Last,<br>Flick)<br>Orguser, Arya<br>(Ms.)                             | System<br>TrAMS         | Arress<br>Control<br>Group<br>TrAMS<br>Region 2                      | Cost<br>Contor<br>TRO 2          | Organization                         | Role<br>Developer                    | Last Certifie<br>Date<br>11/14/2019<br>PM GM1100                              | d Created Date                                                                                | Modified Date<br>7 11/5/2019 10:07<br>PM 05/01 00:00                                                            | Last Login Date<br>11/5/2019 10:0<br>PM GMT (2010                                    | status<br>Activo                                           |
| Username<br>ersaunguser1@mailin<br>connectranum2mpai | 1<br>dur.com<br>neter.com | Name (Last,<br>Flist)<br>Orguser, Arya<br>(MK)<br>Itanisum<br>Sunnie (Mrs.) | System<br>TraMS<br>DAMS | Access<br>Control<br>Group<br>TrAMS<br>Region 2<br>TrAMS<br>Region 2 | Cost<br>Contor<br>TRO 2<br>TRD-2 | Organization<br>1414 NTC<br>1414-NTC | Role<br>Developer<br>User<br>Menager | Last Certifie<br>Date<br>11/14/2019/<br>PM CMTHOD<br>11/14/2019/<br>PM SMTHOD | d Created Date<br>8.08 11/5/2019 10.0<br>PM GMT 0000<br>8.19 11/6/2019 6.21<br>00 PM GMT-0000 | Modified Date           11/5/2019 10:07           PM GVT1 00:00           11/4/2019 0:21           PM GVT-00:00 | Last Login Date<br>11/5/2016 10.0<br>PM GMT (2010)<br>11/6/2019 4:21<br>PM GMT+20:02 | <ul> <li>Status</li> <li>Active</li> <li>Active</li> </ul> |

A prompt will pop up asking to verify to generate a report with the current filters.
| Are you sure you | u wish to generate a re | port with these filter | rs? |
|------------------|-------------------------|------------------------|-----|
| NO               |                         |                        | YES |
|                  |                         |                        | 5   |

Clicking the link to the report (*User Details Report*) will create a task with a download link. Once opened, the Excel spreadsheet presents separate data pages based on the details selected.

|                                 |                             |      |                                        |     |        |                       | 3/10/2020<br>10:59 AM<br>EDT |                            |                            |                          |       |
|---------------------------------|-----------------------------|------|----------------------------------------|-----|--------|-----------------------|------------------------------|----------------------------|----------------------------|--------------------------|-------|
| dotatlematereporter-k@dot.gov   | Alternate Reporter,<br>adot | SSOR | SSOR Local Security<br>Managers (LSMs) | 150 | t-ADOT | Alternate<br>Reporter | 2/25/2020<br>10:44 AM (ST    | 11/19/2019<br>10:57 AM EST | 11/19/2019<br>10:57 AM EST | 1/20/2020<br>IE14 AM EST | Activ |
| dot.alternatereporterS@lest.com | Alternate Reporter,<br>adot | SSOR | SSOR Local Security<br>Managers (LSMs) | 150 | 1-400T | User<br>Manager       | 2/25/2020<br>10:44 AM EST    | 9/23/2019<br>4:15 PM EDT   | 9/23/2010<br>4:16 PM EDT   | 1/28/2020<br>8:14 AM EST | Activ |
|                                 |                             |      |                                        |     |        |                       |                              |                            |                            | ( 1 - 10 of 33           | 13    |

# 3.4.2 Recertification Status Report

After the end of each recertification window, FACES will generate a recertification status report, accessible by Global Security Managers and Local Security Managers only (*see Section 8.1 for* Recertification Process).

How a **Certifier** can view recertification status report:

- 1) Certifier log into System and clicks Reports.
- 2) User clicks *Recertification Status Report*.

| MANAGE USERS | 4 Lal         |                                                             |                                                                    | User Management 🗸 🌘 a Hodina Honei Administration                                       |
|--------------|---------------|-------------------------------------------------------------|--------------------------------------------------------------------|-----------------------------------------------------------------------------------------|
|              | View User 1   | User Details Report<br>Login Details. Roles. and other Data | User Deactivation History Report<br>View User Deactivation History | Recertification Status Report<br>Wew the Recertification Statuses of all Role Groupings |
|              | S<br>Roles Di | a<br>upervisor Hierarchy<br>splayed in Supervisor Hierarchy |                                                                    |                                                                                         |
|              |               |                                                             |                                                                    |                                                                                         |

3) The System displays Recertification Status Report.

4) The **Certifier** has the filtering options by systems, year, role, recertification group, organization, and access control group.

| System                      | FACES                                |                              | •            | Year                    | 2020                   |   |
|-----------------------------|--------------------------------------|------------------------------|--------------|-------------------------|------------------------|---|
| Recertification<br>Group    | Select Recertification Group         |                              | *            | Role                    | Select a Role          | • |
| Access Control<br>Group     | Select a Group                       |                              | Ŧ            | Organization            | Select an Organization |   |
| Recertification             | 1 Status By Role (<br>4 PM GMT+00:00 | Grouping                     |              | Status by Recertificati | ion Grouping           |   |
| Recertification<br>Grouping | # of User Roles<br>Certified         | # of User Roles<br>Remaining | Completeness | No data available       |                        |   |
|                             | No data ava                          | illable.                     |              |                         |                        |   |

5) The Certifier can see recertification status by role grouping.

| liters                                                                                                    |                                       |                                      |                                       |                                                                                                    |                                                                                                    |
|----------------------------------------------------------------------------------------------------|---------------------------------------|--------------------------------------|---------------------------------------|----------------------------------------------------------------------------------------------------|----------------------------------------------------------------------------------------------------|
| System                                                                                                    | TrAMS                                 |                                      | •                                     | Year                                                                                                    | 2020                                                                                                    |
| Recertification                                                                                                    | Select Recertification Group          |                                      | -                                     | Role                                                                                                    | Select a Role                                                                                                    |
| Access Control                                                                                                    | Select a Group                        |                                      | -                                     | Organization                                                                                                    | Select an Organization                                                                                                    |
| ecertificatio                                                                                                    | n Status By Role G                    | irouping                             |                                       |                                                                                                    |                                                                                                    |
| Updated: 3/17/2020 4:5                                                                                                    | 54 PM GMT+00:00                       |                                      |                                       | Status by Recertificatio                                                                                                    | on Grouping                                                                                                    |
| certification Groupin                                                                                                    | ng # of User Roles<br>Certified       | # of User Roles<br>Remaining         | Completeness                          | 10                                                                                                    |                                                                                                    |
| AMS Org Users                                                                                                    | 225                                   | 4370                                 | 506                                   | log 4k                                                                                                    |                                                                                                    |
| 0                                                                                                    |                                       |                                      | 576                                   | ser                                                                                                    |                                                                                                    |
| AMS User Managers (I                                                                                                    | UMs) 36                               | 1825                                 | 2%                                    | Jo E 2k                                                                                                    | 1 643                                                                                                    |
| AMS User Managers (I                                                                                                    | UMs) 36<br>193                        | 1825<br>1643                         | 2%<br>11%                             | as<br>D<br>V<br>V<br>V                                                                                                    | 1,643                                                                                                    |
| AMS User Managers (I<br>AMS FTA Staffs<br>AMS Contractors                                                                                        | UMs) 36<br>193<br>211                 | 1825<br>1643<br>323                  | 2%<br>11%<br>40%                      |                                                                                                    | 211 323 5 4 193 31 162 225                                                                                                    |
| rAMS User Managers (I<br>rAMS FTA Staffs<br>rAMS Contractors<br>rAMS Local Security<br>lanagers (LSMs)                                           | UMs) 36<br>193<br>211<br>31           | 1825<br>1643<br>323<br>162           | 2%<br>11%<br>40%<br>16%               | New of the second second secon | 211 123 5 4 193 31 162 225                                                                                                    |
| rAMS User Managers (I<br>rAMS FTA Staffs<br>rAMS Contractors<br>rAMS Local Security<br>lanagers (LSMs)<br>rAMS DOL Reviewers                     | UMs) 36<br>193<br>211<br>31<br>5      | 1825<br>1643<br>323<br>162<br>4      | 2%<br>11%<br>40%<br>16%<br>56%        | These and the second                                                                                                    | 211 323 5 4 199 31 162 225                                                                                                    |
| rAMS User Managers (I<br>rAMS FTA Staffs<br>rAMS Contractors<br>rAMS Local Security<br>rAMS Local Security<br>rAMS DOL Reviewers<br>AMS Auditors | UMs) 36<br>193<br>211<br>31<br>5<br>4 | 1825<br>1643<br>323<br>162<br>4<br>2 | 2%<br>11%<br>40%<br>16%<br>56%<br>67% | 2 A Constant                                                                                                    | 211 323 5 4 193 31 162 225<br>appendix<br>Type 201 appendix<br>Type 201 appe |

# 3.5. Help Center

The **Help Center** tab contains the FACES User Manual, Frequently Asked Questions (FAQs), and System Information.

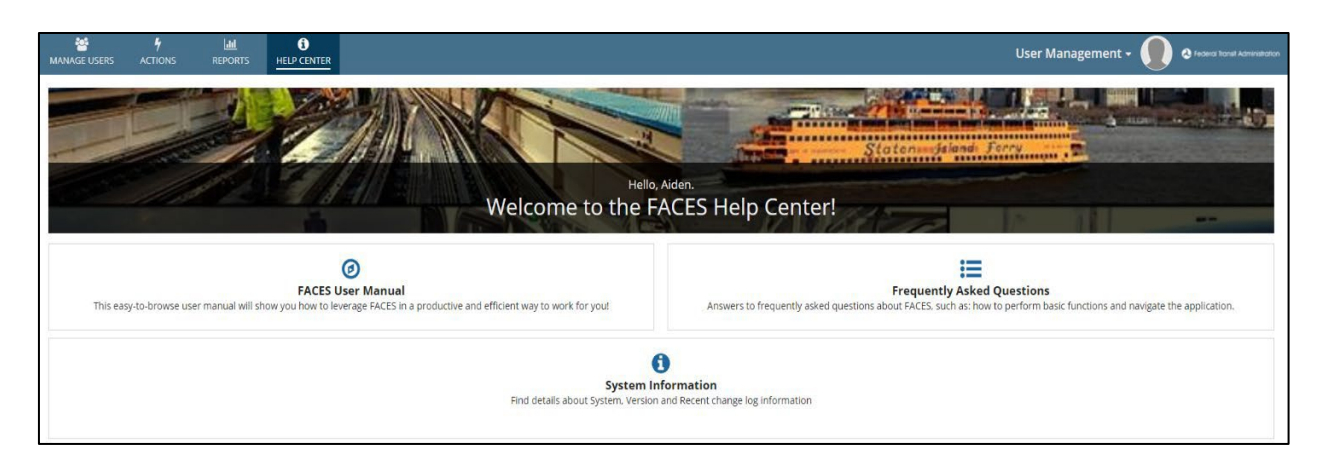

# 3.5.1 FACES User Manual

To access the User Manual/User Guide, click on FACES User Manual.

| MANAGE USERS | 4<br>ACTIONS     | LIM.<br>REPORTS  | 1<br>HELP CENTER             |                                                                               | User Management + 🌘 🛛 Iradeal Ional Administration                                             |
|--------------|------------------|------------------|------------------------------|-------------------------------------------------------------------------------|------------------------------------------------------------------------------------------------|
|              |                  |                  |                              | Welcome to the FA                                                             | aden.<br>ACES Help Center!                                                                     |
| This ea      | sy-to-browse use | r manual will st | FACES L<br>low you how to le | ser Manual     reage FACES in a productive and efficient way to work for you! | Frequently Asked Questions Answers to frequently asked questions and navigate the application. |
|              |                  |                  |                              | System In<br>Find details about System. Version -                             | ormation<br>nd Recent change log information                                                   |

On this page the user can view it directly, download, or print it out.

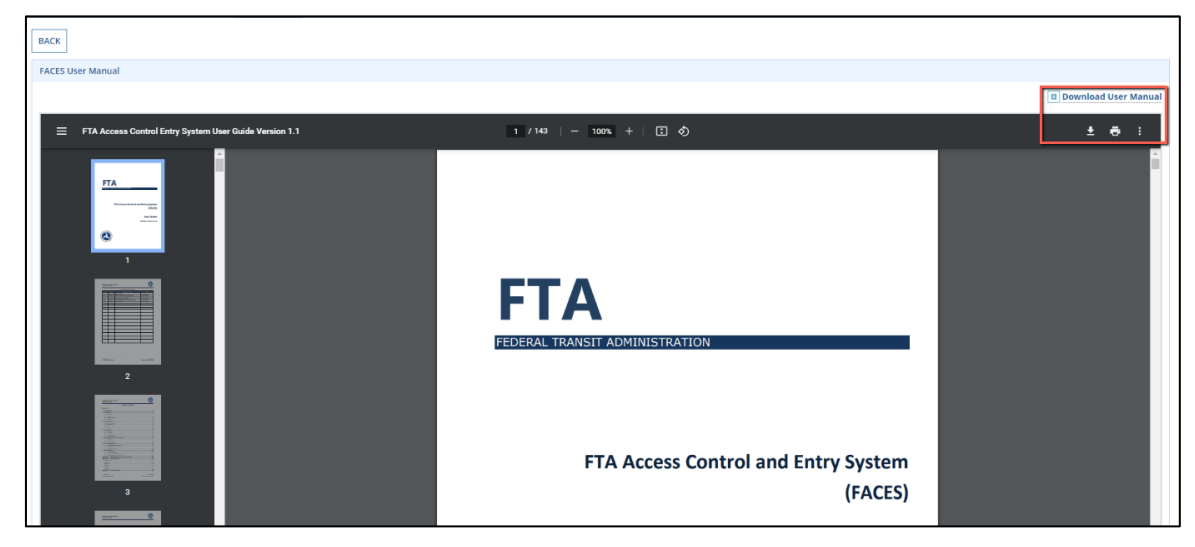

# 3.5.2 Frequently Asked Questions

Users can click on Frequently Asked Questions to review helpful answers for questions that are frequently asked.

| MANAGE USERS | 4<br>ACTIONS         | LUL<br>REPORTS | HELP CENTER |                                                            |                                              |                                |                                                               | User Manag                                                | ement - 🌘          | C Federa Tanet Admension |
|--------------|----------------------|----------------|-------------|------------------------------------------------------------|----------------------------------------------|--------------------------------|---------------------------------------------------------------|-----------------------------------------------------------|--------------------|--------------------------|
|              |                      |                |             | Wel                                                        | Hello,<br>come to the Fr                     | Aiden.<br>ACES H               | Help Center!                                                  | friendi Forry                                             |                    |                          |
| This ea      | isy-to-browse user i | manual will sh | FACES U     | ser Manual     erage FACES in a productive and efficient w | way to work for you!                         | Ans                            | Frequen<br>swers to frequently asked questions about FACES, s | tly Asked Questions<br>such as: how to perform basic fund | tions and navigate | the application.         |
|              |                      |                |             | Find                                                       | System In<br>d details about System. Version | nformation     n and Recent ch | ange log information                                          |                                                           |                    |                          |

Responses for each question can be expanded by clicking on a question.

| ]                                                                                                    |  |
|----------------------------------------------------------------------------------------------------|--|
| xently Asked Questions                                                                                                    |  |
| .ogin.gov FAQs                                                                                                    |  |
| an I recover my account if I lose my MFA authentication method/password?                                                                                                    |  |
| ow can I use Login.gov for logging into the TrIAD Platform?                                                                                                    |  |
| ow do I access my account if I don't have access to any of the multi-factor authentication (MFA) methods? For ex: I changed my mobile number (or) I have uninstalled the the the the the the the the the the |  |
| ow do I reset my Login.gov password?                                                                                                    |  |
| a user already has a Login.gov account, will they be able to use it for this platform?                                                                                                    |  |
| a user has a Login.gov account with a different email address, how can they add additional emails to the account?                                                                                            |  |
| 'hat happens if a user enters an incorrect password multiple times?                                                                                                    |  |
| 'hat happens if a user requests too many security codes?                                                                                                    |  |
| hat happens if a user submits an incorrect MFA authentication code multiple times?                                                                                                    |  |
| hat is the difference between External users and FTA users?                                                                                                    |  |
| 'hat should a user do if they get locked out of their account?                                                                                                    |  |
| here can I find training materials related to Login.gov?                                                                                                    |  |
| ACES FAQs                                                                                                    |  |
| an I manage my own user role(s)?                                                                                                    |  |
| ow do I a create a User Manager?                                                                                                    |  |
| ow do I create a new User?                                                                                                    |  |
| ow do I recertify a user?                                                                                                    |  |

### 3.5.3 System Information

System Information allows a user to view information on the latest version of the system and provides Help Desk information to the user should they encounter any issues with FACES.

| MANAGE USERS | 4<br>ACTIONS    | REPORTS           | 1<br>HELP CENTER              |                                                                               |                                                        | User Management 🗸 🌒 🍳 Fideral Transf Administration                   |
|--------------|-----------------|-------------------|-------------------------------|-------------------------------------------------------------------------------|--------------------------------------------------------|-----------------------------------------------------------------------|
|              | T               |                   |                               |                                                                               |                                                        | MAX 11TH & HYANDOTTE                                                  |
|              |                 |                   |                               | Welcome to the I                                                              | PATRANS.<br>FACES Help Center!                         |                                                                       |
| This ea      | sy-to-browse us | er manual will sh | FACES L<br>now you how to let | ser Manual     reage FACEs in a productive and efficient way to work for you! | Frequently Asked questions about FACES, such as how to | Questions<br>to perform basic functions and navigate the application. |
|              |                 |                   |                               | System<br>Find details about System. Versio                                   | Information<br>and Recent change log information       |                                                                       |

| System Information                                         |                         |                                                                                                    |                                                                                                    |                        |        |         |  |  |  |
|------------------------------------------------------------|-------------------------|----------------------------------------------------------------------------------------------------|----------------------------------------------------------------------------------------------------|------------------------|--------|---------|--|--|--|
| FACES - System Information                                 |                         |                                                                                                    |                                                                                                    |                        |        |         |  |  |  |
| System Details<br>Name F<br>Description U<br>Help Contacts | ACES<br>Jser Management | Current Vers<br>Release D                                                                                                    | ion 6.1.19<br>ate May 12, 2021                                                                                                    |                        | System | FACES • |  |  |  |
| Description                                                |                         |                                                                                                    | Contact Information                                                                                                    |                        |        |         |  |  |  |
| FACES Help Desk Email                                      |                         |                                                                                                    | FTAITHelpdesk@dot.gov                                                                                                    |                        |        |         |  |  |  |
| Releases                                                   |                         |                                                                                                    |                                                                                                    |                        |        |         |  |  |  |
| System                                                     | Version                 | Description                                                                                                    |                                                                                                    | Release Date           |        |         |  |  |  |
| FACES                                                      | 4.8.6                   | FTA Access Control Entry System                                                                                                    |                                                                                                    | 6/5/2019 12:00 AM EDT  |        |         |  |  |  |
| FACES                                                      | 6.1.10                  | Minor:<br>TESS-6370: RESOLVED: Fixes filter population issues in Rec<br>TESS-6622: ENH-ANCED: Removes unnecessary reactivation<br>TESS-6749: RESOLVED: Allows TryAMS user details report vi<br>TESS-7168: RESOLVED: Allows unchecking favorite option,<br>page.<br>TESS-7240: ENH-ANCED: Adds additional roles for OTrak sy | certify users page<br>nr/deactnation in LDAP nightly sync process<br>iewers to view TrAMS user profiles<br>User profiles<br>If user would like to set Site splash page as a default<br>ystem | 11/12/2020 2:56 PM EST |        |         |  |  |  |

Users with access to multiple systems can use the drop-down feature to view system information for other systems they have access to.

| System Information         | System Information       |                                                                                                    |                                                                                                    |                        |                |  |  |  |  |  |
|----------------------------|--------------------------|----------------------------------------------------------------------------------------------------|----------------------------------------------------------------------------------------------------|------------------------|----------------|--|--|--|--|--|
| FACES - System Information |                          |                                                                                                    |                                                                                                    |                        |                |  |  |  |  |  |
| System Details             |                          |                                                                                                    |                                                                                                    |                        | System FACES - |  |  |  |  |  |
| Name<br>Description        | FACES<br>User Management | Current Versi<br>Release Di                                                                                                    | ion 6.1.19<br>ate May 12, 2021                                                                                                    |                        |                |  |  |  |  |  |
| Help Contacts              |                          |                                                                                                    |                                                                                                    |                        |                |  |  |  |  |  |
| Description                |                          |                                                                                                    | Contact Information                                                                                                    |                        |                |  |  |  |  |  |
| FACES Help Desk Emai       |                          |                                                                                                    | FTAITHelpdesk@dot.gov                                                                                                    |                        |                |  |  |  |  |  |
| Releases                   |                          |                                                                                                    |                                                                                                    |                        |                |  |  |  |  |  |
| System                     | Version                  | Description                                                                                                    |                                                                                                    | Release Date           |                |  |  |  |  |  |
| FACES                      | 4.8.6                    | FTA Access Control Entry System                                                                                                    |                                                                                                    | 6/5/2019 12:00 AM EDT  |                |  |  |  |  |  |
| FACES                      | 6.1.10                   | Minor:<br>TESS-6370: RESOLVED: Fixes filter population issues in Rec<br>TESS-6622: ENHANCED: Removes unnecessary reactivation<br>TESS-6768: RESOLVED: Allows hyphen in address line1 for<br>TESS-7256: RESOLVED: Allows unchecking favorite option,<br>page.<br>TESS-7240: ENHANCED: Adds additional roles for OTrak sy | vertify users page<br>videacituation in LDAP nightly sync process<br>evers to view TrAMS user profiles<br>User profiles<br>If user would like to set Site splash page as a default<br>stern | 11/12/2020 2:56 PM EST |                |  |  |  |  |  |

### 4. System Users

A User Record includes all information directly related to the user's **Profile** (e.g., name, address, title, and role(s), audit history). It also includes all news items specific to the user and any Kudos received. Users may see other staff members' **User Summary** page and **User Details** within their organization.

Each user may manage their own **Profile** information. Some user information may be edited by the individual user. User roles are granted and managed by **User Managers**, **Local Security Managers (LSMs), and Global Security Managers (GSMs)**.

### 4.1. User Types

There are three account types used to classify each user on the FTA platform: FTA users, Organization users (e.g., TrAMS Recipient, DGS Recipient and NTD Reporter), and External users.

- 1) **FTA Users:** This user type includes FTA employees and federal contractors who directly support FTA. All FTA users have FTA email accounts ending in @dot.gov.
- 2) **Organization Users:** This user type includes individuals who are employed by or support an organization that uses an FTA platform software system. The users are grouped by their organization(s). This user type includes TrAMS Recipients, DGS Recipients, and NTD Reporters.
- 3) External Users: This user type includes individuals external to FTA but provide support or oversight to one of the FTA platform software systems. External users have three sub-types: Auditors, Contractors, DGS DOT users and Department of Labor (DOL) users.

The types of roles that a user can be granted are specific to the user's account type. FACES defines standardized role types, role hierarchy, and security for the various software systems on the FTA platform. New roles and user categories may be incorporated as needed in the future to allow FACES to support additional software systems and to meet changing requirements.

### 4.2. User Roles

User roles on the FTA platform are grouped by role category (e.g., FTA Staff, TrAMS Recipient Users, TrAMS Reporters and DGS Recipient Users).

Each organization user has an assigned *User Manager*. The User Manager assigns roles to each user in their organization in accordance with the rules specific to their FTA software system (e.g., TrAMS, NTD, SSOR, etc..). Users may be assigned one or multiple roles within their organization. Roles assigned to each user control the **Actions** available to a user and the **Tasks** assigned to the user.

The image below provides an outline of all user roles within the FACES landscape. Each will be further defined in subsequent paragraphs.

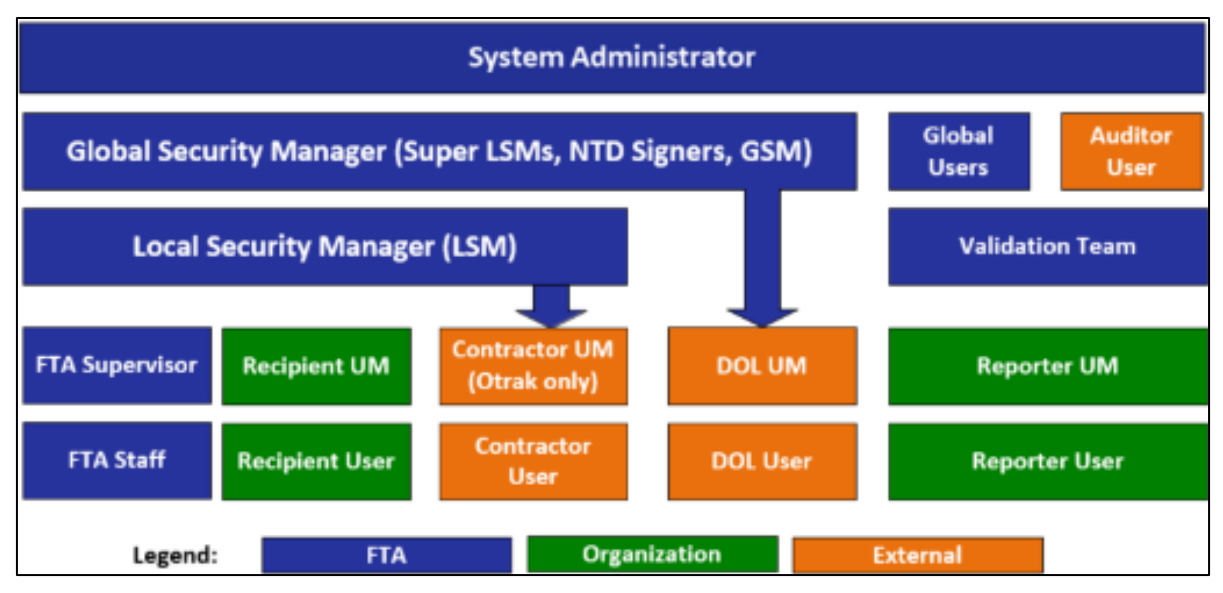

The following tables lists the available user roles that may be assigned. For definitions of each role and associated privileges, please see the corresponding system user guide.

|            | Organization User Roles    | FTA User Roles                                     | <b>External User Roles</b> |
|------------|----------------------------|----------------------------------------------------|----------------------------|
| NTD        | 1) CEO                     | System Administrator                               | 1) Auditor                 |
| Reporters  | 2) CEO Delegate            | 1) System Administrator                            |                            |
|            | 4) NTD Contact             | Global Roles                                       |                            |
|            | 5) Safety Contact          | 1) FTA Signer                                      |                            |
|            | 6) Safety Editor           | 2) FTA Viewer                                      |                            |
|            | 7) Safety Viewer           | 3) Global Security Manager (GSM)                   |                            |
|            | 9) Viewer                  | 4) Global Viewer                                   |                            |
|            | ,                          | 5) User Details Report Global Viewer               |                            |
|            |                            | FTA Staff                                          |                            |
|            |                            | 1) Local Security Manager (LSM)<br>Validation Team |                            |
|            |                            | 1) Validation Analyst                              |                            |
|            |                            | 2) Validation Ops                                  |                            |
|            |                            | 3) Validation PM                                   |                            |
|            |                            | 4) Validation QA                                   |                            |
| TrAMS      | 1) Attorney                | System Administrator                               | Auditor                    |
| Recipients | 2) Civil Rights            | 1) System Administrator                            | 1) Auditor                 |
|            | 3) Developer               | Global Roles                                       | DOL User                   |
|            | 4) FFR Reporter            | 1) Global Security Manager (GSM)                   | 1) DOL Reviewer            |
|            | 5) JPC Procurement Officer | 2) Global Viewer                                   | 2) DOL User Manager        |
|            | 6) MPR Reporter            | 3) TrAMS Help Desk                                 | Contractors                |
|            | 7) Official                | 4) User Details Report Global Viewer               | 1) Contractor              |
|            | 8) Read Only               | FTA Staff                                          |                            |

|       | 9) Submitter      | 1) Administrator                   |                   |  |  |  |  |
|-------|-------------------|------------------------------------|-------------------|--|--|--|--|
|       | 10) User Manager  | 2) Apportionment Manager           |                   |  |  |  |  |
|       | 10, ober minniger | 3) Budget Analyst                  |                   |  |  |  |  |
|       |                   | 4) Budget Director                 |                   |  |  |  |  |
|       |                   | 5) Civil Right Officer             |                   |  |  |  |  |
|       |                   | 6) Dataset Administrator           |                   |  |  |  |  |
|       |                   | 7) DBE Approver                    |                   |  |  |  |  |
|       |                   | 8) Director                        |                   |  |  |  |  |
|       |                   | 9) Director of Operations          |                   |  |  |  |  |
|       |                   | 10) Discretionary Admin            |                   |  |  |  |  |
|       |                   | 11) Discretionary Manager          |                   |  |  |  |  |
|       |                   | 12) Environmental Reviewer         |                   |  |  |  |  |
|       |                   | 12) Initial Reviewer               |                   |  |  |  |  |
|       |                   | 14) Intake Manager                 |                   |  |  |  |  |
|       |                   | 15) Legal Counsel                  |                   |  |  |  |  |
|       |                   | 16) Local Security Manager (LSM)   |                   |  |  |  |  |
|       |                   | 17) Post Award Manager             |                   |  |  |  |  |
|       |                   | 18) Pre-Award Manager              |                   |  |  |  |  |
|       |                   | 10) Read Only                      |                   |  |  |  |  |
|       |                   | 20) Reservationist                 |                   |  |  |  |  |
|       |                   | 20) Reservationist                 |                   |  |  |  |  |
|       |                   | 21) Supervisor<br>22) TCA Recorder |                   |  |  |  |  |
|       |                   | 23) Technical Reviewer             |                   |  |  |  |  |
|       |                   | 24) Transit Director               |                   |  |  |  |  |
|       |                   | 25) Vendor Setun                   |                   |  |  |  |  |
| DGS   |                   | System Administrator               | Auditor           |  |  |  |  |
| 2 0 0 |                   | 1) Administrator                   | 1) Auditor        |  |  |  |  |
|       |                   | Global User                        | DOT User          |  |  |  |  |
|       |                   | 1) Global Security Manager (GSM)   | 1) DGS External – |  |  |  |  |
|       |                   | 2) Global Viewer                   | Fatal Flaw        |  |  |  |  |
|       |                   | 1) DGS FTA – Fatal Flaw Reviewer   | Reviewer          |  |  |  |  |
|       |                   | 2) FTA Staff Read Only             | 2) External Read  |  |  |  |  |
|       |                   | 3) Local Security Manager (LSM)    | 3) Reviewer       |  |  |  |  |
|       |                   | 4) Management                      | Non-DOT User      |  |  |  |  |
|       |                   | 5) Program Admin/Manager           | 1) External       |  |  |  |  |
|       |                   | 6) Reviewer                        | Reviewer          |  |  |  |  |
|       |                   | /) Team Lead                       |                   |  |  |  |  |

| SSOR | <ol> <li>Alternate Reporter</li> <li>Primary Reporter</li> <li>User Manager</li> <li>Viewer</li> </ol> | System Administrator<br>1) System Administrator<br>Global Roles<br>1) Global Security Manager (GSM)<br>2) Global Viewer<br>3) Program Management Lead<br>FTA Staff<br>1) Director<br>2) Local Security Manager (LSM)<br>3) Program Management Team Member<br>4) Regional Safety Officer<br>5) Validation Lead<br>6) Validation Team Member | Auditor<br>1) Auditor<br>DOT User<br>1) External Validation<br>Team Member |
|------|----------------------------------------------------------------------------------------------------|----------------------------------------------------------------------------------------------------|----------------------------------------------------------------------------|
| CRM  |                                                                                                    | System Administrator<br>1) System Administrator<br>Global Roles<br>1) Global Security Manager (GSM)<br>2) FTA Users<br>3) Global Viewer                                                                                                    |                                                                            |

| OTRAK    | 1) Recipient User | Administrator                                               | External Auditor               |
|----------|-------------------|-------------------------------------------------------------|--------------------------------|
|          | 2) User Manager   | 1) System Administrator                                     | 1) DOT User                    |
|          |                   | Program Admin                                               | External                       |
|          |                   | 1) Program Administrator                                    | Read Only                      |
|          |                   | Global Users                                                | 2) OIG Auditor                 |
|          |                   | 1) Global Security Manager (GSM)                            | Contractor                     |
|          |                   | 2) Global Viewer FTA                                        | 3) CTR Program                 |
|          |                   | Staff                                                       | Manager                        |
|          |                   | 1) Local Security Manager (LSM) HO                          | 4) CTR Recipient               |
|          |                   | Staff                                                       | 5) CTR Regional                |
|          |                   | 1) Civil Rights Officer                                     | Delegate                       |
|          |                   | 2) FMO Program Manager                                      | 6) CTR Keviewer<br>7) CTR User |
|          |                   | 3) HQ User                                                  | Manager                        |
|          |                   | 4) OAT Program Manager                                      | HQ Staff CTR                   |
|          |                   | 5) PSR Program Manager                                      | Delegate<br>8) CTR Review      |
|          |                   | 6) Single Audit HQ Program Manager                          | Requirement                    |
|          |                   | 7) SMR Program Manager                                      | Editor                         |
|          |                   | 8) SSO Audit Program Manager                                |                                |
|          |                   | 9) TCR Program Manager                                      |                                |
|          |                   | 10) TR Program Manager                                      |                                |
|          |                   | 11) Tribal Transit Program                                  |                                |
|          |                   | Manager                                                     |                                |
|          |                   | Region                                                      |                                |
|          |                   | 1) Region Read-only                                         |                                |
|          |                   | 2) Region User                                              |                                |
|          |                   | 3) Regional Oversight Director                              |                                |
|          |                   | 4) Regional Tribal Liaison                                  |                                |
|          |                   | 5) Single Audit Regional/Program Office<br>Point of Contact |                                |
| COVID-19 | 1) CEO            |                                                             |                                |
|          | 2) NTD Contact    |                                                             |                                |
|          | 3) Editor         |                                                             |                                |
|          | 4) Viewer         |                                                             |                                |
|          | 5) Safety Contact |                                                             |                                |
|          | 6) Safety Editor  |                                                             |                                |
|          | 7) Safety Viewer  |                                                             |                                |
|          | 8) CEO Delegate   |                                                             |                                |

| ECHO-Web | <ol> <li>Grantee</li> <li>Read Only</li> <li>Approving Official</li> </ol> | <ul> <li>Global Users:</li> <li>1) Global Security Manager (GSM)</li> <li>2) Global Viewer</li> <li>FTA Staff:</li> <li>1) Local Security Manager (LSM)</li> </ul> |  |
|----------|----------------------------------------------------------------------------|----------------------------------------------------------------------------------------------------|--|
|----------|----------------------------------------------------------------------------|----------------------------------------------------------------------------------------------------|--|

#### Table 1 – Organization User Roles

#### 4.2.1 User Visibility

There are explicit rules controlling access to user records and user information within the system. The following rules independently to each FTA system (e.g., TrAMS, NTD):

- 1) Organization users can see all other users within their organization(s). For example, a user who belongs to 'Transit Organization Blue' will see all other users with roles in 'Transit Organization Blue'.
- 2) Organization users cannot see FTA user records, external user records, or users outside their organizations.
- 3) FTA users can see all other FTA users within their system (e.g., TRAMS, NTD, DGS).
- 4) FTA users can see all organization users who belong to organizations within their FTA region or cost center. Global FTA users can see all organization users within their system (e.g., TrAMS, NTD, DGS).
- 5) FTA users with specific roles (e.g., GSM, validation analyst, LSM) can view external user records.
- 6) External users can only see user records for other external users of the same subtype. For example, TrAMS DOL users will only see other DOL users in TrAMS.

The following table summarizes these rules from the perspective of the loggedin users type:

|              | l                                                                                    | Jser Records I Can View                                        |                                                                   |
|--------------|--------------------------------------------------------------------------------------|----------------------------------------------------------------|-------------------------------------------------------------------|
| My User Type | Organization                                                                         | FTA                                                            | External                                                          |
| Organization | All organization users within my own organization(s).                                | No FTA user records.                                           | No external user records.                                         |
| FTA          | All users belonging to<br>organizations within their FTA<br>cost centers.            | All FTA users within<br>the user's system (e.g.,<br>NTD, DGS). | See some external user<br>records depending on roles<br>assigned. |
|              | A global user sees all<br>organization users within his/her<br>system (e.g., TrAMS). |                                                                |                                                                   |

| External No organization user records. | No FTA user records. | All users of same external<br>subtype (e.g., Auditor) in<br>my approved systems (e.g.,<br>TrAMS, NTD, DGS). |
|----------------------------------------|----------------------|----------------------------------------------------------------------------------------------------|
|----------------------------------------|----------------------|----------------------------------------------------------------------------------------------------|

Table 2 – User Record Viewing Privileges

# 4.2.2 User Record Content

Each user's record opens to a user *Summary* page.

| MANAGE USERS ACTIONS | REPORTS                                                             | HELP CENTER                                | User Management + 🔵                              | 🕽 🛛 Pecence 1 |
|----------------------|---------------------------------------------------------------------|--------------------------------------------|--------------------------------------------------|---------------|
| c                    | develope<br>summary Use                                             | er, aarya (aary<br>er Details User Roles H | a.developer@test.com) story News Related Actions |               |
|                      | a<br>aarya.devet<br>(121)223-34<br>123-70 Test<br>w2<br>qv. Dc 1241 | oper@test.com<br>44 (office)<br>31         |                                                  |               |

User record content is split between multiple pages. Each user's record contains:

1) A *User Details* page visible to all users who have access to that user's record. The *User Details* page contains the user's account and contact information (e.g., first and last name, email, user type, and account status).

| Cook, Dale (dale.cook@dot.gov)                               |                 |            | 153P |
|--------------------------------------------------------------|-----------------|------------|------|
| Summary User Betails User Roles History News Related Actions |                 |            |      |
| Account Information                                          |                 |            |      |
| User Type FTA                                                | Status          | Active     |      |
| Created On 2/26/2018                                         | Last Login Date |            |      |
| Username dale cook#doc.gov                                   | Title           |            |      |
| First Name Dale                                              | Honorific       | Mr.        |      |
| Middle Name                                                  | Company Name    |            |      |
| Last Name Cook                                               | System          | TrAMS, NTD |      |
| Contact Information                                          |                 |            |      |
| Email sunnie162018@gmail.com                                 | Fax Number      |            |      |
| Phone Number (123) 123-1333                                  | Phone Ext       |            |      |
| Address 1 1372 East Main Street                              | Zip Code        | 14601      |      |
| Address 2                                                    | Zip Est         |            |      |
| City Rochester                                               | PO Box          |            |      |
| State NY                                                     |                 |            |      |

2) A *User Roles* page visible to all users who have access to that user's record. The *User Roles* page contains a grid of the user's active **Roles** and current **User Managers**.

| Summary User Details User Ro  | iles History News I | elated Actions |                      |             |              |          |          |
|-------------------------------|---------------------|----------------|----------------------|-------------|--------------|----------|----------|
| oles                          |                     |                |                      |             |              |          |          |
| Role                          | Role Category       | System         | Access Centrol Group | Cost Center | Organization | Document | Status   |
| Sighal Security Manager (SSV) | Global Users        | NTD            | N/A                  | N/A         | N/A          | N/4      | Approved |
| Sichal Security Manager (GSW) | Global Users        | TIMMS          | N/A.                 | NA          | NPA .        | N/A      | Approved |
| ilobal Security Manager (GSW) | Global Users        | OTrak          | N/A                  | N/A         | N/A          | N/A      | Approved |
| adual Security Manager (CSW)  | Global Darw         | 003            | NA                   | N/A.        | N/A          | N/4      | Approved |
| Sichal Security Manager (GSM) | Global Users        | SSCR           | N/A                  | N/A         | N/A          | N/A      | Approved |

3) A *History* page visible to each user and their management chain (User Managers, Validation Analysts, LSMs, GSMs). This *History* page contains an audit trail of changes to the user's **Profile** and **Roles**. Users can filter role history using the following filters: System, Role Category, Status, Cost Center, Organization and Role.

| System              | Select a System  |                |                                                         |                                                         |          | Access Control Select a Group       |           |                                    |                 |                       | •        |          |  |  |  |
|---------------------|------------------|----------------|---------------------------------------------------------|---------------------------------------------------------|----------|-------------------------------------|-----------|------------------------------------|-----------------|-----------------------|----------|----------|--|--|--|
| Role Category       | Select a Role Ca | tegory         |                                                         |                                                         | •        | Cost Center Select a Cost Center    |           |                                    |                 |                       | •        |          |  |  |  |
| Role                | Select a Role    | elect a Role 🔹 |                                                         |                                                         | -        | Organization Select an Organization |           |                                    |                 |                       |          |          |  |  |  |
| Status              | Select a Status  |                | •                                                       |                                                         |          |                                     |           | [                                  | CLEAR FILTER(S  |                       |          |          |  |  |  |
| tole History        |                  |                |                                                         |                                                         |          |                                     |           |                                    |                 |                       |          |          |  |  |  |
| Role                | Role Category    | System         | Access Control Group                                    | Organization                                            |          | Status                              | Comments  | Change By                          |                 | 1                     | Date     |          |  |  |  |
| Recipient Submitter | Recipient        | OTrak          | OTrak Region 1                                          | 1330 - Capitol Region Council Of<br>Governments (CRCOG) |          | Approved                            |           | arya.fosum@mailinator.com          |                 | 1/13/2021             |          |          |  |  |  |
| User Manager        | Recipient        | OTrak          | OTrak Region 1                                          | 1330 - Capitol Region Council Of<br>Governments (CRCOG) |          | Approved                            |           | fta.david.schilling@mailinator.com |                 | 1                     | /12/2021 |          |  |  |  |
| User Manager        | Recipient        | OTrak          | OTrak Region 1                                          | 1330 - Capitol Region Council Of<br>Governments (CRCOG) |          | il Of                               | Deleted   |                                    | arya.fosum      | @mailinator.com       | 1        | /12/2021 |  |  |  |
| Recipient Approver  | Recipient        | OTrak          | OTrak Region 1                                          | 1330 - Capitol Region Council Of<br>Governments (CRCOG) |          |                                     | Approved  |                                    | arya.fosum      | @mailinator.com       | 1        | /12/2021 |  |  |  |
| User Manager        | Recipient        | OTrak          | OTrak Region 1                                          | 1330 - Capitol Region Council Of<br>Governments (CRCOG) |          | Requested                           |           | arya.fosum                         | @mailinator.com | 1                     | /12/2021 |          |  |  |  |
|                     |                  |                |                                                         |                                                         |          |                                     |           |                                    |                 |                       | 1-5      | of 82 >  |  |  |  |
| ertification l      | History          |                |                                                         |                                                         |          |                                     |           |                                    |                 |                       |          |          |  |  |  |
| Role                | Role Category    | System         | Organization                                            |                                                         | Comments | Change By                           |           | Date                               | 1               | Projected Recertifica | ion Dat  | e        |  |  |  |
| Recipient Submitter | Recipient        | OTrak          | 1330 - Capitol Region Council Of<br>Governments (CRCOG) |                                                         |          | arya.fosum@maili                    | nator.com | 1/13/2021                          | 7:29 AM EST     | 12/25/2021            |          | 0        |  |  |  |

4) The *News* tab shows a listing of user activity with the most recent news displayed first.

| Records Uses<br>Cook, Dale (dale.cook@dot.gov)               |  |
|--------------------------------------------------------------|--|
| Summary User Datalis User Roles History News Related Actions |  |
| No entries available                                         |  |
|                                                              |  |
|                                                              |  |

5) The *Related Action* page contains any actions the viewing user is allowed to perform on the record. On this page, the user can manage their **Profile**, **Security Questions**, and **PIN**.

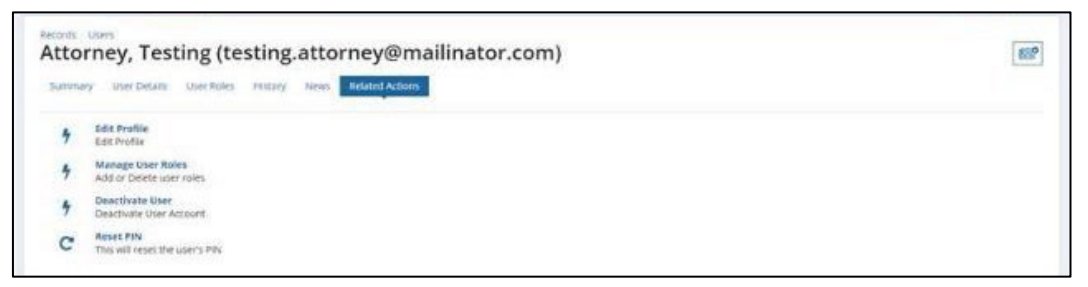

For detailed information about these user record pages, please reference <u>Section</u> 6.4.

# 5. Managing the User's Own Record

# 5.1. Related Actions

By selecting *Related Actions* users will be provided with additional options that can be performed on their **Summary** page.

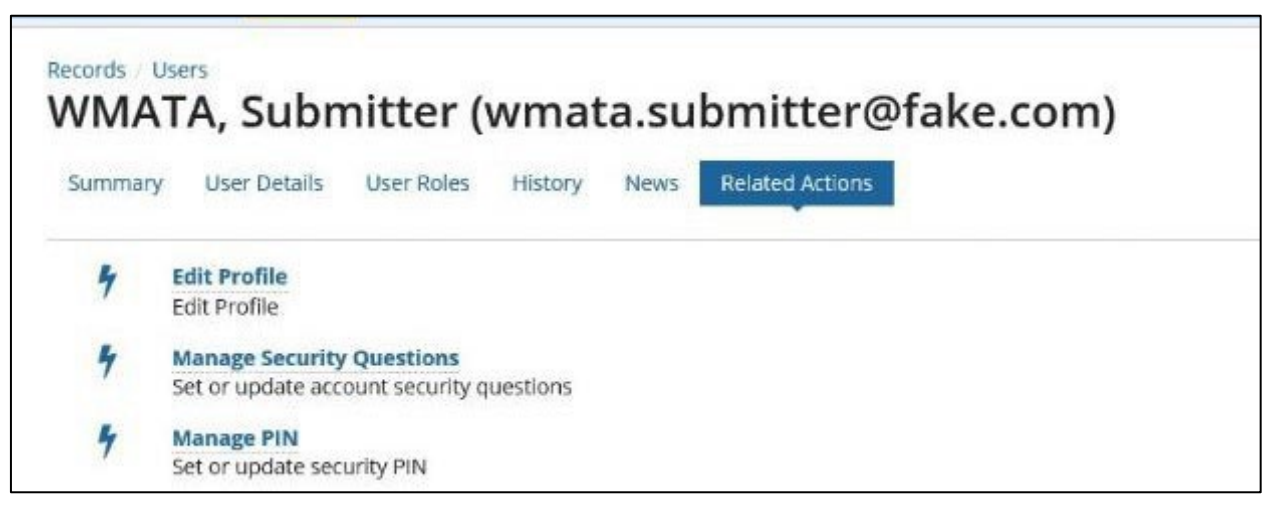

# 5.1.1 Related Action: Edit Profile

All non-FTA users can edit their own user profile (name, contact information, and business address) using a profile related action. The only profile information users cannot self-update is their username and email address. FTA users cannot edit their profile information because their information is provided to FACES by a nightly information transfer from FTA's internal systems. If an FTA user's information is incorrect, the information must be updated in FTA's internal systems. To edit the user's profile:

- 1) Locate the User Profile through either the User Settings page or the Records page.
- 2) Select *Related Actions*.
- 3) Click *Edit Profile*.

| Records<br>Tran | user<br>nsit-Rider, Sophia (transit.user@fake.com)                          |  |
|-----------------|-----------------------------------------------------------------------------|--|
| Satera          | ary Dier Dalais Dae Rales (Holars Related Advance)                          |  |
| 4               | edit motilo<br>Edit Frotilo                                                 |  |
| 4               | Manage Security Queetions<br>Set or apidation a court we call equipmontance |  |
| 4               | Manage PIN<br>Set or update security FIN                                    |  |

4) The Edit User Profile page will display all previously saved userassociated details in editable fields.

| unmary User Defails User Roles History News Refuted Actions |                      |  |
|-------------------------------------------------------------|----------------------|--|
| Edit User Profile                                           |                      |  |
| Basic Information                                           |                      |  |
| Username *                                                  | Title*               |  |
| transit usen@take.com                                       | Analyst              |  |
| first Name *                                                | Hannellin I.         |  |
| Suphia                                                      | Honoranic -          |  |
| Middle Name                                                 | NS.                  |  |
| 4                                                           | Company Name         |  |
| <i>n</i>                                                    | Local Transit Agency |  |
| Last Name*                                                  | Department           |  |
| Transit-Ridar                                               |                      |  |

5) Click *Cancel* to return to the **Related Actions** page without saving any changes.

| First Name *        |                      |
|---------------------|----------------------|
| Sophia              | Nenonfic *           |
| Middle Marrie       | Ms. *                |
| A.                  | Company Name         |
| ~                   | Local Transit Agency |
| Last Name *         | Department           |
| Transil-Rider       | Finances             |
| Contact Information |                      |
| Email ()            | Fax Number           |
| acs.uat.1@gmail.com |                      |
| Phone Number *      | Phone Ext            |
| (123) 123-1234      |                      |
| Address 1*          | Zip Code *           |
| 101 Transit Way     | 12345                |
| Address 2           | Zip Ext              |
|                     |                      |
| City *              | PO Box               |
| Transibile          |                      |
| State *             |                      |
| DC .                | *                    |
|                     |                      |
| CANCEL              | SAVE                 |
|                     |                      |
|                     |                      |

6) Update any of the data fields as needed and then click *Save* to save all details. Required fields are marked with an asterisk \* on the form. If required fields were missing from the previous FACES version, you will be required to add this information to save any other updates.

| First Name*                                                                                         | Hanartic*                                                           |
|----------------------------------------------------------------------------------------------------|---------------------------------------------------------------------|
| Middle Name A Look Name * Transt Rider Contact Information Email @ acs.ust.i@pmal.com Phone Number* | Ms Company Name Local Transf Agency Department Finances Face Number |
| (125) 123-1234<br>Address 1*                                                                        | Phone Ext                                                           |
| 101 Transit Way                                                                                     | 12345                                                               |
| Address 2                                                                                           | Zip Ext                                                             |
| City -                                                                                              | PO BOX                                                              |
| State *                                                                                             |                                                                     |
|                                                                                                    |                                                                     |
| CANCEL                                                                                              | SAVE                                                                |

7) Selecting *Save* will execute a validation script to ensure that all data entered matches pre-determined rules (e.g., the PO Box field cannot contain any letters). Once the data is validated, the information is saved and the **Related Actions** page displays. The system will briefly display (within the header area of the Related Actions page) a message that the *Action Completed Successfully*, indicating that all of changes were accepted.

### 5.1.2 Related Action: Set Security Questions/Answers

<u>New user</u> accounts are automatically assigned a **Task** to set up an initial set of **Security Questions and Answers (Q&As)** to ensure the security of the account and to provide a mechanism to re-establish access when lost due to a lockout, etc. To begin that process, the user must be assigned a **Task** to *Set Security Q&As*.

A few rules apply to the setting of **Security Q&As**:

- a) All users can set up and manage three (3) security questions through the Manage Security Questions page.
- b) Questions must be selected from an FTA approved list and 3 distinct questions must be selected.
- c) Answers must contain at least three (3) characters and cannot be used for more than one question.
- d) Users must correctly answer their existing questions to change them.

- e) Users have three (3) attempts within a calendar day to answer their security questions correctly before they are locked out of the action.
- f) Users cannot see the Manage Security Questions page on any other user's account.
- g) Users will receive an automated email notification any time their questions have been updated.

To being the process of setting one's own security questions:

- 1. Locate the User Profile through either the User Settings page or the Manage Users page.
- 2. Select *Related Actions*.
- 3. Click Manage Security Questions.
- 4. The **Manage Security Questions** page displays, providing three areas for the user to select from a dropdown of questions and to enter their own answers to those questions.

| Question 1 *               |                 |  |
|----------------------------|-----------------|--|
| Please Select a Questian - |                 |  |
| Аламет*                    | Retype Answer " |  |
| Question 2 *               |                 |  |
| Please Select a Question   |                 |  |
| Answer*                    | Retype Answer * |  |
| Question 3 -               |                 |  |
| Please Select a Question   |                 |  |
| Answer*                    | Retype Answer * |  |

5. Select the question for each of the three security questions and enter the appropriate answer.

| Manage Security Questions<br>Select and answer there (2) searchy questions. These questions can be used for authentication to unlock your account P | lease note that your annum ann nat case worldue. |
|----------------------------------------------------------------------------------------------------|--------------------------------------------------|
| Question 1 *                                                                                                    |                                                  |
| What was the name of your first pet?                                                                                                    | •                                                |
| Anawser*                                                                                                    | Retype Answer *                                  |
| fico.                                                                                                    | Fico                                             |
| Question 2 *                                                                                                    |                                                  |
| What is your favorite sports team?                                                                                                    | •                                                |
| Annune *                                                                                                    | Retype Answer *                                  |
| Nats                                                                                                    | Nats                                             |
| Question 3 *                                                                                                    |                                                  |
| In what dig did your parents meet?                                                                                                    | •                                                |
| Answer*                                                                                                    | Retype Answer *                                  |
| Netfolk                                                                                                    | Nerfak                                           |
|                                                                                                    |                                                  |
|                                                                                                    | SUBMIT                                           |

6. When all three questions have been selected and answers provided, click *Submit*.

| Question 1 *                         |                 |  |
|--------------------------------------|-----------------|--|
| What was the name of your first pet? |                 |  |
| Альжиг*                              | Ratypa Anaver " |  |
| Fico .                               | Fico            |  |
| Question 2 *                         |                 |  |
| What is your favorite sports team?   |                 |  |
| Annuner*                             | Retype Answer * |  |
| Nats                                 | Nats            |  |
| Question 3 •                         |                 |  |
| In what dity did your parents meet?  |                 |  |
| Answer*                              | Retype Answer*  |  |
| Marfalls                             | Norfolk         |  |

7. The **Tasks** tab will display with the just completed *Set Security Q&As* task being cleared from the page.

#### 5.1.3 Related Action: Manage Security Questions/Answers

FACES provides a set of questions to add security to some of its functions. Three security questions, as set by the users themselves, are required to complete specialized actions.

To begin the process of managing one's security questions:

- 1) Locate the User Profile through either the User Settings page or the Records page.
- 2) Select *Related Actions*.
- 3) Click *Manage Security Questions* from the **Related Actions** page.

| Tran    | sit-Rider, Sophia (transit.user@fake.com)                               |  |
|---------|-------------------------------------------------------------------------|--|
| suitima | y user betails aser refees. History News Instand Actions                |  |
| ş       | Edit Profile                                                            |  |
| +       | Manage Sociality Devestions<br>Set or update account security guessions |  |
| 4       | Manage FIN<br>Security prove Security FIN                               |  |

4) If there are existing security questions associated with the user profile, the **Answer Existing Security Questions** page displays. This page presents three questions and gives the user three attempts (within a 24-hour period) to answer them correctly.

| hower Evicting Con                                                                                                    | survive Questions                                                                                                    |
|----------------------------------------------------------------------------------------------------|----------------------------------------------------------------------------------------------------|
| Answer Existing sed                                                                                                    | unty questions                                                                                                    |
| quation the answers to your security questions of the answers to your security questions and the answers to your security questions are used as the security of the security of the security o | ou would us to compe your question or browers, you cuter ties convery towardy questions, countries a strengts within a 24 nour wondow to set by your beamy in your or<br>Inty plane contact the Hisp Desk. |
| uestion 1                                                                                                    |                                                                                                    |
| hat was the name of your first pet?                                                                                                    |                                                                                                    |
| nswer*                                                                                                    |                                                                                                    |
|                                                                                                    |                                                                                                    |
| uestion Z                                                                                                    |                                                                                                    |
| fhat was the make of your first car?                                                                                                    |                                                                                                    |
| nswer*                                                                                                    |                                                                                                    |
| wation 1                                                                                                    |                                                                                                    |
| hat is your favorite sports team?                                                                                                    |                                                                                                    |
| nswer*                                                                                                    |                                                                                                    |
|                                                                                                    |                                                                                                    |
|                                                                                                    |                                                                                                    |
|                                                                                                    |                                                                                                    |

5) Enter the appropriate information and click *Submit*.

| Answer Existing Security Questions                                                                                                    |                                                                                                    |
|----------------------------------------------------------------------------------------------------|----------------------------------------------------------------------------------------------------|
| bu already have security questions set up. If you would like to change your questions or a<br>prysitien the answers to your security questions, please contact the Help Dexis. | mowes, you must that correctly answer your wolding questions. You have 3 attempts within a 24 hour window to verify your identity. If you have |
| Question 1                                                                                                    |                                                                                                    |
| What was the name of your first pet?                                                                                                    |                                                                                                    |
| VISWOR *                                                                                                    |                                                                                                    |
| Fido                                                                                                    |                                                                                                    |
| Question 2                                                                                                    |                                                                                                    |
| that was the make of your first carr                                                                                                    |                                                                                                    |
| Inswer*                                                                                                    |                                                                                                    |
| Chevy                                                                                                    |                                                                                                    |
| Question 3                                                                                                    |                                                                                                    |
| Vhat is your favorite sports team?                                                                                                    |                                                                                                    |
| Inswer*                                                                                                    |                                                                                                    |
| Red                                                                                                    |                                                                                                    |
|                                                                                                    |                                                                                                    |
|                                                                                                    |                                                                                                    |
| CANCEL                                                                                                    | SUGAR                                                                                                    |

6) If the information entered for each question is incorrect, the answer to all questions is removed and a prompt is displayed to alert the user that they have not entered correct answers.

| Answer Existing Se                                                                            | curity Questions                                                                                                    |
|-----------------------------------------------------------------------------------------------|----------------------------------------------------------------------------------------------------|
| (ou already base security questions set up, it<br>begintee the answers to your security quest | 'you would like to change your question or norwers, you must first convertly answeryour existing questions. You have a strengts within a 24 hour window to wertly your identity. If you in<br>one, pieces convert the set pibels.                                                                                                    |
| Juestion 1                                                                                    |                                                                                                    |
| What was the name of your first pet?                                                          |                                                                                                    |
| Answer *                                                                                      |                                                                                                    |
|                                                                                               |                                                                                                    |
| Duestion 2                                                                                    |                                                                                                    |
| What was the make of your first car?                                                          |                                                                                                    |
| Answer*                                                                                       |                                                                                                    |
| Question 3                                                                                    |                                                                                                    |
| What is your favorite sports team?                                                            |                                                                                                    |
| Arismur                                                                                       |                                                                                                    |
|                                                                                               |                                                                                                    |
|                                                                                               |                                                                                                    |
|                                                                                               |                                                                                                    |
| One or more of your security question-                                                        | anwers kiloponent You oww 2 attempt/vicemvicing                                                                                                    |
|                                                                                               | And the second second |

7) Click *Cancel* to abort the security questions page.

| Val sheady isse sometry guestions set up 4 you would like to change-your questions or service, you must first connectly preventing questions. You have 8 strengts will<br>forgoment the answers to your first peol.<br>Answer *<br>Question 2<br>What was the make of your first peol.<br>Answer *<br>Question 3<br>What is your finate to pour first con?<br>Answer *                                                                                                    | Note a full los resultadors to configurate identifies if consider |
|----------------------------------------------------------------------------------------------------|-------------------------------------------------------------------|
| Question 1 What was the name of your first peti- Answer*  Question 2 What was the make or your first car? Answer*  Question 3 What is your first tean? Answer*                                                                                                    | mera senera venera ne dello e neurle informa                      |
| What was the name of your first pe0' Answer*  Uestion 2 Uestion 2 Guestion 3 What is your first car? Answer*  Uestion 3                                                                                                    |                                                                   |
| Annexer *   Question 2  Annexer *   Question 3  What a year favor be yourds team?  Annexer *                                                                                                    |                                                                   |
| OverSton 2<br>What was the make of your first carf<br>Answer *<br>Question 3<br>What is your farser brigants team?<br>Answer *                                                                                                    |                                                                   |
| Guestion 2<br>Mink was the make or your first car?<br>Suestion 3<br>Mink is your favor langerts team?<br>Answer *                                                                                                    |                                                                   |
| Vinst was the mole of your first car?<br>Answer *<br>Question 3<br>What is your favor to sports team?<br>Answer *                                                                                                    |                                                                   |
| Question 3<br>Question 3<br>What is your favor lancards team?<br>Answer *                                                                                                    |                                                                   |
| Question 3<br>What is your favor tensories team?<br>Answer *                                                                                                    |                                                                   |
| yunnan a<br>What is year faran langartis team?<br>Annunr *                                                                                                    |                                                                   |
| An ann an Thursday (1997) (1997) (199 |                                                                   |
|                                                                                                    |                                                                   |
|                                                                                                    |                                                                   |
|                                                                                                    |                                                                   |
|                                                                                                    |                                                                   |
| One or more of your security question answers is incorrect. You have 2 attemptibli remaining.                                                                                                    |                                                                   |
|                                                                                                    |                                                                   |

- 8) The **Related Actions** page is again displayed.
- 9) If the information entered has been corrected for each question, click *Submit* once more.

| Answer Existing S                                                                        | ecurity Questions                                                                                                    |
|------------------------------------------------------------------------------------------|----------------------------------------------------------------------------------------------------|
| fou already have security questions set up<br>to gotten the answers to your security que | Fyou would like in things your questions or answers, you must fire converty universiting questions. You have 3 amongs within a 24 bour window to verify your identity. Pyouh store, places contact the Help Dees. |
| Question 1                                                                               |                                                                                                    |
| What was the name of your first pet?                                                     |                                                                                                    |
| Answer*                                                                                  |                                                                                                    |
| Fido                                                                                     |                                                                                                    |
| Question 2                                                                               |                                                                                                    |
| After westhe make of your first car?                                                     |                                                                                                    |
| Answer *                                                                                 |                                                                                                    |
| Chevy                                                                                    |                                                                                                    |
| Question 3                                                                               |                                                                                                    |
| What is your favorite sports team?                                                       |                                                                                                    |
| Answer*                                                                                  |                                                                                                    |
| Red                                                                                      |                                                                                                    |

10) Once the three answers have been verified, the user is presented with a fresh page within which to enter either a fresh set of questions/answers or using one or more of the previous questions/answers and adding more.

| Manage Security Questions<br>Select and answer three (3) sensity questions. These questions can be used for auch | estication to unlock your personnt. Piezes nore that your prevent are not case sensitive |  |
|----------------------------------------------------------------------------------------------------|------------------------------------------------------------------------------------------|--|
| Question 1*                                                                                                    |                                                                                          |  |
| What was the name of your first pet?                                                                             |                                                                                          |  |
| Answer <sup>4</sup>                                                                                              | Retype Answer *                                                                          |  |
| Question 2 *                                                                                                    |                                                                                          |  |
| What was the make of your first car?                                                                             |                                                                                          |  |
| Answer *                                                                                                    | Rotype Answer *                                                                          |  |
| Question 3 *                                                                                                    |                                                                                          |  |
| What is your favor to sports team?                                                                               |                                                                                          |  |
| Answer*                                                                                                    | Hetype Answer *                                                                          |  |
|                                                                                                    |                                                                                          |  |

11) Click *Cancel* to abort the security questions page and return to the **Related Actions** page.

| Manage Security Questions                           | For outline relevation to unlikely your occurrer. Directe note that your anewere are not case sensitive |    |
|-----------------------------------------------------|----------------------------------------------------------------------------------------------------|----|
| Question 1*                                         |                                                                                                    |    |
| What was the name of your first pet?                |                                                                                                    |    |
| Answer*                                             | Retype Answer *                                                                                         |    |
| Question 2*                                         |                                                                                                    |    |
| What was the make of your first car?                |                                                                                                    | 14 |
| Answer*                                             | Hosype Answer *                                                                                         |    |
| Question 3 *<br>What is your favor to sports teamr. |                                                                                                    | 8  |
| Answer *                                            | Retype Anaver*                                                                                          |    |
|                                                     |                                                                                                    |    |

12) If a previously used question is selected from the dropdown provided, an error message is raised that warns the user that *You can't pick the same question twice*.

| dectane answer three (3) security questions. The | equisitions can be used for authentication to union | k your account. Please note that your answers are not case sensitive. |  |
|--------------------------------------------------|-----------------------------------------------------|-----------------------------------------------------------------------|--|
| uestion 1*                                       |                                                     |                                                                       |  |
| What is your favorite sports team?               |                                                     |                                                                       |  |
| nawar *                                          |                                                     | Retype Answer*                                                        |  |
|                                                  |                                                     |                                                                       |  |
| uestion 2*                                       |                                                     |                                                                       |  |
| What was the make of your first car?             |                                                     |                                                                       |  |
| nswer*                                           |                                                     | Retype Answer*                                                        |  |
|                                                  |                                                     |                                                                       |  |
| unation 3*                                       |                                                     |                                                                       |  |
| What is your favorite sports beam?               |                                                     |                                                                       |  |
| nswer*                                           |                                                     | Retype Answer*                                                        |  |
|                                                  |                                                     |                                                                       |  |
|                                                  |                                                     |                                                                       |  |

13) Click *Submit* to save any changes made to any of the questions/answers.

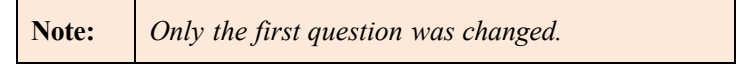

| Question 1 *             |                 |  |
|--------------------------|-----------------|--|
| Please Select a Question |                 |  |
| Answer *                 | Retype Answer * |  |
|                          |                 |  |
| Question 2 *             |                 |  |
| Please Select a Question |                 |  |
| Answer *                 | Retype Answer * |  |
|                          |                 |  |
| Question 3 *             |                 |  |
| Please Select a Question |                 |  |
| Answer *                 | Retype Answer * |  |
|                          |                 |  |
|                          |                 |  |

14) The **Related Actions** page is again displayed.

#### 5.1.4 Related Action: Reset Security Questions

If a user is unable to answer security questions to re-establish access due to a lockout, etc., security questions can be reset by a System Administrator or through contacting the TrAMS Help Desk.

### 5.1.5 Related Action: Creating a PIN

Some user roles require a personal identification number (PIN) to complete actions or tasks within the system. These roles include the TrAMS Submitter, Attorney, Official, and Regional Administrator. Users that have one or more of the PIN-based roles gain access to a new user profile **Related Action** to set their personal four-digit PIN code. This **Related Action** will be shown as *Manage PIN*. Adding any of the PIN-based roles to a user record will require that user to make use of a PIN code for certain actions that can only be performed by those roles.

There are a few basic rules surrounding the use of PINs:

- a) Users with PIN roles (**TrAMS Submitter**, **Official**, **Attorney**, **Administrator**) will have access to a *Manage PIN* profile **Related Action** to create or change a PIN.
- b) No user can see the *Manage PIN* profile **Related Action** on any other user's account.
- c) PINs must be 4-digit numeric codes (e.g., "1234").
- d) To reset a PIN, a user must correctly enter their current PIN or correctly answer their Security Questions.
- e) Users have 3 attempts per calendar day to reset their PIN before they are locked out of the action.

f) Users will receive an automated email notification any time their PIN has been updated.

To create the **PIN** code:

- 1) Locate the User Profile through either the User Settings page or the Records page.
- 2) Select *Related Actions*.
- 3) Click Manage PIN.

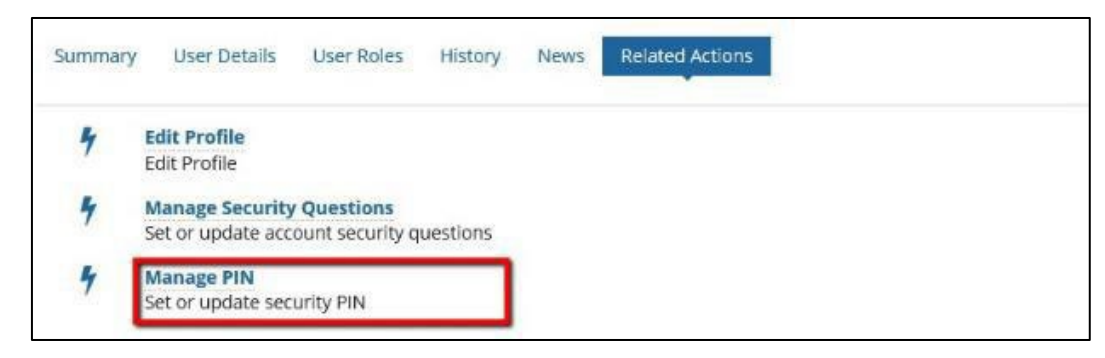

4) First time users will see the **New PIN** field. Enter a four-digit PIN code. **This is a required field**.

| Manage PIN                                                                     |                                     |
|--------------------------------------------------------------------------------|-------------------------------------|
| User Information                                                               |                                     |
| Full Name Ms. Arya OrgUm                                                       | Username arya.orgum@maillinator.com |
| Title um                                                                       | Status Active                       |
| User Type Organization                                                         |                                     |
| My PIN Roles                                                                   |                                     |
| Official, 78100 - TRO-1 - Region 1, 1334 - Transportation, Connecticut Departr | nent Of (CONNDOT)                   |
|                                                                                |                                     |
| Set RIN                                                                        |                                     |
| Set PIN                                                                        |                                     |
| Set PIN<br>Enter New PIN *                                                     |                                     |
| Set PIN                                                                        |                                     |
| Set PIN<br>Enter New PIN *<br><br>Re-enter New PIN *                           |                                     |
| Set PIN Enter New PIN * Re-enter New PIN *                                     |                                     |
| Set PIN<br>Enter New PIN *<br><br>Re-enter New PIN *<br>                       |                                     |

- 5) Select *SUBMIT* so save the PIN.
- 6) Select *Cancel* to return to the **Related Actions** page without saving any changes.

#### 5.1.6 Related Action: Changing the PIN

Once the PIN has been created, a user may again select the *Manage PIN* function from the **Related Action** page to change or re-set their personal fourdigit PIN code.

To change the PIN code:

 Locate the User Profile through either the User Settings page or the Manage Users page. Select *Related Actions* and then click *Manage PIN*.

| Summary | User Details                         | User Roles                      | History  | News | Related Actions |  |
|---------|--------------------------------------|---------------------------------|----------|------|-----------------|--|
| 4       | Edit Profile<br>Edit Profile         |                                 |          |      |                 |  |
| 4       | Manage Security<br>Set or update acc | y Questions<br>count security q | uestions |      |                 |  |
| 4       | Manage PIN<br>Set or update sec      | urity PIN                       |          |      |                 |  |

2) The **Manage PIN** page will display **User Information** as well as the roles to which the PIN has been applied.

| Summary User Details User Roles History News Related                                                                                                    | Actions                                                                                                    |
|----------------------------------------------------------------------------------------------------|----------------------------------------------------------------------------------------------------|
| Manage PIN                                                                                                    |                                                                                                    |
| User Information                                                                                                    |                                                                                                    |
| Full Name Ms. Arya OrgUm                                                                                                    | Username arya.orgum@mallinator.com                                                                                                    |
| Title um                                                                                                    | Status Active                                                                                                    |
| User Type Organization                                                                                                    |                                                                                                    |
| My PIN Roles                                                                                                    |                                                                                                    |
| Official. 78100 - TRO-1 - Region 1, 1334 - Transportation, Connecticut D                                                                                          | lepartment Of (CONNDOT)                                                                                                    |
| Verify Identity                                                                                                    |                                                                                                    |
| In order to set a new PIN, you must verify your identity by entering your curre<br>current PIN or the answers to your security questions, please contact the Help | nt PIN or by correctly anowering your security questions. You have 3 attempts within a 24 hour window to verify your identity. If you have forgotten your<br>Desk. |
| C Enter Current PIN                                                                                                    |                                                                                                    |
| Answer Existing Security Questions                                                                                                    |                                                                                                    |
| There are no security questions associated with your account.                                                                                                    |                                                                                                    |
| Current PIN *                                                                                                    |                                                                                                    |
|                                                                                                    |                                                                                                    |
|                                                                                                    |                                                                                                    |
|                                                                                                    |                                                                                                    |
| CANCEL                                                                                                    | SUBMIT                                                                                                    |

3) The user is provided with two separate mechanisms by which they can verify their identity. One includes simply entering the PIN (if known). The other allows the user to verify their identity by answering their security questions.

| Jser Information                                                                                                    |                                                                                                    |
|----------------------------------------------------------------------------------------------------|----------------------------------------------------------------------------------------------------|
| Full Name Ms. Arya OrgUm                                                                                                    | Username arya.orgum@mailinator.com                                                                                                    |
| Title um                                                                                                    | Status Active                                                                                                    |
| User Type Organization                                                                                                    |                                                                                                    |
| My PIN Roles                                                                                                    |                                                                                                    |
| Official, 78100 - TRO-1 - Region 1, 1334 - Transportation, Connecticut Departi                                                                                                    | ment Of (CONNDOT)                                                                                                    |
|                                                                                                    |                                                                                                    |
| order to set a new PIN, you must verify your identity by entering your current PIN<br>rrent PIN or the answers to your security questions, please contact the Help Desk.                                                                              | or by correctly answering your security questions. You have 3 attempts within a 24 hour window to verify your identity. If you have forgotten you |
| order to set a new PIN, you must verify your identity by entering your current PIN<br>or the answers to your security questions, please contact the Help Desk.<br>Enter Current PIN                                                                   | or by correctly answering your security questions. You have 3 attempts within a 24 hour window to verify your identity. If you have forgotten you |
| order to set a new PNA, you must verify your identity by entering your current PIN<br>errent PIN or the answers to your security questions, please contact the Help Desk.<br>Enter Current PIN<br>Answer Existing Security Questions                  | or by correctly answering your security questions. You have 3 attempts within a 24 hour window to verify your identity. If you have forgotten you |
| order to set a new PIN, you must verify your identity by entering your current PIN<br>morth PIN or the answers to your security questions, please contact the Help Desk.<br>Enter Current PIN<br>) Answer Existing Security Questions<br>urrent PIN * | or by correctly answering your security questions. You have 3 attempts within a 24 hour window to verify your identity. If you have forgotten you |

4) Select *Answer Existing Security Questions* by selecting the radio button next to that item. This will cause the three questions to be presented for the user to enter the verified information.

| Verify Identity                                                                                                    |                   |
|----------------------------------------------------------------------------------------------------|-------------------|
| n order to set a new PIN, you must verify your identity by entering your current PIN or by correctly answering your security questions. You have 3 attempts within a 24 hour window to verify your identity. If you ha<br>current PIN or the answers to your security questions, please contact the Help Desk. | ve forgotten your |
| Enter Current PIN                                                                                                    |                   |
| Answer Existing Security Questions                                                                                                    |                   |
| Question 1                                                                                                    |                   |
| What was the name of your first pet?                                                                                                    |                   |
| Answer *                                                                                                    |                   |
| Question 2                                                                                                    |                   |
| Nhat was the color of your first car?                                                                                                    |                   |
| Answer *                                                                                                    |                   |
| Question 3                                                                                                    |                   |
| n what city did your parents meet?                                                                                                    |                   |
| Answer *                                                                                                    |                   |
|                                                                                                    |                   |
|                                                                                                    |                   |
|                                                                                                    | - Contractor      |
| CANCEL                                                                                                    | SUBMIT            |

5) Click *Cancel* to abort the security questions page and return to the **Related Actions** page.

| rify Identity                                                                                                    |            |
|----------------------------------------------------------------------------------------------------|------------|
| der to set a new PIN, you must verify your identity by entering your current PIN or by correctly answering your security questions. You have 3 attempts within a 24 hour window to verify your identity. If you have forg ent PIN or the answers to your security questions, please contact the Help Desk.                                                                                                    | otten your |
| inter Current PIN                                                                                                    |            |
| Inswer Existing Security Questions                                                                                                    |            |
| istion 1                                                                                                    |            |
| at was the name of your first pet?                                                                                                    |            |
| wer*                                                                                                    |            |
| a de la constante de la constante de |            |
| sstion 2                                                                                                    |            |
| it was the color of your first car?                                                                                                    |            |
| wer*                                                                                                    |            |
| Je                                                                                                    |            |
| stion 3                                                                                                    |            |
| hat city did your parents meet?                                                                                                    |            |
| wer*                                                                                                    |            |
| w York                                                                                                    |            |
|                                                                                                    |            |
|                                                                                                    | -          |
| INCEL                                                                                                    | SUBMIT     |
|                                                                                                    |            |

6) Complete the information and click *Submit*.

| Verify Identity                                                                                                    |
|----------------------------------------------------------------------------------------------------|
| In order to set a new PIN, you must verify your identity by entering your current PIN or by correctly answering your security questions. You have 3 attempts within a 24 hour window to verify your identity. If you have forgotten your current PIN or by correctly answering your security questions. You have 3 attempts within a 24 hour window to verify your identity. If you have forgotten your current PIN or by correctly answering your security questions. |
| C Enter Current PIN                                                                                                    |
| O Answer Existing Security Questions                                                                                                    |
| Question 1                                                                                                    |
| What was the name of your first pet?                                                                                                    |
| Answer *                                                                                                    |
| Cisi                                                                                                    |
| Question 2                                                                                                    |
| What was the color of your first car?                                                                                                    |
| Answer *                                                                                                    |
| Blue                                                                                                    |
| Question 3                                                                                                    |
| In what city did your parents meet?                                                                                                    |
| Answer*                                                                                                    |
| New York                                                                                                    |
|                                                                                                    |
| CANCEL                                                                                                    |

7) After entering all the information for the security questions and clicking *Submit*, the user is presented with the **Update PIN** page, allowing them to enter a new PIN to be associated with their role(s).

| ummary User Details User Roles History News Related Ac                      | tions                              |
|-----------------------------------------------------------------------------|------------------------------------|
| Manage PIN                                                                  |                                    |
| User Information                                                            |                                    |
| Full Name Ms. Arya OrgUm                                                    | Username arya.orgum@mailinator.com |
| Title um                                                                    | Status Active                      |
| User Type Organization                                                      |                                    |
| My PIN Roles                                                                |                                    |
| Official, 78100 - TRO-1 - Region 1, 1334 - Transportation, Connecticut Depa | artment Of (CONNDOT)               |
| Update PIN                                                                  |                                    |
| Enter New PIN *                                                             |                                    |
|                                                                             |                                    |
| Re-enter New PIN *                                                          |                                    |
|                                                                             |                                    |
|                                                                             |                                    |
|                                                                             |                                    |
| CANCEL                                                                      | SUBMIT                             |

8) The user enters a new PIN and re-enters the same PIN for confirmation. If, however, the PIN is not exactly four characters (not less, not more), an error message is raised that *PIN must be a four-digit numeric code*.

|                                                              | ser Details User Roles History News Related Ac    | tions -                            |
|--------------------------------------------------------------|---------------------------------------------------|------------------------------------|
| Manag                                                        | ge PIN                                            |                                    |
| User Info                                                    | ormation                                          |                                    |
| Fu                                                           | II Name Ms. Arya OrgUm                            | Username arya.orgum@mailinator.com |
|                                                              | Title um                                          | Status Active                      |
| U                                                            | ser Type Organization                             |                                    |
| My PIN Role                                                  | 5                                                 |                                    |
|                                                              |                                                   |                                    |
| Update     PIN must be                                       | e PIN                                             |                                    |
| A Update<br>PIN must be<br>Enter New PI                      | e PIN<br>• a 4-digit numeric code.                |                                    |
| A Update<br>PIN must be<br>Enter New PI                      | e PIN<br>a a-digit numeric code.                  |                                    |
| A Update<br>PIN must be<br>Enter New PII<br><br>Re-enter New | e PIN<br>a 4-digit numeric code.<br>N *<br>/PIN * |                                    |

9) Correct the PIN and click *Submit*.

| Ser morniu             | tion                                                     |                                    |
|------------------------|----------------------------------------------------------|------------------------------------|
| Full Name              | Ms. Arya OrgUm                                           | Username arya.orgum@mailinator.com |
| Title                  | um                                                       | Status Active                      |
| User Type              | Organization                                             |                                    |
| My PIN Roles           |                                                          |                                    |
| Official, 78100 - TRO- | 1 - Region 1, 1334 - Transportation, Connecticut Departm | ent Of (CONNDOT)                   |
|                        |                                                          |                                    |
| Ipdate PIN             |                                                          |                                    |
| nter New PIN *         |                                                          |                                    |
|                        |                                                          |                                    |
| e-enter New PIN*       |                                                          |                                    |
|                        |                                                          |                                    |
|                        |                                                          |                                    |

10) The **Related Actions** page displays.

**Note:** *If the user cannot remember either their existing PIN or security question answers, the user must contact the Help Desk for assistance.* 

### 5.1.7 A Locked Account

FTA complies with U.S. DOT Information Technology (IT) Security guidelines. FACES uses several security features to ensure that only valid and active users have access to the FTA platform. One of those features is the User Lockout function. An automatic account lockout occurs after 60 days of user inactivity (i.e., after 60 days of the user failing to log in to the FTA platform). The lockout also occurs when the user is required to comply with an annual user recertification. Annual user recertification verifies that each user has valid system access and the correct user roles. A user will be locked if the user is not recertified during the recertification window. These security features apply to all software systems that rely on FACES for access.

Users with locked accounts can still log onto the FTA platform but they will be unable to complete any actions on their account or specific to their roles. The standard tabs (*Manage Users*, *Reports*, and *Actions*) will contain a limited amount of data and security-related actions. For example, no tasks will be available.

Locked users can unlock their accounts using one of two methods: (1) correctly answering their existing security questions; or (2) submitting an unlock request. Both methods are available via a single action on the **Actions** tab. It is preferred that all users attempt to self-unlock their accounts by answering their previously setup security questions before submitting an unlock request; this is the quickest and most efficient route to unlock an account. However, if a user is locked due to recertification, the user will not be able to use self-unlock to unlock his or her account. Once an account is unlocked, the user's access privileges will be fully restored.

#### 5.1.8 Answer Security Questions

If the account is locked and security questions were previously set up, the user can attempt to unlock the account by answering their security questions through the *Unlock Account* link on the Actions tab.

| Note: | See Related Action: Set Security Questions/Answers or Related Action:      |
|-------|----------------------------------------------------------------------------|
|       | Manage Security Questions/Answers for instructions on setting up Security  |
|       | Questions. User Security Questions cannot be modified while the account is |
|       | locked.                                                                    |

The user is allowed three (3) attempts per calendar day to correctly answer the security questions. Users who have not set up security questions or who cannot remember the correct answers to their questions must instead submit an unlock request.

To unlock the account via security questions:

- 1) Login to your account.
- 2) Click Unlock my Account.

|                                                                       |                  |                | and the second second s | a de la composition |
|-----------------------------------------------------------------------|------------------|----------------|----------------------------------------------------------------------------------------------------|---------------------|
|                                                                       | 1 and the        |                | H-                                                                                                    | 12                  |
| Welcome to the Tr                                                     | ansit Integrated | d Appian Platf | orm!                                                                                                    |                     |
| Current user: Alam, Sunjida<br>Last Login Date: 10/6/2020 9:56 AM EDT |                  |                |                                                                                                    | 6                   |
|                                                                       |                  |                |                                                                                                    |                     |
| E Unlock My Account                                                   |                  |                |                                                                                                    |                     |
| - Onlock My Account                                                   |                  |                |                                                                                                    |                     |

 If Security Questions have already been established, then click Answer Security Questions from the Unlock Account page and then click Submit.

| <b>#</b> Home                                                             | III 🚺 C Federal Tanut Administration |
|---------------------------------------------------------------------------|--------------------------------------|
| Unlock Account<br>Please select an available option to unlock account.    |                                      |
| Options * Send a request to unlock your account Answer security questions |                                      |
| CANCEL                                                                    | SUBMIT                               |

4) Provide the correct answers to the three previously established questions and click *Submit*.

Note: Answers are case insensitive.

| # Home                                                                                                    | III 🚺 🛿 Federal Tarrat Administra                                                |
|----------------------------------------------------------------------------------------------------|----------------------------------------------------------------------------------|
| Answer Existing Security Questions<br>You already have security questions set up. If you would like to change your questions or answers, you must first correctly answer your existing questions.<br>Forgotten the answers to your security questions, please contact the Help Desk. | You have 3 attempts within a 24 hour window to verify your identity. If you have |
| Question 1<br>What is your favorite sports team?<br>Answer *                                                                                                    |                                                                                  |
| Question 2<br>What was the color of your first car?<br>Answer *                                                                                                    |                                                                                  |
| Question 3<br>In what dity did your parents meet?<br>Answer *                                                                                                    |                                                                                  |
| CANCEL                                                                                                    | SUBMIT                                                                           |

5) If incorrect information was entered, a validation error message will display that indicates the number of attempts remaining for <u>the current</u> <u>calendar day</u>. After three incorrect attempts, the user will need to submit an unlock request. See section 5.2.2 to learn how to submit an unlock request.

| r# Home                                                                                                    | III 🚺 @ Federal Yanali Adminis                |
|----------------------------------------------------------------------------------------------------|-----------------------------------------------|
| Answer Existing Security Questions<br>You already have security questions set on it you would like to chance your questions or answers, you must first correctly answer your existing questions. You have 3 attempts within a 24 hou | r window to verify your identity. If you have |
| forgotten the answers to your security questions, please contact the Help Desk.                                                                                                    | ,,,,,,,,,,,,,,,,,,,,,,,,,,,,,,,,,,,,,,,       |
| Question 1                                                                                                    |                                               |
| What is your favorite sports team?                                                                                                    |                                               |
| Answer *                                                                                                    |                                               |
| Question 2                                                                                                    |                                               |
| What was the color of your first car?                                                                                                    |                                               |
| Answer *                                                                                                    |                                               |
| Question 3                                                                                                    |                                               |
| In what city did your parents meet?                                                                                                    |                                               |
| Answer *                                                                                                    |                                               |
|                                                                                                    |                                               |
|                                                                                                    |                                               |
| One or more of your security question answers is incorrect. You have 1 attempt(s) remaining.                                                                                                    |                                               |
| CANCEL                                                                                                    | SUBMIT                                        |

- 6) If incorrect information was entered, <u>all three answers</u> will be erased regardless of which one of the three answers was correct.
- 7) Enter the correct information and click *Submit*.

| security questions, please constact the Help Deak.  Question 1  What is your favorite sports team?  Answer*  Question 2  What was the color of your first car?  Answer*                                                                                                    |
|----------------------------------------------------------------------------------------------------|
| Question 1 What is your favorite sports team? Answer* Question 2 What was the color of your first car?!                                                                                                    |
| What is your favorite sports team? Answer* Question 2 What was the color of your first car? Answer*                                                                                                    |
| Answer* Questions 2 What was the color of your first car? Answer*                                                                                                    |
| Question 2<br>What was the color of your first car?<br>Answer *                                                                                                    |
| What was the color of your first car? Answer *                                                                                                    |
| Answer *                                                                                                    |
|                                                                                                    |
| Question 2                                                                                                    |
| Question 3 In what city did your parents meet?                                                                                                    |
| In the dy we yet of the dy we we have the dy we we have the dy we we have the dy we we have the dy we we have the dy we we have the dy we have the dy we hav |
| Aume                                                                                                    |
|                                                                                                    |
| CANCEL                                                                                                    |

- 8) A message indicating User Unlock Processing will display.
- 9) Click *Refresh*.

| # Home                                                                                                    | III 🚺 e federal torel American |
|----------------------------------------------------------------------------------------------------|--------------------------------|
| Unlock In Progress                                                                                                    |                                |
| This may take a few minutes to complete. You may log out and return shortly, or click Refresh to check if the process is completed. |                                |
|                                                                                                    | REFRESH                        |

10) A message indicating Your Account has been unlocked will display.

| Af Home                       | III 🌒 e federal boart Admenietat |
|-------------------------------|----------------------------------|
| You account has been unlocked |                                  |
| Click here to go to homepage  |                                  |
|                               |                                  |

- 11) The user can Click the link to return to the Homepage.
- 12) An email will be auto generated and sent to the user.

#### 5.1.9 Submit Unlock Request

If a user has not set up security questions or cannot remember their answers, they can submit an unlock request by selecting *Unlock Account* on the Actions tab. The unlock request is automatically routed to the appropriate approvers (User Managers, Validation Analysts, LSMs, or GSMs). If an organization does not have a User Manager or the locked user is the User Manager, the request will go to the next level approver. If the user belongs to multiple organizations, the request will go to each of the organization's user management chain.

To submit an unlock request:

1) Log into FACES and Click Unlock My Account.

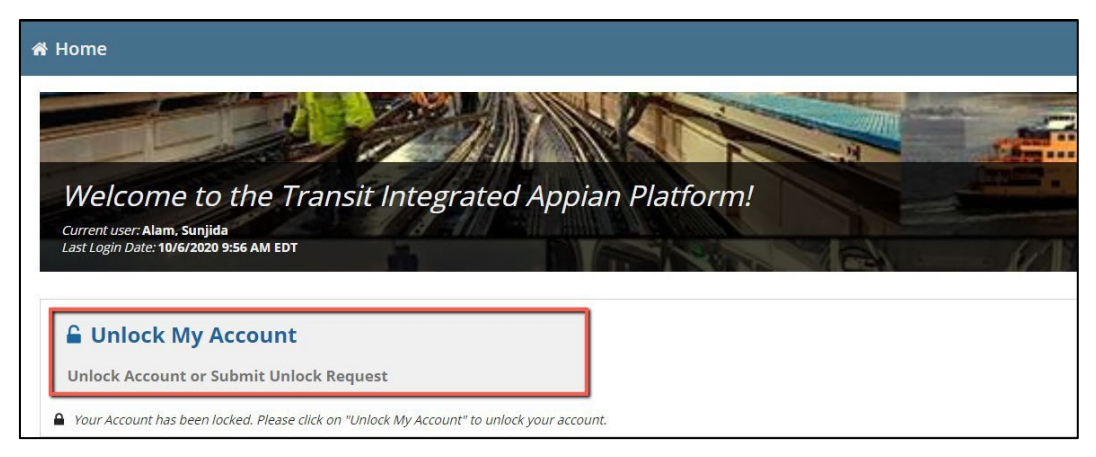

 Select the *Send a Request to Unlock Your Account* option, enter any comments pertinent to regaining access, and then click *Submit* to finalize the action.

| # Home                                               | <b>()</b> | S federal transf Administratio |
|------------------------------------------------------|-----------|--------------------------------|
| Unlock Account                                       |           |                                |
| Please select an available option to unlock account. |           |                                |
| Options *                                            |           |                                |
| Send a request to unlock your account                |           |                                |
| Answer security questions                            |           |                                |
| Comment                                              |           |                                |
| Enter comment to unlock your account                 |           |                                |
|                                                      |           |                                |
|                                                      |           |                                |
|                                                      |           |                                |
| CANCEL                                               |           | SUBMIT                         |

- 3) A message indicating Unlock Request Successfully Submitted will display.
- 4) Click Close.

| 者 Home                                                                                                    | III 🚺 C Materia base Annuelatore |
|----------------------------------------------------------------------------------------------------|----------------------------------|
| Unlock Request Successfully Submitted                                                                             |                                  |
| A request to unlock your account was successfully submitted to your User Manager(s) or Local Security Manager(s). |                                  |
|                                                                                                    | CLOSE                            |

5) The request for the unlock will automatically be routed to the appropriate approver(s).

Users are only allowed to submit one unlock request at a time. Once an unlock request has been submitted, the user cannot self-unlock their account via security questions or submit a new unlock request After submitting the unlock request, the User Manager, LSM, Validation Analyst, User Manager Supervisor, FTA Signer, or GSM (as appropriate) will receive an email notification to review the submitted request. They can either approve or deny the request. The user will be notified via email of either decision.

If the request is approved, the account will unlock, and all previous permissions will be restored. If the request is denied, the account will remain

locked. The user will see the message below if they attempt to submit another unlock request. If the account remains locked after 48 hours since the request was submitted, the user should contact any of their assigned User Manager, Validation Analyst, LSM, or GSM by clicking on the link.

| Action Cannot Be Completed                                                                                                    |      |
|----------------------------------------------------------------------------------------------------|------|
| You cannot access this action at this time. You have already submitted an unlock request and have reached the maximum number of attempts to unlock your account using your security questions. If more than 48 hours has passed sin your request was submitted, please reach out to one of your managers displayed below. | nce  |
| Click to Show Managers                                                                                                    | 1/11 |

A list of the managers for the user will appear with information for all the user's managers.

| Action Cannot Be Completed                                                                                                    |                                                 |        |                                     |                                                         |                                                     |  |  |  |
|----------------------------------------------------------------------------------------------------|-------------------------------------------------|--------|-------------------------------------|---------------------------------------------------------|-----------------------------------------------------|--|--|--|
| You cannot access this action at this time. You have already submitted an unlock request and have reached the maximum number of attempts to unlock your account using your security questions. If more than 48 hours has passed since your request was submitted, please reach out to one of your managers displayed below.  Managers for Primary Reporter  Show all managers 9 |                                                 |        |                                     |                                                         |                                                     |  |  |  |
| Managers 1                                                                                                    | Email                                           | System | Access Control Group                | Cost Center                                             | Organization                                        |  |  |  |
| adot Alternate Reporter                                                                                                    | virginia.hager@hil.us                           | SSOR   | SSOR Local Security Managers (LSMs) | 74000 - Office of Transit Safety and<br>Oversight (TSO) | 1 - Arizona Department of Transportation<br>(ADOT)  |  |  |  |
| adot User Manager                                                                                                    | kevin.dekle@hil.us                              | SSOR   | SSOR Local Security Managers (LSMs) | 74000 - Office of Transit Safety and<br>Oversight (TSO) | 1 - Arizona Department of Transportation<br>(ADOT)  |  |  |  |
| anet User Manager                                                                                                    | danny.kim24@mailnator.com                       | SSOR   | SSOR Local Security Managers (LSMs) | 74000 - Office of Transit Safety and<br>Oversight (TSO) | 1 - Arizona Department of Transportation<br>(ADOT)  |  |  |  |
| Bala SSOR Arizona user manager K                                                                                                    | bala.ssor.arizonausermanager@mailinator.c<br>om | SSOR   | SSOR Local Security Managers (LSMs) | 74000 - Office of Transit Safety and<br>Oversight (TSO) | 1 - Arizona Department of Transportation<br>(ADOT)  |  |  |  |
| bala usermanager one                                                                                                    | bala.um1@mailinator.com                         | SSOR   | SSOR Local Security Managers (LSMs) | 74000 - Office of Transit Safety and<br>Oversight (TSO) | 4 - Colorado Public Utilities Commission<br>(COPUC) |  |  |  |
| cta Developer                                                                                                    | brian.anderson@hil.us                           | SSOR   | SSOR Local Security Managers (LSMs) | 74000 - Office of Transit Safety and<br>Oversight (TSO) | 1 - Arizona Department of Transportation<br>(ADOT)  |  |  |  |
| First Last                                                                                                    | createnewuserssordev5testing@mailinator.c<br>om | SSOR   | SSOR Local Security Managers (LSMs) | 74000 - Office of Transit Safety and<br>Oversight (TSO) | 1 - Arizona Department of Transportation<br>(ADOT)  |  |  |  |

# 6. User Management

### 6.1. User Management Responsibilities

User management responsibilities include user creation, role assignments, deactivation, reactivation, and unlocking. Responsibilities vary somewhat by management level. At the lowest level, each organization will have one or more users assigned to the **User Manager** role. FTA approval is required to obtain or assign the **User Manager** role to any individual. The **User Manager** for an organization can perform the following actions for users within their organization:

- Create and Manage Users.
- Edit user profile information.
- Manage role documentation.
- Deactivate and Reactivate users.
- Unlock users.

• Recertify users.

FTA Global Security Managers (**GSMs**) can create and manage all other users within their system (e.g., TrAMS, NTD, SSOR, DGS and CRM).

FTA Local Security Managers (LSMs) can manage all FTA users within their cost center, organization users within any organization that belongs to their cost center, and external contractors. FTA LSMs can also approve role requests from User Managers.

FTA Validation Analyst can only manage with FTA LSM roles users within their cost center, organization users within any organization that belongs to their cost center, and external contractors. Validation Analyst with LSM role can also approve role request from User Managers.

| Privileges                         | User Manager               | Validation Analyst<br>with LSM                                    | LSM                                                        | GSM                             |
|------------------------------------|----------------------------|-------------------------------------------------------------------|------------------------------------------------------------|---------------------------------|
| Users authorized to manage         | Users in same organization | Organization, FTA,<br>and contractor users<br>in same Cost Center | Organization, FTA,<br>and contractor<br>users in same Cost | All users in<br>Platform System |
| Responsibility                     | User Manager               | Validation Analyst                                                | LSM                                                        | GSM                             |
| Create New Users                   | Yes                        | Yes                                                               | Yes                                                        | Yes                             |
| Assign and remove Bulk             | No                         | Yes                                                               | Yes                                                        | Yes                             |
| Approve role requests*             | No                         | Yes                                                               | Yes                                                        | Yes                             |
| Edit user profile                  | Yes                        | Yes                                                               | Yes                                                        | Yes                             |
| Manage role                        | Yes                        | Yes                                                               | Yes                                                        | Yes                             |
| Deactivate and<br>Reactivate users | Yes                        | Yes                                                               | Yes                                                        | Yes                             |
| Unlock users                       | Yes                        | Yes                                                               | Yes                                                        | Yes                             |
| Recertify users                    | Yes                        | Yes                                                               | Yes                                                        | Yes                             |

User Managers (UMs) can create, manage, and recertify users within their system.

\*User managers can assign roles, however certain roles (UM, Attorney, Submitter, Official) require approval from an LSM

The remainder of this section presents an overview of each of the user management activities and responsibilities.

**Note:** The organization employs the principle of least privilege, allowing only authorized accesses for users (or processes acting on behalf of users) which are necessary to accomplish assigned tasks in accordance with organizational missions and business functions.

# 6.2. User Creation

The following presents an overview of the six-step process required for creating a new user of any type:

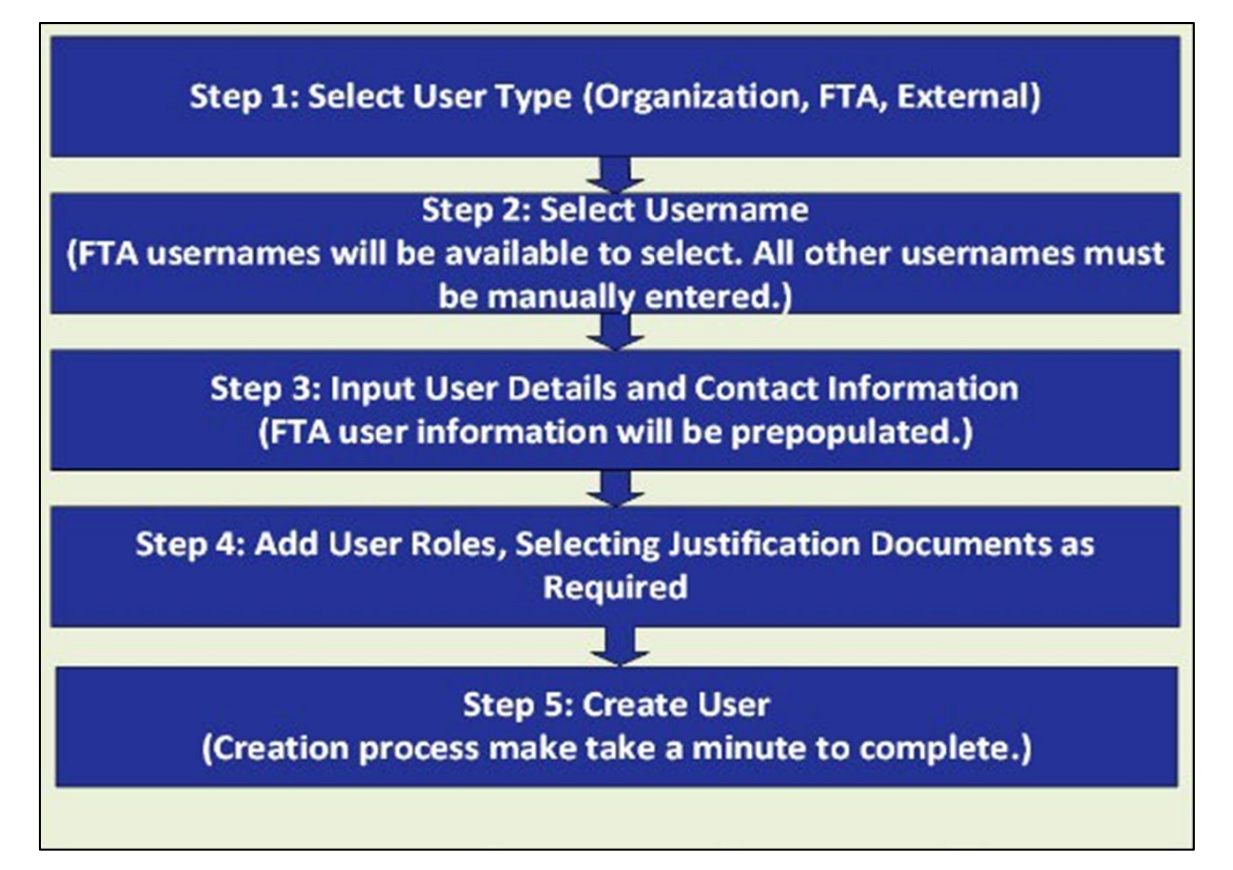

There are explicit rules controlling user creation:

- Only users with the roles User Manager, Local Security Manager (LSM), and Global Security Manager (GSM) are approved to create users using the *Create and Manage Users* action.
- 2) Users can only create user and add roles for which they have privileges.
- 3) Organizational User Managers can create other organizational users.
- 4) External User Managers can create other external users (e.g., DOL).
- 5) LSMs and GSMs can create users of any type.
- 6) When a username is entered to create a new user, the system will flag any user that already exists and present the creator with the option of going to the *Manage Roles* action to add roles to that existing user.
- 7) A user's username must be a valid email address.
- 8) Name, contact, and business address information is required when creating a new user.
- 9) A user cannot be created unless <u>at least one role is assigned to the user</u>.
- 10) Some roles require approval by users with higher privileges.
- 11) Only roles matching the new user's type can be added to the user.
# 6.2.1 Action: Create and Manage Users

**User Managers, Supervisors, Validation Analyst, LSM, and GSMs** have access to the *Create and Manage Users* action. This action allows a new user of any type (Organization, FTA, and External) to be added to the system, however, individual ability to create users of different types is restricted. The process for creating organization and external users is slightly different from the process to create FTA users. The two main processes will be described in separate subsections so that appropriate screenshots can be shown. (Note: The Create and Manage Users action can also be used to reactivate deactivated users or manage a user's roles and information.)

To add a new user:

1) Log in to the system as a user manager and click *Create and Manage Users* from the Actions tab.

| MANAGE USERS | ACTIONS REPORTS HELP CENTER                                                      |                                                                  | User Management + 🌘 o lederd konel Administration |
|--------------|----------------------------------------------------------------------------------|------------------------------------------------------------------|---------------------------------------------------|
|              | Assign Bulk Roles                                                                | Create and Manage Users                                          | Create Multiple Users                             |
|              | Assign Bulk Roles to Multiple Users                                              | Create or Activite a New System User                             | Uptical Information for Autopie New Users         |
|              | Recercity Users                                                                  | Remove Bulk Roles                                                | Review Role Requests                              |
|              | Recercity User Rolecy for Active Users                                           | Remove Roles In Bulk                                             | Approve or Reject Role Requests                   |
|              | Review Unlock Requests                                                           | Manage Access Control Groups                                     | Manage Recertification                            |
|              | Approve or Reject Unlock Requests                                                | Create or Edit Access Control Groups and Manage Organizations    | Manage User Role Certification Octor              |
|              | C<br>Manage Role Documentation<br>Add or Remore Role Justification Decamentation | 4)<br>Manage System Announcements<br>Jacage System Announcements |                                                   |
|              |                                                                                  |                                                                  |                                                   |

- The user manager is presented with a short list of user types from which to select. Each type has its own set of role limitations. Depending on the user manager's privileges, the user type may be preselected and locked. DOT Users as shown in the following screenshot.
- 3) Select the appropriate user type (as applicable) and then click Next.

| Create and Manage Users                                                                                   |      |
|----------------------------------------------------------------------------------------------------|------|
| User Type *                                                                                               |      |
| Organization User (e.g. Recipient, Reporter) External User (e.g. DOL, DOT Reviewer, Auditor, Contractors) |      |
| CANCEL                                                                                                    | NEXT |

4) The first information about a user required is their username, based on <u>a valid email address</u>. **This is a required field** and will function as the user's login. Email addresses should be provided in lowercase. Each Username field must be unique and <u>cannot be changed after creation</u>. Validation checks will confirm uniqueness before moving to the next step.

| Create and Manage Users                |      |
|----------------------------------------|------|
| Username                               |      |
| The username must be an email address. |      |
| BACK CANCEL                            | NEXT |

- 5) Enter an email address and tab forward. (Note: If the user is currently deactivated, and needs to be activated, enter the same email address of the deactivated user.)
- 6) If the email is rejected as invalid, the page will display an error message.

| Create and Manage Users                                                                                                    |
|----------------------------------------------------------------------------------------------------|
| Username                                                                                                    |
| userx@mailinatorcom                                                                                                    |
| The username must be an email address.                                                                                                    |
| Username must be a valid email address. Emails can contain only lowercase letters, numbers, and periods. Emails must contain an @ followed by at least one period (.). |
| BACK CANCEL                                                                                                    |

7) At any point in the *Create and Manage Users* process, the user may click *Cancel* to end the process. On cancelling the Create and Manage Users process, no data entered for that user will be retained.

| Create and Manage                      | U                                                                                                    |      |
|----------------------------------------|----------------------------------------------------------------------------------------------------|------|
| Username                               | You are about to cancel the Create User process. No data will be saved. Are you sure you want to exit? |      |
| userx@mailinator.com                   |                                                                                                    |      |
| The username must be an email address. | NO                                                                                                    |      |
| BACK CANCEL                            |                                                                                                    | NEXT |

8) If the email is accepted as valid, the *Next* button will be activated, allowing selection.

| Create and Manage Users                |      |
|----------------------------------------|------|
| Username                               |      |
| userx@mailinator.com                   |      |
| The username must be an email address. |      |
| BACK CANCEL                            | NEXT |

9) Click *Next*, launching the *Create User* page. The Username and Email fields will be pre-populated. (Note: If the user is currently deactivated

and needs to be reactivated, skip the basic information and contact information steps.)

| Create and Manage Users |              |
|-------------------------|--------------|
| Basic Information       |              |
| Username *              | Title *      |
| userx@mailinator.com    |              |
| First Name *            | Honorific *  |
|                         | Honorific    |
| Middle Name             | Company Name |
|                         |              |
| Last Name *             | Department   |
|                         |              |
| Contact Information     |              |
| Email 😧 *               | Fax Number   |
| userx@mailinator.com    |              |
| Phone Number *          | Phone Ext    |
| (555) 555-5555          |              |
| Address 1 *             | Zip Code *   |
|                         |              |
| Address 2               | Zip Ext      |
|                         |              |

10) Enter the Basic Information for the following fields:

- a. The <u>username</u> just entered displays in the *Username* field but cannot be changed.
- b. Enter the user's <u>first name</u> in the *First Name* field (35-character limit). This is a required field.
- c. Enter the user's <u>middle name</u> in the *Middle Name* field (35-character limit).
- d. Enter the user's <u>last name</u> in the *Last Name* field (35-character limit). This is a required field.
- e. Enter the user's job title in the *Title* field. This is a required field.
- f. Enter an <u>honorific</u> for the user in the *Honorific* field. This is a required field (i.e., Mr., Ms.).
- g. Enter the user's <u>company information</u> in the *Company Name* field.
- h. Enter the user's <u>department</u> in the *Department* field.
- i. System information is entered only by the Global Security Manager.
- 11) The *Create User* page also provides data fields for Contact Information:
  - a. The valid email address displays once more in the *Email* field. Again, the email address cannot be altered or edited once the email has been accepted.

- b. Enter the user's work <u>business phone number</u> in the *Work Phone* field. This is a required field (20- character limit).
- c. Enter the user's <u>business phone number extension</u> in the *Phone Number Extension* field (10- character limit).
- d. Enter the user's <u>business fax number</u> in the *Fax Number* field (20-character limit).
- e. Enter the first line of the user's <u>business address</u> in the *Address 1* field (60-character limit).
- f. Enter the second line of the user's <u>business address</u> in the *Address 2* field (60-character limit).
- g. Enter the city for the user's <u>business address</u> in the *City* field (60-character limit; no numeric).
- h. Select the state for the user's <u>business address</u> from the dropdown menu provided under the *State* field.
- i. Enter the ZIP Code for the user's <u>business address</u> in the *ZIP Code* field (5-character limit).
- j. Enter the ZIP Code Extension for the user's <u>business</u> address in the *ZIP Code Extension* field (4- character limit).
- k. If necessary, enter the associated Post Office Box in the *PO Box* field (35-character limit).

**Note:** *PO Box is limited to numeric values and cannot contain alphabetical characters.* 

12) After all required details have been entered, click Next.

| City *       | PO Box |  |
|--------------|--------|--|
| Transitville |        |  |
| State *      |        |  |
| DC           | *      |  |
|              |        |  |

13) If the user is deactivated and needs to be reactivated, click **Yes**.

| MANAGE USERS                                      |                                                             | REPORTS          | i)<br>HELP CENTER  |                       |                      | User Management +                                 | Pederol frankl Administration |
|---------------------------------------------------|-------------------------------------------------------------|------------------|--------------------|-----------------------|----------------------|---------------------------------------------------|-------------------------------|
| Create a                                          | nd Man                                                      | age Us           | ers                |                       |                      |                                                   |                               |
| User Inform<br>Full N<br>User<br>Deactivation His | mation<br>ame<br>Title Accountar<br>Type Organizati<br>tory | nt<br>Ion        |                    |                       | Username<br>Status D | Peactivated (Locked)                              |                               |
| Reason                                            |                                                             |                  |                    | Date                  | Change By            | Comments                                          |                               |
| Deactivated for                                   | Uncertified Roles                                           |                  |                    | 2/14/2025 9:54 PM EST | faces.administrator  | Deactivation due to Nightly Recertification check |                               |
| The user needs to                                 | be activated. Wo                                            | ould you like to | manage this user's | roles?                |                      |                                                   | YES                           |

14) The Manage Roles page displays. Click Add New Role.

| #         System         Role Category         Role         Access Control<br>Group         Organization         Cost Center         Justification Document         Status         Comments           1         OTrak         Region         Cocal Security<br>Manager (LSM)         OTrak Region 2         a         78100- Region 1         N/A         Approved         Image: Comments           2         TrAMS         FTA Staff         Cocal Security<br>Manager (LSM)         Region 2         a         a         a         administration<br>(TAD)         h/A         Approved         approved         administration         h/A         approved         administration         h/A         approved         administration         h/A         administration         h/A         approved         administration         h/A         approved         administration         h/A         approved         administration         h/A         approved         administration         h/A         h/A         administration         h/A         h/A         h/A         h/A         h/A         h/A         h/A         h/A         h/A         h/A         h/A         h/A         h/A         h/A         h/A         h/A         h/A         h/A         h/A         h/A         h/A         h/A         h/A         h                                                                                                    |   |                      |           |   |   |   |   |
|----------------------------------------------------------------------------------------------------|---|----------------------|-----------|---|---|---|---|
| 1       OTrak       Region       Local Security<br>Manager (LSM)       OTrak Region 2       -       78100-Region 1<br>(R0-1)       N/A       Approved         2       TrAMS       FTA Staff       Local Security<br>Manager (LSM)       Region 2       -       61000-Office of<br>Administration       N/A       Approved       -         3       TrAMS       FTA Staff       Director       Office of<br>Administration       62000-Office of<br>(TAD)       N/A       Approved       adding new role administration                                                                                                    | Ø | Comments             |           | 0 |   | 0 | • |
| 2       TrAMS       FTA Staff       Local Security<br>Manager (LSM)       Region 2       -       \$1000 - Office of<br>the<br>Administration<br>(TA)       N/A       Approved         3       TrAMS       FTA Staff       Director       Office of<br>Administration       -       \$2000 - Office of<br>Administration       N/A       Approved       adding new role adding new role adding ne | D |                      |           | 0 | נ | ß |   |
| 3 TrAMS FTA Staff Director Office of Administration (TAD) N/A Approved adding new role 8                                                                                                    | D |                      |           | 0 | 5 | đ | 3 |
|                                                                                                    | 0 | adding new role 8/16 | role 8/16 | 0 | נ | ľ | 2 |
| + ADD NEW ROLE                                                                                                    |   |                      |           |   |   |   |   |

- 15) The following fields are required and must be populated before the role(s) can be submitted: System, Role Category, Role, Access Control Group, Organization, Cost Center, Comments.
- 16) Click *Submit* and a confirmation screen will appear.

| Role      |                                                   | comments new, mis should b                                                                            |                                                                                                    | YES her rel                                                                                                    | evant information.                                                                                                    |                                                                                                    |                                                                                                    |                                                                                                    |                                                                                                    |
|-----------|---------------------------------------------------|----------------------------------------------------------------------------------------------------|----------------------------------------------------------------------------------------------------|----------------------------------------------------------------------------------------------------|----------------------------------------------------------------------------------------------------|----------------------------------------------------------------------------------------------------|----------------------------------------------------------------------------------------------------|----------------------------------------------------------------------------------------------------|----------------------------------------------------------------------------------------------------|
| Category  | Role                                              | Access Control Group                                                                                  | Organization                                                                                                    | Cost Center                                                                                                    | Justification<br>Document                                                                                                    | Status                                                                                                    | Comments                                                                                                    | 0                                                                                                    | 0                                                                                                    |
| Recipient | Developer                                         | Region 1                                                                                              | 1334 - Transportation, Connecticut<br>Department Of                                                                                                    | 78100 - Region<br>1 (TRO-1)                                                                                                    | N/A                                                                                                    | Approved                                                                                                    |                                                                                                    | Q                                                                                                    | ľ                                                                                                    |
| Recipient | User Manager                                      | Office of Transit Safety and Oversight                                                                | 6931 - Quality Software Services, Inc.                                                                                                    | 62000 - Office of<br>Administration<br>(TAD)                                                                                                    | sample document<br>approval for the<br>role                                                                                                    | Approved                                                                                                    |                                                                                                    | Q                                                                                                    | ľ                                                                                                    |
| Recipient | User Manager                                      | Region 1                                                                                              | 1334 - Transportation, Connecticut<br>Department Of                                                                                                    | 78100 - Region<br>1 (TRO-1)                                                                                                    | test                                                                                                    | Approved                                                                                                    |                                                                                                    | Q                                                                                                    | Ľ                                                                                                    |
| Reporter  | <ul> <li>Safety Viewer</li> </ul>                 | Unassigned (NTD Validation Analyst) 👻                                                                 | 4R01 - Alabama Department of Trans 🗙                                                                                                    | 78400 - Region<br>4 (TRO-4)                                                                                                    | E Select Existing                                                                                                    | Approved                                                                                                    | Justification<br>reason<br>20/4000                                                                                                    | Q                                                                                                    |                                                                                                    |
|           | Recipient Recipient Recipient Recipient Recipient | Recipient Developer<br>Recipient User Manager<br>Recipient User Manager<br>Reporter • Safety Viewer • | Recipient         Developer         Region 1           Recipient         User Manager         Office of Transit Safety and Oversight           Recipient         User Manager         Region 1           Recipient         User Manager         Region 1           Reporter         Safety Viewer         Unassigned (NTD Validation Analyst) + | Recipient         Developer         Region 1         1334-Transportation, Connecticut           Department Of         Department Of         Department Of           Recipient         User Manager         Office of Transit Safety and Oversight         6931 - Quality Software Services, Inc.           Recipient         User Manager         Region 1         1334-Transportation, Connecticut           Recipient         User Manager         Region 1         1334-Transportation, Connecticut           Reporter •         Safety Viewer •         Unassigned (NTD Validation Analyst) •         4R01 - Alabama Department of Trans. | Recipient         Developer         Region 1         1334-Transportation, Connecticut         78100-Region           Recipient         User Manager         Office of Transit Safety and Oversight         6931 - Quality Software Services, Inc.         63000-Office of Administration         63000-Office of Transit Safety and Oversight         6931 - Quality Software Services, Inc.         63000-Office of Administration           Recipient         User Manager         Region 1         1334-Transportation, Connecticut         78100-Region           Recipient         User Manager         Region 1         Department Of         1(TRO-1)           Recipient         User Manager         Region 1         Department Of         78400-Region           Recipient         Safety Viewer         Unassigned (NTD Validation Analyst)         4801 - Alabama Department of Trans.         78400-Region | Recipient         Developer         Region 1         1334 - Transportation, Connecticut         78100 - Region         N/A           Recipient         User Manager         Office of Transit Safety and Oversight         6931 - Quality Software Services, Inc.         62000 - Office of Transit Safety and Oversight         6931 - Quality Software Services, Inc.         62000 - Office of Transit Safety and Oversight         6931 - Quality Software Services, Inc.         78100 - Region         asympt document Arrow           Recipient         User Manager         Region 1         1334 - Transportation, Connecticut         78100 - Region         test           Recipient         User Manager         Region 1         1334 - Transportation, Connecticut         78100 - Region         test           Reporter         Safety Viewer         Unassigned (NTD Validation Analyst)         4R01 - Alabama Department of Trans.         78400 - Region         Eselect Existing | Recipient     Developer     Region 1     1334 - Transportation, Connecticut     78100 - Region<br>17107 - 01     NA     Approved       Recipient     User Manager     Office of Transit Safety and Oversight     6931 - Quality Software Services, Inc.     \$2000 - Office of<br>(TAD)     \$ample document<br>approvad for the<br>role     Approved       Recipient     User Manager     Region 1     1334 - Transportation, Connecticut     78100 - Region<br>1(TRO-1)     \$ample document<br>approvad for the<br>role     Approved       Recipient     User Manager     Region 1     1334 - Transportation, Connecticut     78100 - Region<br>1(TRO-1)     \$ample document<br>approvad for the<br>role     Approved       Recipient     User Manager     Region 1     1334 - Transportation, Connecticut     78100 - Region<br>1(TRO-1)     \$ample document<br>approvad for the<br>role     Approved       Recipient     Safety Weiver     Unassigned (NTD Validation Analyst)     4R01 - Alabama Department of Trans | Recipient     Developer     Region 1     133.4 - Transportation, Connecticut     75100 - Region     N/A     Approved       Recipient     User Manager     Office of Transit Safety and Oversight     6931 - Quality Software Services, Inc.     \$2004 - Onfice of Transit Safety and Oversight     6931 - Quality Software Services, Inc.     \$2004 - Onfice of Transit Safety and Oversight     6931 - Quality Software Services, Inc.     \$2004 - Onfice of Transit Safety and Oversight     6931 - Quality Software Services, Inc.     \$2004 - Onfice of Transit Safety and Oversight     Approved       Recipient     User Manager     Region 1     133.4 - Transportation, Connecticut     7100 - Region     test     Approved       Recipient     User Manager     Region 1     133.4 - Transportation, Connecticut     7100 - Region     test     Approved       Recipient •     Safety Viewer •     Unassigned (NTD Validation Analyst) •     \$4801 - Alabama Department of Trans.     78400 - Region     \$2006 - Onfice of \$2006 - Onfice of \$2006 - O | Recipient       Developer       Region 1       133.4 - Transportation, Connecticut       7800 - Region       N/A       Approved       Image: Connecticut         Recipient       User Manager       Office of Transit Safety and Oversight       6931 - Quality Software Services, Inc.       62000 - Office of Transit Safety and Oversight       6931 - Quality Software Services, Inc.       Approved       Approved       Image: Connecticut       78100 - Region       Approved       Image: Connecticut       Approved       Image: Connecticut       78100 - Region       Image: Connecticut       Approved       Image: Connecticut       Approved       Image: Connecticut       78100 - Region       Image: Connecticut       Approved       Image: Connecticut       Image: Connecticut       78100 - Region       Image: Connecticut       Approved       Image: Connecticut       Image: Connecticut       78400 - Region       Image: Connecticut       78400 - Region       Image: Connecticut       78400 - Region       Image: Connecticut       78400 - Region       Image: Connecticut       78400 - Region       Image: Connecticut       78400 - Region       Image: Connecticut       78400 - Region       Image: Connecticut       78400 - Region       Image: Connecticut       78400 - Region       Image: Connecticut       78400 - Region       Image: Connecticut       78400 - Region       Image: Connecticut       78400 - Region       Image: Connecticut |

17) Users can upload a justification or delegation of authority document for any role, the **Add Justification Document** section will display.

Users can download the Justification Document template using the link available in that section. Please follow the instructions within the document on how to complete the Justification Document.

| 4 NTD • Reporter • Safety Vie           | wer 👻 Unassigned (NTD Validation Analyst) 💌 | 4R01 - Alabama Department of Trans | × 78400 - Region<br>4 (TRO-4) | III Select Existing   | Approved        | Justification<br>reason<br>20/4000 | Q   |
|-----------------------------------------|---------------------------------------------|------------------------------------|-------------------------------|-----------------------|-----------------|------------------------------------|-----|
| #4) Add Document For S                  | elected Role (🛓 Download t                  | he template)                       |                               |                       |                 |                                    |     |
| System                                  | Cost Center                                 | (The 1)                            | 0                             | rganization           |                 |                                    |     |
| NID                                     | 78400 - Region 4                            | (TKU-4)                            | 41                            | R01 - Alabama Departi | ment of Transpo | ortation (ALDOT)                   |     |
|                                         |                                             | Description                        |                               |                       |                 |                                    |     |
|                                         |                                             |                                    |                               |                       |                 |                                    |     |
| UPLOAD Drop file here                   |                                             |                                    |                               |                       |                 |                                    |     |
| UPLOAD C Drop file here Document Name * |                                             |                                    |                               |                       |                 |                                    |     |
| UPLOAD                                  |                                             | 0/255                              |                               |                       |                 |                                    | 0/4 |

18) When all roles have been added, click *Submit* to complete user setup.

| #  | System | Role<br>Category | Role            | Access Control Group                   | Organization                                        | Cost Center                                     | Justification<br>Document                   | Status   | Comments                           | 0 | 0 | 0 |
|----|--------|------------------|-----------------|----------------------------------------|-----------------------------------------------------|-------------------------------------------------|---------------------------------------------|----------|------------------------------------|---|---|---|
| 1  | TrAMS  | Recipient        | Developer       | Region 1                               | 1334 - Transportation, Connecticut<br>Department Of | 78100 - Region<br>1 (TRO-1)                     | N/A                                         | Approved |                                    | Ø | ľ | × |
| 23 | TrAMS  | Recipient        | User Manager    | Office of Transit Safety and Oversight | 6931 - Quality Software Services, Inc.              | 62000 - Office<br>of<br>Administration<br>(TAD) | sample document<br>approval for the<br>role | Approved |                                    | Q | ľ | × |
| 3  | TrAMS  | Recipient        | User Manager    | Region 1                               | 1334 - Transportation, Connecticut<br>Department Of | 78100 - Region<br>1 (TRO-1)                     | test                                        | Approved |                                    | Q | ß | × |
| 4  | NTD -  | Reporter 🔹       | Safety Viewer 🔹 | Unassigned (NTD Validation Analyst) 👻  | 4R01 - Alabama Department of Trans X                | 78400 - Region<br>4 (TRO-4)                     | Test 🗙                                      | Approved | Justification<br>reason<br>20/4000 | Q |   | × |

19) A User Creation in Progress page will display. You can click *Close* to leave the screen without impacting the user creation process. If you want to verify that the user record is created, wait about a minute, and then click *Refresh*.

| User Creation In Progress                                                                                                    |                                           |
|----------------------------------------------------------------------------------------------------|-------------------------------------------|
| The user's data is being processed. It may take a few minutes for all changes to appear on the user's n<br>minute to confirm that the user has been created. Click the 'Close' button to go back to the Actions tak | ecord. Click the 'Refresh' button after a |
| CLOSE                                                                                                    | REFRESH                                   |

20) The User Successfully Created page displays the user's summary information. You can click the link below the user's last name to go directly to the user's profile.

| Usernam    | transit.user@fake.com | Title        | Analyst              |  |
|------------|-----------------------|--------------|----------------------|--|
| First Nam  | Sophia                | Honorific    | MS.                  |  |
| Middle Nam | e A                   | Company Name | Local Transit Agency |  |
| Last Nam   | Transit-Rider         | System       | TrAMS                |  |

21) Click *Close* to return to the Actions page instead.

| Username    | transit.user@fake.com | Title        | Analyst              |  |
|-------------|-----------------------|--------------|----------------------|--|
| First Name  | Sophia                | Honorific    | Ms.                  |  |
| Middle Name | A                     | Company Name | Local Transit Agency |  |
| Last Name   | Transit-Rider         | System       | TrAMS                |  |

22) The user will receive an automatic email alerting them of the account setup, like the one below.

| From: FACES Sy<br>Subject: New A                                                                              | stem Administ<br>ccount Created                                                                                      | rator<br>I on FTA Platform                                                                                                    |                                                                                                    |                                                                |
|----------------------------------------------------------------------------------------------------|----------------------------------------------------------------------------------------------------|----------------------------------------------------------------------------------------------------|----------------------------------------------------------------------------------------------------|----------------------------------------------------------------|
| Dear Joe Doe,<br>A new user acc<br>you access to t                                                            | ount has been<br>he State Safety                                                                                     | created for you on the Federal Transit Ac<br>Oversight Reporting (SSOR).                                                                                                    | dministration's (FTA's) FACES Platform. This acco                                                                                                    | unt provides                                                   |
| You should hav                                                                                                | e received an e                                                                                                    | email from Appian, the underlying softwa                                                                                                    | are system, with your username and your tempo                                                                                                    | rary password.                                                 |
| The following r                                                                                               | oles have been                                                                                                    | requested for your account:                                                                                                    |                                                                                                    |                                                                |
| Application                                                                                                   | Role                                                                                                    | Access Control Group                                                                                                    | Cost Center/Organization                                                                                                    | Status                                                         |
| SSOR                                                                                                    | Primary<br>Reporter                                                                                                  | SSOR Local Security Managers<br>(LSMs)                                                                                                    | Arizona Department of Transportation<br>(ADOT)                                                                                                    | Approved                                                       |
| lf you have role<br>approver.                                                                                 | es that are in a                                                                                                    | requested status, you will receive an em                                                                                                    | ail notification when the role has been reviewed                                                                                                    | by the                                                         |
| To log in to you<br>read and agree<br>log in, contact<br>you are an Exte<br>Regional Office<br>SSOR Help Desi | ar account, go t<br>to the system<br>your FTA super<br>ernal User, click<br>All user's can<br>k at <u>FA.SSOR.HI</u> | o https://facesdev5.fta.dot.gov/suite/<br>user notification. Then click the 'If you ar<br>visor. If you are a non FTA employee, rea<br>this link to log in' link. If you are unable<br>also contact your application's help desk<br>ELP@dot.gov | you are an FTA employee access this site from an<br>re an FTA User, click this link to login' link. If you a<br>id and agree to the system user notification. The<br>to log in contact your organization User Manage<br>: | n FTA network,<br>are unable to<br>n click the 'If<br>r or FTA |
| Federal 1<br>Administ                                                                                         | Fe<br>htt<br>Ur<br>Iransit 12                                                                                        | deral Transit Administration<br>t <u>ps://www.transportation.gov/</u><br>iited States Department of Transportatio<br>00 New Jersey Av SE, Washington DC 20!                                                                                     | n<br>590                                                                                                    |                                                                |
| **** This is a syst                                                                                           | tem generated en                                                                                                    | nail. Please do not reply.                                                                                                    |                                                                                                    |                                                                |

#### 6.2.2 Action: Assign Bulk Roles

If more than one user or external user needs to be assigned to a new user role, the **User Manager**, **LSM**, or **GSM** may bulk assign user roles through this action. The assignment process will provide validations and will only allow users to be assigned roles that are valid for them. This action is useful when paired with the **Create Multiple Users** form or any other time where many users must be assigned to new roles.

To assign bulk roles at once:

1) Click the *Assign Bulk Roles* from the Actions tab.

| Assign B                           | ulk Roles                    | Create and Manage Users                                       | Create Multiple Users                                   |
|------------------------------------|------------------------------|---------------------------------------------------------------|---------------------------------------------------------|
| Assign Bulk Role                   | s to Multiple Users          | Create or Activate a New System User                          | Lipload information for Multiple New Users              |
| B<br>Recerti<br>Recertify User Rok | y Users ep) for Active Users | Ex<br>Remove Bulk Roles<br>Remove Roles in Bulk               | Review Role Requests<br>Approve or Reject Role Requests |
| Review Unic                        | Cock Requests                | Manage Access Control Groups                                  | Manage Recertification                                  |
| Approve or Rejec                   | t Unlock Requests            | Create or Edit Access Control Groups and Manage Organizations | Manage User Role Certification Cycle                    |
| d                                  | 원                            | 40                                                            |                                                         |
| Manage Role D                      | Documentation                | Manage System Announcements                                   |                                                         |

2) The Assign Bulk Roles page displays a yellow banner that requires the user to click the *PROCEED* button.

| * System       TrAMS       * Role Category       Select a Role Category       Rest         structions:       User       Role       Addition       Organization       Rest       Rest                                                                                                    | When all users   |
|----------------------------------------------------------------------------------------------------|------------------|
| Users can be added by clicking on Add User below. Multiple users may be added as a group by typing the user name one after the other. To create another group, click on Add User again. When added to the grid, you may select a single role or multiple roles for each group of users. A maximum of <b>300</b> roles can be assigned.           User         Role         Access Control<br>Group         Organization         Cost Center         Justification Document         Comments | . When all users |
| uctions:       Users can be added by clicking on Add User below. Multiple users may be added as a group by typing the user name one after the other. To create another group, click on Add User again. Will added to the grid, you may select a single role or multiple roles for each group of users. A maximum of <b>300</b> roles can be assigned.         User       Role       Access Control Group       Organization       Cost Center       Justification Document       Comments   | . When all users |
| added to the grid, you may select a single role or multiple roles for each group of users. A maximum of <b>300</b> roles can be assigned.       User     Role     Access Control<br>Group     Organization     Cost Center     Justification Document     Comments                                                                                                    |                  |
| User Role Access Control Group Organization Cost Center Justification Document Comments                                                                                                    |                  |
| User Role Access Control Group Organization Cost Center Justification Document Comments                                                                                                    | -                |
| Group organization cost center justification bocument                                                                                                    |                  |
|                                                                                                    |                  |
|                                                                                                    |                  |
| No itema available                                                                                                    |                  |
| No Kens dranable                                                                                                    |                  |
|                                                                                                    |                  |
|                                                                                                    |                  |
|                                                                                                    |                  |
|                                                                                                    |                  |
|                                                                                                    |                  |
|                                                                                                    |                  |
|                                                                                                    |                  |

3) The **Assign Bulk Roles** page displays the available users to assign new roles based on the user assigning the roles, and the users to be assigned to a role.

| RESET                                                                                                    |                                  |
|----------------------------------------------------------------------------------------------------|----------------------------------|
| clicking on Add User below. Multiple users may be added as a group by typing the user name one after the other. To create another group, click or<br>ect a single role or multiple roles for each group of users. A maximum of <b>300</b> roles can be assigned. | n Add User again. When all users |
| Access Control Organization Cost Center Justification Document Comment                                                                                                    | 5 6                              |
| No items available                                                                                                    |                                  |
| INVINEITA BIBIBINE                                                                                                    |                                  |
|                                                                                                    |                                  |

4) The Assign Bulk Roles displays a short list of user roles from the Role Category. Select the relevant user role category to which the users will be assigned from.

|                                 |                                                        | •                                                                 | * Role Category                                    | Select a Role Category                                                | ▼ RESET           |                                       |                  |
|---------------------------------|--------------------------------------------------------|-------------------------------------------------------------------|----------------------------------------------------|-----------------------------------------------------------------------|-------------------|---------------------------------------|------------------|
| ctions: Users of added to the g | an be added by clicking o<br>id, you may select a sing | on Add User below. Multiple u<br>Ie role or multiple roles for ea | sers may be added as a<br>ch group of users. A max | <i>Select a Role Category</i><br>System Administrator<br>Global Users | er. To create and | other group, click on Add User again. | When all users h |
| User                            | Role                                                   | Access Control<br>Group                                           | Organization                                       | FTA Staff<br>Recipient<br>DOL<br>Contractors<br>Auditors              | ument             | Comments                              | 0                |

5) Once the role category is selected, the user manager can add users clicking on the link "Add user". Multiple users may be added as a group by typing the username one after other. When all users have been added to the grid, you may select a single role or multiple roles for each group of users. To create another set of users, click on Add User again.

|           | *System TrAMS                                                                                       | -                                                 | * Role Ca                                  | tegory Recipient                                                                                                 | *                   | RESET                            |                            |       |     |
|-----------|----------------------------------------------------------------------------------------------------|---------------------------------------------------|--------------------------------------------|----------------------------------------------------------------------------------------------------|---------------------|----------------------------------|----------------------------|-------|-----|
| tru<br>en | <u>ctions:</u> Users can be added by clicking on A<br>added to the grid, you may select a single ro | dd User below. Multip<br>ple or multiple roles fo | le users may be add<br>r each group of use | <i>led as a group by typing the user name one a</i><br><i>rs. A maximum of <b>300</b> roles can be assigned.</i> | after the other. 1  | To create another group, click o | n Add User again. When all | users | hav |
| iter      | a justification statement for the role assignment                                                   | it in the comments field.                         | . This should be a brie                    | f statement that explains why this user needs th                                                                 | ne role, along with | any other relevant information.  |                            |       |     |
| #         | User                                                                                                | Role                                              | Access Control<br>Group                    | Organization                                                                                                    | Cost Center         | Justification Document           | Comments                   | 0     | •   |
|           | Aarya Developer (arya.developer 🗙                                                                   | ]                                                 |                                            | 1334 - Transportation Connecticu                                                                                 | 78100 -             | I≡ Select Existing               | Justification Reason       |       |     |
| 1         | Adakan@Ridedart Dakan (adakan 🗙                                                                     | Read Only •                                       | Region 1 👻                                 |                                                                                                    | Region 1<br>(TRO-1) | 1 Upload                         | 20/4000                    | Q     | )   |
| l         |                                                                                                    |                                                   |                                            |                                                                                                    |                     |                                  |                            |       |     |
| + A[      | D USER                                                                                              |                                                   |                                            |                                                                                                    |                     |                                  |                            |       |     |
|           |                                                                                                    |                                                   |                                            |                                                                                                    |                     |                                  |                            |       |     |

6) The logged in user is given an option to copy the same set of role combination in a new row and can add more roles or organizations in addition to the copied set. After that he can select the users in user column like step 4.

| 15   | Sign bulk Roles                                                                                        |                                                     |                                                     |                                                                                      |                      |                                |                            |         |     |
|------|----------------------------------------------------------------------------------------------------|-----------------------------------------------------|-----------------------------------------------------|--------------------------------------------------------------------------------------|----------------------|--------------------------------|----------------------------|---------|-----|
|      | *System TrAMS                                                                                          | *                                                   | * Role Category                                     | Recipient                                                                            | ₹ R                  | ESET                           |                            |         |     |
| n    | <u>uctions:</u> Users can be added by clicking on A<br>a added to the grid, you may select a single ru | dd User below. Multipl<br>ole or multiple roles for | e users may be added as<br>each group of users. A m | a group by typing the user name one a<br>aximum of <b>300</b> roles can be assigned. | after the other. To  | create another group, click o  | n Add User again. When all | users I | hav |
| đ    | a justification statement for the role assignmen                                                       | it in the comments field.                           | This should be a brief state                        | ment that explains why this user needs th                                            | e role, along with a | ny other relevant information. |                            |         |     |
| User | User                                                                                                   | Role                                                | Access Control<br>Group Orga                        | inization                                                                            | Cost Center          | Justification Document         | Comments                   | 0       | •   |
|      | Aarya Developer (arya.developer 🗙                                                                      |                                                     | 133                                                 | - Transportation, Connecticu X                                                       | 78100 -              | I≡ Select Existing             | Justification Reason       |         |     |
|      | Adakan@Ridedart Dakan (adakan 🗙                                                                        | Read Only 👻                                         | Region 1 •                                          |                                                                                      | Region 1<br>(TRO-1)  | 1 Upload                       | 20/4000                    | Q       |     |

7) The logged in user will have the option to cancel this process at any time by pressing the cancel button in the lower left-hand corner of the screen.

| m  | uctions: Users can be added by clicking o     | n Add User below. Mult     | iple users may be ad    | ded as a group by typing the user name one          | after the other. To            | create another group, click o | n Add User again. When all | users | ha |
|----|-----------------------------------------------|----------------------------|-------------------------|-----------------------------------------------------|--------------------------------|-------------------------------|----------------------------|-------|----|
| en | a lustification statement for the role assign | e role or multiple roles i | d. This should be a bri | ers. A maximum or <b>300</b> roles can be assigned. | ne role along with a           | ny other relevant information |                            |       |    |
|    | User                                          | Role                       | Access Control<br>Group | Organization                                        | Cost Center                    | Justification Document        | Comments                   | 0     |    |
|    | Aarya Developer (arya.developer               |                            |                         | 1004 Terrestation Consertion M                      | 78100 -                        | = Select Existing             | Iustification Reason       |       |    |
|    | Adakan@Ridedart Dakan (adakan 🗙               | Read Only                  | Region 1 •              | 1334 - Transportation, Connecticu X                 | Region 1<br>(TRO-1)            | 1 Upload                      | 20/4000                    | Q     |    |
|    | Adakan@Ridedart Dakan (adakan 🗙               | Read Only                  | Region 1 -              | 1334 - Transportation, Connecticu X                 | 78100 -<br>Region 1<br>(TRO-1) | LE Select Existing            | 20/4000                    |       | Q  |

8) Once the logged in user has added all users to be assigned new roles, click the Next button to navigate to the Confirm Bulk Role Assignment page.

|   | * System                | TrAMS                        |                         | * Role Ca             | tegory Recipient                                   | * R                   | ESET                          |                            |       |     |
|---|-------------------------|------------------------------|-------------------------|-----------------------|----------------------------------------------------|-----------------------|-------------------------------|----------------------------|-------|-----|
| c | uctions: Users can      | be added by clicking on A    | idd User below. Mult    | iple users may be add | ded as a group by typing the user name one a       | after the other. To   | create another group, click o | n Add User again. When all | users | hai |
| 1 | added to the grid,      | you may select a single re   | ole or multiple roles i | for each group of use | rs. A maximum of <b>300</b> roles can be assigned. | e colo place with a   | ou other releaset information |                            |       |     |
|   | r a justification state | ment for the role assignment | ic in the comments ner  | Access Control        | er statement unat explains why this user needs tr  | ie role, along with a | ny other relevant mormation.  |                            |       |     |
|   | User                    |                              | Role                    | Group                 | Organization                                       | Cost Center           | Justification Document        | Comments                   | 0     | •   |
|   | Aarya Developer         | (arya.developer 🗙            |                         |                       | 1224 Transportation Connecticu                     | 78100 -               | E Select Existing             | Justification Reason       |       |     |
|   | Adakan@Rideda           | rt Dakan (adakan 🗙           | Read Only               | Region 1 -            | 1554 * Hansportation, connecticu                   | Region 1<br>(TRO-1)   | 1 Unload                      | 20/4000                    | Q     | 1   |
|   |                         |                              |                         |                       |                                                    | (110-1)               |                               |                            |       |     |

9) On the Confirm Bulk Role Assignment page, the logged in user will be able to confirm the bulk assignments. Should a user be assigned a role that they are not supposed to be assigned to, the user manager can go back to the Assign Bulk Roles page and remove any necessary users or roles by clicking the Back button.

| System | Username                 | 1 Role Category | Role       | Access Control Group        | Organization                           | Cost Center                      |
|--------|--------------------------|-----------------|------------|-----------------------------|----------------------------------------|----------------------------------|
| Trams  | tor.contractor@dot.gov   | Contractors     | Contractor | Office of Budget and Policy | 6831 - Quality Software Services, Inc. | 62100 - Office of Administration |
| TRAMS  | tor.contractor@dot.gov   | Contractors     | Contractor | Region 7                    | 1812 - Transportation, Iswa Dept Of    | 78700 - Region 7                 |
| TriAMS | adib.alam@mailinator.com | Contractors     | Contractor | Office of Budget and Policy | 6931 - Quality Software Services, inc. | 62000 - Office of Administration |
| Trates | adib.alam@mailmator.com  | Contractors     | Contractor | Region 7                    | 1812 - Transportation, Iowa Dept Of    | 78700 - Region 7                 |

10) If desired, the **Confirm Bulk Role Assignment** page will prompt the user manager to upload a justification document to be attached for confirming the roles. Click the **Upload** button to select a single justification document to upload for all roles.

| #   | User                                   | Role                            | Access Control<br>Group | Organization             | Cost Center | Justification Document | Comments | 0         | 0    |
|-----|----------------------------------------|---------------------------------|-------------------------|--------------------------|-------------|------------------------|----------|-----------|------|
| 1   | Analyst TestUser11 (state.analyst11) 🗙 | Global Security Manager (GSM) 👻 | *                       |                          |             | I≣ Select Existing     |          | Q         | ×    |
| (+  | 1) Add Document For Se                 | lected Pole (+ Down             | load the te             | mplate)                  |             |                        |          |           |      |
| Sy: | stem<br>D                              | Cost Center                     | r                       | inplace)                 |             | Organization           |          |           |      |
| Do  | cument *                               |                                 |                         | Description <sup>a</sup> | R.          |                        |          |           |      |
| L   | IPLOAD Drop file here                  |                                 |                         |                          |             |                        |          |           |      |
|     | cument warne *                         |                                 | 0/2                     | 55                       |             |                        |          | 0/40      | 00   |
| c   | ANCEL                                  |                                 |                         |                          |             |                        | UPLO     | DAD DOCUN | IENT |

11) If a User wants to upload a justification or delegation of authority document, they can use the Add Document for Selected Role section. Users can download the Justification Document template using the link available in that section. Please follow the instructions within the document on how to complete the Justification Document.

| # User                                 | Role                            | Access Control<br>Group | Organization             | Cost Center | Justification Document        | Comments | 0     | 0  |
|----------------------------------------|---------------------------------|-------------------------|--------------------------|-------------|-------------------------------|----------|-------|----|
| Analyst TestUser11 (state.analyst11) X | Global Security Manager (GSM) 👻 | v                       |                          |             | I Select Existing<br>♣ Upload |          | Q     | ×  |
| (#1) Add Document For Se               | lected Role (🛓 Down             | load the te             | emplate) ┥               |             | Organization                  |          |       |    |
| NTD                                    |                                 |                         |                          |             | organization                  |          |       |    |
| Document *                             |                                 |                         | Description <sup>a</sup> | •           |                               |          |       |    |
| UPLOAD Drop file here                  |                                 |                         |                          |             |                               |          |       |    |
| Document Name *                        |                                 |                         |                          |             |                               |          |       |    |
|                                        |                                 | 0/2                     | 55                       |             |                               |          | 0/400 | 00 |
|                                        |                                 |                         |                          |             |                               |          |       | "  |

12) Click the **Upload** button in that section, select the justification document that you wish to upload in the Windows file browser and click open.

| 🧿 Open                                               |            |                             |                   |                     | ×         |
|------------------------------------------------------|------------|-----------------------------|-------------------|---------------------|-----------|
| $\leftarrow \rightarrow \checkmark \uparrow \square$ | This PC    | > Documents > FACES Samples | v ©               | Search FACES Sample | s ,p      |
| Organize 👻 New                                       | folder     |                             |                   |                     |           |
|                                                      | ^ N        | ame                         | Date modified     | Туре                | Size      |
|                                                      |            | PPD-BlankDoc                | 7/26/2019 9:58 AM | Microsoft Word D    | 12 KB     |
| Desktop 🖈                                            |            | 🖹 Sample-Document           | 8/2/2019 3:23 PM  | Microsoft Word D    | 0 KB      |
| Uownloads 🖈                                          | . e        | Sample-Document-2           | 8/2/2019 3:24 PM  | Microsoft Word D    | 0 KB      |
| 撞 Documents 🖈                                        | ` <b>v</b> | Sample-Document-3           | 8/2/2019 3:24 PM  | Microsoft Word D    | 0 KB      |
| 📰 Pictures 🛛 🖈                                       | •          |                             |                   |                     |           |
| PulkPalaAccian                                       | - ×        |                             |                   |                     |           |
| F                                                    | ile name:  | New Microsoft Word Document | ~                 | All Files           | ~         |
|                                                      |            |                             |                   | Open                | Cancel .: |

13) After selecting the justification document to upload, the user manager may delete that document upload and select again by hovering over the document icon and pressing the below displayed icon.

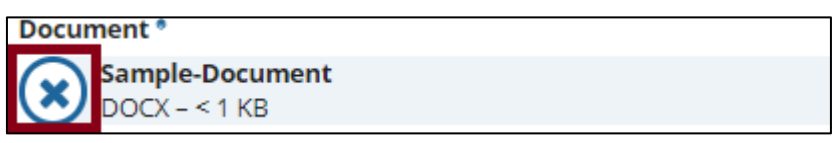

14) After the upload is finished, the user manager will have to give a title and brief description of the justification document before clicking the Upload Document button to finish the bulk role assignment.

| #                    | User                                             | Role                            | Access Control<br>Group | Organization  | Cost Center | Justification Document | Comments | 0    | 0  |
|----------------------|--------------------------------------------------|---------------------------------|-------------------------|---------------|-------------|------------------------|----------|------|----|
| 1                    | Analyst TestUser11 (state.analyst11) X           | Global Security Manager (GSM) 👻 | ×                       |               |             | I Select Existing      |          | D    | ×  |
| (#                   | 1) Add Document For Se                           | lected Role (🛓 Down             | load the te             | emplate)      |             |                        |          |      | _  |
| Sys                  | stem                                             | Cost Cente                      | r                       |               |             | Organization           |          |      |    |
| NT                   | D                                                |                                 |                         |               |             |                        |          |      |    |
| NTI<br>Do            | D<br>cument *                                    |                                 |                         | Description * | •           |                        |          |      |    |
| NTI<br>Do            | D cument * IPLOAD Drop file here                 |                                 |                         | Description * | •           |                        |          |      |    |
| NTI<br>Do<br>U<br>Do | D cument *  IPLOAD  Comp file here cument Name * |                                 |                         | Description * | •           |                        |          |      |    |
| Do<br>U<br>Do        | D cument * iPLOAD                                |                                 | 0/2:                    | Description * |             |                        |          | 0/40 | 00 |

15) After clicking the **Upload Document** button, the request will be processed, and the user manager will be returned to the **Actions** page.

# 6.2.3 Action: Manage Role Documentation

Roles can have an optional justification document for their assignment to a specific user. FACES has incorporated a Justification Document template that can be downloaded and completed. The Justification documentation can be uploaded in advance of role assignment via the *Manage Role Documentation* action or uploaded at the time the role is added on the *Manage Roles* form as shown in section <u>6.2.1</u>. At the time of upload, documentation is tagged to the user's organization. During role assignment, the document is then tagged to

the specific role and the specific user. A single document can be used for any combination of roles and users (presuming these roles and user are mentioned within the document).

To upload role documentation in advance of role assignment:

1) Select *Manage Role Documentation* from the Actions tab.

| WAGE USERS | Hat         O           ACTIONS         REPORTS         HELP CENTER         |                                                                  | User Management + 🌘 o leisea lai           |
|------------|-----------------------------------------------------------------------------|------------------------------------------------------------------|--------------------------------------------|
|            | Assign Bulk Roles                                                           | Create and Manage Users                                          | Create Multiple Users                      |
|            | Assign Bulk Roles to Multiple Users                                         | Orate or Activate a New System User                              | Upload Information for Autopie New Litters |
|            | Recertify Users                                                             | Eemove Bulk Roles                                                | Review Role Requests                       |
|            | Recertify Users                                                             | Remove Bulk Bolk                                                 | Approve or Reject Role Requests            |
|            | Review Unlock Requests                                                      | Manage Access Control Groups                                     | Manage Recertification                     |
|            | Approve or Reject Unlock Requests                                           | Create or Edit Access Control Groups and Manage Organizations    | Manage User Role Certification Cycle       |
|            | Manage Role Documentation<br>Add or Remove Role justification Documentation | 49<br>Manage System Announcements<br>Asrage System Announcements |                                            |

2) The **Manage Role Documentation** page displays available role documents. User Managers can view, add, or delete documents for their organization(s). Validation Analyst and LSMs can view, add, or delete documents for their Cost Center(s) and any organization(s) within their Cost Center(s).

|   | System                  | FrAMS  |               |                      | •                | Organization                          | Select an Organization |               |                      |
|---|-------------------------|--------|---------------|----------------------|------------------|---------------------------------------|------------------------|---------------|----------------------|
|   | Access Control<br>Group | Region | 13            |                      | •                | Cost Center                           | 78300 - Region 3       |               |                      |
| D | DELETE                  |        |               |                      |                  |                                       |                        |               |                      |
|   | Document Name           | 1      | Description   | Access Control Group | Cost Center      | Organization                          |                        | Uploaded Date | Uploaded By          |
|   | Justification           |        | Justification | Region 3             | N/A              | N/A                                   |                        | 11/13/2020    | faces.admin@test.com |
|   | justification           |        | justification | Region 3             | N/A              | N/A                                   |                        | 11/13/2020    | faces.admin@test.com |
|   | Role Approval Doc       |        | Test          | Region 3             | 78300 - Region 3 | 1402 - Baltimore, City Of             | (BALTIMORE CITY)       | 5/1/2019      | ahmed.khan           |
|   | role change             |        | doc           | Region 3             | 78300 - Region 3 | 1396 - Transportation, De<br>(DELDOT) | elaware Department Of  | 2/4/2020      | ahmed.khan           |
|   | Sample                  |        | Sample        | Region 3             | 78300 - Region 3 | 1401 - Transportation, Ma<br>(MTA)    | aryland Department Of  | 1/8/2019      | lesie.smith          |
|   |                         |        |               |                      |                  |                                       |                        |               | < 1 - 5 of 1         |

3) To download a copy of a document, simply click the document name link.

| System                               | TrAMS         |                      | •                | Organization                          | Select an Organization |               |                      |
|--------------------------------------|---------------|----------------------|------------------|---------------------------------------|------------------------|---------------|----------------------|
| Access Control<br>Group<br>DD DELETE | Region 3      |                      | -                | Cost Center                           | 78300 - Region 3       |               |                      |
| Document Nam                         | e Description | Access Control Group | Cost Center      | Organization                          |                        | Uploaded Date | Uploaded By          |
| Justification                        | Justification | Region 3             | N/A              | N/A                                   |                        | 11/13/2020    | faces.admin@test.com |
| justification                        | justification | Region 3             | N/A              | N/A                                   |                        | 11/13/2020    | faces.admin@test.com |
| Role Approval De                     | oc Test       | Region 3             | 78300 - Region 3 | 1402 - Baltimore, City Of             | BALTIMORE CITY)        | 5/1/2019      | ahmed.khan           |
| role change                          | doc           | Region 3             | 78300 - Region 3 | 1396 - Transportation, De<br>(DELDOT) | laware Department Of   | 2/4/2020      | ahmed.khan           |
| Sample                               | Sample        | Region 3             | 78300 - Region 3 | 1401 - Transportation, Ma<br>(MTA)    | aryland Department Of  | 1/8/2019      | lesie.smith          |
|                                      |               |                      |                  |                                       |                        |               | < 1 - 5 of 1         |

4) To view a list of user roles and user tied to an existing document, click the checkbox next to the document record. Beneath the document grid a list of justified roles will display. Click a specific role name to show all users with that role.

|   | Document<br>Name | Description | Access Control<br>Group | Cost Center         | Organ           | ization                                  | Uploaded<br>Date | Uploaded By                        |
|---|------------------|-------------|-------------------------|---------------------|-----------------|------------------------------------------|------------------|------------------------------------|
|   | Doci             | Fake Doc    | TrAMS Region 2          | 78200 -<br>Region 2 | 1414 -<br>Corpo | New Jersey Transit<br>ration, The (NJTC) | 11/5/2019        | faces.sysadmin.bala@mailinator.com |
|   | test5            | test5       | TrAM5 Region 2          | 78200 -<br>Region 2 | 1924 -<br>(CHEN | County Of Chemung<br>IUNG CNT)           | 10/22/2019       | Bruce.Hawkins12345                 |
|   | test6            | test6       | TrAM5 Region 2          | 78200 -<br>Region 2 | 1924 -<br>(CHEN | County Of Chemung<br>IUNG CNT)           | 10/22/2019       | Bruce.Hawkins12345                 |
| ~ | Justified Roles  |             |                         |                     | 1               | Justified Users                          |                  |                                    |
|   | User Manager     |             |                         |                     |                 | peter t                                  |                  |                                    |
|   |                  |             |                         |                     |                 | Sunnie tramsum                           |                  |                                    |

5) To upload a new document Click Add.

|     | System                  | TEAMS          |                         |                     | <ul> <li>Organization</li> </ul>                     | Select an Organization |                                    |
|-----|-------------------------|----------------|-------------------------|---------------------|------------------------------------------------------|------------------------|------------------------------------|
| ADO | Access Control<br>Group | TrAMS Region . | 2                       |                     | • Cost Center                                        | 79200 - Region 2       |                                    |
|     | Document 1              | Description    | Access Control<br>Group | Cost Center         | Organization                                         | Uploaded<br>Date       | Uploaded By                        |
|     | Doc1                    | Fake Doc       | TrAMS Region 2          | 78200 -<br>Region 2 | 1414 - New Jersey Transit<br>Corporation, The (NJTC) | 11/5/2019              | faces.sysadmin.bala@mailinator.com |
|     | test5                   | test5          | TrAMS Region 2          | 78200 -<br>Region 2 | 1924 - County Of Chemung<br>(CHEMUNG CNT)            | 10/22/2019             | Bruce-Hawkins12345                 |
|     | testő                   | testő          | TrAMS Region 2          | 78200 -<br>Region 2 | 1924 - County Of Chemung<br>(CHEMUNG CNT)            | 10/22/2019             | Bruce.Hawkins12345                 |

6) The *Add Document* section will display beneath the list of available documents. Users can download and use the Justification Document

template link available. Please follow the instructions within the document on how to complete the Justification Document.

|      | 1             | 1         | Darlynn Smit (NTD Valida<br>Analyst) | ition 78100 - Region                   | 1   | 10098 - Western Maine Transportation<br>Services, Inc. (WMTS) | 9/1/2020                 | faces.sysadmin.bala@mailinator.com |
|------|---------------|-----------|--------------------------------------|----------------------------------------|-----|---------------------------------------------------------------|--------------------------|------------------------------------|
|      | 1             | 1         | Office of the Administrat            | or 62000 - Office of<br>Administration | of  | 6522 - Personnel Management, U S<br>Office Of (OPM)           | 3/2 <mark>3/2</mark> 020 | faces.sysadmin.bala@mailinator.com |
|      |               |           |                                      |                                        |     |                                                               |                          | ≪ < 1-5 of 879 > ≫                 |
| Ad   | ld Docum      | ent (🛓 Do | wnload the templa                    | ate) 🗲                                 |     |                                                               |                          |                                    |
| Syst | em *          |           |                                      | Access Control Group                   |     | Organization                                                  |                          |                                    |
| Sel  | lect a System |           | •                                    | Select a Group                         |     | •                                                             |                          |                                    |
| Doci | ument *       |           |                                      |                                        | De  | scription *                                                   |                          |                                    |
| UP   | LOAD          | file here |                                      |                                        |     |                                                               |                          |                                    |
| Doci | ument Name*   |           |                                      |                                        |     |                                                               |                          |                                    |
|      |               |           |                                      | 0.                                     | 255 |                                                               |                          | 0/4000                             |
| CAN  | NCEL          |           |                                      |                                        |     |                                                               |                          | UPLOAD DOCUMENT                    |
|      |               |           |                                      |                                        |     |                                                               |                          |                                    |
|      |               |           |                                      |                                        |     |                                                               |                          |                                    |
| CLOS | SE            |           |                                      |                                        |     |                                                               |                          |                                    |

7) Click *Upload* to browse for justification documents to add to the document repository.

| 1                           | 1           | Darlynn Smit (NTD Validat<br>Analyst) | tion 78100 - Region 1                  | 10098 - Western Maine Transportation<br>Services, Inc. (WMTS) | 9/1/2020  | faces.sysadmin.bala@mailinator.com |  |
|-----------------------------|-------------|---------------------------------------|----------------------------------------|---------------------------------------------------------------|-----------|------------------------------------|--|
| 1 1 Office of the Administr |             |                                       | or 62000 - Office of<br>Administration | 6522 - Personnel Management, U S<br>Office Of (OPM)           | 3/23/2020 | faces.sysadmin.bala@mailinator.com |  |
|                             |             |                                       |                                        |                                                               |           | ≪ < 1-5 of 879 > ≫                 |  |
| Add Docum                   | nent (🛃 Dov | wnload the templa                     | te)                                    |                                                               |           |                                    |  |
| System *                    |             |                                       | Access Control Group                   | Organization                                                  |           |                                    |  |
| Select a System             |             | •                                     | Select a Group                         | -                                                             |           |                                    |  |
| Document *                  |             |                                       |                                        | Description *                                                 |           |                                    |  |
| UPLOAD                      | o file here |                                       |                                        |                                                               |           |                                    |  |
| Document Name*              |             |                                       |                                        |                                                               |           |                                    |  |
|                             |             |                                       | 0/255                                  |                                                               |           | 0/4000                             |  |
| CANCEL                      |             |                                       |                                        |                                                               |           | UPLOAD DOCUMENT                    |  |
|                             |             |                                       |                                        |                                                               |           |                                    |  |
|                             |             |                                       |                                        |                                                               |           |                                    |  |
| LOSE                        |             |                                       |                                        |                                                               |           |                                    |  |

8) Using the Windows browse function, find and click the document to upload. Then click *Open*.

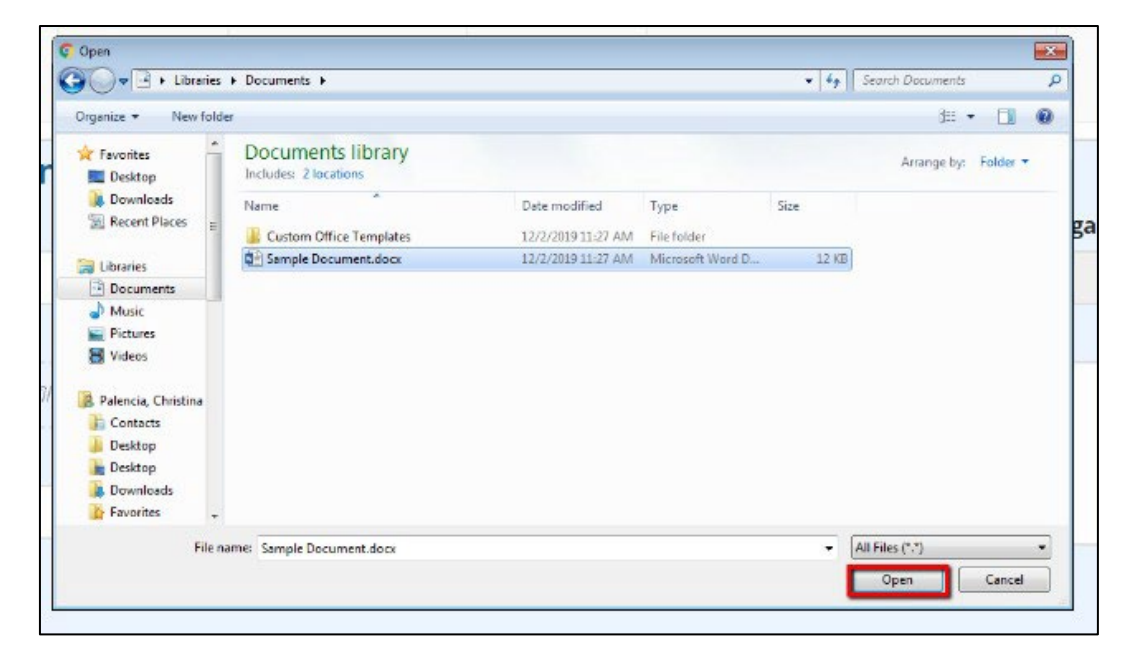

- 9) The selected document will be uploaded.
- 10) To select a different document, hover over the document file name and click the "X" that displays. You can then click *Upload* to choose a new document.

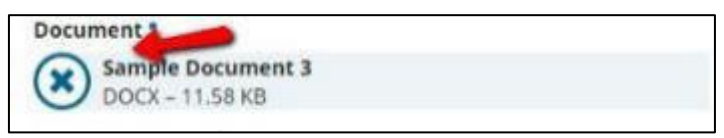

11) If the user is a User Manager for a single organization, the System, Access Control Group, and Organization fields will be assigned by default to the user's organization. Validation Analyst, LSMs and GSMs may need to populate some of these fields.

| Add Document (🛓 Download t | he templa | ate)                                |      |                        |          |
|----------------------------|-----------|-------------------------------------|------|------------------------|----------|
| System *                   |           | Access Control Group                |      | Organization           |          |
| SSOR                       | •         | SSOR Local Security Managers (LSMs) | •    | Select an Organization |          |
| CLOSE                      |           | 0/255                               | on - |                        | 0/4000 a |

- 12) This page requires descriptive information to be entered to make the document accessible to other users and to explain the document contents.
  - a. Document Name: A clear document name is essential for other users to know what the document's purpose and coverage. Document names cannot exceed 255 characters.

b. A description that provides even more details about the document's intent, content, etc., is also advisable. Descriptions cannot exceed 4000 characters.

Once the information for the document is finalized, click Upload Document.

| Add Document (去 Download the templ                                                    | ate)                              |               |                        |
|---------------------------------------------------------------------------------------|-----------------------------------|---------------|------------------------|
| System *                                                                              | Access Control Group              |               | Organization           |
| SSOR •                                                                                | SSOR Local Security Managers (LSI | Ms) 🝷         | Select an Organization |
| Document *<br>FACES Justification Document v1.0<br>PDF - 213.03 KB<br>Document Name * | 0/255                             | Description * | 0/4000 /               |
| CLOSE                                                                                 |                                   |               | UPLOAD DOCUMENT        |

13) The document is added to the list of available documents with its Document Name, Description, Access Control Group, Cost Center, Organization, Upload Date, and the UserID of the person who uploaded it.

|     | System                            | Select a Syste | 179                                                         |                                    | Organization                                                  |                                |                                      |
|-----|-----------------------------------|----------------|-------------------------------------------------------------|------------------------------------|---------------------------------------------------------------|--------------------------------|--------------------------------------|
| ADD | Access Control<br>Group<br>DELETE | Select a Group | p.                                                          |                                    | •                                                             |                                |                                      |
|     |                                   |                |                                                             |                                    |                                                               |                                |                                      |
|     | Document †                        | Description    | Access Control Group                                        | Cost Center                        | Organization                                                  | Uploaded<br>Date               | Uploaded By                          |
|     | Document †<br>Name †              | Description    | Access Control Group<br>Lillian (NTD Validation<br>Analyst) | Cost Center<br>78100 -<br>Region 1 | Organization<br>10002 - Manchester Transit<br>Authority (MTA) | Uploaded<br>Date<br>10/18/2019 | Uploaded By<br>sunnie.ntdgsm@dot.gov |

14) To remove a document from the system, the user simply highlights the document to be removed by selecting the check box associated with it and clicking *Delete*. Users can only delete documents that have not yet been selected to support user role assignment. Only one document can be deleted at a time.

| A    | ccess Control<br>Group | Select a Grou    | 5.                                  |                     |                                                               |                    |                                    |
|------|------------------------|------------------|-------------------------------------|---------------------|---------------------------------------------------------------|--------------------|------------------------------------|
| 400  |                        |                  |                                     |                     | •                                                             |                    |                                    |
| D    | DELETE                 | Description      | Access Control Group                | Cost Center         | Organization                                                  | Uploaded           | Uploaded By                        |
| - N  | lame                   | 123              | Lillian (NTD Validation<br>Analyst) | 78100 -<br>Region 1 | 10002 - Manchester Transit<br>Authority (MTA)                 | Date<br>10/18/2019 | sunnie.ntdgsm@dot.gov              |
| - 10 | 001 role doc           | 1001 role<br>doc | OTrak Region 4                      | 78400 -<br>Region 4 | 1001 - Transportation, Florida<br>Department Of (FLORIDA DOT) | 10/22/2019         | faces systemadministrator38&dot.go |

15) A dialog box displays that requires the user to confirm the deletion.

| Are you si | e you want to delete | the selected data? | ?   |
|------------|----------------------|--------------------|-----|
| NO         |                      |                    | YES |

- 16) Click Yes to delete the document. Click No to cancel.
- 17) Once a document is deleted, the screen will refresh, and the remaining documentation displays on the **Manage Role Documentation** page.
- 18) If no further documentation needs to be uploaded or removed, click *Close* to return to the Actions tab.

| System<br>Access Control<br>Group |                    | Trams        |                         |                     | Select an Organization                               | Select an Organization |                                    |  |  |  |
|-----------------------------------|--------------------|--------------|-------------------------|---------------------|------------------------------------------------------|------------------------|------------------------------------|--|--|--|
|                                   |                    | TrAMS Region | 2                       |                     | - Cost Center                                        | nter 78200 - Region 2  |                                    |  |  |  |
| ADD                               | DELETE             |              |                         |                     |                                                      |                        |                                    |  |  |  |
|                                   | Document 1<br>Name | Description  | Access Control<br>Group | Cost Center         | Organization                                         | Uploaded<br>Date       | Uploaded By                        |  |  |  |
|                                   | Doct               | Fake Doc     | TrAMS Region 2          | 78200 -<br>Region 2 | 1414 - New Jersey Transit<br>Corporation, The (NJTC) | 11/5/2019              | faces.sysadmin.bala@mailinator.com |  |  |  |
|                                   | test5              | test5        | TrAMS Region 2          | 78200 -<br>Region 2 | 1924 - County Of Chemung<br>(CHEMUNG CNT)            | 10/22/2019             | Bruce:Hawkins12345                 |  |  |  |
| 1                                 | test6              | testa        | TrAMS Region 2          | 78200 -<br>Region 2 | 1924 - County Of Chemung<br>(CHEMUNG CNT)            | 10/22/2019             | Bruce.Hawkins12345                 |  |  |  |

# 6.2.4 Action: Manage Role Documentation

If more than one organization or external user needs to be created, the User Manager, Validation Analyst, LSM, or GSM may bulk load their profile

information into the system using a Microsoft Excel file. A file template is provided by the system and must be used. FTA users cannot be uploaded through this action. The upload process will perform data validations and will only upload users that pass all validations. This action is useful when new organizations are added to your system and many users need to be imported at once. At this time, user roles must be added separately using the standard *Manage Roles* form.

To upload multiple user information at once:

1) Click the *Create Multiple Users* from the Actions tab.

| Assign Bulk Roles     Assign Bulk Roles     Create and Manage Users     Create and Manage Users       Assign Bulk Roles to Multiple Users     Create and Manage Users     Create Authority Users       Recently User     Recently Users     Remove Bulk Roles       Recently User Roles for Active Users     Remove Bulk Roles     Agervee or Reject Role Requests | 🖉 Federal Tanet Administrat |
|----------------------------------------------------------------------------------------------------|-----------------------------|
| Recently Users Releases Remove Roles in Rule Aggrove or Reject Role Requests Aggrove or Reject Role Requests                                                                                                    | ]                           |
|                                                                                                    |                             |
| Review Unlock Requests         Manage Access Control Groups         Manage Recertification           Approve or Reject Unlock Requests         Create or Self Access Control Groups and Manage Organizations         Manage Recertification                                                                                                    |                             |
| Manage Role Documentation     Manage System Announcements     Add or Remove Role justification Documentation     Advange System Announcements                                                                                                    |                             |

2) Download the user information template by clicking the hyperlink that says *Template*.

| New user information (names, a<br>users must be activated using th  | ddresses, phone numbers) can be uploaded for multiple users at a time. Once user information is uploaded, n<br>ie "Create New User" action on the Actions tab. User roles will be added at that time. | iew.     |
|---------------------------------------------------------------------|----------------------------------------------------------------------------------------------------|----------|
| Download Template                                                   |                                                                                                    |          |
| Template                                                            |                                                                                                    |          |
| Click the link to download the te<br>The template must be saved wit | mplate. Add data for each new user. For "User Type", enter "Organization" for TrAMS Recipient or NTO Reporte<br>h an "xisx" extension.                                                                | ar users |
| (+) show instructions                                               |                                                                                                    |          |
| Upload User Data *                                                  |                                                                                                    |          |
| UPLOAD                                                              |                                                                                                    |          |
| Upload your completed ".xisx" fi                                    | le here.                                                                                                    |          |
|                                                                     |                                                                                                    |          |

3) The template will contain the following fields for user data. Almost all fields are required. In the template for each user provide the following details for each new user:

| Field     | Required | Data Entry Rules                                   |
|-----------|----------|----------------------------------------------------|
| User Type | Yes      | Must be Organization, DOL, Auditor, or Contractor. |

| Email<br>(username)    | Yes | Entry must be a valid email entered in all lowercase characters. This                                                                         |
|------------------------|-----|----------------------------------------------------------------------------------------------------|
| First Name             | Yes | Cannot contain any special characters (e.g. \$) or numbers.                                                                                   |
| Last Name              | Yes | Cannot contain any special characters (e.g. \$) or numbers.                                                                                   |
| Title                  | Yes | Must not exceed 255 characters.                                                                                                    |
| Honorific              | Yes | Must be Mr., Mrs., Ms., or Dr. (periods required).                                                                                            |
| Office Phone<br>Number | Yes | Must be formatted like a phone number (e.g., (555) 555-<br>5555). Cannot be just a 10-digit number (e.g. 5555555555).                         |
| Address 1 Yes          |     | Must begin with a street number (e.g., "1207 Maple St") or a PO (e.g., "PO Box 412").                                                         |
| Address 2              | No  |                                                                                                    |
| City                   | Yes | Cannot contain special characters (e.g. \$) or numbers.                                                                                       |
| State or<br>Territory  | Yes | Must be a verified 2-character US state or US territory abbreviation.                                                                         |
| Zip Code (5<br>digits) | Yes | Must be a 5-digit number. If the leading zeros are being stripped from '.xlsx' document, begin the zip code with an apostrophe (e.g. '01234). |
| Company                | No  | Must not exceed 255 characters.                                                                                                    |
| Department             | No  | Must not exceed 255 characters.                                                                                                    |

4) The file must be saved with an ".xlsx" file extension. (A sample file with four users is shown below.)

| 4 | A            | 8                | C          | D         | E       | F         | G                  | н             | 1         | 1            | K                  |
|---|--------------|------------------|------------|-----------|---------|-----------|--------------------|---------------|-----------|--------------|--------------------|
| 2 | User Type    | Email (username) | First Name | Last Name | Title   | Honorific | Office Phone Numbe | Address 1     | Address 2 | City         | State or Territory |
| З | Organization | [smith1@fake.com | John       | Smith     | Analyst | Mr.       | (123)123-1234      | 101 Ninth St. |           | Transitville | IL                 |
| 4 | Organization | [smith2@fake.com | Jessica    | Smith     | Analyst | Dr.       | (123)123-1234      | 101 Ninth St. |           | Transitville | IL                 |
| 5 | Organization | [smith3@fake.com | Jerry      | Smith     | Analyst | Mr.       |                    | 101 Ninth St. |           | Transitville | IL                 |
| 6 | Organization | (smith4@fake.com | Josie      | Smith     | Analyst | Mrs.      | (123)123-1234      | 101 Ninth St. |           |              | IL                 |
| - |              |                  |            |           |         |           |                    |               |           |              |                    |

5) When the file is ready to be uploaded, click *Upload* on the Create Multiple Users page to locate the Excel (.xlsx) file.

| New user information (na<br>users must be activated u  | mes, addresses, phone numbre) can be uploaded for multiple users at a time. Once user information is uploaded, new<br>sing the "Create New User" action on the Actions tab. User roles will be added at that time. |
|--------------------------------------------------------|----------------------------------------------------------------------------------------------------|
| Download Template                                      |                                                                                                    |
| Template                                               |                                                                                                    |
| Click the link to download<br>The template must be say | the template. Add data for each new user. For "User Type", enter "Organization" for TrAMS Recipient or NTO Reporter user<br>ed with an "xisx" extension.                                                           |
| (+) show instructions                                  |                                                                                                    |
| Upload User Data *                                     |                                                                                                    |
| UPLOAD                                                 |                                                                                                    |
| Upload your completed ".                               | xlsx" file here.                                                                                                    |
|                                                        |                                                                                                    |

6) Use the Windows browser capabilities to locate the file to be uploaded. Click *Open* to add the file to the system.

| Irganize 🔹 Ne | w folder  |                                         |                    |                   |           | 100 | ( |
|---------------|-----------|-----------------------------------------|--------------------|-------------------|-----------|-----|---|
|               | ^ I       | Name                                    | Date modified      | Туре              | Size      |     |   |
| Culck access  |           | ACS_Template_BulkUserUpload Excel.xlsx  | 11/13/2017 12:43   | Microsoft Excel W | 13 KB     |     |   |
| CneDrive      |           | Sample Doc.docx                         | 8/23/2017 10:50 AM | Microsoft Word D  | 12 KB     |     |   |
| This PC       | 1         | Sample Document 2.docx                  | 8/29/2017 11:00 AM | Microsoft Word D  | 12 KB     |     |   |
| - marc        | 1         | Sample Document 3.docx                  | 8/29/2017 11:00 AM | Microsoft Word D  | 12 KB     |     |   |
| Desktop       | - 1       | Sample Document.docx                    | 8/29/2017 11:00 AM | Microsoft Word D  | 12 KB     |     |   |
| Documents     | ,<br>,    | The Sample New Users.xlsx               | 9/26/2016 11:38 AM | Microsoft Excel W | 12.KB     |     |   |
|               | File name | ACS Template BulkUserLininad Excelusion |                    |                   | All Files |     | 5 |

7) The file that was selected is listed on the upload page.

| ACS_Template_BulkUserUpload Excel<br>XLSX - 12.21 KB<br>Upload your completed ".xlsx" file here. | ACS_Template_BulkUserUpload Excel XLSX - 12.21 KB Upload your completed ".xlsx" file here. | Upload User Data *            |                  |  |
|--------------------------------------------------------------------------------------------------|--------------------------------------------------------------------------------------------|-------------------------------|------------------|--|
| Upload your completed ".xlsx" file here.                                                         | Upload your completed ".xlsx" file here.                                                   | ACS_Template_Bulk             | UserUpload Excel |  |
| nhvan hani zouthieten 1979 - ind lielen                                                          |                                                                                            | V ALUA - 12:21 ND             |                  |  |
|                                                                                                  |                                                                                            |                               |                  |  |
|                                                                                                  |                                                                                            | Upload your completed ".xlsx" | file here.       |  |

8) Click *Submit*. This will begin the data upload and validation.

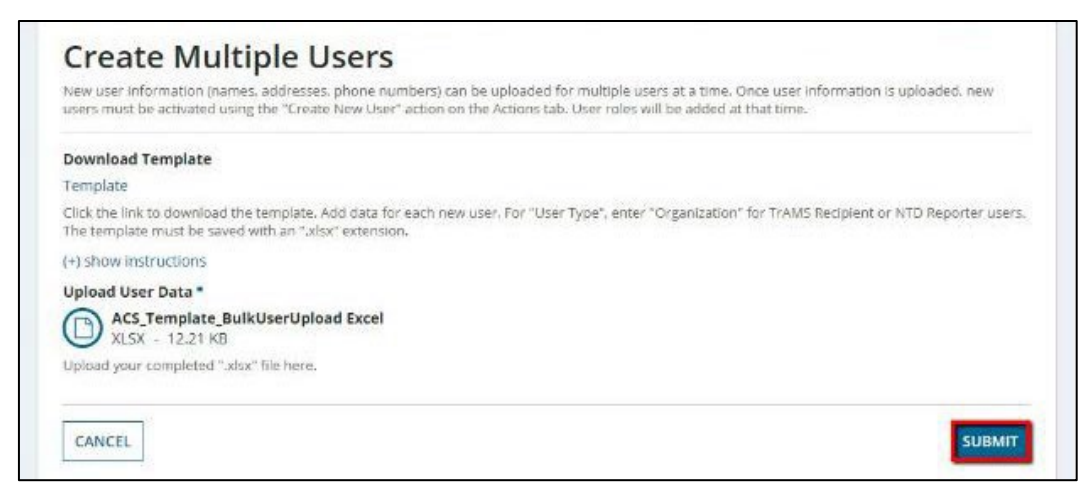

9) The Confirm Users page will open. The system will display the users in the file that can be uploaded (New Users) and the users that have data issues (Users with Errors). For each user with issues, specific error messages will be given to help correct the user data.

| New Users<br>The information for the following users pa | sted all validation checks. Click the "Submit" button | n to create these users |  |
|---------------------------------------------------------|-------------------------------------------------------|-------------------------|--|
| Username                                                | First Name                                            | Last Name               |  |
| jsmith1@fake.com                                        | John                                                  | Smith                   |  |
| jsmith2@fake.com                                        | jessica                                               | Smith                   |  |
| Username                                                | Errors                                                |                         |  |
| jsmith3@fake.com                                        | Office Phone: Input is Required                       |                         |  |
| ismith4@fake.com                                        | City: Input is required                               |                         |  |

- 10) The user may:
  - a. Select *Cancel* to return to the Actions page. Click *Yes*.

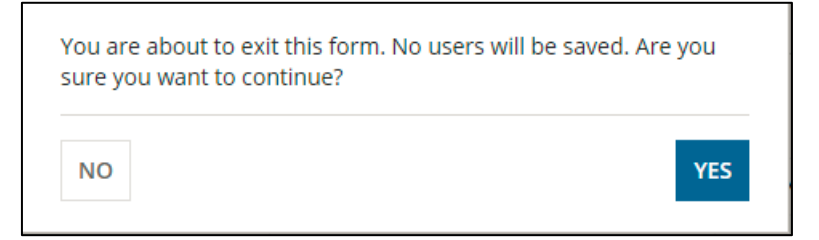

b. Select *Back* to return to return to the previous page and select a new file. Click *Yes*.

| Change | s will be lost, are you sure you want to go back? |     |
|--------|---------------------------------------------------|-----|
| NO     |                                                   | YES |

c. Click *Submit* to confirm the users and complete the upload of all users that passed validation checks. Only users that passed validation will have user records created.

| jsmit <mark>h</mark> 3@fake.com | Office Phone: Input is Required |        |
|---------------------------------|---------------------------------|--------|
| jsmith4@fake.com                | City: Input is required         |        |
|                                 |                                 |        |
| CANCEL BACK                     |                                 | SUBMIT |

11) The **Creating Users** form will display. Click *Refresh* to see how many users have been created. The process may take several minutes.

| Creating Users                                                                                                    |         |
|----------------------------------------------------------------------------------------------------|---------|
| 0 out of 2 users have been created. Please click refresh to see if the process is complete. This may take a few minutes. |         |
|                                                                                                    | REFRESH |

12) Once the users have been added to the system, clicking *Refresh* will display the Users Created screen. Click *Close* to return to the Actions tab.

| ew Users         |            |           |
|------------------|------------|-----------|
| Username         | First Name | Last Name |
| jsmith1@fake.com | John       | Smith     |
| jsmith2@fake.com | Jessica    | Smith     |

- 13) To finalize user setup, the **User Manager** will need to locate each user to add user roles. Users will be unable to login until roles are added. The same individual that uploaded the user data does not need to be the person to activate the accounts. If multiple user managers exist for an organization, this responsibility can be shared.
- 14) To locate a new user to finalize, go to the *Create and Manage Users* action.

| Assign Bulk Roles                                         | Create and Manage Users                                        | Create Multiple Users                                   |
|-----------------------------------------------------------|----------------------------------------------------------------|---------------------------------------------------------|
| Assign Bulk Roles to Multiple Users                       | Create or Activate a New System User                           | Upload Information for Multiple New Users               |
| Recertify Users<br>Recertify User Rolego for Active Users | <b>år.</b><br>Remove Buik Roles<br><i>Romoe Roles in Bui</i> k | Review Role Requests<br>Approve or Roject Role Requests |
| Review Unlock Requests                                    | Manage Access Centrol Groups                                   | Manage Recertification                                  |
| Approve or Reject Unlock Requests                         | Cruste or Bet Access Centrol Groups and Manage Organizations   | Manage User Role Certification Cycle                    |
| Manage Role Documentation                                 | Anage System Announcements<br>Manage System Announcements      |                                                         |

15) Select the appropriate user type, enter the user's username, and click *Next*.

| Create and Manage Users                                                                                       |      |
|----------------------------------------------------------------------------------------------------|------|
| User Type *                                                                                                   |      |
| FTA Staff     Operational loss for a Recipient Reported                                                       |      |
| Organization oser (e.g. Recipient, Reporter)     External User (e.g. DOL, DOT Reviewer, Auditor, Contractors) |      |
| CANCEL                                                                                                    | NLXT |
| Create and Manage Users                                                                                       |      |
| Username                                                                                                    |      |
| janedoe@fakeemail.com                                                                                         |      |
| The username must be an email address.                                                                        |      |
|                                                                                                    |      |
|                                                                                                    |      |

16) A page will display a message that the user needs to be activated. You will be given the option to navigate to *Manage Roles* for that user. Click *Yes* to proceed to *Manage Roles*.

| User Informat           | ion                                                  |          |                       |
|-------------------------|------------------------------------------------------|----------|-----------------------|
| Full Name               | Ms. Jane Doe                                         | Username | janedoe@fakeemail.com |
| Title                   | Analysit                                             | Status   | Deactivated           |
| User Type               | Organization                                         |          |                       |
| The user needs to be ac | tivated. Would you like to manage this user's roles? |          |                       |

17) Follow the standard process for adding roles to the user and then click *Activate*. The user will be notified that their account has been established at this point.

#### 6.2.5 Action: Remove Bulk Roles

If more than one user or external user's user roles needs to be removed from the system, the **System Admin**, **Global Security Manager**, **Validation Analyst**, **LSM** may remove user roles through this action. The role removal process will provide validations and will only allow users to remove the user roles that are not valid for them anymore.

To remove bulk roles at once:

1) Click the *Remove Bulk Roles* from the Actions tab.

| MANAGE USERS | ACTIONS REPORTS HELP CENTER                                                      |                                                                                           | User Management 🗸 🌒 🗞 fødera konstaterior                          |
|--------------|----------------------------------------------------------------------------------|-------------------------------------------------------------------------------------------|--------------------------------------------------------------------|
|              | Assign Bulk Roles<br>Assign Bulk Roles to Multiple Users                         | 4.<br>Create and Manage Users<br>Create or Activate a New System User                     | Create Multiple Users<br>Upload information for Multiple New Users |
|              | Recertify Users<br>Recertify Users Security Users                                | eremove Bulk Roles<br>Remove Roles In Bulk                                                | Review Role Requests<br>Approve or Reject Role Requests            |
|              | Review Unlock Requests<br>Approve or Reject Unlock Requests                      | Manage Access Control Groups Create or Edd Access Control Groups and Manage Organizations | Manage Recertification<br>Manage Liter Role Certification Cycle    |
|              | C<br>Manage Role Documentation<br>Add or Remove Role justification Documentation | 4)<br>Manage System Announcements<br>Manage System Announcements                          |                                                                    |
|              |                                                                                  |                                                                                           |                                                                    |

2) The **Remove Bulk Roles** page displays the available users with existing roles they are assigned with can be removed.

| liters                   |                        |                                                              |                         |                                                         |                       |                            |                                                                                     |                                   |                                   |                                   |         |
|--------------------------|------------------------|--------------------------------------------------------------|-------------------------|---------------------------------------------------------|-----------------------|----------------------------|-------------------------------------------------------------------------------------|-----------------------------------|-----------------------------------|-----------------------------------|---------|
| Role Category            | sever nin sunging      |                                                              |                         |                                                         |                       |                            | Select a group                                                                      |                                   |                                   |                                   |         |
| Organization             | Select an Organization |                                                              |                         |                                                         |                       | Cost Center                | #   deiez Cast Gerber                                                               |                                   |                                   |                                   |         |
| Role                     | Select a Relat         |                                                              | )                       |                                                         | -                     | User                       | Sent at a the sort                                                                  |                                   |                                   |                                   |         |
|                          |                        |                                                              |                         |                                                         |                       |                            |                                                                                     |                                   |                                   | CLEAR                             | FALTERO |
| st of Users              |                        |                                                              |                         |                                                         |                       |                            |                                                                                     |                                   |                                   |                                   |         |
| Username                 | 1                      | Name(Last, First)                                            | System                  | Access Control<br>Group                                 | Cost<br>Center        | Organization               | Role                                                                                | Created<br>Dote                   | Modified<br>Date                  | Last Login<br>Date                | State   |
| ana fitresse /sm@r       | nalinator.com          | Local Security<br>Manager LSM.<br>ROVesse<br>Recertification | Trams<br>Trams<br>Trams | Office of Program<br>Management<br>Region S<br>Region 1 | TRM<br>TRO-5<br>TRO-1 | (5478)<br>(5478)<br>(5478) | Local Security<br>Manager (LSM)<br>Local Security<br>Manager (LSM)<br>Administrator | 4/24/2019<br>2:59 PM<br>GMT+00:00 | 9/18/2019<br>3/28 PM<br>GMT+00:00 |                                   | Activ   |
| aaby.userdetaibrey<br>ov | ortgobalvewer@dot.g    | Liser Details Report<br>Global Viewer,<br>TrAMS              | TraMS<br>TraMS<br>TraMS | Region 1<br>Region 2<br>Office of Civil<br>Rights       | 180-1<br>180-2<br>18P | (NIA)<br>(NIA)<br>(NIA)    | Administrator<br>Administrator<br>Civil Rights<br>Officer                           | 9/34/2019<br>5/38 PM<br>GMT+02:00 | 9/24/2019<br>5:38 PM<br>GMT+00:00 | 1/28/2920<br>1:14 PM<br>GMT-80:08 | Activ   |
| aana globalvewer@dot.gov |                        | Global Viewer.<br>Traws                                      | Trams<br>Trams          | Office of Ewil<br>Rights<br>Office of Builget           | TCR<br>TBP            | (N/A)<br>(N/A)             | Civil Rights<br>Officer<br>Butteet Director                                         | 9/24/2019<br>5:38 PM<br>GMT-00:00 | 9/34/2019<br>5/38 PM              | 1/28/2020<br>1:14 PM              | ACD     |

3) The user is provided with filters to narrow down specific users.

| Iters         |                                                              |   |                         |                          |  |
|---------------|--------------------------------------------------------------|---|-------------------------|--------------------------|--|
| Role Category | Recipient                                                    |   | Access Control<br>Group | Region 1                 |  |
| Organization  | 1334 - Transportation, Connecticut Department Of (CONNDOT) # |   | Cost Center             | 78100 - Region 1 (TRD-1) |  |
| Role          | Grief a Rite                                                 | * | User                    | deketan anne oner        |  |

4) Once filters have been applied, the user can select multiple users by clicking anywhere on user record row from the **List of Users** grid to see what roles they currently have; selected users are highlighted blue. Clicking on a selected user record again will deselect that user.

| Re    | move Bul            | k Rol      | es     |                       |                 |                         |                |                                        |                              |                               |                                |                                |         |
|-------|---------------------|------------|--------|-----------------------|-----------------|-------------------------|----------------|----------------------------------------|------------------------------|-------------------------------|--------------------------------|--------------------------------|---------|
| Filte | ers.                |            |        |                       |                 |                         |                |                                        |                              |                               |                                |                                |         |
|       | Role Category       | fectplent. |        |                       |                 |                         |                | * A                                    | cess Control                 | Region 1                      |                                |                                | )       |
|       | Organization        | 1334 - Tra | insper | tation, Connecticut D | epartment       | of(connoct) ×           |                |                                        | Cast Center                  | 76100 - Region 1 (17          | 0-1)                           |                                |         |
|       | Role                | Solect A R | ir.    |                       |                 |                         |                |                                        | User                         | Seed an active user           |                                |                                |         |
|       |                     |            |        |                       |                 |                         |                |                                        |                              |                               |                                | CLEAR                          | FILTERS |
| List  | of Users            |            |        |                       |                 |                         |                |                                        |                              |                               |                                |                                |         |
|       | Username            |            | t      | NameiLast,<br>Firsta  | System          | Access Centrol<br>Group | Cost<br>Center | Organization                           | Role                         | Created Date                  | Modified Date                  | Last Login Date                | Statu   |
| •     | aiden allomatinato  | r,tom      |        | A), Alden (Mr.)       | TEAMS           | Region 1                | 190-1          | 1334 -<br>CONNDOT                      | Subrotter                    | M20/2019 2:44 PM<br>GMT+00:50 | 2/4/2020 4:36 PM<br>GMT+00:00  | 1/28/2020 1:14 PM<br>GMT+00:00 | Active  |
|       | aria.lee@mailinator | .com       |        | iee. aria (Ms.)       | Tranes<br>Trans | Repon 1<br>Repon 1      | TRO-1<br>TRO-1 | 1334-<br>CONNDOT<br>1334-<br>CONNDOT   | User<br>Manager<br>Submitter | 5/1/2019 4:12 PM<br>GMT+00:00 | 1/6/2025 8:32 PM<br>GMT+6008   | 1/28/2920 1:14 PM<br>GMT+00:00 | Active  |
| D     | aya.org.set@mail    | inator.com |        | Alam, Sannie (Ms.)    | TIAMS<br>TIAMS  | Region 1<br>Region 1    | TRO-1<br>TRO-1 | 1334-<br>CONNDOT<br>1334-<br>CONNDOT   | CMI<br>Rights<br>Submitter   | 6/3/2019 5/58 PM<br>GNT+00:00 | 8/29/2019 2:11 PM<br>GMT+00:00 | 1/28/2920 1:14 PM<br>GMT+0200  | Active  |
|       | arya.turniedimatin  | wor.com    |        | sunnie, Arya (Ms.)    | TrAMS           | Region 1                | TRO-1          | 1334 -<br>CONNDOT                      | User<br>Manager              | 1/6/2020 6:35 PM<br>GMT+00:00 | 1/10/2020 6:39 PM<br>GMT+00:00 | 1/18/2020 1:14 PM<br>GMT+00:00 | Active  |
|       | attiakhadri@fake.c  | iom.       |        | khadel, assia (Mr.)   | TrAMS<br>TrAMS  | Region 1<br>Region 1    | TRO-1<br>TRO-1 | 1334 -<br>CONNDOT<br>1334 -<br>CONNDOT | Attorney<br>Submitter<br>FFR | 9/6/2019 3:18 PM<br>GMT+00:00 | 0/9/2020 6.54 PM<br>GMT+00.09  | 1/28/2020 1:14 PM<br>GMT+00:00 | Active  |

5) The user will have the option to cancel this process at any time by pressing the **Cancel** button in the lower left-hand corner of the screen.

|     |                                                                             |                                    |                            |                                  |                         | 1554                                            |                                          |                                  |                                 |                                        |                                 |
|-----|-----------------------------------------------------------------------------|------------------------------------|----------------------------|----------------------------------|-------------------------|-------------------------------------------------|------------------------------------------|----------------------------------|---------------------------------|----------------------------------------|---------------------------------|
|     | assia.khadri@feke.com                                                       | khadri, assa (Mr.)                 | TraMS<br>TraMS<br>TraMS    | Region 1<br>Region 1<br>Region 1 | TRO-1<br>TRO-1<br>TRO-1 | CONNDOT<br>1354-<br>CONNDOT<br>1354-<br>CONNDOT | Atturney<br>Submitter<br>FFR<br>Reporter | 5%/2015 3:18 PM<br>GMT-00:00     | 3/9/2020 6.54 PM<br>GMT+00:00   | 1/28/2826 1:14 PM<br>GMT-00:00         | Acity                           |
|     | brian transum@rocepty.com                                                   | Doe.jce (ML)                       | TRAMS                      | Region 1                         | 180-1                   | 1338 -<br>CONNDOT                               | User<br>Manager                          | 11/12/2019 5:08 PM<br>GMT+00:00  | 11/12/2019 5:08 PM<br>GMT-00:00 | 1/28/2920 1/14 PM<br>GMT+00:00         | Activ                           |
|     | chistina.umbrans@mailinator.com                                             | Pal, Chistina (Mrs.)               | TrAMS                      | Region 1                         | TRO-1                   | 1334 -<br>CONNDUT                               | User<br>Manager                          | 5/16/2019 6:48 PM<br>GMT+00:00   | J/20/2020 10:09 PM<br>GMT+00:00 | 1/28/2020 1:14 PM<br>GMT+00:00         | Activ                           |
|     | conndot.chtirights2@dot.gov                                                 | Civil Rights.<br>conndot           | TIANS                      | Region 1                         | TRO-1                   | 1334 -<br>CONNDOT                               | Civil<br>Rights                          | 9/10/2019 9:54 PM<br>GMT+00:00   | 9/10/2019 9:55 PM<br>GMT+90:00  | 1/26/2020 1:14 PM<br>GMT+00:00         | Activ                           |
|     | conndot.developer1@idot.gov                                                 | Developer.<br>conndot (Mrs.)       | TRAMS                      | Region 1                         | 180-1                   | 1354 -<br>CONNDOT                               | User<br>Manager                          | 1/11/2019 6:47 PM<br>GMT+00:00   | 5/24/2019 2:05 FM<br>GMT+00:00  | 1/28/2920 1:14 PM<br>GMT+00:00         | Activ                           |
|     | conndot ffregorier2@dot.gov                                                 | FFR Reporter,<br>conndot           | TRAMS                      | Region 1                         | TRO-1                   | 1334 -<br>CONNDOT                               | ###<br>Reporter                          | 9/10/2019 9:54 PM<br>GMT+00:00   | 9/16/2019 9:55 PM<br>GMT+50:00  | 1/28/2020 1:14 PM<br>GMT+00:00         | Activ                           |
|     |                                                                             |                                    |                            |                                  |                         |                                                 |                                          |                                  |                                 |                                        |                                 |
|     |                                                                             |                                    |                            |                                  |                         |                                                 |                                          |                                  |                                 | ( 1                                    | - 10 of 37                      |
| Ise | r Roles                                                                     |                                    |                            |                                  |                         |                                                 |                                          |                                  |                                 | (1                                     | - 10 of 37                      |
| se  | ver Roles                                                                   | Role                               | Access                     | Control Group                    | c                       | est Center                                      | Organizati                               | ion                              |                                 | Document :                             | - 10 of 37<br>Status            |
|     | er Roles<br>Username 1<br>astenutigmalinator.com                            | Role<br>Submitter                  | Access<br>Region           | Control Group                    | ¢                       | ost Center<br>epon 1                            | Organizati<br>Transports                 | ion<br>ston, Connecticut Depart  | insent Of                       | Document :<br>Test Doc                 | - s0 of 37<br>Natures           |
|     | er Roles<br>Username T<br>anten atlimatinator.com<br>arialen@mailinator.com | Role:<br>Submitter<br>User Manager | Access<br>Region<br>Region | Control Group<br>1               | C<br>R<br>R             | est Center<br>egion 1<br>egion 1                | Organizati<br>Transport<br>Transport     | ion<br>ation, Connecticut Depart | unsent Of                       | Document :<br>Test Doc :<br>Kole Doc : | - 50 of 37<br>Ratus<br>Approved |

6) The user can select multiple roles for multiple users by clicking anywhere on the rows from User Roles grid to remove the roles from the system. Clicking on a selected user role again will deselect that user role. Once the user has selected the users and user roles, click Next to navigate to the Confirm Role Removal page.

|    |                                                                            |                                   |                            |                                  |                         | 1334-                                             |                                          |                                                             |                                 |                                  |                                 |
|----|----------------------------------------------------------------------------|-----------------------------------|----------------------------|----------------------------------|-------------------------|---------------------------------------------------|------------------------------------------|-------------------------------------------------------------|---------------------------------|----------------------------------|---------------------------------|
|    | assia.khadri@fake.com                                                      | Madri, Jose (Mr.)                 | TEAMS<br>TEAMS<br>TEAMS    | Region 1<br>Region 1<br>Region 1 | 780-1<br>180-1<br>180-1 | CONNOOT<br>1334 -<br>CONNOOT<br>1334 -<br>CONNOOT | Atturney<br>Submitter<br>FFR<br>Reporter | 5/6/2015 3:18 PM<br>GMT-00:00                               | 3/9/2020 6.54 PM<br>GMT+00:00   | \$/28/2820 1:14 PM<br>GMT+00:00  | ACD                             |
|    | brian transumálnoreply com                                                 | Due (se (ML)                      | TrAM5                      | Report 1                         | TRO-1                   | 1354 -<br>CONNDOT                                 | User<br>Manager                          | 11/12/2019 5:08 PM<br>GMT-00100                             | 11/12/2019 5:08 PM<br>GMT-00:00 | 1/26/2820 1:14 PM<br>GMT+02:00   | A(3)                            |
|    | chistina.umtransilimatinator.com                                           | Fal, Chistona (MHL)               | TEAMS                      | Region 1                         | TRO-1                   | 1294 -<br>CONNDOT                                 | User<br>Manager                          | 5/16/2019 6/49 PM<br>GMT+00:00                              | 2/25/2520 10:09 PM<br>GMT+00:00 | 5/25/2020 1:14 PM<br>GMT+00:00   | Activ                           |
|    | convider_covirights2@dot.gov                                               | Civil Rights.<br>conndist         | TIANS                      | Region 1                         | TRO-1                   | 1334 -<br>CONNDOT                                 | Civil<br>Rights                          | 5/10/2019 9:54 PM<br>GMT-00.00                              | 9/15/2019 9:55 PM<br>GMT-00:00  | 1/26/2020 1:14 PM<br>GMT-00:00   | Ac0                             |
|    | connduit.developer1@idot.gov                                               | Developer.<br>considor (Mrs.)     | TIAMS                      | Region 1                         | 110-1                   | 1354 -<br>CONNDOT                                 | User<br>Manager                          | 1/11/2019 6/47 PM<br>GMT+00:00                              | 9/24/2019 2:05 PM<br>GMT-00:00  | 1/28/2920 1:14 PM<br>GMT+00:00   | Acti                            |
|    | consider ffreeporter2@dot.gov                                              | FFR Reporter,                     | TIANS                      | Region 1                         | TRO-1                   | 1334-                                             | Hill<br>Reporter                         | 9/10/2019 9:54 PM                                           | 9/16/2019 9:55 PM               | 1/28/2920 1:14 PV<br>GMT+00:00   | A01                             |
|    |                                                                            | COCCUPY.                          |                            |                                  |                         | encounter.                                        |                                          |                                                             | 10101-00100                     |                                  |                                 |
|    |                                                                            | Corrado.                          |                            |                                  |                         |                                                   |                                          |                                                             |                                 | . 1                              | - 10 of 37                      |
| 50 | r Roles                                                                    | Corray.                           |                            |                                  |                         |                                                   |                                          |                                                             |                                 | (1                               | - 10 of 37                      |
| se | r Roles<br>Username 1                                                      | Role                              | Access                     | Control Group                    | c                       | ont Center                                        | Órganizat                                | lan                                                         |                                 | Document                         | - 10 of 37                      |
| se | r Roles<br>Usename 1<br>adenut@mailmator.com                               | Role<br>Submitter                 | Access<br>Region           | Control Group                    | 0                       | ost Center                                        | Organizat<br>Transport                   | lan<br>Mion, Connecticut Depar                              | truest Of                       | Document<br>Test Doc             | - 10 of 37<br>Natus             |
|    | r Roles<br>Username 1<br>auterusti@mailinatur.com<br>arusbredimatinger.com | Bole<br>Submitter<br>Uber Manager | Access<br>Region<br>Region | Control Group<br>1               | C<br>B<br>B             | est Center<br>egion 1                             | Organizati<br>Transports<br>Transports   | ion<br>ation, Connecticut Depar<br>ation, Connecticut Depar | timent Of                       | Decument<br>Test Doc<br>Role Doc | - 10 of 37<br>Natus<br>Approved |

7) On the Confirm Role Removal page, the user will be able to confirm the bulk role removal by clicking Confirm. The logged in user can navigate back to Remove Bulk Roles page by clicking the Back button if the roles are not supposed to be removed or to remove some more roles. Clicking Cancel will not save any changes and take you back to the Actions home page.

| ystem | Username                | Access Control Group | Role Category | Role         | Organization                                     | Cost Center      |
|-------|-------------------------|----------------------|---------------|--------------|--------------------------------------------------|------------------|
| AM5   | aiden.al@mailmator.com  | Region 1             | Recipters     | Submitter    | 1338 - Transportation, Connecticut Department Of | 78100 - Region 1 |
| AMS   | aria.lee@mailinator.com | Region 1             | Recipient     | User Manager | 1334 - Transportation, Connecticut Department Of | 78100 - Region Y |
| AM5   | aria.lee@mailmator.com  | Region 1             | Recipient     | Submitter    | 1334 - Transportation, Connecticut Department Of | 78100 - Region 1 |

8) Click on the **Confirm** button to confirm the changes and finish the Role removal process. The logged in user will now navigate back to the **Actions** page.

#### 6.3. Managing User Records

Once a user has been created, the **User Manager** can manage details for existing users in their organization including managing the users' profiles, updating their roles/privileges, deactivating, and reactivating users, and unlocking user accounts.

- 1) Click on the Manage Users tab.
- 2) On the **Manage Users** page, enter the search criteria to locate the user that requires any number of changes and click the hyperlink for that user from the list presented. Partial text searches are allowed.

| eport Filter            | Criteria                         |   |             |                                              |
|-------------------------|----------------------------------|---|-------------|----------------------------------------------|
| System                  | Select an Application            | • | Cost Center | Select Cost Center                           |
| Role Category           | Select role category             | • | User        | Select a user (including deactivated)        |
| Access Control<br>Group | Select a group                   | • | Name        | Search on First or Last name (whole or part) |
| Organization 🕜          |                                  |   | Status      |                                              |
| Role                    | Select a Role                    | - |             | Deactivated                                  |
|                         | Display individual Roles in Grid |   |             | CLEAR FILTEF                                 |

3) The user record will open to the User Summary screen. Click *Related Actions*.

| Records<br>Tran | uns<br>sit-Rider                     | Sonhia                       | (trans    | tuser@fake.com) |  |
|-----------------|--------------------------------------|------------------------------|-----------|-----------------|--|
| man             | sienuer,                             | , sopina                     | (10113    | Luser @rake.com |  |
| Pruters.        | iy Derbean                           | Over Shire                   | malary is | Resided Adjurn  |  |
| 4               | Edit Profile<br>Edit Frofile         |                              |           |                 |  |
| 4               | Manage Security<br>Set or update and | Questions<br>and security pr | 64) (E.P. |                 |  |
| 4               | Manage PIN<br>Set or update sec      | unty PIN                     |           |                 |  |
|                 |                                      |                              |           |                 |  |

 From this page, the User Manager may *Edit Profile*, *Manage User Roles*, or *Deactivate User*. The *Unlock User* related action will show if the user is locked and has submitted an unlock request.

| ran    | sit-Rider, Sop                                | nia (tr     | ansit. | user@lake.com)  | ( <u>U</u> =) |
|--------|-----------------------------------------------|-------------|--------|-----------------|---------------|
| Summar | y User Details User F                         | oles Histor | y News | Related Actions |               |
| 4      | Edit Profile<br>Edit Profile                  |             |        |                 |               |
| 4      | Manage User Roles<br>Add or Delete user roles |             |        |                 |               |
| 4      | Deactivate User                               |             |        |                 |               |

# 6.3.1 Related Action: Edit User Profile

Organization and external user profiles can be edited by the users' management chains (User Manager, LSM, or GSM). All profile fields, except for username, email address and system, can be edited by a user manager.

**Note:** Organization and external users cannot edit email addresses. If a user needs to update their email address, they need to contact FACEShelp@dot.gov.

To edit a user's profile:

- 1) Go to the user's record and select *Related Actions*.
- 2) Click *Edit Profile*.

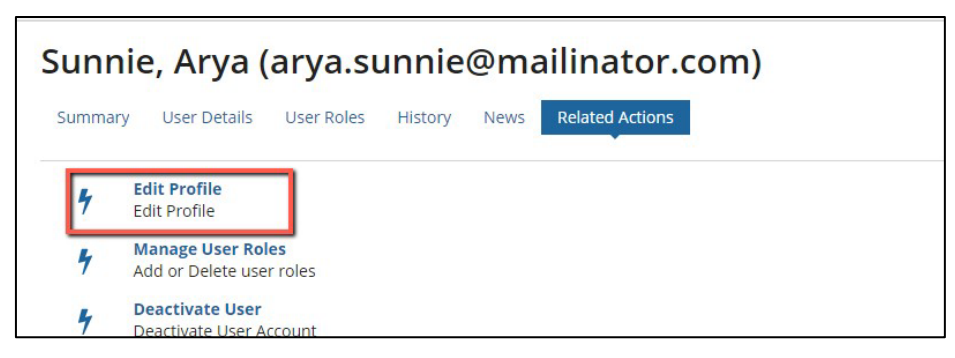

The **Edit User Profile** page will display all previously saved user information details in editable fields.

| Edit User Profile          |              |
|----------------------------|--------------|
| Basic Information          |              |
| Username *                 | Title *      |
| arya.sunnie@mailinator.com | um           |
| First Name *               | Honorific *  |
| Arya                       | Mc           |
| Middle Name                | · IVIS. •    |
|                            | Company Name |
| Last Name #                |              |
|                            | Department   |
| sunnie                     |              |
| Contact Information        |              |
|                            | For Number   |
| Email 😋 *                  | Fax Number   |
| arya.orgum@mailinator.com  |              |
| Phone Number *             | Phone Ext    |
| (123) 454-5456             |              |
| Address 1 *                | Zip Code *   |
| 1330 summerfield dr        | 20170        |
| Address 2                  | Zip Ext      |
|                            |              |

- 3) Make any necessary changes. The same field validations that applied at the time of user creation will still apply (e.g., checks for phone number format).
- 4) Click *Save* to update the user's profile with the new and/or changed information. It may take a few minutes for all the information to save.

| Edit User Profile          |              |
|----------------------------|--------------|
| Basic Information          |              |
| Username *                 | Title *      |
| arya.sunnie@mailinator.com | um           |
| First Name *               | Honorific 1  |
| Anya                       | Me           |
| Middle Name                | 1944         |
|                            | Company Name |
| Last Name *                |              |
| sunnie                     | Department   |
|                            |              |
| Contact Information        |              |
| Email 📀*                   | Fax Number   |
| arya.orgum@mailinator.com  |              |
| Phone Number*              | Phone Ext    |
| (123) 454-5456             |              |
| Address 1 *                | Zip Code •   |
| 1330 summerfield dr        | 20170        |
| Address 2                  | Zip Ext      |
|                            |              |
| City *                     | PO Box       |
| Herndon                    |              |
| State *                    |              |
| DC ·                       |              |
|                            |              |
| CANCEL                     | SAVE         |

- 5) Select *Cancel* to return to the **Related Actions** page without saving any changes.
- 6) All changes should be visible on the *User Details* page. Additionally, an audit trail of all changes will be added to the user's *History* page.

### 6.3.2 Related Action: Manage User Roles

Once the user has been created, the User Manager, LSM, Validation Analyst or GSM can add or remove roles to adjust a user's access and permissions. Security rules govern which types of roles can be added or removed from a user. User Managers can only add or remove roles for their own organization(s). LMSs and Validation Analyst can only add roles within their Cost Centers. GSMs can add or remove any role within their associated system. To assign roles to a user in multiple organizations or across multiple systems, the User Managers from each organization will need to add the corresponding roles. The appropriate GSMs or LSMs can be contacted to facilitate role assignment or User Manager coordination. User roles can be added and deleted at the same time.

When adding/removing roles, note that users cannot have both Read Only and active roles in the same organization (or Cost Center for FTA users).

For ease in explaining, additions and deletions are presented separately within this document.

To add roles to a user:

- a. Go to the user's record and click *Related Actions*.
- b. Click Manage User Roles.

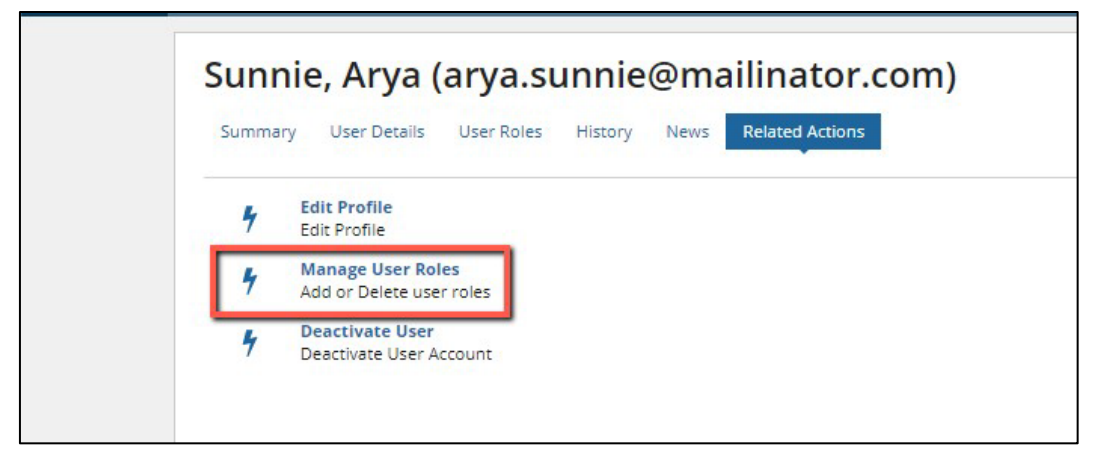

c. The *Manage Roles* page displays. Only roles that the user can manage are visible in the *User Roles* table.

| M  | anage                          | User Role                                                                       | S            |                                    |                                                                |                                                     |                                       |                   |          |   |          |        |
|----|--------------------------------|---------------------------------------------------------------------------------|--------------|------------------------------------|----------------------------------------------------------------|-----------------------------------------------------|---------------------------------------|-------------------|----------|---|----------|--------|
| Us | er Inforn<br>Full Na<br>User T | nation<br>ame Mrs. Joe Doe<br>litle Tester<br>lype Organization<br>e User Roles |              |                                    |                                                                |                                                     | Usemame brantramster<br>Status Active | stum 3 example.co | m        |   |          |        |
| ۲  | System                         | Role Category                                                                   | Role         | Access Control<br>Group            | Organization                                                   | Cost Center                                         | Justification Document                | Status            | Comments | 0 | 0        | 0      |
| 1  | Trams                          | Respired                                                                        | User Manager | Office of<br>Program<br>Management | 1439 -<br>Philadeiphia,<br>City Of                             | 65000 - Office of<br>Program<br>Management<br>(TPM) | Approval                              | Approved          |          | b | 2        | *      |
| 2  | Trams                          | Recipient                                                                       | User Manager | Office of<br>Administration        | 2355 - National<br>Science<br>Loundation                       | 52000 - Office of<br>Administration<br>(TAD)        | best                                  | Approved          |          | D | 2        | *      |
| 3  | Traws                          | Redplent                                                                        | User Manager | Region 9                           | 1618 -<br>Association Of<br>Monterey Bay<br>Area<br>Government | 78900 - Region 9<br>(TRO 9)                         | testing doc                           | Approved          |          | D | R        | ×      |
| 4  | Trans                          | Respicet                                                                        | FFR Reporter | Region 6                           | 1505 - Central<br>Arkansas<br>Transit<br>Authority             | 78600 Rogion 6<br>(1101-5)                          | NA                                    | Approved          |          | e | 2        | ×      |
|    | IrAMS                          | Bedplent                                                                        | Official     | Region 7                           | 1227 - ID-state<br>Regional<br>Commission                      | 28.000 - Region 7<br>(TRO 7)                        | lett                                  | Approved          |          | Ð | <u>N</u> | ×      |
|    |                                |                                                                                 |              |                                    |                                                                |                                                     |                                       |                   |          |   | 5 1      | ierrs. |

- d. Select *Cancel* at any point in this process to return to the previous page without saving any changes.
- e. Click *Add* to add a new role to the user.

| * | System | Role Category | Role          | Access Control<br>Group            | Organization                                                   | Cost Center                                       | Justification Document | Status   | Comments | 0 | 0   | 0    |
|---|--------|---------------|---------------|------------------------------------|----------------------------------------------------------------|---------------------------------------------------|------------------------|----------|----------|---|-----|------|
| t | trams  | Becipien      | User Manager  | Office of<br>Program<br>Management | 1439<br>Philadelphia,<br>City <mark>O</mark> t                 | 65000 Office of<br>Program<br>Management<br>(TPM) | Approval               | Approved |          | ī | 8   | *    |
| 2 | TRAMS  | Recipient     | User Manager  | Office of<br>Administration        | 2353 National<br>Science<br>Foundation                         | 62000 Office of<br>Administration<br>(TAD)        | test                   | Approved |          | Ō | œ   | ×    |
| 3 | TOMIS  | Redpient      | User Menager  | Region 9                           | 1618 -<br>Association Of<br>Monteney Bay<br>Area<br>Geveniment | 78900 Region 9<br>(1904)                          | testing doc            | Approved |          | Ō | CZ. | ×    |
| 4 | TRAMS  | Bectper       | 11 x Bepurter | Begion 6                           | 1506 Central<br>Arkansas<br>Transit<br>Authority               | 20800 - Region S<br>(TRO-6)                       | NJ4                    | Approved |          | Ð | 8   | *    |
| 3 | TrAMS  | Redpient      | Official      | Region 7                           | 1277 Bi-state<br>Regional<br>Commission                        | 78700 Region 7<br>(180-7)                         | Test1                  | Approved |          | Ō | œ,  | ×    |
|   |        |               |               |                                    |                                                                |                                                   |                        |          |          |   | 51  | tems |

f. The role filters (System, Role Category, Access Control Group, Cost Center, Organization) must be populated for the available roles to display. For most User Managers, these filters will automatically populate, and the fields will be locked on the screen. LSMs, Validation Analyst and GSMs may need to select a Cost Center and Organization for the 'Available Roles' to display.

|        |               |                  |                                    |                                                                |                                                     |                        |          |          |    | 8        | tem |
|--------|---------------|------------------|------------------------------------|----------------------------------------------------------------|-----------------------------------------------------|------------------------|----------|----------|----|----------|-----|
| TrAMS  | Recipient -   | Select a Value 🕶 | Select a Group 💌                   |                                                                |                                                     | N/A                    |          |          | Ð  |          | ,   |
| TrAMS  | Recipient     | Official         | Region 7                           | 1277 - Bi-state<br>Regional<br>Commission                      | 78700 - Region 7<br>(TRO 7)                         | Iesti                  | Approved |          | Ð  | <u>R</u> |     |
| Trams  | Respont       | FFR Bepurler     | Region 6                           | 1506 - Central<br>Ackaman<br>Transit<br>Authority              | 78500 - Region 6<br>(TRO-0)                         | N/4                    | Approvad |          | 'n | œ        | *   |
| Trams  | Respices      | User Manager     | Region 0                           | 1618 -<br>Association Of<br>Montecey Bay<br>Area<br>Government | 78900 Region 9<br>(110-4)                           | testing doc            | Approved |          | Ō  | œ        | ,   |
| Traws  | Reoptent      | User Managar     | Office of<br>Administration        | 2355 - National<br>Science<br>Foundation                       | 52000 - Office of<br>Administration<br>(TAD)        | heat                   | Approval |          | 'n | œ        |     |
| TRAMS  | Recipient     | User Monager     | Office of<br>Program<br>Management | 1438 -<br>Philadelphia.<br>City Of                             | 55000 - Office of<br>Program<br>Management<br>(TPM) | Approval               | Approved |          | D  | <u>R</u> | 2   |
| System | Role Category | Role             | Group                              | Organization                                                   | Cost Center                                         | Justification Document | Status   | Comments | 0  | 0        | 1   |

g. Potential roles for the user are listed along with default information about the user's system, role, cost center, etc. In the screenshot below, only roles available to TrAMS Recipients are listed. These roles will be granted only for the Organization that is listed.

| * | System | Role Category | Role                                   | Access Control<br>Group            | Organization                                                             | Cost Center                                         | Justification Document | Status    | Comments | 0 | 0        | 0 |
|---|--------|---------------|----------------------------------------|------------------------------------|--------------------------------------------------------------------------|-----------------------------------------------------|------------------------|-----------|----------|---|----------|---|
| ŕ | TIAM5  | Beapen.       | Own Manager                            | Office of<br>Program<br>Management | 1439 -<br>Philadelpha,<br>City Of                                        | 65000 - Office of<br>Program<br>Management<br>(TPM) | Approval               | Approved  |          | Ġ | ø        | × |
| , | TrAMS  | Redpient      | User Manager                           | Office of<br>Administration        | 2355 - National<br>Science<br>Foundation                                 | 62000 - Office of<br>Administration<br>(LAD)        | two                    | Approved  |          | 5 | ġ        | × |
| 1 | DAMS   | theopters.    | Read Only<br>User Manager<br>Submitter | gian 9                             | 1618<br>Avea lation O <sup>T</sup><br>Monterey Bay<br>Area<br>Government | Alistic - Beglon 9<br>(TRO-51                       | testing doc            | Alticused |          | G | œ        | × |
| 4 | Trates | llecipien:    | Developer<br>Official<br>Attorney      | glan b                             | 1506 Central<br>Arkamas<br>Transit<br>Authority                          | 70500 - Region 5<br>(TRO 6)                         | 104                    | Approved  |          | ŋ | œ        | × |
| 5 | TrAMS  | Redpient      | FER Reporter<br>MPR Reporter           | ajon 7                             | 1277 Bi state<br>Regional<br>Commission                                  | 78700 Region 7<br>(TRO-7)                           | Testi                  | Approved  |          | Ø | <u>R</u> | * |
| 5 | ToAMS  | + Recipient + | IPC Procurement Office                 | ancera Greso 🔹                     |                                                                          |                                                     | N/4                    |           |          | D |          | × |

h. Roles are further distinguished in terms of whether they require **Approval** and/or a **PIN** for completing select actions within their system(s). Roles that require **Approval** must be approved at a level above the User Manager.

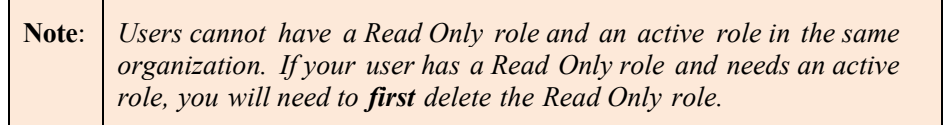

i. Select **one** of the roles presented. Only one (1) role can be added at a time. System specific rules will be enforced. See <u>Appendix B</u> for a list of system specific rules. Click *Add* to complete the assignment of a role to the individual user.

| Ad | d/Upda | te l | Jser Roles             |               |                                    |                                                                |                                                     |                        |          |          |               |    |   |
|----|--------|------|------------------------|---------------|------------------------------------|----------------------------------------------------------------|-----------------------------------------------------|------------------------|----------|----------|---------------|----|---|
|    | System |      | Role Category          | Rule          | Access Control<br>Group            | Organization                                                   | Cost Center                                         | Justification Document | Status   | Comments |               | 0  |   |
| 1  | INAME  |      | Respiret               | Oarr Marrager | Office of<br>Program<br>Management | 1439<br>Pirladelpina,<br>Cily Di                               | NSDRD - Office of<br>Program<br>Management<br>(TPM) | Approval               | Approved |          | <sup>10</sup> | œ  | * |
| 2  | ICAMS- |      | Rec <mark>pierk</mark> | Own Manager   | Office of<br>Administration        | 2155 - National<br>Science<br>Foundation                       | N2000 - Office of<br>Administration<br>(TAD)        | iest                   | Approved |          | 9             | œ  | × |
| а  | traws  |      | Reciptent              | Over Manager  | (legins 9                          | 1618 -<br>Association Of<br>Monterey Bay<br>Area<br>Government | 23900 - Region 9<br>(TRO-9)                         | testing doc            | Approved |          | 0             | œ  | * |
| 4  | Travis |      | Recipient              | FFR Reporter  | Region 6                           | 1506 Centrol<br>Arkansas<br>Trensit<br>Authenty                | 78600 Region 6<br>(TRO 6)                           | 878                    | Approved |          | ß             | œ  | × |
| 5  | TRAMS  |      | Recipient              | Othical       | Region 7                           | 1277 Bistate<br>Regional<br>Commission                         | 78700 Region 7<br>(TRO 7)                           | Test                   | Approved |          | ¢             | œ  | × |
| n  | TrAWS  |      | Recipient *            | Attorney •    | Selecta Group 🔹                    |                                                                |                                                     | N/A                    | Approved |          |               |    | × |
|    |        |      |                        |               |                                    |                                                                |                                                     |                        |          |          |               | 61 | - |

j. The user and the updated roles will display. Justification Documentation is optional to upload before a role assignment can be submitted. In those cases, the Add Justification Document section will be displayed. A Delegation of Authority letter template is available on the FTA public website.

Add/Update User Roles

| ۲ | System  | Role<br>Category | Role            | Access Control<br>Group            | Organization                                          | Cost Center                                         | Justification<br>Document | Status Comments | 0 | 0   | 0   |
|---|---------|------------------|-----------------|------------------------------------|-------------------------------------------------------|-----------------------------------------------------|---------------------------|-----------------|---|-----|-----|
| 1 | IrAMS.  | Recipient        | User<br>Manager | Office of<br>Program<br>Management | 1439 - Philadelphia, Dity Of                          | 63000 - Office<br>of Program<br>Management<br>(TPM) | Approval                  | Approved        | D | ß   | ×   |
| 2 | TrAMS   | Recipient        | User<br>Manager | Office of<br>Administration        | 2355 - National Science Foundation                    | 62000 - Office<br>of<br>Administration<br>(TAD)     | test                      | Approved        | Q | 1   | ×   |
|   | IFAMS   | Recipient        | User<br>Manager | Region 4                           | 1518 - Association Of Monterey Bay Area<br>Government | 70900 - Region<br>9 (TRO-9)                         | beiling dor               | Approved        |   | ß   | ×   |
| 4 | TrAMS   | Recipient        | FFR Reporter    | Region G                           | 1506 - Central Arkansas Transk Authority              | 78600 - Region<br>6 (TRO-6)                         | N/A                       | Approved        | D | g   | ×   |
| 5 | TrAMS   | Recipient        | Official        | Region 7                           | 1277 Bi state Regional Commission                     | 78700 Region<br>7 (180-7)                           | Testi                     | Approved        | 6 | ß   | *   |
| 6 | TLSWS + | Rixipent *       | Allerney +      | Bugion 3 +                         | 1402 - Baltimore, City OT(BALTINORE ×                 | 78300 - Region<br>3 (TRQ-3)                         | E Select Existing         | Approved        | D |     | ×   |
|   |         |                  |                 |                                    |                                                       |                                                     |                           |                 |   | 6 ( | ems |

٦

k. To associate a document with the added role, select from the list of available documents by clicking on *Select Existing* button.

| Ad | d/Updat | e User Rol       | es              |                                    |                                                       |                                                   |                                                     |          |          |    |          |       |
|----|---------|------------------|-----------------|------------------------------------|-------------------------------------------------------|---------------------------------------------------|-----------------------------------------------------|----------|----------|----|----------|-------|
| *  | System  | Role<br>Category | Role            | Access Control<br>Group            | Organization                                          | Cost Center                                       | Justification<br>Document                           | Status   | Comments | 0  | 0        | 0     |
|    | TrAMS   | Becipient        | Uver<br>Managor | Office of<br>Program<br>Management | 1479 - Philadelphia, Chy Dř                           | 65000 Office<br>of Program<br>Management<br>(TPM) | Approval                                            | Approved |          | D  | <u>N</u> | ×     |
| 2  | TrAMS   | Recipient        | User<br>Managor | Office of<br>Administration        | 2355 - National Science Foundation                    | 62000 Office<br>of<br>Administration<br>(1803)    | test                                                | Approved |          | ۵  | ğ        | ×     |
| з  | TrAMS   | Becipient        | User<br>Manager | Region 9                           | 1618 - Association Of Montarey Bay Area<br>Government | 78900 - Begion<br>9 (TRO-9)                       | besterg dag                                         | Approved |          | 10 | 8        | ×     |
| 4  | IrAMS   | Recipient        | 110 Reporter    | Region 6                           | 1505 - Central Arkansus Transit Authority             | 70500 - Region<br>6 (TRO-6)                       | NIA                                                 | Approved |          | m  | 8        | ×     |
| 5  | Ir4M5   | Bedpient         | official        | Region 7                           | 1277 - Bi-state Regional Commission                   | 78700 - Region<br>7 (TRO 7)                       | Jesti                                               | Approved |          | 50 | ġ        | ×     |
| 10 | TrAMS * | Recipient *      | Attorney •      | Region 3 •                         | 1402 - Balt more, City Of (04U10MORE) - 🗙             | 78300 Region<br>3 (TRO-3)                         | <ul> <li>Select Existing</li> <li>Upload</li> </ul> | Approved | -        | c  |          | ×     |
|    |         |                  |                 |                                    |                                                       |                                                   |                                                     |          |          |    |          | ettrs |

1. If the proper document isn't available, click the *Upload* button.

| + | System  | Role<br>Category |   | Role            | Access Control<br>Group            | Organization                                        | Cost Center                                         | Justification<br>Document | Status   | Comments | 0 | 0  | 0 |
|---|---------|------------------|---|-----------------|------------------------------------|-----------------------------------------------------|-----------------------------------------------------|---------------------------|----------|----------|---|----|---|
| 1 | TOAMS   | Recipient        |   | User<br>Manager | Office of<br>Program<br>Management | 1450 - Philadelphia, City Cr                        | 65000 - Office<br>of Program<br>Management<br>(TPM) | Approval                  | Approved |          | 6 | œ  | × |
| 2 | Trams   | Recipient        |   | User<br>Manager | Office of<br>Administration        | 2355 National Science Poundation                    | 62000 - Office<br>of<br>Administration<br>(TAD)     | test                      | Approved |          | 6 | œ  | × |
| з | TrAMS   | Recipient        |   | User<br>Manager | Region 9                           | 1618 Association Of Montercy Bay Area<br>Government | 78900 Region<br>9 (TRO-9)                           | testing doc               | Approved |          | 6 | 02 | × |
| 4 | TRAMS   | Recipient        |   | FFR Reporter    | Region G                           | 1506 - Central Arkansas Transit Authority           | 78600 - Region<br>h (TRO-6)                         | N/A                       | Approved |          | Ø | 12 | × |
| 5 | IrAMS   | Recipient        |   | Official        | llegion /                          | 1277 - U-state Regional Commission                  | 78200 - Region<br>7 (TRO 7)                         | lest1                     | Approved |          | Ø | g  | × |
| 6 | TIAMS + | Recipient        | • | Attorney +      | Region 3 -                         | 1402 Balantere, City Of (BALTIMORE 🗙                | 78300 - Region<br>3 (TRO-3)                         | Select Lobring            | Approved |          | D |    | × |
m. Click *Upload* to browse for the document to add. Using the Windows browse function, find and select the document to upload. Once the document has been identified, click *Open*.

| 1          | OTrak        | FTA Staff    | Local Security Manager (LSM)    | OTrak Region<br>10 | -         | 78900 - Region<br>9 (TRO-9) | N/A               | Approved | test | Q         | Ľ     | ×   |
|------------|--------------|--------------|---------------------------------|--------------------|-----------|-----------------------------|-------------------|----------|------|-----------|-------|-----|
| 2          | Trams        | Global Users | Global Security Manager (GSM) 👻 | •                  |           |                             | E Select Existing | Approved |      | Ø         |       | ×   |
| (#         | 2) Add Do    | cument For : | Selected Role (🚣 Dov            | vnload the         | template) |                             |                   |          |      |           |       |     |
| Sys<br>Tr/ | atem         |              |                                 | Cost Center        |           |                             | Organ             | ization  |      |           |       |     |
| Do         | cument *     |              |                                 |                    |           | Description *               |                   |          |      |           |       |     |
| U          | IPLOAD       | file here    |                                 |                    |           |                             |                   |          |      |           |       |     |
| Do         | cument Name* |              |                                 |                    |           |                             |                   |          |      |           |       |     |
|            |              |              |                                 |                    | 0/255     |                             |                   |          |      |           | 0/400 | ) , |
| 0          | ANCEL        |              |                                 |                    |           |                             |                   |          |      | UPLOAD DO | осим  | NT  |
|            |              |              |                                 |                    |           |                             |                   |          |      |           |       |     |

n. Click *Upload* to browse for the document to add. Using the Windows browse function, find and select the document to upload. Once the document has been identified, click *Open*.

|               | 11113    | The Postop Praces Prew Osers           |                    | V 0               | Search New Ose | 13  | ~      |
|---------------|----------|----------------------------------------|--------------------|-------------------|----------------|-----|--------|
| Organize 👻 Ne | w folder | r                                      |                    |                   |                |     | 2      |
| This PC       | ^        | Name                                   | Date modified      | Туре              | Size           |     |        |
| 📃 Desktop     |          | ACS_Template_BulkUserUpload Excel.xlsx | 11/14/2017 12:28   | Microsoft Excel W | 13 KB          |     |        |
| Documents     |          | Sample Doc.docx                        | 8/23/2017 10:50 AM | Microsoft Word D  | 12 KB          |     |        |
|               |          | Sample Document 2.docx                 | 8/29/2017 11:00 AM | Microsoft Word D  | 12 KB          |     |        |
| Adveia        |          | ample Document 3.docx                  | 8/29/2017 11:00 AM | Microsoft Word D  | 12 KB          |     |        |
| J) Music      |          | 📹 Sample Document.docx                 | 8/29/2017 11:00 AM | Microsoft Word D  | 12 KB          |     |        |
| Pictures      |          | Sample New Users.xlsx                  | 9/26/2016 11:38 AM | Microsoft Excel W | 12 KB          |     |        |
| 📲 Videos      |          |                                        |                    |                   |                |     |        |
| ·             | ~        |                                        |                    |                   |                |     |        |
|               | File na  | me:                                    |                    | ~                 | All Files      |     | $\sim$ |
|               |          |                                        |                    |                   | Open 🛛         | Can | cel    |

- o. The appropriate document will be uploaded.
- p. Descriptive information must be entered to make the justification document accessible to other users and to explain what the document contains. A clear document name is essential for other users to know the document's purpose and coverage. A description that provides even more details about the document's intent, content, etc., is also advisable. The maximum characters remaining will show beneath the document name and description fields.

| TraMS N/A Document* Description*                                                                                                    | System Cost Center Organization                       | (#2) Add Document For Selected Role ( Download the template)                 | (#2) Add Document For Selected Role (* Download the template) | S | /stem |           |                              | Cost Center | complace) |                             | Organ | ization  |      |   |   |   |
|----------------------------------------------------------------------------------------------------|-------------------------------------------------------|------------------------------------------------------------------------------|---------------------------------------------------------------|---|-------|-----------|------------------------------|-------------|-----------|-----------------------------|-------|----------|------|---|---|---|
| 2       TrAMS       Global Users       Global Security Manager (GSM)       Image: GSM (SM)       Image: GSM (S | 2 TrAMS   Global Users  Global Security Manager (GSM) | 2 TrAMS   Global Users  Global Security Manager (GSM)  Approved  Approved  X |                                                               |   | OTrak | FTA Staff | Local Security Manager (LSM) | 10          |           | 78900 - Region<br>9 (TRO-9) | N/A   | Approved | test | Q | ľ | × |

- q. Once the information for the document is finalized, click *Upload Document*.
- r. The document is added to the list of available documents and is preselected as the appropriate document to tag to the new user role.

| System  | Role<br>Category                                             | Role                                                                                                    | Access Control<br>Group                                                                                                    | Organization                                                                                                    | Cost Center                                                                                                    | Justification<br>Document                                                                                                    | Status                                                                                                    | Comments                                                                                                    | 0                                                                                                    | 0                                                                                                    | 0                                                                                                    |
|---------|--------------------------------------------------------------|----------------------------------------------------------------------------------------------------|----------------------------------------------------------------------------------------------------|----------------------------------------------------------------------------------------------------|----------------------------------------------------------------------------------------------------|----------------------------------------------------------------------------------------------------|----------------------------------------------------------------------------------------------------|----------------------------------------------------------------------------------------------------|----------------------------------------------------------------------------------------------------|----------------------------------------------------------------------------------------------------|----------------------------------------------------------------------------------------------------|
| trams   | Recipient                                                    | User<br>Manager                                                                                                    | Office of<br>Program<br>Management                                                                                                    | 1438 - Philade phia, Chy Of                                                                                                    | 65000 Office<br>of Program<br>Management<br>(TPM)                                                                                                    | Agrowl                                                                                                    | Approved                                                                                                    |                                                                                                    | Ð                                                                                                    | (Z                                                                                                    | ×                                                                                                    |
| TrAMS   | Recipient                                                    | User<br>Manager                                                                                                    | Office of<br>Administration                                                                                                    | 2305 - National Science Foundation                                                                                                    | 62000 - Office<br>of<br>Administration<br>(TAD)                                                                                                    | test                                                                                                    | Approved                                                                                                    |                                                                                                    | Ō                                                                                                    | œ.                                                                                                    | *                                                                                                    |
| TrAMS   | Recipient                                                    | User<br>Managor                                                                                                    | Region 9                                                                                                    | 1618 - Association Of Monterey Bay Area<br>Government                                                                                                    | 78500 - Region<br>9 (TRD 9)                                                                                                    | testing doc                                                                                                    | Approved                                                                                                    |                                                                                                    | Ð                                                                                                    | Z                                                                                                    | ×                                                                                                    |
| TrAMS   | Rocip ent                                                    | FFR Reporter                                                                                                    | Region 6                                                                                                    | 1506 Central Arkansas Transit Authority                                                                                                    | 78600 - Region<br>6 (180-6)                                                                                                    | N2A                                                                                                    | Approved                                                                                                    |                                                                                                    | 0                                                                                                    | œ                                                                                                    | *                                                                                                    |
| TraMS   | Beciptent                                                    | Official                                                                                                    | Bagian 7                                                                                                    | 1277 - Bi-state Regional Commission                                                                                                    | 78700 - Region<br>7 (TRD-7)                                                                                                    | Test 1                                                                                                    | Approved                                                                                                    |                                                                                                    | 0                                                                                                    | œ                                                                                                    | ×                                                                                                    |
| IrANS * | theoptent *                                                  | Alforney 🔹                                                                                                    | Region 3 +                                                                                                    | 1402 - Baltimore, City Of (15) 100080                                                                                                    | 78300 Region<br>3 (1980-3)                                                                                                    | Role Approvel Dec                                                                                                    | Approved                                                                                                    |                                                                                                    | 0                                                                                                    |                                                                                                    | ×                                                                                                    |
|         | System<br>IraMS<br>TrAMS<br>TrAMS<br>TrAMS<br>TrAMS<br>IraMS | System Rove<br>Catagory<br>TrAMS Recipient<br>TrAMS Recipient<br>TrAMS Recipient<br>TrAMS Recipient<br>TrAMS Recipient<br>TrAMS Recipient<br>TrAMS Recipient | System Role Role Role<br>TrAMS Recipient Surgery Manager<br>TrAMS Recipient User<br>Manager<br>TrAMS Recipient User<br>Manager<br>TrAMS Recipient FFR Reporter<br>TrAMS Recipient Official<br>TrAMS Recipient Allocrety • | System         Role<br>Category         Role         Access Control<br>Croup           trAMS         Berlpherz         Dear<br>Manager         Pflog of<br>Manager           trAMS         Recipient         Lear<br>Manager         Office of<br>Manager           trAMS         Recipient         Lear<br>Manager         Office of<br>Manager           trAMS         Recipient         Lear<br>Manager         Region 9           trAMS         Recipient         FFR Reporter         Region 9           trAMS         Berigent         Official         Bergen 7 | System         Role<br>Langary         Role         Access Control<br>Group         Organization           TrAMS         Recipiers         User<br>Manager         Office of<br>Manager         1:38 - Philadelphia, Chy Of           TrAMS         Recipiers         User<br>Manager         Office of<br>Administration         23:53 - Noconal Science Foundation           TrAMS         Recipiers         User<br>Manager         Office of<br>Administration         23:53 - Noconal Science Foundation           TrAMS         Recipiers         User<br>Manager         Region 9         15:14 - Association Df Monterey User Amager           TrAMS         Recipiers         User<br>Manager         Region 9         15:16 - Centrol Arkings Transit Authority           TrAMS         Recipiers         Official         Region 7         1277 - Biotale Regional Commission           TrAMS         Ibergiers         Alterney         Segin 3         1402 - Ibertimene, 11y Of (14: IMADE): x | System         Role<br>Category         Role<br>Role         Access Control<br>Group         Organization         Cost Center           TrAMS         Berlphere         Liver<br>Manager         Office of<br>Program<br>Manager         1:108 - Philedephis, Chy Of         \$5000 Office<br>of Program<br>Manager         \$5000 Office<br>of Program<br>Manager         \$5000 Office<br>Office<br>Office<br>Office | System         Role<br>Category         Role<br>Role         Access Control<br>Group         Organization         Cost Center         Justification<br>Becomment           TrAMS         Beciperer         Luser<br>Manager         Office of<br>Manager         1438 - Philedephis, Chy Of         \$500 Office<br>of Phagyam<br>Manager         Approval           TrAMS         Reciperer         User<br>Manager         Office of<br>administration         \$255 - National Science Foundation         \$500 Office<br>of Phagyam<br>Manager         \$255 - National Science Foundation         \$250 - Office<br>of Phagyam<br>Manager         \$255 - National Science Foundation         \$250 - Office<br>of Manager         \$255 - National Science Foundation         \$250 - Office<br>of Manager         \$255 - National Science Foundation         \$250 - Office<br>of Manager         \$255 - National Science Foundation         \$250 - Office<br>of Manager         \$255 - National Science Foundation         \$250 - Office<br>of Manager         \$250 - Office<br>of Manager         \$250 - National<br>Science Science Foundation         \$250 - Office<br>of Manager         \$250 - Office<br>of Manager         \$250 | System         Role<br>Catagory         Role<br>Catagory         Role<br>Croup         Access Correr<br>Group         Opport         Cost Center         Justification<br>Cost Center         Justification<br>Cost Center         Justification | System         Role<br>Category         Role<br>Category         Status         Comments           TrAMS         Beclorez         User<br>Managor         Office of<br>Administration         S355 - Nacional Science Founcation<br>datministration         ROLE - Office<br>Category         Role - Office<br>Category         Role - Office<br>Category | System       Role<br>Catagory       Role<br>Catagory       Role<br>Croup       Rocess Corror<br>Catagory       Orgenization       Cost Center       Justification<br>Scourment       Status       Comments       o         TrAMS       Redperst       User<br>Managory       Office of<br>Managory       Sills - Philadephis, Chy Office<br>Managory       \$\$5000 Office<br>fragram<br>Managory       \$\$5000 Office<br>fragram<br>Managory       \$\$5000 Office | System       Role<br>Langung       Role<br>Langung       Role<br>Langung       Role<br>Langung       Role<br>Langung       Role<br>Langung       Role Langung       Organization       Cost Control       Institution<br>Langung       Satus       Comments       o       o         TrAMS       Reciperal       Insert       Insert |

s. At this point, comments are required to be added into the **Comments** data entry box to complete the use of the document for that role, especially if the document is not obviously associated with the role. Then click *Save*.

| Ad | d/Upda | ate | User Role        | es              |                                    |                                                     |                                                     |                           |          |          |     |          |     |
|----|--------|-----|------------------|-----------------|------------------------------------|-----------------------------------------------------|-----------------------------------------------------|---------------------------|----------|----------|-----|----------|-----|
|    | System |     | Role<br>Category | Role            | Access Control<br>Group            | Organization                                        | Cost Center                                         | Justification<br>Document | Status   | Comments |     | 0        | •   |
| 1  | TIAMS  |     | Recipient        | User<br>Manager | Office of<br>Program<br>Management | 1439 - Philadelphia, Giy Df                         | 65000 - Office<br>of Program<br>Management<br>(TPM) | Approval                  | Approved |          | 0   | œ        | ×   |
| 2  | TOMAS  |     | Recipiont        | User<br>Manager | Office of<br>Administration        | 2835 - National Science Foundation                  | 62000 - Office<br>of<br>Administration<br>(TAD)     | test                      | Approved |          | 6   | Ø        | ×   |
| з  | TraMS  |     | Reopient         | User<br>Manager | Region 9                           | 1618 Association Of Mentercy Boy Area<br>Government | 78900 Region<br>9 (TRO-9)                           | testing dec               | Approved |          | 6   | œ        | *   |
|    | TrAMS  |     | Redplent         | FFR Reporter    | Region 6                           | 1506 - Central Arkansas Transit Authority           | 78600 - Region<br>6 (TRD 6)                         | N/A                       | Approved |          | Q   | <u>e</u> | ×   |
| 5  | TWMS   |     | Reopient         | Official        | Region 7                           | 1277 - Bi-state Regional Commission                 | 78700 Region<br>7 (TRO-7)                           | Testi                     | Approved |          | tin | œ        | ×   |
| 6  | TrAMS  | ٠   | Recipient *      | Attorney +      | Region 3 👻                         | 1402 - Baltimore, City Of (BALTIMORE 🗙              | 78300 - Region<br>3 (TRO-3)                         | Brite Approval Dro        | Approved |          | a   |          | *   |
|    |        |     |                  |                 |                                    |                                                     |                                                     |                           |          |          |     | 6 11     | ens |

t. Click *Submit* to finalize the assignment of the role(s).

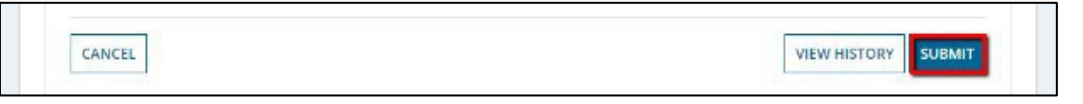

u. The **User Roles Updated** page displays a message that the roles are being processed within the system.

| User Roles Updated<br>The user's role changes are currently being processed. It may take a few minutes for all changes to a |                                       |  |
|----------------------------------------------------------------------------------------------------|---------------------------------------|--|
| The user's role changes are currently being processed. It may take a few minutes for all changes to ap                      | inges to appear on the user's record. |  |
| User Roles Updated The user's role changes are currently being processed. It may take a few minutes for all changes to ap   | CLOSE                                 |  |
|                                                                                                    |                                       |  |

v. Click *Close*. The **Related Actions** page displays.

#### 6.3.3 Delete A Role

To remove a role from a user:

- 1) Go to the user's record and click *Related Actions*.
- 2) Click Manage User Roles.

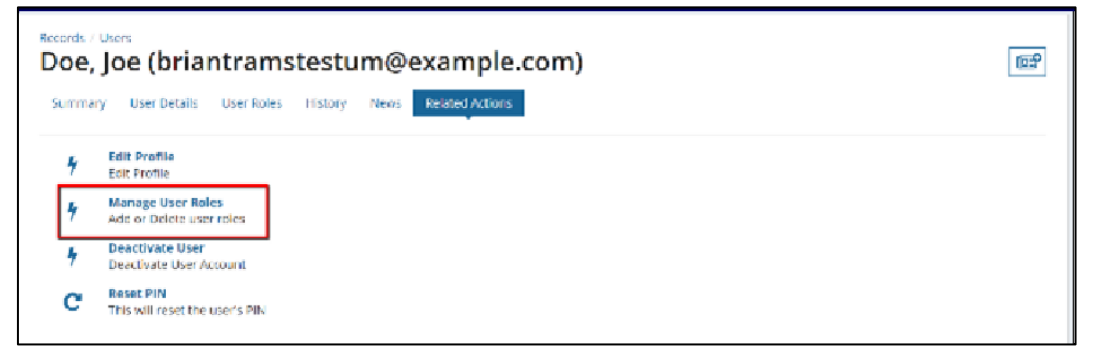

3) Click on the red "X" at the end of the row for roles you want to delete.

| oe | e, Joe (k                    | oriantram<br>tetals User Unles                                                   | Stestum      | @exampl                            | e.com)                                   |                                                     |                                         |                  |          |   |          | 0 |
|----|------------------------------|----------------------------------------------------------------------------------|--------------|------------------------------------|------------------------------------------|-----------------------------------------------------|-----------------------------------------|------------------|----------|---|----------|---|
| M  | anage                        | User Role                                                                        | s            |                                    |                                          |                                                     |                                         |                  |          |   |          |   |
| Ad | er Inforn<br>Ful N<br>User 1 | mation<br>ame Mrs. Jor Dor<br>Title Leater<br>Type Organization<br>te User Roles |              |                                    |                                          |                                                     | Username intentionness<br>Status Active | tum Seneraple.co | ян       |   |          |   |
|    | System                       | Role Category                                                                    | Role         | Access Control<br>Group            | Organization                             | Cost Center                                         | Justification Document                  | Status           | Comments | 0 | 0        | 0 |
| 1  | TrAMS                        | Recipient                                                                        | Own Managar  | Office of<br>Program<br>Management | 1439 -<br>Phradelpha,<br>City Of         | 65000 - Office of<br>Program<br>Management<br>(TPM) | Approval                                | Approvad         |          | n | œ        | × |
| z  | TRAMS                        | Redplent                                                                         | User Manager | Office of<br>Administration        | 2355 - National<br>Science<br>Foundation | 62000 - Office of<br>Administration<br>(LAD)        | test                                    | Approved         |          | Ū | <u>R</u> | * |

4) The *Status* column will change from *Approved* to *Deleted* for each role that is deleted.

| IVIO | anage           | USEI KUIE        | 2                    |                                                               |                                                 |                                                                  |                        |                   |          |   |   |        |
|------|-----------------|------------------|----------------------|---------------------------------------------------------------|-------------------------------------------------|------------------------------------------------------------------|------------------------|-------------------|----------|---|---|--------|
| Us   | er Inforn       | nation           |                      |                                                               |                                                 |                                                                  |                        |                   |          |   |   |        |
|      | Full No         | ame Mrs. joe Doe |                      |                                                               |                                                 |                                                                  | Username betantranste  | stum@example.co   | 0m       |   |   |        |
|      |                 | Title Tester     |                      |                                                               |                                                 |                                                                  | Status Active          |                   |          |   |   |        |
|      | User T          | ype Organization |                      |                                                               |                                                 |                                                                  |                        |                   |          |   |   |        |
| Ad   | d/Updat         | e User Roles     |                      |                                                               |                                                 |                                                                  |                        |                   |          |   |   |        |
|      |                 |                  |                      |                                                               |                                                 |                                                                  |                        |                   |          |   |   |        |
| •    | System          | Role Category    | Role                 | Access Control<br>Group                                       | Organization                                    | Cost Center                                                      | Justification Document | Status            | Comments | ø | 0 | 0      |
| *    | System<br>TrAMS | Role Category    | Role<br>User Manager | Access Control<br>Group<br>Office of<br>Program<br>Management | Organization<br>1439<br>Philadelphia<br>City Or | Cost Center<br>65000 Office of<br>Program<br>Management<br>(LPM) | Justification Document | Status<br>Deleted | Comments | • | 0 | о<br>ж |

5) Once all desired roles have been removed from the user's role list, click *Submit* to save the deletions. Click *Cancel* to undo any deletions and leave the form.

|    | System     | Role Category | Role         | Access Control<br>Group             | Organization                                                   | Cost Center                                         | Justification Document | Status Comm | ients O      | 0  | 0     |
|----|------------|---------------|--------------|-------------------------------------|----------------------------------------------------------------|-----------------------------------------------------|------------------------|-------------|--------------|----|-------|
| 1  | Trams      | Resplant      | üser Manager | Officer of<br>Program<br>Management | 1439 -<br>Philadelphia<br>City Of                              | 65000 - Office of<br>Program<br>Management<br>(TPM) | Approvel               | Deleted     | Ū            | ø  | ×     |
| 2  | Trams      | Resplent      | User Manager | Office of<br>Administration         | 2055 - National<br>Science<br>Foundation                       | 62000 - Office of<br>Administration<br>(LAD)        | test                   | Approved    | ŋ            | œ. | *     |
| 8  | TrAMS      | Respicat      | User Manager | Region 9                            | 1618 -<br>Association Of<br>Monterey Bay<br>Area<br>Government | 78000 - Region 9<br>(1103-9)                        | testing doc            | Approved    | Ō            | Q. | ×     |
| x  | Trams      | Resplent      | FFR Reporter | Region 5                            | 1506 Central<br>Arkansas<br>Transit<br>Authority               | 78600 - Region 6<br>(TRO-6)                         | N/A                    | Approved    | Ð            | œ  | ×     |
| 5  | trams      | Beriplent     | official     | llegion 7                           | 1277 - Bi-state<br>Regional<br>Commission                      | 202200 - Begion 7<br>(TRO 7)                        | Lev1                   | Approved    | ŋ            | œ. |       |
| ĥ  | Trams.     | Recipient     | Allioney     | Region 3                            | 1402 -<br>Baltimore, City<br>Of                                | 78300 - Region 3<br>(TRO-3)                         | Role Approval Day      | Appensed    | LD.          | œ  | ×     |
|    |            |               |              |                                     |                                                                |                                                     |                        |             |              | 6  | laris |
| +1 | OD NEW ROL | ε             |              |                                     |                                                                |                                                     |                        |             |              |    |       |
| CA | NCEL       |               |              |                                     |                                                                |                                                     |                        |             | VIEW HISTORY | su | вміт  |

6) The User Roles Updated page will display. Click *Close* to return to the **Related Actions** page.

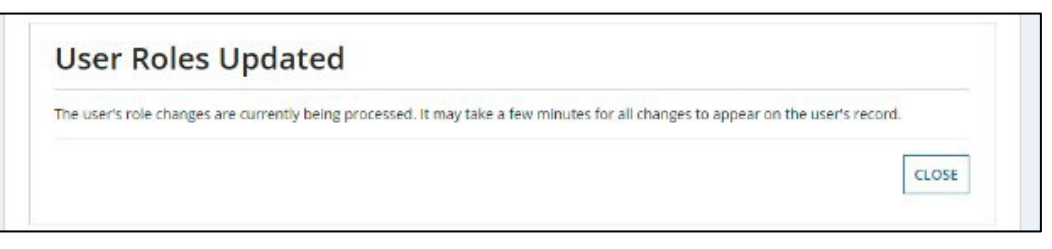

### 6.3.4 Update Role Documentation

The User Manager may further need to manage role documentation or add a role comment for a user. Role documentation can only be updated for roles in "Requested" status. These updates may be necessary if the wrong document was uploaded or additional documentation was requested by the LSM, Validation Analyst or GSM reviewing the role request.

To manage role documentation for a user:

- a. Go to the user's record and click *Related Actions*.
- b. Click Manage User Roles.

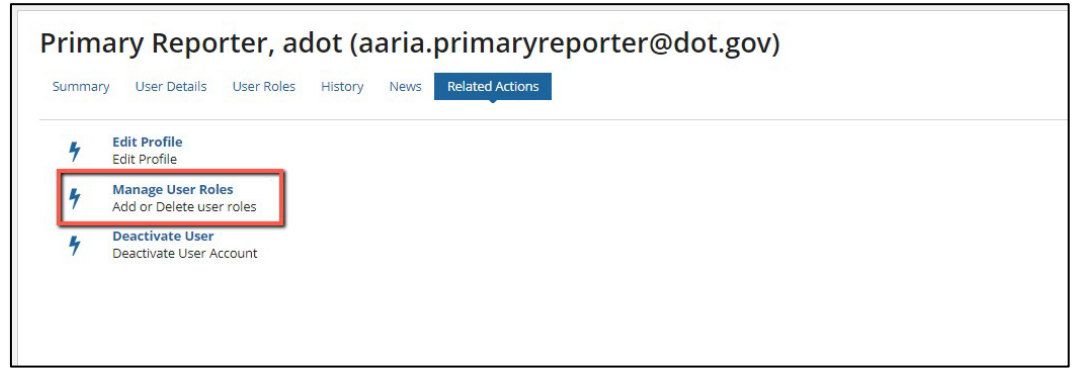

c. The **Manage Roles** page is displayed, allowing the **User Manager** to manage documentation.

| IV | lanage U                                                    | ser Roles                                                                      |                    |                                        |                                                                   |                                                            |                                                  |          |          |   |     |   |
|----|-------------------------------------------------------------|--------------------------------------------------------------------------------|--------------------|----------------------------------------|-------------------------------------------------------------------|------------------------------------------------------------|--------------------------------------------------|----------|----------|---|-----|---|
| A  | ser Informa<br>Full Name<br>Title<br>User Type<br>dd/Update | tion<br>e adot Primary Reporter<br>e Test User<br>e Organization<br>User Roles |                    |                                        |                                                                   |                                                            | Username aaria.primaryreporteri<br>Status Active | ⊜dot.gov |          |   |     |   |
|    | System                                                      | Role Category                                                                  | Role               | Access Control<br>Group                | Organization                                                      | Cost Center                                                | Justification Document                           | Status   | Comments | 0 | •   | , |
| 1  | SSOR                                                        | SSO                                                                            | Primary Reporter   | SSOR Local Security<br>Managers (LSMs) | 1 - Arizona<br>Department of<br>Transportation                    | 74000 - Office of<br>Transit Safety and<br>Oversight (TSO) | N/A                                              | Approved |          | 0 | 1   | 2 |
| 2  | SSOR                                                        | SSO                                                                            | Viewer             | SSOR Local Security<br>Managers (LSMs) | 2 - Arkansas State<br>Highway and<br>Transportation<br>Department | 74000 - Office of<br>Transit Safety and<br>Oversight (TSO) | N/A                                              | Approved |          | Ø | 1 0 | 2 |
| 3  | SSOR                                                        | SSO                                                                            | Viewer             | SSOR Local Security<br>Managers (LSMs) | 1 - Arizona<br>Department of<br>Transportation                    | 74000 - Office of<br>Transit Safety and<br>Oversight (TSO) | N/A                                              | Approved |          | D | 1   | 2 |
| 4  | SSOR                                                        | SSD                                                                            | Primary Reporter   | SSOR Local Security<br>Managers (LSMs) | 15 - Missouri<br>Department of<br>Transportation                  | 74000 - Office of<br>Transit Safety and<br>Oversight (TSO) | N/A                                              | Approved |          | 0 | 1 0 | 8 |
| 5  | SSOR                                                        | SSO                                                                            | Alternate Reporter | SSOR Local Security<br>Managers (LSMs) | 15 - Missouri<br>Department of<br>Transportation                  | 74000 - Office of<br>Transit Safety and<br>Oversight (TSO) | N/A                                              | Approved |          | 0 | 1   | 8 |

d. The **User Manager** may select the hyperlink for any document to view the contents. The associated document will open within the appropriate application for viewing. Selecting the hyperlink for the document will download the document for review.

| M  | anage U                                                      | ser Roles                                                                |                  |                                        |                                                                      |                                                            |                                                      |          |          |   |    |   |
|----|--------------------------------------------------------------|--------------------------------------------------------------------------|------------------|----------------------------------------|----------------------------------------------------------------------|------------------------------------------------------------|------------------------------------------------------|----------|----------|---|----|---|
| Us | er Informa<br>Full Name<br>Title<br>User Type<br>Id/Update U | tion<br>adot Primary Reporter<br>Test User<br>Organization<br>User Roles |                  |                                        |                                                                      | U                                                          | sername arya.primaryreporterBitest.<br>Status Active | com      |          |   |    |   |
|    | System                                                       | Role Category                                                            | Role             | Access Control Group                   | Organization                                                         | Cost Center                                                | Justification Document                               | Status   | Comments | 0 | 0  | • |
| 1  | SSOR                                                         | 550                                                                      | Primary Reporter | SSOR Local Security<br>Managers (LSMs) | 1 - Arizona<br>Department of<br>Transportation                       | 74000 - Office of<br>Transit Safety and<br>Oversight (TSO) | N/A                                                  | Approved |          | 0 | œ  |   |
| 2  | TrAMS                                                        | Recipient                                                                | Attorney         | Office of<br>Administration            | 7109 - Federal<br>Aviation<br>Administration                         | 62000 - Office of<br>Administration (TAD)                  | Dummy - Patch - 2019-06-10_1420                      | Approved |          | 0 | 12 | 3 |
| 3  | SSOR                                                         | SSO                                                                      | Primary Reporter | SSOR Local Security<br>Managers (LSMs) | 10 - Louisiana<br>Department of<br>Transportation and<br>Development | 74000 - Office of<br>Transit Safety and<br>Oversight (TSO) | N/A                                                  | Approved |          | 6 | œ  | 3 |
| 4  | SSOR                                                         | SSO                                                                      | Primary Reporter | SSOR Local Security<br>Managers (LSMs) | 16 - New Jersey<br>Department of<br>Transportation                   | 74000 - Office of<br>Transit Safety and<br>Oversight (TSO) | N/A                                                  | Approved |          | 5 | 18 | , |

e. To switch a justification document for a specific role, click on the Edit button next to the appropriate role and then click on the red "X" for the document (s) you wish to delete.

| 11- | an Informa | tion a        |                  |                                        |                                                                      |                                                            |                                  |          |                                                            |                                                         |   |
|-----|------------|---------------|------------------|----------------------------------------|----------------------------------------------------------------------|------------------------------------------------------------|----------------------------------|----------|------------------------------------------------------------|---------------------------------------------------------|---|
| US  | er Informa | tion          |                  |                                        |                                                                      |                                                            | tername and primany aportarizant | 077      |                                                            |                                                         |   |
|     | Title      | Test User     |                  |                                        |                                                                      |                                                            | Status Active                    |          |                                                            |                                                         |   |
|     | User Type  | Organization  |                  |                                        |                                                                      |                                                            |                                  |          |                                                            |                                                         |   |
| Ad  | d/Undate I | Isor Polos    |                  |                                        |                                                                      |                                                            |                                  |          |                                                            | Comments 0 0 0<br>Comments X<br>C Z X<br>C Z X<br>C Z X |   |
| MU  | u/opuate ( | Jser Koles    |                  |                                        |                                                                      |                                                            |                                  |          | Comments 0 0 0<br>d 2 2 X<br>d 2 2 X<br>d 2 2 X<br>d 2 2 X |                                                         |   |
|     | System     | Role Category | Role             | Access Control Group                   | Organization                                                         | Cost Center                                                | Justification Document           | Status   | Comments                                                   | 0                                                       | 0 |
| 1   | SSOR       | SSO           | Primary Reporter | SSOR Local Security<br>Managers (LSMs) | 1 - Arizona<br>Department of<br>Transportation                       | 74000 - Office of<br>Transit Safety and<br>Oversight (TSO) | N/A                              | Approved |                                                            | 0                                                       | Ø |
| 2   | TrAMS      | Recipient     | Attorney         | Office of<br>Administration            | 7109 - Federal<br>Aviation<br>Administration                         | 62000 - Office of<br>Administration (TAD)                  | Dummy - Patch - 2019-06-10_1420  | Approved |                                                            | 0                                                       | œ |
| 3   | SSOR       | sso           | Primary Reporter | SSOR Local Security<br>Managers (LSMs) | 10 - Louisiana<br>Department of<br>Transportation and<br>Development | 74000 - Office of<br>Transit Safety and<br>Oversight (TSO) | N/A                              | Approved |                                                            | 0                                                       | œ |
| 4   | SSOR       | SSO           | Primary Reporter | SSOR Local Security<br>Managers (LSMs) | 16 - New Jersey<br>Department of<br>Transportation                   | 74000 - Office of<br>Transit Safety and<br>Oversight (TSO) | N/A                              | Approved |                                                            | 0                                                       | Ø |

- f. At this point, either select an <u>existing document</u> to assign to the role by clicking the required document or click the *Upload* button to upload a new document. A Justification Document Template. For more details on how to upload a new document, see either *Manage Role Documentation* action or the Add Role section.
- g. *Role Comments* can be directly added or edited. *Changes will* overwrite the existing comment.
- h. Once all changes have been made, click Submit.
- i. The User Roles Updated page will display. Click *Close* to return to the **Related Actions** page.

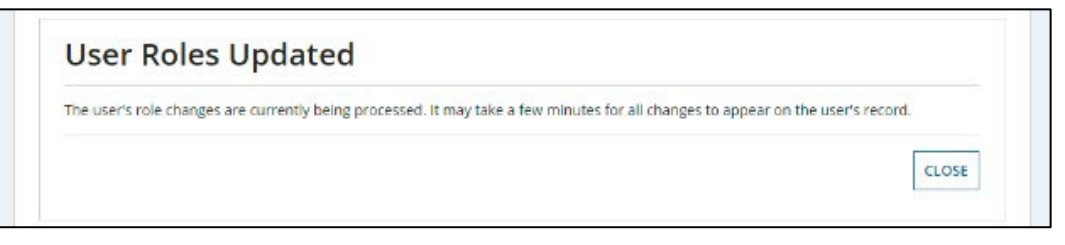

#### 6.3.5 Related Action: Deactivate User

Deactivating a user will deactivate the user across the entire FTA platform – the user will be unable to log in and will have access to all systems (e.g., TrAMS, NTD and DGS) terminated. As part of deactivation, user roles are removed. Users can only be deactivated by individuals who have permission to delete all the assigned roles. For example, if a user is associated with multiple organizations, the User Manager for any single organization will not be able to deactivate the user. Instead, the User Manager can remove user roles to remove the user's access to their organization, or, in an extreme situation, the User Manager can contact their LSM or Validation Analyst for further support. Only users with account status Active or Active (Locked) can be deactivated. A user's status can be found on their User Details page.

To deactivate a user:

1) Go to the user's record and Click *Related Actions* and then click *Deactivate User*.

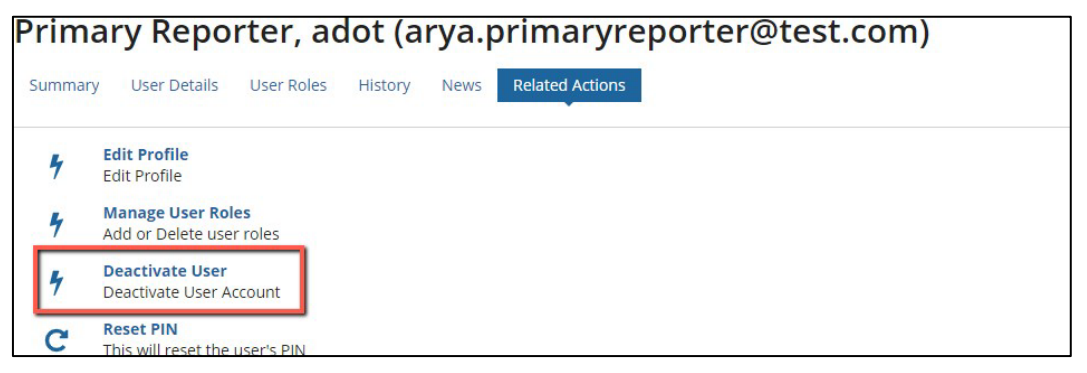

2) If the User Manager, LSM, Validation Analyst or GSM does not have approval to deactivate the user, the **Deactivate User** page will display a ribbon message. In this case, you can remove the user's access to your organization by going to *Manage Roles* and removing all roles for your organization(s).

| imary Reporter, adot (aaria.primaryreporter@dot.gov)                                                                                                    |                                                                                |                                                                                                    |                                                                                                    |                                                                                                    |  |  |  |  |  |  |
|----------------------------------------------------------------------------------------------------|--------------------------------------------------------------------------------|----------------------------------------------------------------------------------------------------|----------------------------------------------------------------------------------------------------|----------------------------------------------------------------------------------------------------|--|--|--|--|--|--|
| Deactivate U                                                                                                    | ser                                                                            |                                                                                                    |                                                                                                    |                                                                                                    |  |  |  |  |  |  |
| User Information<br>Full Name add<br>Title Tes                                                                                                    | 1<br>ot Primary Reporter<br>t User                                             |                                                                                                    | Username aarla.primaryreporte<br>Status Active                                                                                                    | r⊜dot.gov                                                                                                    |  |  |  |  |  |  |
| User Type Org                                                                                                    | anization<br>er organizations. You de                                          | o not have the authority to deactivate this user. To remove this use                                                                                                    | r's access to your organization, go to 'Manage Roles' and remove all                                                                                                    | organization noles.                                                                                                    |  |  |  |  |  |  |
| User Type Org<br>This user has roles in othe<br>User's Roles You Can Mana                                                                                  | ranization<br>r organizations. You de<br>age                                   | o not have the authority to deactivate this user. To remove this use                                                                                                    | r's access to your organization, go to 'Manage Roles' and remove all o                                                                                                    | organization roles.                                                                                                    |  |  |  |  |  |  |
| User Type Org<br>This user has roles in othe<br>User's Roles You Can Mana<br>Role                                                                          | anization<br>r organizations. You de<br>age<br>System                          | o not have the authority to deactivate this user. To remove this use                                                                                                    | r's access to your organization, go to 'Manage Roles' and remove all o                                                                                                    | organization roles.                                                                                                    |  |  |  |  |  |  |
| User Type Org<br>This user has roles in othe<br>User's Roles You Can Manu<br>Role<br>Alternate Reporter                                                    | anization<br>er organizations. You de<br>age<br>System<br>SSOR                 | One have the authority to deactivate this user. To remove this use     Cost Center     74000 - Office of Transit Safety and Oversight                                                                                                    | r's access to your organization, go to 'Manage Roles' and remove all<br>Access Control Group<br>SSOR Local Security Managers (LSMs)                                                                                                    | organization<br>Organization<br>15 - Missouri Department of Transportation (MoDOT)                                                                                                    |  |  |  |  |  |  |
| User Type Org<br>This user has roles in othe<br>User's Roles You Can Manu<br>Role<br>Alternate Reporter<br>Primary Reporter                                | r organizations. You de<br>age System<br>SSOR<br>SSOR                          | onet have the authority to deactivate this user. To remove this use<br>Cast Center<br>74000 - Office of Transit Safety and Oversight<br>74000 - Office of Transit Safety and Oversight                                                                                                | r's access to your organization, go to 'Manage Roles' and remove all o<br>Access Control Group<br>SSOR Local Security Managers (LSMs)<br>SSOR Local Security Managers (LSMs)                                                                             | organization<br>Organization<br>15- Missouri Department of Transportation (MoDOT)<br>1 - Artiona Department of Transportation (ADOT)                                                                                                    |  |  |  |  |  |  |
| User Type Org<br>This user has roles in othe<br>User's Roles You Can Manu<br>Role<br>Alternate Reporter<br>Primary Reporter<br>Primary Reporter            | r organizations. You de<br>age System<br>SSOR<br>SSOR<br>SSOR<br>SSOR          | Cost Center<br>Cost Center<br>24000 - Office of Transit Safety and Oversight<br>74000 - Office of Transit Safety and Oversight<br>74000 - Office of Transit Safety and Oversight                                                                                                    | r's access to your organization, go to 'Manage Roles' and remove all<br>Access Control Group<br>SSOR Local Security Managers (LSMs)<br>SSOR Local Security Managers (LSMs)<br>SSOR Local Security Managers (LSMs)                                        | Organization<br>Organization<br>15 - Missouri Department of Transportation (MoDOT)<br>1 - Artiona Department of Transportation (MoDOT)<br>15 - Missouri Department of Transportation (MoDOT)                                                               |  |  |  |  |  |  |
| User Type org<br>This user has roles in other<br>user's Roles You Can Manu<br>Role<br>Alternate Reporter<br>Primary Reporter<br>Primary Reporter<br>Viewer | er organizations. You de<br>age System<br>SSOR<br>SSOR<br>SSOR<br>SSOR<br>SSOR | Cost Center     Cost Center     Zobo - Office of Transit Safety and Oversight     Zobo - Office of Transit Safety and Oversight     Zobo - Office of Transit Safety and Oversight     Zobo - Office of Transit Safety and Oversight     Zobo - Office of Transit Safety and Oversight | r's access to your organization, go to 'Manage Roles' and remove all<br>Access Control Group<br>SSOR Local Security Managers (LSMs)<br>SSOR Local Security Managers (LSMs)<br>SSOR Local Security Managers (LSMs)<br>SSOR Local Security Managers (LSMs) | organization roles.  Organization  15-Missouri Department of Transportation (MoDOT)  1-Articinan Department of Transportation (MODOT)  15-Missouri Department of Transportation (MODOT)  2-Articatas State Highway and Transportation (Department (ArDOT)) |  |  |  |  |  |  |

3) Otherwise, the **Deactivate User** page will display with a presentation of basic **User Information**, the **User's Roles You Can Manage**, and the **Tasks Assigned Directly** to the user.

| ser Information                            | n                                            |                                                |                                              |                                                                      |
|--------------------------------------------|----------------------------------------------|------------------------------------------------|----------------------------------------------|----------------------------------------------------------------------|
| Full Name add<br>Title Tet<br>User Type Or | ot Primary Reporter<br>st User<br>ganization |                                                | Username arya.primaryreport<br>Status Active | e@tesLcom                                                            |
| Jer's Roles You Can Man<br>Role            | age<br>System                                | Cost Center                                    | Access Control Group                         | Organization                                                         |
| Attorney                                   | TrAMS                                        | 62000 - Office of Administration               | Office of Administration                     | 7109 - Federal Aviation Administration (FAA)                         |
| Primary Reporter                           | SSOR                                         | 74000 - Office of Transit Safety and Oversight | SSOR Local Security Managers (LSMs)          | 1 - Arizona Department of Transportation (ADOT)                      |
| Primary Reporter                           | SSOR                                         | 74000 - Office of Transit Safety and Oversight | SSOR Local Security Managers (LSMs)          | 10 - Louisiana Department of Transportation and Development (LADOTD) |
| Primary Reporter                           | SSOR                                         | 74000 - Office of Transit Safety and Oversight | SSOR Local Security Managers (LSMs)          | 16 - New Jersey Department of Transportation (NJDOT)                 |
| Primary Reporter                           | SSOR                                         | 74000 - Office of Transit Safety and Oversight | SSOR Local Security Managers (LSMs)          | 12 - Massachusetts Department of Public Utilities (DPU)              |
| Primary Reporter                           | SSOR                                         | 74000 - Office of Transit Safety and Oversight | SSOR Local Security Managers (LSMs)          | 20 - Oklahoma Department of Transportation (ODOT)                    |
| Primary Reporter                           | SSOR                                         | 74000 - Office of Transit Safety and Oversight | SSOR Local Security Managers (LSMs)          | 3 - California Public Utilities Commission (CPUC)                    |

- 4) Click *Cancel* at the bottom of the page to return to the **Related Actions** page without saving any changes.
- 5) Enter any comments/justification for the deactivation and click *Deactivate* to proceed with the user deactivation. Comments are **required**.

| Deactivation |              |
|--------------|--------------|
|              |              |
| CANCEL       | MANAGE ROLES |

6) If any open tasks are directly assigned to the user (not to the user's role groups), the following prompt will appear: "Warning: This user has been assigned one or more tasks. Deactivating this user will cause the tasks to be left unattended. Are you sure you want to deactivate this user?" Select *Yes* to proceed with user deactivation. Select *No* to cancel the deactivation.

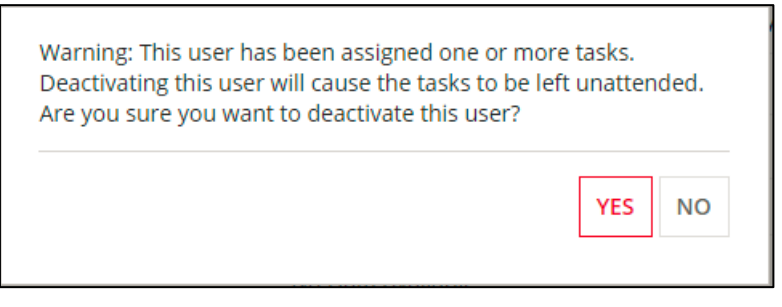

7) The user also needs to confirm the deactivation in the case where there are no unattended tasks. Select *Yes* when prompted with the question "Are you sure you want to deactivate this user?" to proceed with the user deactivation. Select *No* to cancel the deactivation:

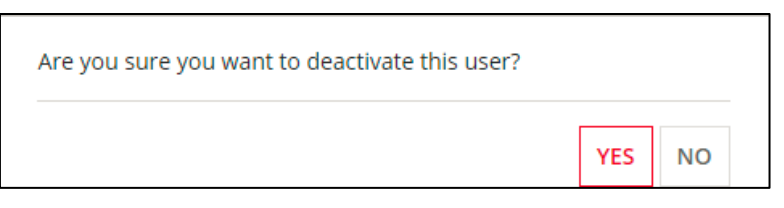

8) On selecting *Yes*, the system will proceed with deactivation. The **Deactivation in Progress** page will display. Click *CLOSE* to go back to the *Related Actions* or *REFRESH* to refresh the page.

| Deactivation In Progress                                                                                                    |         |
|----------------------------------------------------------------------------------------------------|---------|
| The user is being deactivated. It may take a few minutes for all changes to appear on the user's record. Click the 'Refresh' button after a minute to confirm that the user has been deactivated. |         |
| CLOSE                                                                                                    | REFRESH |

9) The user and all the user's assigned managers within the system will receive an automatic email that will alert them that the account has been deactivated.

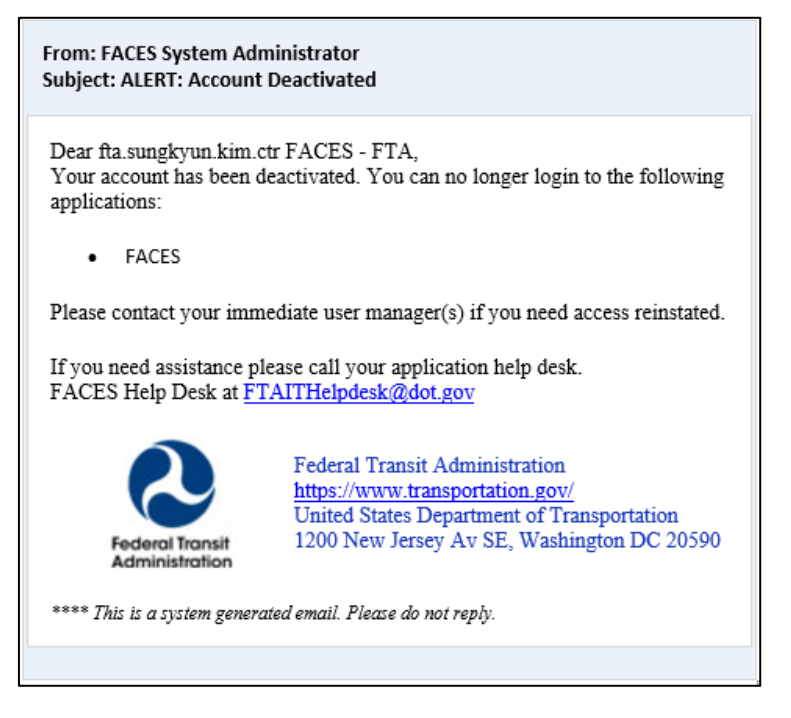

# 6.3.6 Action: Review Role Requests

Some roles added by User Managers require elevated approvals. This includes the TrAMS Recipient roles (Submitter, Official, and Attorney). *No NTD or DGS roles require elevated approvals currently*. When these roles are added on the *Manage Roles* page, a role request is generated. The appropriate LSMs or Validation Analyst will receive an email notification with a link to the *Review Role Requests* action. Role requests can be reviewed by any LSM or Validation Analyst within the appropriate Cost Center. In extreme cases, **GSMs** can also complete the role request review. **GSMs** will see all active role requests for their system.

To review a role request:

1) Go to the Actions tab and click *Review Role Requests*.

| Assign Bulk Roles                      | Create and Manage Users                                       | Create Multiple Users                     |
|----------------------------------------|---------------------------------------------------------------|-------------------------------------------|
| Assign Bulk Roles to Multiple Users    | Create or Activate a New System User                          | Upload Information for Multiple New Users |
| Recertify Users                        | Aremove Bulk Roles                                            | Review Role Requests                      |
| Recertify User Rolegy for Active Users | Remove Roles in Bulk                                          | Approve or Reject Role Requests           |
| Review Unlock Requests                 | Manage Access Control Groups                                  | Manage Recertification                    |
| Approve or Reject Unlock Requests      | Cruste or Edit Access Control Groups and Manage Organizations | Manage User Role Certification Cycle      |
| Manage Role Documentation              | 4)<br>Manage System Announcements                             |                                           |

- 2) The Approve Roles form will open.
- 3) Use the filters to narrow down role requests.

| I | System                                  | NTD                                     |                 |                  |             | <ul> <li>Access Control</li> <li>Group</li> </ul> | Select a Group       |                                                     |         |
|---|-----------------------------------------|-----------------------------------------|-----------------|------------------|-------------|---------------------------------------------------|----------------------|-----------------------------------------------------|---------|
| I | Role Category                           | Reporter                                | •               |                  | Cost Center | Select a Cost Center                              |                      |                                                     |         |
| I | User                                    | Select an active user                   |                 |                  |             | Organization                                      |                      |                                                     |         |
| l | User                                    |                                         | Role            | Role<br>Category | System      | Access Control Group                              | Cost Center          | Organization                                        | Docume  |
|   | ntd.njtransit.use<br>(ntd.njtransit.use | rmanager2@dot.gov<br>rmanager2@dot.gov) | CEO Delegate    | Reporter         | NTD         | Erik Chadwell (NTD Validation Analyst)            | 78100 - Region 1     | 1R06 - Vermont Agency of Transportation<br>(VTrans) | Role Do |
|   | ntd.userb.reque<br>(ntd.userb.reque     | strole@fake.com<br>strole@fake.com)     | CEO Delegate    | Reporter         | NTD         | Matt Bonzek (NTD Validation Analyst)              | 79000 - Region<br>10 | 00041 - Alaska Railroad Corporation<br>(ARRC)       | 1       |
|   | orguser.ntd@ma<br>(orguser.ntd@ma       | ilinator.com<br>ailinator.com)          | User<br>Manager | Reporter         | NTD         | Lillian Pecoraro (NTD Validation<br>Analyst)      | 78100 - Region 1     | 10040 - Southeast Area Transit (SEAT)               | doc     |
|   | seat.ceo1@dot.g                         | ov (seat.ceo1@dot.gov)                  | CEO Delegate    | Reporter         | NTD         | Erik Chadwell (NTD Validation Analyst)            | 78100 - Region 1     | 1R06 - Vermont Agency of Transportation<br>(VTrans) | Role Do |

- 4) The pending role requests that the viewer has permissions to approve will be visible. For each request, the user's name, username, role, a link to the justification document, and other key details will be included.
- 5) To review a role request, click the checkbox next to the user's name.

|     | User                                                               | Role            | Role<br>Category | System | Access Control Group                          | Cost Center          | Organization                                        | Document |
|-----|--------------------------------------------------------------------|-----------------|------------------|--------|-----------------------------------------------|----------------------|-----------------------------------------------------|----------|
|     | Bala K (bala@mailinator.com)                                       | User<br>Manager | Reporter         | NTD    | Lillian Pecoraro (NTD Validation Analyst)     | 78100 - Region 1     | 10040 - Southeast Area Transit (SEAT)               | doc      |
| ~   | njtransit User Manager<br>(ntd.njtransit.usermanager2@dot.gov)     | CEO<br>Delegate | Reporter         | NTD    | Erik Chadwell (NTD Validation Analyst)        | 78100 - Region 1     | 1R06 - Vermont Agency of Transportation<br>(VTrans) | Role Doc |
|     | d d (ntd.userb.requestrole@fake.com)                               | CEO<br>Delegate | Reporter         | NTD    | Matt Bonzek (NTD Validation Analyst)          | 79000 - Region<br>10 | 00041 - Alaska Railroad Corporation<br>(ARRC)       | 1        |
|     | Orguser Ntd<br>(orguser.ntd@mailinator.com)                        | User<br>Manager | Reporter         | NTD    | Lillian Pecoraro (NTD Validation Analyst)     | 78100 - Region 1     | 10040 - Southeast Area Transit (SEAT)               | doc      |
|     | pennsylvaniauiv Civil Rights<br>(orgusers.tramsxyz@mailinator.com) | User<br>Manager | Reporter         | NTD    | Courtney Springer (NTD Validation<br>Analyst) | 79000 - Region<br>10 | 0R01 - Idaho Transportation Department<br>(ITD)     | dummy do |
|     | ram editor<br>(ramesh.ntssafetyeditor@mailinator.com)              | User<br>Manager | Reporter         | NTD    | Lillian Pecoraro (NTD Validation Analyst)     | 78100 - Region 1     | 10040 - Southeast Area Transit (SEAT)               | doc      |
|     | seat CEO (seat.ceo1@dot.gov)                                       | CEO<br>Delegate | Reporter         | NTD    | Erik Chadwell (NTD Validation Analyst)        | 78100 - Region 1     | 1R06 - Vermont Agency of Transportation<br>(VTrans) | Role Doc |
|     |                                                                    |                 |                  |        |                                               |                      |                                                     | 7 item   |
| equ | ester Comments                                                     |                 |                  |        | My Comments                                   |                      |                                                     |          |
| ubm | itting a requested role                                            |                 |                  |        |                                               |                      |                                                     |          |
|     |                                                                    |                 |                  |        |                                               |                      |                                                     |          |
|     |                                                                    |                 |                  |        |                                               |                      |                                                     |          |
|     |                                                                    |                 |                  |        |                                               |                      |                                                     |          |

- 6) Additional details about the request will be displayed beneath the table of requests. The reviewer can see any comments made by the requestor.
- 7) To review the associated justification document, click the document hyperlink in the table. The document will be downloaded.

|   | User                                                | Role                | Role<br>Category | System | Cost<br>Center      | Organization                                                           | Document              |
|---|-----------------------------------------------------|---------------------|------------------|--------|---------------------|------------------------------------------------------------------------|-----------------------|
|   | Administrator1 Region 3<br>(region3.administrator1) | initial<br>Reviewer | FTA Staff        | TrAMS  | 78300 -<br>Region 3 | N/A                                                                    | N/A                   |
| > | Submitter WMATA<br>(wmata.submitter4@fake.com)      | Submitter           | Recipient        | TrAMS  | 78300 -<br>Region 3 | 1398 - WASHINGTON<br>METROPOLITAN AREA<br>TRANSIT AUTHORITY<br>(WMATA) | Requested<br>Document |

8) When the reviewer has reached a decision, enter any comments in the *My Comments* box and then click either *Approve* or *Reject*. Comments must be 4000 characters or less. Comment are required to be added.

| Bala          | a K (bala@mailinator.com)                                     |                 | Category | System | Access Control Group                          | Cost Center          | Organization                                        | Document |
|---------------|---------------------------------------------------------------|-----------------|----------|--------|-----------------------------------------------|----------------------|-----------------------------------------------------|----------|
| nitra         |                                                               | User<br>Manager | Reporter | NTD    | Lillian Pecoraro (NTD Validation Analyst)     | 78100 - Region 1     | 10040 - Southeast Area Transit (SEAT)               | doc      |
| (ntd.         | ansit User Manager<br>d.njtransit.usermanager2@dot.gov)       | CEO<br>Delegate | Reporter | NTD    | Erik Chadwell (NTD Validation Analyst)        | 78100 - Region 1     | 1R06 - Vermont Agency of Transportation<br>(VTrans) | Role Doc |
| ] d d (       | (ntd.userb.requestrole@fake.com)                              | CEO<br>Delegate | Reporter | NTD    | Matt Bonzek (NTD Validation Analyst)          | 79000 - Region<br>10 | 00041 - Alaska Railroad Corporation<br>(ARRC)       | 1        |
| Orgu<br>(orgu | suser Ntd<br>guser.ntd@mailinator.com)                        | User<br>Manager | Reporter | NTD    | Lillian Pecoraro (NTD Validation Analyst)     | 78100 - Region 1     | 10040 - Southeast Area Transit (SEAT)               | doc      |
| penr<br>(orgu | nnsylvaniauiv Civil Rights<br>gusers.tramsxyz@mailinator.com) | User<br>Manager | Reporter | NTD    | Courtney Springer (NTD Validation<br>Analyst) | 79000 - Region<br>10 | 0R01 - Idaho Transportation Department<br>(ITD)     | dummy do |
| ram<br>(ram   | n editor<br>nesh.ntssafetyeditor@mailinator.com)              | User<br>Manager | Reporter | NTD    | Lillian Pecoraro (NTD Validation Analyst)     | 78100 - Region 1     | 10040 - Southeast Area Transit (SEAT)               | doc      |
| seat          | t CEO (seat.ceo1@dot.gov)                                     | CEO<br>Delegate | Reporter | NTD    | Erik Chadwell (NTD Validation Analyst)        | 78100 - Region 1     | 1R06 - Vermont Agency of Transportation<br>(VTrans) | Role Doc |
|               |                                                               |                 |          |        |                                               |                      |                                                     | 7 item   |

9) You will be prompted to confirm your decision "Are you sure you want to approve the selected role request?" Click Yes to approve. Select No to cancel and return to the form. (If you clicked Reject, a similar prompt will be given "Are you sure you want to reject the selected role request?")

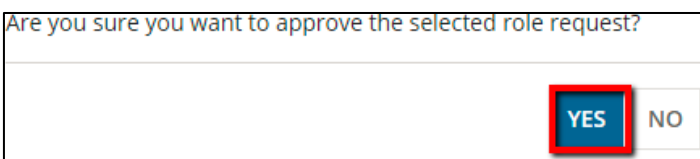

10) Once a decision is submitted, the role request will disappear from the table. The User Manager and impacted user will be notified of the decision via email. If the role was approved, the role will be added to the user's account.

### 6.3.7 Action: Review Unlock Requests

FTA is required to comply with U.S. DOT Information Technology (IT) Security guidelines. One key feature of this compliance includes automatic account locks after 60 days of user inactivity. Since the FTA systems all reside on the same software platform and use the common FACES access mechanism, this security feature applies to all software systems on the FTA platform.

FACES automatically locks user accounts if the user has not signed into their account within 60 days. The account lock prevents users from accessing any of the software systems on the FTA platform. Automated warning emails are issued to inactive users 15, 10, and 5 days prior to lockout.

Users are notified that their accounts have been locked via automated emails. Users who are locked out will still be able to log into their FACES account, but their access will be severely restricted. The standard Appian tabs (*News*, *Tasks*, *Records*, *Reports*, and *Actions*) will contain a limited amount of data and security-related actions. For example, no tasks will be available.

Locked users can unlock their accounts via one of two methods: 1) correctly answer previously set up security questions; or 2) submit an unlock request. Both methods are available from the **Actions** tab. It is preferred that all users attempt to self-unlock their accounts by answering their previously setup security questions before submitting an unlock request; this is the quickest and most efficient route to unlock an account. Once an account is unlocked, the user's access will be fully restored.

If Security Questions were not previously set up or the answers could not be remembered, user will submit an **Unlock Request** by selecting **Unlock Account** from their **Actions** tab. An email for the **Unlock Request** is automatically routed to the appropriate **User Manager**.

After submitting the Unlock Request, the User Manager (UM), Local Security Manager (LSM) or Validation Analyst will receive an email notification of the unlock request with a hyperlink to review the request. Upon receiving the Unlock Request, the UM, LSM or Validation Analyst can either approve or deny the request. The user will receive an email notification confirming either decision.

If the request is approved, the account will unlock, and all previous permissions will be restored. If the request is denied, the account will remain locked. If the account remains locked, the user should call their User Manager directly to resolve the issue. If the appropriate User Manager is not known, the user can call the Help Desk.

Note:If the organization does not have a User Manager or the user is a User<br/>Manager, the Unlock Request will go to the appropriate Local Security<br/>Manager (LSM) for resolution. If the user belongs to multiple organizations,<br/>the request will go to the appropriate User Manager of each organization.

To reply to an **Unlock Request**:

1) Navigate to the Actions tab and click *Review Unlock Requests*.

| Assign Bulk Roles                              | الله معند المعند المعند المعند المعند المعند المعند المعند المعند المعند المعند المعند المعند المعند المعند الم | کی<br>Create Multiple Users               |
|------------------------------------------------|----------------------------------------------------------------------------------------------------|-------------------------------------------|
| Assign Bulk Roles to Multiple Users            | Create or Activate a New System User                                                                            | Upload Information for Multiple New Users |
| le<br>Recertify Users                          | العدم Remove Bulk Roles                                                                                         | Review Role Requests                      |
| Recertify User Role(s) for Active Users        | Remove Roles in Bulk                                                                                            | Approve or Reject Role Requests           |
| Review Unlock Requests                         | Manage Access Control Groups                                                                                    | Manage Recertification                    |
| Approve or Reject Unlock Requests              | Create or Edit Access Control Groups and Manage Organizations                                                   | Manage User Role Certification Cycle      |
| 산<br>Manage Role Documentation                 | 4)<br>Manage System Announcements                                                                               |                                           |
| Add or Remove Role Justification Documentation | Manage System Announcements                                                                                     |                                           |

2) System Displays **Review Unlock Request** Page with locked user's information.

| System              | System Select a System 👻 |                                 |                               | ol Select a Gro | up                           |                 |  |  |
|---------------------|--------------------------|---------------------------------|-------------------------------|-----------------|------------------------------|-----------------|--|--|
| User Type           | Select a User Type       |                                 | <ul> <li>Cost Cent</li> </ul> | er Select a Cos | t Center                     |                 |  |  |
| User                | Select an active user    |                                 | Organizati                    | Select an Or    | Select an Organization       |                 |  |  |
|                     |                          |                                 |                               |                 |                              | CLEAR FILTE     |  |  |
| ked User            |                          | Username                        | Request On                    | 1               | Lock Date                    | Lock Reason     |  |  |
| a Hill              |                          | alexa.hill@mailinator.com       | 11/13/2020 3:40 PM GMT+0      | 0:00            | 10/30/2020 1:22 PM GMT+00:00 | Inactivity Lock |  |  |
| ida Alam            |                          | sunjida.alam@hil.us             | 11/10/2020 8:13 PM GMT+0      | 0:00            | 11/10/2020 7:54 PM GMT+00:00 | Inactivity Lock |  |  |
| Management          |                          | tpm.management1@dot.gov         | 10/14/2020 5:36 PM GMT+0      | 0:00            | 8/1/2019 9:49 PM GMT+00:00   | Inactivity Lock |  |  |
| R Global Security N | Manager GSM              | ssor.gsm13@dot.gov              | 7/14/2020 6:59 PM GMT+00      | :00             | 7/14/2020 6:58 PM GMT+00:00  | Inactivity Lock |  |  |
| on1 Reviewer        |                          | pawan.region1.reviewer8@dot.gov | 7/14/2020 5:01 PM GMT+00      | :00             | 7/14/2020 3:57 PM GMT+00:00  | Inactivity Lock |  |  |
| Local Security Ma   | nager LSM                | fos.lsm16@dot.gov               | 7/13/2020 9:00 PM GMT+00      | :00             | 7/13/2020 8:52 PM GMT+00:00  | Inactivity Lock |  |  |
| Global Viewer       |                          | fos.globalviewer14@dot.gov      | 7/13/2020 8:59 PM GMT+00      | :00             | 7/13/2020 8:55 PM GMT+00:00  | Inactivity Lock |  |  |
| MS Global Viewer    |                          | demo.trams.tcrlsm@dot.gov       | 7/13/2020 8:59 PM GMT+00      | :00             | 7/13/2020 8:55 PM GMT+00:00  | Inactivity Lock |  |  |
| on1 Local Security  | Manager LSM              | intakemanager.reg1@dot.gov      | 4/23/2020 8:45 PM GMT+00      | :00             | 8/1/2019 9:51 PM GMT+00:00   | Inactivity Lock |  |  |
| R Global Security N | Manager GSM              | ssor.gsm7@dot.gov               | 3/10/2020 7:27 PM GMT+00      | :00             | 8/1/2019 9:53 PM GMT+00:00   | Inactivity Lock |  |  |

- 3) Click *Close* if no action is necessary to return to the Actions page.
- 4) If not, select the link representing the name of the user that needs to be unlocked.
- 5) The **Review Unlock Request** page will display the user's detailed information.
- 6) Validate the User Information and review the Request Comments section.

| User Information                      |                                   |              |                             |                                |              |          |          |
|---------------------------------------|-----------------------------------|--------------|-----------------------------|--------------------------------|--------------|----------|----------|
| Full Name TrAM5 Glo                   | bal Viewer                        |              |                             | Username demo.trams.tcrlsm@    | 0dot.gov     |          |          |
| Title Test User                       |                                   |              |                             | Status Active (Locked)         |              |          |          |
| User Type FTA                         |                                   |              |                             |                                |              |          |          |
| Roles                                 |                                   |              |                             |                                |              |          |          |
| Role                                  | 1 Role Category                   | System       | Access Control Group        | Cost Center                    | Organization | Document | Status   |
| Local Security Manager (LSM)          | FTA Staff                         | TrAMS        | Office of Civil Rights      | 68000 - Office of Civil Rights | N/A          | N/A      | Approved |
| Budget Analyst                        | FTA Staff                         | TrAMS        | Office of Budget and Policy | N/A                            | N/A          | N/A      | Approved |
| sunnie needs approval 7/13            |                                   |              |                             |                                |              |          |          |
| <b>Reviewer Comments</b>              |                                   |              |                             |                                |              |          |          |
|                                       |                                   |              |                             |                                |              |          |          |
|                                       |                                   |              |                             |                                |              |          |          |
|                                       |                                   |              |                             |                                |              |          |          |
| Comments entered will be visible on t | he user's profile in the 'History | / dashboard. |                             |                                |              |          |          |
|                                       |                                   |              |                             |                                |              |          |          |
|                                       |                                   |              |                             |                                |              |          |          |

- If no action is necessary or more information/justification is needed, select *Back* to return to the **Review Unlock Request** page without acting on the **Unlock Request**.
- Otherwise, enter any text pertinent to the unlock of this user in the Reviewer Comments window. Click *Approve* to approve the request and click *Reject* to reject the unlock request.

| eviewer Comments                        |                                     |        |  |
|-----------------------------------------|-------------------------------------|--------|--|
| this unlock request has been verified   | d and approved.                     |        |  |
|                                         |                                     |        |  |
|                                         |                                     |        |  |
| mments entered will be visible on the u | user's profile in the 'History' das | board. |  |

 A message will display asking the user to confirm his or her decision. Select *Yes* to proceed or select *No* to remain on the review unlock request page.

| Are you sure you want to approve the selected us request? | ser's unlock |
|-----------------------------------------------------------|--------------|
| ΝΟ                                                        | YES          |

10) A message will display that indicates the decision for the Unlock Request is being processed. Click *Close*.

Unlock In Progress

The decision for the unlock request is being processed. It may take a few minutes for all changes to appear on the user's record. Click the 'Close' button to return to review unlock requests

CLOSE

11) The **Review Unlock Request** page displays. The **Unlock Request** is no longer listed.

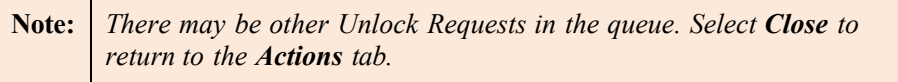

### Review Unlock Request

| No Data Available | No Data Available | locked User | Username | Request On    | Lock Date | Lock Reason |
|-------------------|-------------------|-------------|----------|---------------|-----------|-------------|
|                   |                   |             |          | No Data Avail | able      |             |
|                   |                   |             |          |               |           |             |
|                   |                   |             |          |               |           |             |
|                   |                   | Concerne 1  |          |               |           |             |
|                   | LOSE              | LOSE        |          |               |           |             |

12) The user will receive a confirmation email regarding the approval or rejection of their request.

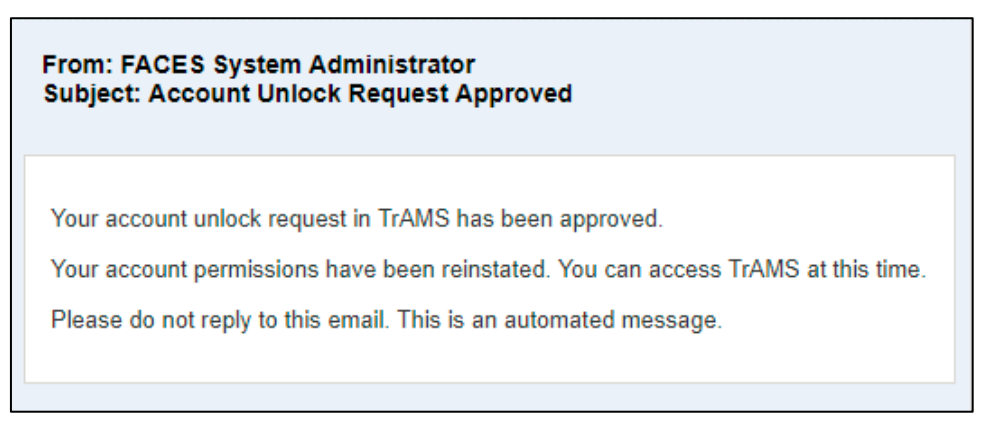

### 6.3.8 Related Action: Unlock User

If any user is locked in the system, an additional related action will become available on the user's record, *Unlock Account*. This related action allows a User Manager, LSM, Validation Analyst or GSM (as appropriate) to unlock a user directly from the user's profile. This related action will remain visible if the user's record is locked. It is intended as a backup method of unlocking an account.

To unlock a user's account from the profile related action:

1) Navigate to the user's record and click the "Unlock User" related action.

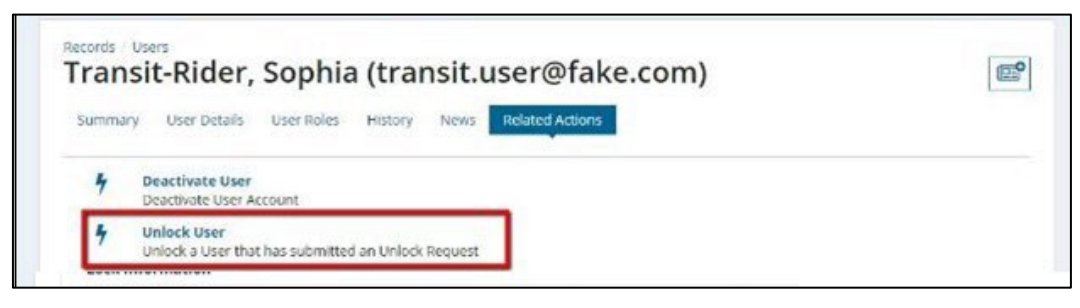

2) A page will display information about the user's account, the reason for the account lock, and the user's unlock request.

| User In      | formation             |        |                                                     |   |          |                      |                          |
|--------------|-----------------------|--------|-----------------------------------------------------|---|----------|----------------------|--------------------------|
|              | Full Name             |        |                                                     |   | Usernam  | ie                   |                          |
|              | Title                 |        |                                                     |   | Statu    | IS No Record         |                          |
|              | User Type             |        |                                                     |   |          |                      |                          |
| Lock Inform  | mation                |        |                                                     |   |          |                      |                          |
| Lock Reas    | ion                   | Lock I | Date                                                | L | ocked By | Comment              | 5                        |
| Inactivity I | Lock                  | 10/17  | /2017 9:29 PM EDT                                   | m | pitluck  | Inactive fo          | r 60+ days               |
| Lock Inform  | nation                |        |                                                     |   |          |                      |                          |
| Status       | Request Date          |        | User Comments                                       |   | Reviewer | Reviewer<br>Comments | Review Date              |
| Rejected     | 10/17/2017 9:4<br>EDT | 0 PM   | This is a sample request. Please unlock my account. |   | mpitluck | TEST                 | 10/3/2017 3:26 PM<br>EDT |
| Comments     |                       |        |                                                     |   |          |                      |                          |
|              |                       |        |                                                     |   |          |                      |                          |
|              |                       |        |                                                     |   |          |                      |                          |
|              |                       |        |                                                     |   |          |                      |                          |

3) Enter a comment justifying the unlock action, as needed, and then click *Submit*.

| Comments                         |        |  |
|----------------------------------|--------|--|
| This unlock request is approved. |        |  |
|                                  |        |  |
|                                  |        |  |
|                                  | Å      |  |
|                                  |        |  |
| CANCEL                           | SUBMIT |  |

4) In the confirmation screen confirm you want to unlock user.

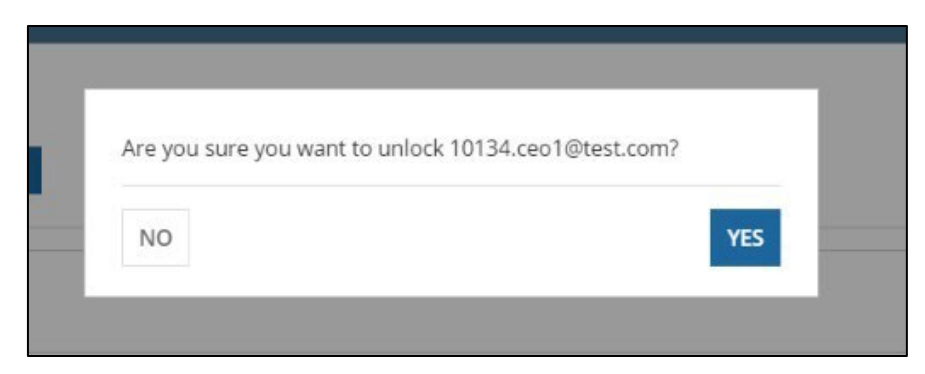

5) On selecting Yes, the system will proceed with deactivation. The Unlock in Progress page will display. Click CLOSE to go back to the Related Actions or REFRESH to refresh the page.

| Unlock I          | n Progress                                                                                                    |         |
|-------------------|----------------------------------------------------------------------------------------------------|---------|
| The user is being | prilocked. It may take a few minutes for all changes to appear on the user's record. Click the 'Refresh' button after a minute to confirm that the user has been unlocked. |         |
| CLOSE             |                                                                                                    | REFRESH |
|                   |                                                                                                    |         |
| Note:             | Whenever any user is unlocked after being locked due to re-certification<br>then all that user's active roles will be automatically re-certified.                          |         |

#### 6.3.9 Related Action: Reset PIN

If a user cannot remember either their existing PIN or security question answers, the user can contact someone in their users' management chains (User Manager, LSM, or GSM) to reset their PIN.

**Note:** The Reset PIN action only appears for User Managers, LSMs or GSMs.

How to reset a user's PIN:

- 1) Navigate to the user's record and select Related Actions.
- 2) Click *Reset PIN*.

| Summa | ry User Details                             | User Roles             | History | News | Related Actions |  |
|-------|---------------------------------------------|------------------------|---------|------|-----------------|--|
| 4     | Edit Profile<br>Edit Profile                |                        |         |      |                 |  |
| 4     | Manage User Rol<br>Add or Delete use        | l <b>es</b><br>r roles |         |      |                 |  |
| 4     | <b>Deactivate User</b><br>Deactivate User A | ccount                 | _       |      |                 |  |
| C     | Reset PIN<br>This will reset the            | user's PIN             |         |      |                 |  |

3) The Reset PIN page displays a warning message and notifies the user management chain that they are about to reset a user's PIN and please verify that request to reset the user's pin came from the intended user.

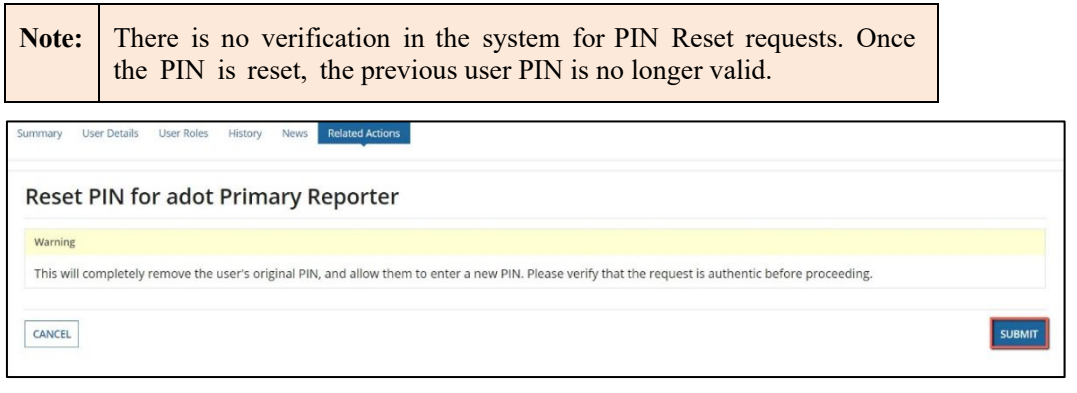

- 4) Select *Cancel* to return to the previous page without saving any changes.
- 5) Select *Submit* to finalize resetting the user's PIN.
- 6) The *Related Actions* page displays.

# 6.4. Reviewing Monthly User Comparison Report

The User Comparison Report script generates a report that displays all users that hold both an account in the same system with supervisory roles and an account with non-supervisory roles.

It collates user data across several tables - including contact and address information, then compares users with supervisory roles against those with non-supervisory roles. The resulting report shows a row for each pair of roles across two different accounts held by the same person:

- Supervisory, and
- Non-supervisory.

The recipients of the report are the Global Security Managers (GSMs).

Once the report is received, the expectation is to investigate any items in question within the report.

# 7. Recertification

Recertification is a process that requires the user's manager to review and recertify (or reject) a user's system roles to satisfy DOT security requirements. The recertification process happens annually, and the user's managers must review and re-certify all users that report to them.

### 7.1. Recertification Synopsis

The recertification process trigger systems on the TrIAD platform to send email notifications to role management users (Certifiers) alerting them when they are required to recertify users. After receiving the email notification, each Certifier has a certain number of days to recertify the user group specified in the email. The email will provide this timeline. Users who are not recertified will have their roles removed; users with no roles will be automatically locked out of the system. Users who have multiple roles will have to have each role recertified by their Certifier; the Certifier may elect to only recertify some of a user's roles. In this situation, the user will lose only those roles and will not be locked out of the system. Users who have lost roles or have been locked out of the system will have to contact their Certifier to reinstate their roles. The Certifiers (GSMs, LSMs, User Managers) are required to recertify users with a specific period, depending on the system. This period is called the recertification window.

**Note:** If a user becomes locked, they can self-unlock themselves or submit unlock requests as detailed in Section <u>7.2</u>.

### 7.2. Recertification Windows

See Recertification Windows Appendix

# 7.3. How to Re-Certify Users

How to recertify a user role:

- 1) **Certifier** logs into System and clicks Actions.
- 2) Click *Recertify Users*.

| AGE USERS | ۲ ایط<br>ACTIONS REPORTS HELP CENTER                                             |                                                                                               | User Management 🗸 🌘 👁 Federal Interf                               |
|-----------|----------------------------------------------------------------------------------|-----------------------------------------------------------------------------------------------|--------------------------------------------------------------------|
|           | Assign Bulk Roles<br>Assign Bulk Roles to Multiple Users                         | Create and Manage Users<br>Create or Activitie & New System User                              | Create Multiple Users<br>Uplaad information for Multiple New Users |
|           | Recertify Users<br>Recertify User Roless for Active Users                        | Remove Bulk Roles<br>Remove Roles in Buik                                                     | Review Role Requests Agarave or Reject Role Requests               |
|           | Review Unlock Requests<br>Approve or Reject Unlock Requests                      | Manage Access Control Groups<br>Create or Edit Access Control Groups and Manage Organizations | Manage Recertification<br>Manage User Role Certification Cycle     |
|           | 2<br>Manage Role Documentation<br>Add or Remove Role justification Documentation | 40<br>Manage System Announcements<br>Manage System Announcements                              |                                                                    |

3) The **Recertify Users** page is displayed, allowing the **Certifier** to filter users to recertify.

| System            | Select a System              |                                           |              | Access Control                                                                 | Select a Group                                        |        |                      |               |
|-------------------|------------------------------|-------------------------------------------|--------------|--------------------------------------------------------------------------------|-------------------------------------------------------|--------|----------------------|---------------|
| User Type         | Select a User Type           |                                           | •            | Cost Center                                                                    | Select a Cost Center                                  |        |                      |               |
| Locked            | O All 🔿 Yes 🔿 No             |                                           |              | Organization                                                                   |                                                       |        |                      |               |
|                   |                              |                                           |              | Filter users with no<br>User Managers?                                         |                                                       |        | [                    | CLEAR FILTER( |
| Jsers Requir      | ing Recertifica              | ition                                     |              |                                                                                |                                                       |        |                      |               |
| User              | to re-certify. Select one us | er at a time to manage roles.<br>Username | Туре         | Organization                                                                   |                                                       | Locked | Last Login Date      | Active?       |
| User Man          |                              | azdotuserman@mailinator.com               | Organization | 1 - Arizona Departmen                                                          | t of Transportation (ADOT)                            | No     | 10/6/2020 9:56 AM ED | и 📀           |
| ] Test Man        |                              | 12345testman@mailinator.com               | Organization | 2 - Arkansas Department of Transportation<br>(ArDOT)                           |                                                       | No     | 10/6/2020 9:56 AM ED | т 📀           |
| ] NTD UMSupervis  | sor                          | ntd.umsupervisor                          | FTA          | N/A                                                                            |                                                       | No     | 10/6/2020 9:56 AM ED | т 📀           |
| user.manager.te   | st@mailinator.com            | user.manager.test@mailinator.com          | Organization | 1 - Arizona Departmen                                                          | t of Transportation (ADOT)                            | No     | 10/6/2020 9:56 AM ED | т 📀           |
| Henry Cooper      |                              | henry.cooper                              | Organization | 1334 - Transportation,<br>Of (CONNDOT)                                         | Connecticut Department                                | No     | 10/6/2020 9:56 AM ED | т 📀           |
| David Manager     |                              | david.manager                             | FTA          | N/A                                                                            |                                                       | No     | 10/6/2020 9:56 AM ED | л 📀           |
| NTD Analst2       |                              | ntd.Analyst2                              | FTA          | N/A                                                                            |                                                       | No     | 10/6/2020 9:56 AM ED | л 📀           |
| NTD UMSAnalys     |                              | ntd.UMSAnalyst                            | FTA          | N/A                                                                            |                                                       | No     | 10/6/2020 9:56 AM ED | т 📀           |
| Derek Long        |                              | derek.long@mailinator.com                 | Organization | 1353 - Barnstable, Cou                                                         | inty Of (CAPE CODE COM.)                              | No     | 10/6/2020 9:56 AM ED | л 📀           |
| ] Frankie Whatson |                              | frankie.whatson@mailinator.com            | Organization | 5907 - Transportation<br>Of (TASC SVC-120)<br>1403 - Transportation,<br>(MDOT) | Ost-wcf, United States Dept<br>Maryland Department Of | No     | 10/6/2020 9:56 AM ED | ат 📀          |

- 4) A Certifier can download a report for users that require recertification, based on the filters applied, by clicking on Generate Report.
  - a. The system displays a confirmation message.

| com        | NTD | Reporter | Viewer            | Generate Report?                          |                      | - Southeast Area Transit (SEAT)                                                                    | 6/3/2021  |
|------------|-----|----------|-------------------|-------------------------------------------|----------------------|----------------------------------------------------------------------------------------------------|-----------|
| inator.com | NTD | Reporter | Editor            | Are you sure you wish to generate a repor | t with these filters | Connecticut Department of<br>portation (CDOT)                                                      | 4/20/2021 |
| inator.com | NTD | Reporter | Safety<br>Contact | NO                                        |                      | - Manchester Transit Authority                                                                     | 7/15/2020 |
| inator.com | NTD | Reporter | Safety<br>Contact | Alexus DeMers (NTD Validation<br>Analyst) | 78100 - Region<br>1  | 10004 - Brockton Area Transit Authority<br>(BAT)                                                   | 10/5/2021 |
|            | NTD | Reporter | CEO               | Sarah Pollard (NTD Validation Analyst)    | 78100 - Region<br>1  | 10048 - Connecticut Department of<br>Transportation - CTTRANSIT - Hartford<br>Division (CTTransit) | 7/15/2020 |
|            | NTD | Reporter | Editor            | Bailey Krouse (NTD Validation Analyst)    | 78100 - Region<br>1  | 1R01 - Connecticut Department of<br>Transportation (CDOT)                                          | 4/20/2021 |

b. A link to the report will be available to download shortly after as well as emailed to the **Certifier**.

|                    | Sunnie DGSadmin                                                                                                    | sunnie.dgs@sysadmin.com                                                  | FTA          | N/A                                                  | No | 9/10/2020 5:00 PM EDT | •           |
|--------------------|----------------------------------------------------------------------------------------------------|--------------------------------------------------------------------------|--------------|------------------------------------------------------|----|-----------------------|-------------|
|                    | ripta Viewer                                                                                                    | ripta.viewer1@dot.gov                                                    | Organization | 1R07 - Rhode Island Public Transit Authority (RIPTA) | No | 10/6/2020 9:56 AM EDT | ۲           |
|                    | ripta Safety Editor                                                                                                    | ripta.safetyeditor1@dot.gov                                              | Organization | 1R07 - Rhode Island Public Transit Authority (RIPTA) | No | 10/6/2020 9:56 AM EDT | ۲           |
|                    | tpm Local Security Manager LSM                                                                                                    | tpm.lsm3@dot.gov                                                         | FTA          | N/A                                                  | No | 10/6/2020 9:56 AM EDT | ۲           |
|                    | toa Validation PM                                                                                                    | toa.validationpm1@dot.gov                                                | FTA          | N/A                                                  | No | 10/6/2020 9:56 AM EDT | 0           |
| CLO                | SE                                                                                                    |                                                                          |              |                                                      |    |                       | 252 > »     |
|                    | SE<br>ecently Generated Repo<br>nents will only be available to download fo                                                              | <b>rt(s)</b><br>15 days after generation.                                |              |                                                      |    | « < 1 - 10 of         | 252 > »     |
|                    | SE<br>ecently Generated Repo<br>nents will only be available to download fo<br>whload Link(s)                                            | <b>rt(s)</b><br>r 15 days after generation.                              |              |                                                      |    | « ( 1-10 of           | RATE REPORT |
| CLO<br>Re<br>Docum | SE<br>ecently Generated Repo<br>nents will only be available to download fo<br>wnload Link(s)<br>18/2021 11:51:32 Recertify Users Export | rt(s)<br>r 15 days after generation.<br>for sunnie.tramsgsm@dot.gov.xlsx |              |                                                      |    | « ( 1-10 of           | RATE REPORT |

5) The Certifier can select a user or users to recertify roles.

|     | User                      |          | Username         | e                |                       | Туре                 | Organization                                                                 |                                        | Locked               | Last Login Date        | Active?    |
|-----|---------------------------|----------|------------------|------------------|-----------------------|----------------------|------------------------------------------------------------------------------|----------------------------------------|----------------------|------------------------|------------|
| ~   | User Man                  |          | azdotuser        | man@mailinato    | r.com                 | Organization         | 1 - Arizona Department of Transp                                             | ortation (ADOT)                        | No                   | 10/6/2020 9:56 AM EDT  | ۲          |
|     | Test Man                  |          | 12345test        | man@mailinato    | r.com                 | Organization         | 2 - Arkansas Department of Trans<br>(ArDOT)                                  | sportation                             | No                   | 10/6/2020 9:56 AM EDT  | ۲          |
|     | user.manager.test@mailina | ator.com | user.mana        | ager.test@mailin | ator.com              | Organization         | 1 - Arizona Department of Transp                                             | ortation (ADOT)                        | No                   | 10/6/2020 9:56 AM EDT  | ۲          |
|     | massdot NTD Contact       |          | massdot.r        | ntdcontact1@doi  | t.gov                 | Organization         | 12 - Massachusetts Department o<br>(DPU)                                     | of Public Utilities                    | No                   | 10/6/2020 9:56 AM EDT  | ۲          |
|     | conndot Developer         |          | conndot.d        | leveloper1@dot.  | gov                   | Organization         | 1 - Arizona Department of Transp                                             | ortation (ADOT)                        | No                   | 10/6/2020 9:56 AM EDT  | ۲          |
|     | massdot User Manager      |          | massdot.u        | usermanager2@4   | dot.gov               | Organization         | 12 - Massachusetts Department o<br>(DPU)                                     | of Public Utilities                    | No                   | 10/6/2020 9:56 AM EDT  | ۲          |
|     | Aiden A. Al               |          | aiden.al@i       | mailinator.com   |                       | Organization         | 1 - Arizona Department of Transp<br>12 - Massachusetts Department o<br>(DPU) | ortation (ADOT)<br>of Public Utilities | No                   | 10/6/2020 9:56 AM EDT  | ۲          |
|     | Cardamom Roundsworth      |          | cpucPrima        | ary@mailinator.c | om                    | Organization         | 3 - California Public Utilities Com                                          | mission (CPUC)                         | No                   | 10/6/2020 9:56 AM EDT  | ۲          |
|     | SSOR User Manager         |          | ssor.um1@        | @mailinator.com  |                       | Organization         | 31 - Wisconsin Department of Tra<br>(WisDOT)                                 | insportation                           | No                   | 10/6/2020 9:56 AM EDT  | ۲          |
|     | dpu User Manager          |          | dpu.usern        | nanager1@dot.g   | jov                   | Organization         | 12 - Massachusetts Department o<br>(DPU)                                     | of Public Utilities                    | No                   | 10/6/2020 9:56 AM EDT  | ۲          |
|     |                           |          |                  |                  |                       |                      |                                                                              |                                        |                      | « < 1 - 10 o           | f74 > >>   |
| U   | ser Roles                 |          |                  |                  |                       |                      |                                                                              |                                        |                      |                        |            |
| Use | rname                     | System   | Role<br>Category | Role             | Access Co             | ntrol Group          | Cost Center                                                                  | Organization                           |                      | Last Certified<br>Date | Certified? |
| azd | otuserman@mailinator.com  | SSOR     | SSO              | User<br>Manager  | SSOR Loca<br>Managers | l Security<br>(LSMs) | 74000 - Office of Transit Safety<br>and Oversight                            | 1 - Arizona Dep<br>Transportation      | artment of<br>(ADOT) | 12/22/2020             | No         |

6) The **Certifier** reviews user(s) details and roles in the User Roles section of the page.

| vUser Roles                       |        |                  |                 |                                        |                                                   |                                                    |                        |            |  |
|-----------------------------------|--------|------------------|-----------------|----------------------------------------|---------------------------------------------------|----------------------------------------------------|------------------------|------------|--|
| Username                          | System | Role<br>Category | Role            | Access Control Group                   | Cost Center                                       | Organization                                       | Last Certified<br>Date | Certified? |  |
| azdotuserman@mailinator.com       | SSOR   | SSO              | User<br>Manager | SSOR Local Security<br>Managers (LSMs) | 74000 - Office of Transit Safety<br>and Oversight | 1 - Arizona Department of<br>Transportation (ADOT) | 12/22/2020             | No         |  |
| ecertification Comments 😡         |        |                  |                 |                                        | Document 🛛                                        |                                                    |                        |            |  |
|                                   |        |                  |                 |                                        | UPLOAD L Drop file here                           |                                                    |                        |            |  |
|                                   |        |                  |                 |                                        | Document Name                                     |                                                    |                        |            |  |
|                                   |        |                  |                 | //                                     |                                                   |                                                    |                        |            |  |
| Characters Remaining: 4000 / 4000 |        |                  |                 |                                        | Characters Remaining: 255 / 255                   |                                                    |                        |            |  |
| CLOSE                             |        |                  |                 |                                        |                                                   | GENERATE REPORT MANAGE                             | ROLES DE-CERTIF        | CERTIFY    |  |

a. Username with user details is displayed on the table.

- b. **Certifier** then enters Recertification Comments. Recertification Comments are required.
- c. Can upload any supporting documentation.
- d. Enter Document Name.
- e. If a user is active and needs recertification of role(s) and mange role(s) at the same time, the **Certifier** can use the **Manage Roles** button.
- f. If a User is locked, the **Certifier** can click on the **Close** button and return to the **Action** Page or navigate to the **Manage Roles** Related Actions if needed to recertify and manage roles:

| <b>∨User Roles</b>                |               |               |           |                      |                         |                     |                     |            |  |  |
|-----------------------------------|---------------|---------------|-----------|----------------------|-------------------------|---------------------|---------------------|------------|--|--|
| Username                          | System        | Role Category | Role      | Access Control Group | Cost Center             | Organization        | Last Certified Date | Certified? |  |  |
| wmata.readonly3@dot.gov           | TrAMS         | Recipient     | Read Only | Region 3             | 78300 - Region 3        | 7/15/2020           | No                  |            |  |  |
| Recertification Comments 🛛        |               |               |           |                      | Document 😯              |                     |                     |            |  |  |
|                                   |               |               |           |                      | UPLOAD C Drop file here |                     |                     |            |  |  |
| Document Name                     |               |               |           |                      |                         |                     |                     |            |  |  |
|                                   |               |               |           |                      |                         |                     |                     |            |  |  |
| Characters Remaining: 4000 / 4000 | 0             |               |           |                      | Characters Remaini      | ng: 255 / 255       |                     |            |  |  |
| You may not manage roles fo       | or locked use | rs            |           |                      |                         |                     |                     |            |  |  |
| Please unlock the user prior to   | o managing u  | ser roles.    |           |                      |                         |                     |                     |            |  |  |
| CLOSE                             |               |               |           |                      |                         | GENERATE REPORT MAI | NAGE ROLES DE-CERT  | IFY CERTI  |  |  |
|                                   |               |               |           |                      |                         |                     |                     |            |  |  |

See Section Manage User Role for how to manage user's roles.

- g. Click on the **De-Certify** button:
  - i. The system displays a confirmation message.

| doi Developer               | oi Developer doi.developer1@dot.gov Decertify Role(s) |                 |           |                                                                                                    | ient, Bureau Of Ves 10/6/2020 9:56 AM EE |                     |                              |                             |                                | 10/6/2020 9:56 AM EDT | ۲                     |            |
|-----------------------------|-------------------------------------------------------|-----------------|-----------|----------------------------------------------------------------------------------------------------|------------------------------------------|---------------------|------------------------------|-----------------------------|--------------------------------|-----------------------|-----------------------|------------|
| SSOR TestingUM              |                                                       | ssor.testingum@ | mailinato | Are you sure you want to decertify the roles for the se<br>users? If the user has no other roles, they will become<br>deactivated. |                                          |                     | elected                      | isportation                 | Yes                            | 10/6/2020 9:56 AM EDT | ۲                     |            |
| mta Submitter               |                                                       | trams.mta.subm  | itter2@dc | NO                                                                                                    |                                          |                     |                              | VES                         | d Department Of                | Yes                   | 10/6/2020 9:56 AM EDT | ۲          |
| adot User Manager           |                                                       | ssor.adot.userm | anager2@  | •                                                                                                    | ÷                                        | (A                  | (DOI)                        |                             | isportation                    | Yes                   | 10/6/2020 9:56 AM EDT | ۲          |
| wmata Read Only             |                                                       | wmata.readonly  | 3@dot.gov |                                                                                                    | Organizat                                | tion Au             | 398 - Washir<br>uthority (WN | gton Metropo<br>IATA)       | litan Area Transit             | Yes                   | 10/6/2020 9:56 AM EDT | ۲          |
|                             |                                                       |                 |           |                                                                                                    |                                          |                     |                              |                             |                                |                       | < 1-                  | 10 of 19 > |
| ser Roles                   |                                                       |                 |           |                                                                                                    |                                          |                     |                              |                             |                                |                       |                       |            |
| rname                       | System                                                | Role Category   | Role      | Access Control Group Cost Center Organization                                                                                      |                                          | Last Certified Date | Certified?                   |                             |                                |                       |                       |            |
| ata.readonly3@dot.gov       | TrAMS                                                 | Recipient       | Read Only | Region 3                                                                                                    |                                          | 78300 -             | Region 3                     | 1398 - Wash<br>Authority (W | ington Metropolitan A<br>MATA) | rea Transit           | 7/15/2020             | No         |
| tification Comments 🛛       |                                                       |                 |           |                                                                                                    |                                          | Docun               | ment 📀                       |                             |                                |                       |                       |            |
|                             |                                                       |                 |           |                                                                                                    |                                          | UPLO                |                              | op file here                |                                |                       |                       |            |
|                             |                                                       |                 |           |                                                                                                    |                                          | Docum               | men <mark>t N</mark> ame     |                             |                                |                       |                       |            |
|                             |                                                       |                 |           |                                                                                                    |                                          |                     |                              |                             |                                |                       |                       |            |
| tters Remaining: 4000 / 400 | 0                                                     |                 |           |                                                                                                    |                                          | Charac              | ters Remaini                 | ng: 255 / 255               |                                |                       |                       |            |
| may not manage roles f      | or locked use                                         | ers             |           |                                                                                                    |                                          |                     |                              |                             |                                |                       |                       |            |
| se unlock the user prior t  | to managing u                                         | user roles.     |           |                                                                                                    |                                          |                     |                              |                             |                                |                       |                       |            |
| SE                          |                                                       |                 |           |                                                                                                    |                                          |                     |                              |                             | GENERATE RE                    | PORT MA               | NAGE ROLES DE-CERTIF  | Y CERTIFY  |

- ii. The Certifier will click the Yes button.
- iii. The user's role is de-certified.

- If a user has any existing roles, then roles that are decertified will be deleted.
- If a user has no other existing certified roles the decertify action will deactivate the user.
- h. Can click on the **Certify** button:
  - i. The system displays a confirmation message.

|      | Ealy Debbie                | Debbie.      | Ealy                | Ce             | ertify Role(s)                                                  |                                                        |              |          |        | Yes | 7/1/2019 10           | :00 AM EDT             | ۲      |
|------|----------------------------|--------------|---------------------|----------------|-----------------------------------------------------------------|--------------------------------------------------------|--------------|----------|--------|-----|-----------------------|------------------------|--------|
|      | Sally Submitter            | sally.sub    | omitter@mailinator. | com Are<br>On  | you sure you want to certify<br>ly roles that require recertifi | y the roles for th<br>cation will be re                | he selected  | users?   | C)     | Yes | 10/1/2019 1           | /2019 10:00 AM EDT 🛛 📀 |        |
|      | Joan TrAMS                 | trams.su     | uperuser@recipient. | com            |                                                                 |                                                        |              |          |        | Yes | 3/23/2022 3:59 PM EDT |                        | ۲      |
| ~    | Arya Test                  | arya.tes     | t@mailinator.com    | N              | 10                                                              |                                                        |              | YES      | ent Of | Yes | 2/9/2023 12           | :08 PM EST             | ۲      |
|      |                            |              |                     |                |                                                                 |                                                        |              |          |        |     |                       |                        | 7 item |
| U    | ser Roles                  |              |                     |                |                                                                 |                                                        |              |          |        |     |                       |                        |        |
| Use  | rname                      | System       | Role Category       | Role           | Access Control Group                                            | Cost Center Organization                               |              |          |        | Las | t Certified Date      | Certified              |        |
| arya | a.test@mailinator.com      | OTrak        | Recipient           | Recipient User | OTrak Region 4                                                  | 78400 - Region 4<br>Department Of (NORTH CAROLINA DOT) |              | ŋ 2/2    | 7/2023 | No  |                       |                        |        |
| ece  | rtification Comments 🕻     | •            |                     |                |                                                                 | Document                                               | 0            |          |        |     |                       |                        |        |
|      |                            |              |                     |                |                                                                 | UPLOAD                                                 | Drop file    |          |        |     |                       |                        |        |
|      |                            |              |                     |                |                                                                 | Document                                               | Name         |          |        |     |                       |                        |        |
| hara | cters Remaining: 4000 / 40 | 100          |                     |                |                                                                 | Characters R                                           | emaining: 25 | 55 / 255 |        |     |                       |                        |        |
|      | may not manage roles       | for locked u | sers                |                |                                                                 |                                                        |              |          |        |     |                       |                        |        |
| You  |                            |              |                     |                |                                                                 |                                                        |              |          |        |     |                       |                        |        |
| You  | ase unlock the user prior  | to managing  | user roles.         |                |                                                                 |                                                        |              |          |        |     |                       |                        |        |

- ii. The Certifier will click the Yes button.
- iii. User's role is certified until next year.

**Note:** If the certifier does not recertify their assigned users before the end of the recertification window, all the uncertified users will be locked. Users locked because of recertification activities will receive an email to inform them, they no longer have access to the system. If they are not unlocked within two weeks, users locked because of recertification activities will be deactivated.

# 7.4. User Lock/Unlock Request Process

A user account can be locked if a Certifier does not recertify the user's role during the recertification period. The user will be required to submit an Unlock My Account request from his or her system. A locked user cannot perform any action on the system until his or her account is unlocked.

How a user can request to have his or her account unlocked:

- 1) User logs into System.
- 2) User clicks Unlock My Account.

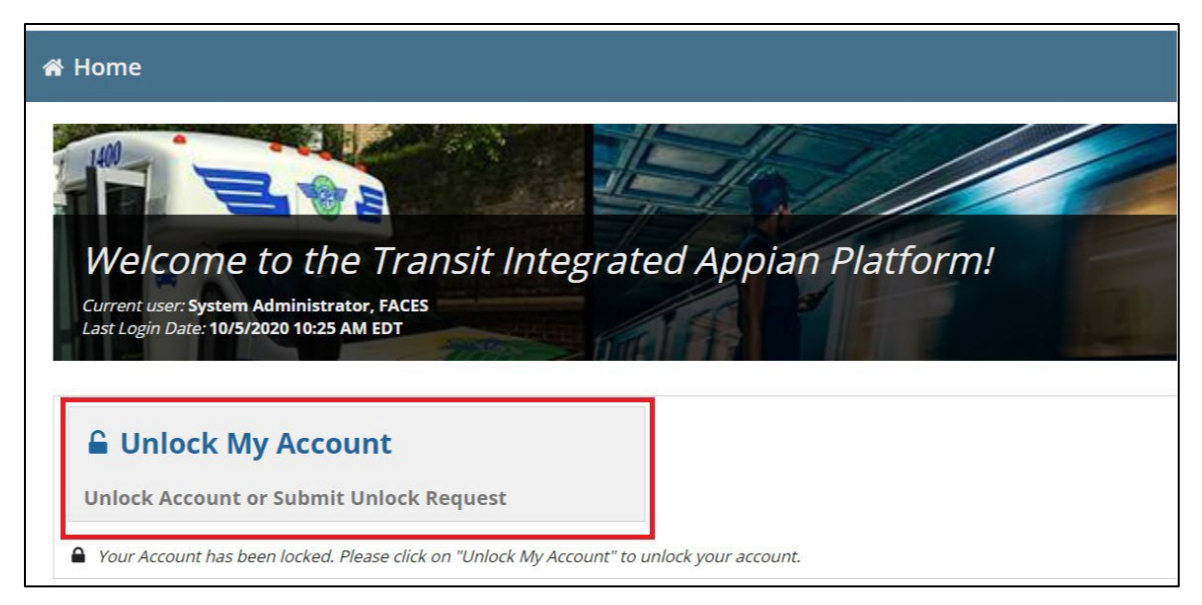

- 3) The System displays the Unlock Account page.
- 4) User enters comment and clicks *Submit* button.

| Please select an available option to unlock account.                          |                                                                                           |
|-------------------------------------------------------------------------------|-------------------------------------------------------------------------------------------|
| /ou have not set up account security questions. \<br>Manager as appropriate). | rou are only allowed to send a request to your leadership (User Manager or Local Security |
| Options *                                                                     |                                                                                           |
| Send a request to unlock your account                                         |                                                                                           |
| Answer security questions                                                     |                                                                                           |
| Comment                                                                       |                                                                                           |
| Enter comment to unlock your account                                          |                                                                                           |
| CANCEL                                                                        | зивміт                                                                                    |

**Note:** The user will not be able to select the Answer Security Questions option.

### 7.5. Certifier Unlocking User's Locked Account

If a user submits an unlock request during recertification, their Certifier will receive an email notification to unlock the account. A user account locked during recertification will be deactivated two weeks after the end of the recertification window if the Certifier does not unlock the account.

*Hint: Alternatively, a certifier can use Unlock related action to unlock locked users. There is no mandate for users to submit unlock request in this case.* 

How a **Certifier** can unlock a user's account:

- 1) Certifier logs into System and clicks Actions.
- 2) Certifier clicks *Review Unlock Request*.

| SE USERS | Imil         Imil           CTIONS         REPORTS         HELP CENTER                     |                                                                                              | User Management + 🌘 & federal hord                                 |
|----------|--------------------------------------------------------------------------------------------|----------------------------------------------------------------------------------------------|--------------------------------------------------------------------|
|          | Assign Bulk Roles<br>Assign Bulk Roles to Multiple Users                                   | Create and Manage Users<br>Create or Activate a New System User                              | Create Multiple Users<br>Upload information for Multiple New Users |
|          | Recertify Users<br>Recertify User Roless for Active Users                                  | Remove Bulk Roles<br>Remove Roles in Bulk                                                    | Review Role Requests Approve or Reject Role Requests               |
| Γ        | Review Unlock Requests<br>Approve or Reject Unlock Requests                                | Manage Access Control Groups<br>Create or Bit Access Control Groups and Manage Organizations | Manage Recertification<br>Manage User Role Certification Cycle     |
|          | Contraction<br>Manage Role Documentation<br>Add or Remove Role justification Documentation | 4)<br>Manage System Announcements<br>Manage System Announcements                             |                                                                    |

- 3) The System displays Review Unlock Request page.
- 4) Certifier clicks on locked username.

| ocked User  | Username             | Request On             | ı | Lock Date             | Lock Reason                  |
|-------------|----------------------|------------------------|---|-----------------------|------------------------------|
| Diga Brown  | dol_um2@fake.com     | 10/24/2018 1:32 PM EDT |   | 9/5/2018 5:30 PM EDT  | Locked for Uncertified Roles |
| oule Morris | louie.marris@dot.gov | 9/11/2018 3:57 PM EDT  |   | 8/28/2018 3:53 PM EDT | Locked for Uncertified Roles |

- 5) The System displays User information page.
- 6) **Certifier** may enter text to explain the unlock action in the Reviewer Comments section.
- 7) **Certifier** clicks on Approved button.

| Full Nam<br>Tit<br>User Typ | Ne Dr.<br>Ne DO | Oiga Brown<br>LUM<br>L |        |             | Username doljum<br>Status Active () | ∂⊈fake.com<br>Locked) |          |
|-----------------------------|-----------------|------------------------|--------|-------------|-------------------------------------|-----------------------|----------|
| Role                        | 1               | Role Category          | System | Cost Center | Organization                        | Document              | Status   |
| User Manager                |                 | DOL                    | TRAMS  | N/A         | N/A                                 | Justification Doc     | Approved |
| lo convients submit         | mm              | ents                   |        |             |                                     |                       |          |

8) In the confirmation screen confirm you want to unlock user.

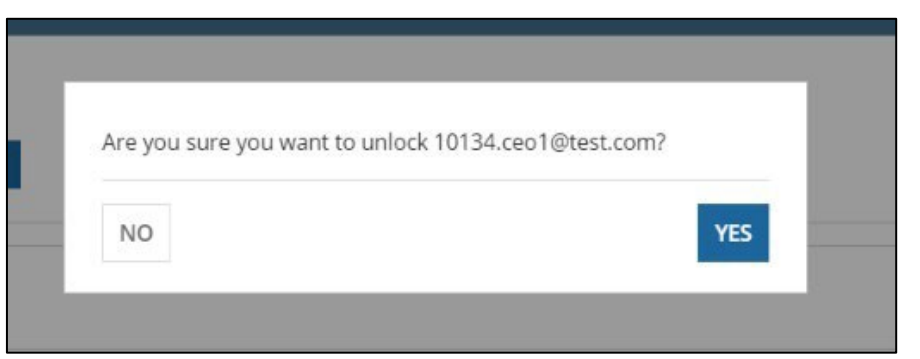

9) On selecting Yes, the system will proceed with deactivation. The Unlock in Progress page will display. Click CLOSE to go back to the Related Actions or REFRESH to refresh the page.

| Unlock<br>The user is bein<br>CLOSE | In Progress<br>g unlocked. It may take a few minutes for all changes to appear on the user's record. Click the 'Refresh' button after a minute to confirm that the user has been unlocked. | REFRESH |
|-------------------------------------|----------------------------------------------------------------------------------------------------|---------|
| Note:                               | Approving the request automatically re-certifies/reinstates the user's role.<br>Certifier can reject the unlock request and the user account will continue to<br>remain locked.            |         |

# **Appendix A: Acronyms and Definitions**

| Acronym  | Definition                                     |
|----------|------------------------------------------------|
| DGS      | Discretionary Grant System                     |
| DOL      | Department of Labor                            |
| DOT      | Department of Transportation                   |
| ECHO-Web | Electronic Clearing House Operation Web        |
| FACES    | FTA Access Control and Entry System            |
| FTA      | Federal Transit Administration                 |
| GSM      | Global Security Manager                        |
| LSM      | Local Security Manager                         |
| NTD      | National Transit Database                      |
| SSOR     | State Safety Oversight Reporting               |
| TrAMS    | Transit Award Management System                |
| UM       | User Manager                                   |
| URL      | Universal Resource Locator (i.e., web address) |

The following table provides definitions for abbreviations and acronyms used in this document.

# **Appendix B: User Role Rules & Actor Role Matrices**

This appendix contains user role assignment rules and the actor role matrix by system (e.g., TrAMS, NTD or DGS). For information about the privileges a role confers, see the appropriate user guide for the system in question.

### 1. FTA Platform Rules

- 1) FTA user type is platform wide.
- 2) FTA users can only be assigned roles that match their platform user type.
- 3) FTA Users can only be assigned FTA user roles.
- 4) Organization users can only be assigned organization user roles.
- 5) External users can only be assigned roles that match their external user subtype.
  - a. Auditors can only be assigned auditor roles.
  - b. Contractors can only be assigned contractor roles.
  - c. DOL users can only be assigned DOL roles.
  - d. DOT users can only be assigned DOT roles.
  - e. Non-DOT users can only be assigned Non-DOT roles.

# 1. NTD Rules

General Rule: Each reporter user can have up to two roles per Reporter organization (if a user has two (2) roles, one role must be User Manager.)

|                 |                   |                 | Rule Type    |              |                                                                                                    |
|-----------------|-------------------|-----------------|--------------|--------------|----------------------------------------------------------------------------------------------------|
|                 |                   |                 | Associati    | ion Property |                                                                                                    |
| Role            |                   |                 | Max Per      |              |                                                                                                    |
| Category        | Roles             | Incompatibility | Organization | Max Per User | Rule                                                                                                    |
| Global<br>Users | Global<br>Viewer  | Х               |              |              | Unable to be held in combination with any other NTD role                                                                 |
|                 |                   |                 | Х            |              | There can only be 1 "CEO" role within an organization                                                                    |
|                 | CEO               |                 |              | Х            | A user can only have 1 "CEO" role within their profile.                                                                  |
|                 | CEO<br>Delegate   |                 |              | Х            | A user can only have 1 of the "CEO Delegate"<br>within their profile                                                     |
|                 | Editor            | Х               |              |              | Unable to have the role of a "Safety Contact",<br>"Safety Editor", "Safety Viewer", and/or a<br>"Viewer" role            |
|                 |                   |                 |              | Х            | A user can only have 1 "Editor" role within their profile                                                                |
|                 | NTD               | Х               |              |              | Unable to have the role of an "Editor", "Safety<br>Contact", "Safety Editor", "Safety Viewer",<br>and/or a "Viewer" role |
|                 | Contact           |                 | Х            |              | There can only be 1 "NTD Contact" role within an organization                                                            |
|                 |                   |                 |              | Х            | A user can only have 1 "NTD Contact" role within their profile                                                           |
| Reporter        | Safety<br>Contact | Х               |              |              | Unable to have the role of an "Editor", "NTD<br>Contact", "Safety Editor", and/or "Safety<br>Viewer" role                |
| Reporter        |                   |                 | Х            |              | There can only be 1 "Safety Contact" role within an organization                                                         |
|                 |                   |                 |              | Х            | A user can only have 1 "Safety Contact" role within their profile                                                        |
|                 | Safety            | Х               |              |              | Unable to have the role of an "Editor", "NTD<br>Contact", "Safety Contact", "Safety Viewer",<br>and/or a "Viewer" role   |
|                 | Editor            |                 |              | Х            | A user can only have 1 "Safety Editor" role within their profile                                                         |
|                 | Safety            | Х               |              |              | Unable to have the role of an "Editor", "NTD<br>Contact", "Safety Contact", "Safety Editor",<br>and/or a "Viewer" role   |
|                 | viewei            |                 |              | Х            | A user can only have 1 "Safety Viewer" role within their profile                                                         |
|                 | User<br>Manager   |                 |              | Х            | A user can only have 1 "User manager" role within their profile                                                          |
|                 | Viewer            | X               |              |              | Unable to have the role of an "Editor", "NTD<br>Contact", "Safety Editor", and/or a "Safety<br>Viewer" role              |
|                 |                   |                 |              | Х            | A user can only have 1 "Viewer" role within their profile                                                                |

# 2. TrAMS Rules & Cost Center FTA Roles

#### TrAMS Rules

| TrAMS Recipient Roles   | Rules                                                                                                    |
|-------------------------|----------------------------------------------------------------------------------------------------|
| Read Only               | • The Read Only role cannot be assigned at the same time as any other recipient roles within a single recipient organization. |
| User Manager            | • The User Manager assignment must be approved by an LSM or GSM.                                                              |
| Submitter               | • The Submitter assignment must be approved by an LSM or GSM.                                                                 |
|                         | • Role assignment requires attachment of Delegation of Authority letter.                                                      |
| Developer               | • No rules apply to this assignment                                                                                           |
| Official                | • The Official assignment must be approved by an LSM or GSM.                                                                  |
|                         | • Role assignment requires attachment of Delegation of Authority letter.                                                      |
| Attorney                | • The Attorney assignment must be approved by an LSM or GSM.                                                                  |
|                         | • Role assignment requires attachment of Delegation of Authority letter.                                                      |
| Civil Rights            | • No rules apply to this assignment                                                                                           |
| FFR Reporter            | • No rules apply to this assignment                                                                                           |
| MPR Reporter            | No rules apply to this assignment                                                                                             |
| JPC Procurement Officer | • No rules apply to this assignment                                                                                           |

# TrAMS Cost Center FTA Roles

### TrAMS FTA Roles

The table below shows which roles are applicable to each Cost Center:

| Part | 1 | of 2 |
|------|---|------|
|      |   |      |

|                        | Office of<br>Administrator | Office of<br>Administration | Office of<br>the Chief<br>Counsel | Office of<br>Communication and<br>Congressional Affairs | Office of<br>Program<br>Management | Office of<br>Budget<br>and Policy | Office of<br>Research,<br>Demonstration, | Office of<br>Civil<br>Rights | Office of<br>Planning and<br>Environment |
|------------------------|----------------------------|-----------------------------|-----------------------------------|---------------------------------------------------------|------------------------------------|-----------------------------------|------------------------------------------|------------------------------|------------------------------------------|
|                        | TOA                        | TAD                         | TCC                               | TCA                                                     | TPM                                | TBP                               | TRI                                      | TCR                          | TPE                                      |
| TrAMS Roles – FTA      | 61000                      | 62000                       | 63000                             | 64000                                                   | 65000                              | 66000                             | 67000                                    | 68000                        | 71000                                    |
| Supervisor             | Yes                        | Yes                         | Yes                               | Yes                                                     | Yes                                | Yes                               | Yes                                      | Yes                          | Yes                                      |
| Local Security Manager | Yes                        | Yes                         | Yes                               | Yes                                                     | Yes                                | Yes                               | Yes                                      | Yes                          | Yes                                      |
| Intake Manager         | Yes                        | Yes                         | Yes                               | Yes                                                     | Yes                                | Yes                               | Yes                                      | Yes                          | Yes                                      |
| Pre-Award Manager      | Yes                        | Yes                         | Yes                               | Yes                                                     | Yes                                | Yes                               | Yes                                      | Yes                          | Yes                                      |
| Post-Award Manager     | Yes                        | Yes                         | Yes                               | Yes                                                     | Yes                                | Yes                               | Yes                                      | Yes                          | Yes                                      |
| Reservationist         | Yes                        | Yes                         | Yes                               | Yes                                                     | Yes                                | Yes                               | Yes                                      | Yes                          | Yes                                      |
| Administrator          | Yes                        | Yes                         | Yes                               | Yes                                                     | Yes                                | Yes                               | Yes                                      | Yes                          | Yes                                      |
| Director               | Yes                        | Yes                         | Yes                               | Yes                                                     | Yes                                | Yes                               | Yes                                      | Yes                          | Yes                                      |
| Director of Operations | Yes                        | Yes                         | Yes                               | Yes                                                     | Yes                                | Yes                               | Yes                                      | Yes                          | Yes                                      |
| Initial Reviewer       | Yes                        | Yes                         | Yes                               | Yes                                                     | Yes                                | Yes                               | Yes                                      | Yes                          | Yes                                      |
| Technical Reviewer     | Yes                        | Yes                         | Yes                               | Yes                                                     | Yes                                | Yes                               | Yes                                      | Yes                          | Yes                                      |
| Environmental Reviewer | Yes                        | Yes                         | Yes                               | Yes                                                     | Yes                                | Yes                               | Yes                                      | Yes                          | Yes                                      |
| Civil Rights Officer   | Yes                        | Yes                         | Yes                               | Yes                                                     | Yes                                | Yes                               | Yes                                      | Yes                          | Yes                                      |
| LegalCounsel           | Yes                        | Yes                         | Yes                               | Yes                                                     | Yes                                | Yes                               | Yes                                      | Yes                          | Yes                                      |
| Read Only              | Yes                        | Yes                         | Yes                               | Yes                                                     | Yes                                | Yes                               | Yes                                      | Yes                          | Yes                                      |
| Budget Director        | No                         | No                          | No                                | No                                                      | No                                 | Yes                               | No                                       | No                           | No                                       |
| Budget Analyst         | No                         | No                          | No                                | No                                                      | No                                 | Yes                               | No                                       | No                           | No                                       |
| Vendor Setup           | No                         | No                          | No                                | No                                                      | No                                 | Yes                               | No                                       | No                           | No                                       |
| Apportionment Manager  | No                         | No                          | No                                | No                                                      | Yes                                | No                                | No                                       | No                           | No                                       |
| Transit Director       | No                         | No                          | No                                | No                                                      | Yes                                | No                                | No                                       | No                           | No                                       |
| Discretionary Admin    | No                         | No                          | No                                | No                                                      | Yes                                | No                                | No                                       | No                           | No                                       |
| TCA Recorder           | No                         | No                          | No                                | Yes                                                     | No                                 | No                                | No                                       | No                           | No                                       |
| DBE Approver           | No                         | No                          | No                                | No                                                      | No                                 | No                                | No                                       | Yes                          | No                                       |
| Dataset Administrator  | No                         | No                          | Yes                               | No                                                      | Yes                                | No                                | No                                       | No                           | Yes                                      |

|--|

|                        | Office of<br>Regional<br>Services | Regional<br>1 Office | Regional<br>2 Office | Regional<br>3 Office | Regional<br>4 Office | Regional<br>5 Office | Regional<br>6 Office | Regional<br>7 Office | Regional<br>8 Office | Regional<br>9 Office | Regional<br>10 Office |
|------------------------|-----------------------------------|----------------------|----------------------|----------------------|----------------------|----------------------|----------------------|----------------------|----------------------|----------------------|-----------------------|
|                        | TRS                               | TRO-1                | TRO-2                | TRO-3                | TRO-4                | TRO-5                | TRO-6                | TRO-7                | TRO-8                | TRO-9                | TRO-10                |
| TrAMS Roles – FTA      | 78000                             | 78100                | 78200                | 78300                | 78400                | 78500                | 78600                | 78700                | 78800                | 78900                | 79000                 |
| Supervisor             | Yes                               | Yes                  | Yes                  | Yes                  | Yes                  | Yes                  | Yes                  | Yes                  | Yes                  | Yes                  | Yes                   |
| Local Security Manager | Yes                               | Yes                  | Yes                  | Yes                  | Yes                  | Yes                  | Yes                  | Yes                  | Yes                  | Yes                  | Yes                   |
| Intake Manager         | No                                | Yes                  | Yes                  | Yes                  | Yes                  | Yes                  | Yes                  | Yes                  | Yes                  | Yes                  | Yes                   |
| Pre-Award Manager      | No                                | Yes                  | Yes                  | Yes                  | Yes                  | Yes                  | Yes                  | Yes                  | Yes                  | Yes                  | Yes                   |
| Post-Award Manager     | No                                | Yes                  | Yes                  | Yes                  | Yes                  | Yes                  | Yes                  | Yes                  | Yes                  | Yes                  | Yes                   |
| Reservationist         | No                                | Yes                  | Yes                  | Yes                  | Yes                  | Yes                  | Yes                  | Yes                  | Yes                  | Yes                  | Yes                   |
| Administrator          | No                                | Yes                  | Yes                  | Yes                  | Yes                  | Yes                  | Yes                  | Yes                  | Yes                  | Yes                  | Yes                   |
| Director               | No                                | Yes                  | Yes                  | Yes                  | Yes                  | Yes                  | Yes                  | Yes                  | Yes                  | Yes                  | Yes                   |
| Director of Operations | No                                | Yes                  | Yes                  | Yes                  | Yes                  | Yes                  | Yes                  | Yes                  | Yes                  | Yes                  | Yes                   |
| Initial Reviewer       | No                                | Yes                  | Yes                  | Yes                  | Yes                  | Yes                  | Yes                  | Yes                  | Yes                  | Yes                  | Yes                   |
| Technical Reviewer     | No                                | Yes                  | Yes                  | Yes                  | Yes                  | Yes                  | Yes                  | Yes                  | Yes                  | Yes                  | Yes                   |
| Environmental Reviewer | No                                | Yes                  | Yes                  | Yes                  | Yes                  | Yes                  | Yes                  | Yes                  | Yes                  | Yes                  | Yes                   |
| Civil Rights Officer   | No                                | Yes                  | Yes                  | Yes                  | Yes                  | Yes                  | Yes                  | Yes                  | Yes                  | Yes                  | Yes                   |
| Legal Counsel          | No                                | Yes                  | Yes                  | Yes                  | Yes                  | Yes                  | Yes                  | Yes                  | Yes                  | Yes                  | Yes                   |
| Read Only              | Yes                               | Yes                  | Yes                  | Yes                  | Yes                  | Yes                  | Yes                  | Yes                  | Yes                  | Yes                  | Yes                   |
| Budget Director        | No                                | No                   | No                   | No                   | No                   | No                   | No                   | No                   | No                   | No                   | No                    |
| Budget Analyst         | No                                | No                   | No                   | No                   | No                   | No                   | No                   | No                   | No                   | No                   | No                    |
| Vendor Setup           | No                                | No                   | No                   | No                   | No                   | No                   | No                   | No                   | No                   | No                   | No                    |
| Apportionment Manager  | No                                | No                   | No                   | No                   | No                   | No                   | No                   | No                   | No                   | No                   | No                    |
| Transit Director       | No                                | No                   | No                   | No                   | No                   | No                   | No                   | No                   | No                   | No                   | No                    |
| Discretionary Admin    | No                                | No                   | No                   | No                   | No                   | No                   | No                   | No                   | No                   | No                   | No                    |
| TCA Recorder           | No                                | No                   | No                   | No                   | No                   | No                   | No                   | No                   | No                   | No                   | No                    |
| DBE Approver           | No                                | No                   | No                   | No                   | No                   | No                   | No                   | No                   | No                   | No                   | No                    |
| Dataset Administrator  | No                                | No                   | No                   | No                   | No                   | No                   | No                   | No                   | No                   | No                   | No                    |

# 3. DGS Rules & Actor Role Matrix

### DGS Rules

|                  |                         | Rule            | Туре                    |                                                          |
|------------------|-------------------------|-----------------|-------------------------|----------------------------------------------------------|
| Role<br>Category | Roles                   | Incompatibility | Association<br>Property | Rule                                                     |
| FTA              | FTA Staff Read-<br>Only | Х               |                         | Unable to be held in combination with any other DGS role |
| Staff            | Global Viewer           | Х               |                         | Unable to be held in combination with any other DGS role |
| DOT              | External<br>Reviewer    | Х               |                         | Unable to be held in combination with any other DGS role |

# DGS Actor Role Matrix

|                  |                     |                              |                               |                             | Pending Reviews Quality Control Reviews    |                        |                                                    | 'S                                                | ations                                  |                                                  | Fatal Flaw Review                       |                         |                                                        |
|------------------|---------------------|------------------------------|-------------------------------|-----------------------------|--------------------------------------------|------------------------|----------------------------------------------------|---------------------------------------------------|-----------------------------------------|--------------------------------------------------|-----------------------------------------|-------------------------|--------------------------------------------------------|
| Role             | Role Category Roles |                              | Roles                         | View<br>Assigned<br>Reviews | View<br>"Consolidated<br>Review"<br>Column | c                      | /iew/Export<br>Completed<br>onsolidated<br>Reviews | View/Export<br>Grant<br>Applications              | View Grant<br>Supporting<br>Documents   | Upload Addition<br>Files to Grant<br>Application | al View/Exp<br>Fla<br>Rev               | oort Fatal<br>aw<br>iew | Add Comments for<br>Fatal Flaw on each<br>Applications |
|                  |                     |                              |                               |                             |                                            |                        |                                                    |                                                   |                                         |                                                  |                                         |                         |                                                        |
| External User to |                     | External Read                | Only                          |                             |                                            |                        |                                                    | Х                                                 | X                                       |                                                  |                                         |                         |                                                        |
| External Oser to | DOT Users           | DGS External-                | Fatal Flaw Reviewer           |                             |                                            |                        |                                                    | Х                                                 | X                                       |                                                  | )                                       | (                       | Х                                                      |
| TIADOI           |                     | Reviewer                     |                               | Х                           |                                            |                        | Х                                                  | Х                                                 | X                                       |                                                  |                                         |                         |                                                        |
|                  | System Administrat  | or System Admin              | istrator                      |                             |                                            |                        |                                                    | Х                                                 | X                                       | Х                                                | )                                       | (                       | Х                                                      |
|                  |                     | DGS External-                | Fatal Flaw Reviewer           |                             |                                            |                        |                                                    |                                                   |                                         |                                                  |                                         |                         |                                                        |
|                  |                     | FTA Staff Rea                | d Only                        |                             |                                            |                        |                                                    | X                                                 | X                                       |                                                  |                                         |                         |                                                        |
|                  | ETA Stoff           | Local Security               | Manager (LSM)                 |                             |                                            | -                      |                                                    | X                                                 | X                                       | X                                                |                                         |                         |                                                        |
| FTA Staff        | I IA Oldi           | Reviewer                     |                               |                             |                                            |                        |                                                    | ^                                                 | ^                                       |                                                  |                                         |                         |                                                        |
|                  |                     | Program Admi                 | n/Manager                     |                             |                                            |                        | Х                                                  | Х                                                 | X                                       | Х                                                | ,                                       | ĸ                       | Х                                                      |
| 1                |                     | Team Lead                    |                               | х                           | X                                          |                        |                                                    | X                                                 |                                         |                                                  |                                         |                         |                                                        |
| ]                | Global Usors        | Global Security              | y Manager (GSM)               |                             |                                            |                        |                                                    | Х                                                 | х                                       | Х                                                |                                         |                         |                                                        |
|                  | 000001 03613        | Global Viewer                |                               |                             |                                            |                        |                                                    | х                                                 | x                                       |                                                  |                                         |                         |                                                        |
| External User    | Not DOT Users       | Auditor                      |                               |                             |                                            |                        |                                                    | X                                                 | x                                       |                                                  |                                         |                         |                                                        |
| to FTA/Non DOT   |                     | External Review              | wer                           | X                           |                                            |                        |                                                    | X                                                 | X                                       |                                                  |                                         |                         |                                                        |
|                  |                     |                              |                               |                             |                                            | _                      |                                                    |                                                   |                                         |                                                  |                                         |                         |                                                        |
|                  |                     |                              |                               |                             |                                            |                        |                                                    |                                                   | R                                       | eports                                           |                                         |                         |                                                        |
|                  | Role Category       | ,                            |                               | Roles                       |                                            | Vie<br>Ma<br>D         | w Program<br>nagement<br>ashboard                  | View/Exp<br>Application I<br>Individua            | oort Grant<br>nformation<br>I Program   | by Informa<br>Competit                           | w/Export<br>ation Across<br>ive Program | s Re                    | View/Export<br>eviewer Status<br>Report                |
|                  |                     |                              | 1                             |                             |                                            |                        |                                                    |                                                   |                                         |                                                  |                                         |                         |                                                        |
| Extornal Lise    | ar to               |                              | External Read                 | Only                        |                                            |                        |                                                    |                                                   |                                         |                                                  |                                         |                         |                                                        |
| External Use     | DO                  | T Users                      | DGS External-                 | Fatal Fla                   | aw Reviewe                                 | ər                     |                                                    |                                                   |                                         |                                                  |                                         |                         |                                                        |
| FIADU            |                     |                              | Reviewer                      |                             |                                            |                        |                                                    |                                                   |                                         |                                                  |                                         |                         |                                                        |
|                  | System              | Aministrator                 | istrator System Administrator |                             |                                            |                        |                                                    |                                                   |                                         |                                                  |                                         |                         |                                                        |
|                  | System              | Authinistrator               | System Aurin                  |                             |                                            |                        |                                                    |                                                   |                                         |                                                  |                                         | _                       |                                                        |
|                  |                     |                              | DGS External-                 | Fatal Fla                   | aw Reviewe                                 | er                     |                                                    |                                                   |                                         |                                                  |                                         |                         |                                                        |
|                  |                     |                              | FTA Staff Rea                 | d Only                      |                                            |                        |                                                    |                                                   |                                         |                                                  |                                         |                         |                                                        |
|                  |                     |                              | Local Security                |                             | er (LSM)                                   |                        |                                                    |                                                   |                                         |                                                  |                                         |                         |                                                        |
|                  | , FT.               | A Staff                      | Management                    |                             |                                            |                        | Х                                                  | 1                                                 | x                                       |                                                  | Х                                       |                         | Х                                                      |
| FIA Star         | T                   |                              | Reviewer<br>Program Admi      |                             | Reviewer<br>Program Admin/Manager          |                        |                                                    | X                                                 |                                         |                                                  |                                         |                         |                                                        |
| -                |                     |                              |                               |                             |                                            |                        | X                                                  |                                                   |                                         | Х                                                |                                         | X                       |                                                        |
|                  |                     |                              | Toom Lood                     |                             |                                            |                        | ~                                                  |                                                   |                                         |                                                  |                                         |                         | X                                                      |
|                  |                     |                              | Team Lead                     |                             |                                            |                        |                                                    |                                                   |                                         |                                                  |                                         | _                       |                                                        |
|                  | Glob                | al Users                     | Global Security Manager (GSM) |                             |                                            |                        |                                                    |                                                   |                                         |                                                  |                                         |                         |                                                        |
|                  | 0100                |                              | Global Viewer                 | Global Viewer               |                                            |                        |                                                    |                                                   |                                         |                                                  |                                         |                         |                                                        |
| External Us      | ser                 | 0 <b>.</b>                   | Auditor                       |                             |                                            |                        |                                                    |                                                   |                                         |                                                  |                                         |                         |                                                        |
| to FTA/Non [     | DOT NOT D           | OT Users                     | External Revie                | wer                         |                                            |                        |                                                    |                                                   |                                         |                                                  |                                         |                         |                                                        |
|                  | 501                 |                              | External revie                |                             |                                            |                        |                                                    |                                                   |                                         |                                                  |                                         |                         |                                                        |
|                  |                     |                              |                               |                             |                                            |                        |                                                    |                                                   |                                         |                                                  |                                         | A                       | ctions                                                 |
| Role             | e Category          |                              | Roles                         | Add New<br>Program          | View<br>Program<br>Details                 | Manage/Edi<br>Programs | t View/Export<br>Preliminary<br>Reviews            | Add Comment<br>Preliminary Revi<br>Each Applicati | sfor Add Ne<br>ew on Review<br>ons Team | w Update<br>w Review Team<br>Details             | View Review<br>Team Details F           | Archive<br>Review Tear  | Add New Team<br>Member to<br>Review Team               |
|                  |                     | External Read                | Only                          |                             |                                            |                        | T                                                  |                                                   |                                         | 1                                                | 1                                       |                         | 1 1                                                    |
| External User to | DOT Users           | DGS External-                | Fatal Flaw Reviewer           |                             |                                            |                        |                                                    |                                                   |                                         |                                                  |                                         |                         | + +                                                    |
| FIA/DOI          |                     | Reviewer                     |                               |                             |                                            |                        |                                                    |                                                   |                                         |                                                  |                                         |                         |                                                        |
|                  | System Administrat  | or System Admin              | istrator                      |                             |                                            |                        |                                                    |                                                   |                                         |                                                  |                                         |                         |                                                        |
|                  |                     | DGS External-                | Fatal Flaw Reviewer           |                             |                                            |                        |                                                    |                                                   |                                         |                                                  |                                         |                         |                                                        |
|                  |                     | FTA Staff Rea                | d Only                        |                             |                                            |                        |                                                    |                                                   |                                         |                                                  |                                         |                         |                                                        |
|                  | ETA Staff           | Local Security<br>Management | Manager (LSM)                 |                             |                                            |                        |                                                    |                                                   |                                         |                                                  |                                         |                         | ++                                                     |
| FTA Staff        | T IN Court          | Reviewer                     |                               |                             |                                            |                        |                                                    |                                                   |                                         |                                                  |                                         |                         |                                                        |
| 1                |                     | Program Admi                 | n/Manager                     | Х                           | Х                                          | Х                      | Х                                                  | Х                                                 | X                                       | Х                                                | Х                                       | Х                       | Х                                                      |
|                  |                     |                              |                               |                             |                                            |                        |                                                    |                                                   |                                         |                                                  |                                         |                         |                                                        |
|                  | Global Users        | Global Security              | / Manager (GSM)               |                             |                                            |                        |                                                    |                                                   |                                         |                                                  |                                         |                         | +                                                      |
| Extornel Lies    |                     | Global Viewer                |                               |                             |                                            |                        |                                                    |                                                   |                                         |                                                  |                                         |                         | +                                                      |
| to FTA/Non DOT   | Not DOT Users       | External Review              | wer                           |                             |                                            |                        |                                                    |                                                   |                                         |                                                  |                                         |                         | ++                                                     |
|                  | l                   |                              |                               |                             |                                            |                        |                                                    | 1                                                 |                                         |                                                  |                                         |                         |                                                        |
| -                |                     |                              |                               |                             |                                            |                        |                                                    |                                                   |                                         |                                                  |                                         |                         |                                                        |
|                  |                     |                              |                               |                             |                                            |                        |                                                    |                                                   |                                         |                                                  |                                         |                         |                                                        |
|                  |                     |                              |                               |                             |                                            |                        |                                                    |                                                   |                                         |                                                  |                                         | Ac                      | tions                                                  |
|                  |                     |                              |                               |                             | 10                                         |                        | 10.05                                              |                                                   | <                                       |                                                  |                                         |                         |                                                        |

| Role              | e Category           | Roles                            | Add New<br>Program | View<br>Program<br>Details | Manage/Edit<br>Programs | View/Export<br>Preliminary<br>Reviews | Add Comments for<br>Preliminary Review on<br>Each Applications | Add New<br>Review<br>Team | Update<br>Review Team<br>Details | View Review<br>Team Details | Archive<br>Review Team | Add New Team<br>Member to<br>Review Team | I |
|-------------------|----------------------|----------------------------------|--------------------|----------------------------|-------------------------|---------------------------------------|----------------------------------------------------------------|---------------------------|----------------------------------|-----------------------------|------------------------|------------------------------------------|---|
|                   |                      |                                  |                    |                            |                         |                                       |                                                                |                           |                                  |                             |                        |                                          |   |
| Extornal Licor to |                      | External Read Only               |                    |                            |                         |                                       |                                                                |                           |                                  |                             |                        |                                          | Ι |
| EXIEITIAI USEI IU | DOT Users            | DGS External-Fatal Flaw Reviewer |                    |                            |                         |                                       |                                                                |                           |                                  |                             |                        |                                          | Τ |
| TIADOT            |                      | Reviewer                         |                    |                            |                         |                                       |                                                                |                           |                                  |                             |                        |                                          | Τ |
|                   | System Administrator | System Administrator             |                    |                            |                         |                                       |                                                                |                           |                                  |                             |                        |                                          | Τ |
|                   |                      | DGS External-Fatal Flaw Reviewer |                    |                            |                         |                                       |                                                                |                           |                                  |                             |                        |                                          | Τ |
|                   |                      | FTA Staff Read Only              |                    |                            |                         |                                       |                                                                |                           |                                  |                             |                        |                                          | Τ |
|                   |                      | Local Security Manager (LSM)     |                    |                            |                         |                                       |                                                                |                           |                                  |                             |                        |                                          |   |
| ETA Staff         | FTA Staff            | Management                       |                    |                            |                         |                                       |                                                                |                           |                                  |                             |                        |                                          | 1 |
| TTA Statt         |                      | Reviewer                         |                    |                            |                         |                                       |                                                                |                           |                                  |                             |                        |                                          |   |
|                   |                      | Program Admin/Manager            | X                  | Х                          | Х                       | X                                     | Х                                                              | X                         | x                                | X                           | Х                      | Х                                        | 1 |
|                   |                      | Team Lead                        |                    |                            |                         |                                       |                                                                |                           |                                  |                             |                        |                                          |   |
|                   | Clabel Users         | Global Security Manager (GSM)    |                    |                            |                         |                                       |                                                                |                           |                                  |                             |                        |                                          | Τ |
| Global Users      | GIODAI USEIS         | Global Viewer                    |                    |                            |                         |                                       |                                                                |                           |                                  |                             |                        |                                          | T |
| External User     | Not DOT Uporo        | Auditor                          |                    |                            |                         |                                       |                                                                |                           |                                  |                             |                        |                                          | T |
| to FTA/Non DOT    | NOLDOT USERS         | External Reviewer                |                    |                            |                         |                                       |                                                                |                           |                                  |                             |                        |                                          | T |
|                   |                      |                                  |                    |                            |                         |                                       |                                                                |                           |                                  |                             |                        |                                          |   |

#### UNCLASSIFIED

|                  |                      |                                  |                                     | He                       | elp Cente         | r           |                               |
|------------------|----------------------|----------------------------------|-------------------------------------|--------------------------|-------------------|-------------|-------------------------------|
| Role Category    |                      | Roles                            | View/Download<br>DGS User<br>Manual | Upload<br>User<br>Manual | Create<br>New FAQ | View<br>FAQ | View<br>System<br>Information |
|                  |                      |                                  |                                     |                          |                   |             |                               |
| Extornal Usor to |                      | External Read Only               | Х                                   |                          | X                 | Х           | Х                             |
|                  | DOT Users            | DGS External-Fatal Flaw Reviewer | Х                                   |                          | X                 | Х           | Х                             |
| FIADOT           |                      | Reviewer                         | Х                                   |                          | Х                 | Х           | Х                             |
|                  | System Administrator | System Administrator             | X                                   | Х                        | X                 | Х           | Х                             |
| 1                |                      | DGS External-Fatal Flaw Reviewer | X                                   |                          | X                 | Х           | Х                             |
| 1                |                      | FTA Staff Read Only              | Х                                   |                          | Х                 | Х           | Х                             |
|                  |                      | Local Security Manager (LSM)     | X                                   |                          | Х                 | Х           | Х                             |
| ETA Staff        | FTA Staff            | Management                       | X                                   |                          | Х                 | Х           | Х                             |
| TTA Stati        |                      | Reviewer                         | X                                   |                          | X                 | Х           | Х                             |
|                  |                      | Program Admin/Manager            | Х                                   |                          | X                 | Х           | Х                             |
|                  |                      | Team Lead                        | Х                                   |                          | X                 | Х           | Х                             |
|                  | Clobal Licara        | Global Security Manager (GSM)    | Х                                   |                          | X                 | Х           | Х                             |
|                  | Giobal Osers         | Global Viewer                    | X                                   |                          | X                 | Х           | Х                             |
| External User    | Not DOT Usors        | Auditor                          | Х                                   |                          | X                 | Х           | Х                             |
| to FTA/Non DOT   | NUL DOT USEIS        | External Reviewer                | Х                                   |                          | X                 | Х           | Х                             |
|                  |                      |                                  |                                     |                          |                   |             |                               |

#### 4. SSOR Rules & Actor Role Matrix

|                  |                  | Rul             | е Туре                  |                                                           |
|------------------|------------------|-----------------|-------------------------|-----------------------------------------------------------|
| Role<br>Category | Roles            | Incompatibility | Association<br>Property | Rule                                                      |
| FTA<br>Staff     | Global<br>Viewer | Х               |                         | Unable to be held in combination with any other SSOR role |

#### SSOR Rules

SSOR Actor Role Matrix

Notes

- 1. FTA Users: This user type includes FTA employees and federal contractors who directly support FTA. All FTA users have FTA email accounts ending in @dot.gov. These users generally have higher level access and management capabilities across all systems.
- 2. Organization Users: This user type includes individuals who are employed by or support an organization that uses an FTA platform software system. The users are grouped by their organization(s).
- 3. External Users: This user type includes individuals external to FTA but provide support or oversight to one of the FTA platform software systems. External users have can five sub-types in FACES: Auditors, Contractors, Department of Transportation (DOT, though separate from the FTA), Non-DOT, and Department of Labor (DOL) users. The SSOR system utilizes the Auditor/Non-DOT and Department of Transportation (DOT) External type users.

#### Legend

| Legend | Meaning |
|--------|---------|
| X      | Yes     |
|        | View    |
|        | Report  |
|        | Action  |

#### Home Tab:
#### UNCLASSIFIED

|                                 |                       | Home ta                            |                                                       |                                         |                              |                                         |                               |                    | me tab               |                    |                    |                         |  |
|---------------------------------|-----------------------|------------------------------------|-------------------------------------------------------|-----------------------------------------|------------------------------|-----------------------------------------|-------------------------------|--------------------|----------------------|--------------------|--------------------|-------------------------|--|
|                                 |                       | User Assignment Request Management |                                                       |                                         |                              |                                         |                               |                    |                      |                    |                    |                         |  |
| User Type                       | Role Category         | Roles                              | Manage Help<br>Documents,<br>FAQs, Training<br>Videos | Modify<br>Agency<br>Display<br>Settings | Manage<br>System<br>Messages | Assign<br>Program<br>Manager to<br>SSOA | Assign<br>Reviewer<br>to SSOA | Assign NTD<br>Mode | View Requests        | Manage<br>Requests | Extend Due<br>Date | Manage<br>Notifications |  |
|                                 |                       |                                    |                                                       |                                         |                              |                                         |                               |                    |                      |                    |                    |                         |  |
| External User<br>to FTA/Non DOT | Auditors              | Auditors                           |                                                       |                                         |                              |                                         |                               |                    | All agencies         |                    |                    | х                       |  |
| External Lloor to ETA/DOT       | DOT Hears             | External Read Only                 |                                                       |                                         |                              |                                         |                               |                    | All agencies         |                    |                    | X                       |  |
| External Oser to FTA/DOT        | DOTOSEIS              | External Validation Team Member    |                                                       |                                         |                              |                                         |                               | Х                  | All agencies         | Х                  |                    | Х                       |  |
|                                 |                       | Local Security Managers (LSM)      |                                                       |                                         |                              |                                         |                               |                    | All agencies         |                    |                    | Х                       |  |
|                                 |                       | Director                           |                                                       |                                         |                              |                                         |                               |                    | All agencies         |                    |                    | X                       |  |
| FTA User                        | FTA Staff             | Program Management Team<br>Member  |                                                       |                                         |                              |                                         |                               | Х                  | All agencies         | х                  | х                  | х                       |  |
|                                 |                       | Regional Safety Officer            |                                                       |                                         |                              |                                         |                               |                    | All agencies         |                    |                    | Х                       |  |
|                                 |                       | Validation Lead                    |                                                       |                                         |                              |                                         | X                             | Х                  | All agencies         | Х                  |                    | Х                       |  |
|                                 |                       | Validation Team Member             |                                                       |                                         |                              |                                         |                               | Х                  | All agencies         | Х                  |                    | Х                       |  |
|                                 |                       | Global Viewers                     |                                                       |                                         |                              |                                         |                               |                    | All agencies         |                    |                    | X                       |  |
| FIA User                        | Global Users          | Program Management Lead            | X                                                     |                                         |                              | X                                       | X                             | X                  | All agencies         | X                  | X                  | X                       |  |
|                                 |                       | Global Security Manager (GSM)      |                                                       |                                         |                              |                                         |                               |                    | All agencies         |                    |                    | X                       |  |
|                                 |                       | Alternate Reporter                 |                                                       | х                                       |                              |                                         |                               |                    | Assigned<br>agencies |                    |                    | х                       |  |
| Organization User/Non DOT       | 550                   | Primary Reporter                   |                                                       | X                                       |                              |                                         |                               |                    | Assigned             |                    |                    | Х                       |  |
| organization coolinion p o r    | 000                   | User Manager                       |                                                       |                                         |                              |                                         |                               |                    | ageneice             |                    |                    |                         |  |
|                                 |                       | Viewer                             |                                                       |                                         |                              |                                         |                               |                    | Assigned<br>agencies |                    |                    | х                       |  |
| FTA User                        | System Administrators | System Administrators (HelpDesk)   | х                                                     | Х                                       | Х                            |                                         |                               | Х                  | All agencies         |                    |                    | Х                       |  |

### Agency Management Tab:

|                                 |                       |                                                       | Agency Manageme              |                                                                    |                    |                                |                                        | ment tab       |                              |                                              |                                         |                          |    |  |
|---------------------------------|-----------------------|-------------------------------------------------------|------------------------------|--------------------------------------------------------------------|--------------------|--------------------------------|----------------------------------------|----------------|------------------------------|----------------------------------------------|-----------------------------------------|--------------------------|----|--|
|                                 |                       |                                                       | Manage Annual Report         |                                                                    |                    |                                |                                        | Review Annua   | l Report                     | Annu                                         | ial Report Wor                          | kflow                    |    |  |
| User Type                       | Role Category         | Roles                                                 | Manage Annual Report<br>data | Delete Annual<br>Report data<br>(excluding Profiles<br>and Events) | Request new<br>RTA | Validate Annual<br>Report data | Create,<br>Manage,<br>Delete<br>Issues | Resolve Issues | Review Annual<br>Report data | Submit/Recall<br>Annual Report for<br>Review | Submit Annual<br>Report for<br>Approval | Approve Annual<br>Report | ĺ  |  |
|                                 |                       |                                                       |                              |                                                                    |                    |                                |                                        |                |                              |                                              |                                         |                          |    |  |
| External User<br>to FTA/Non DOT | Auditors              | Auditors                                              |                              |                                                                    |                    |                                |                                        |                |                              |                                              |                                         |                          | ,  |  |
| External User to FTA/DOT        | DOT Users             | External Read Only<br>External Validation Team Member |                              |                                                                    |                    |                                | x                                      |                | x                            |                                              |                                         |                          | 1  |  |
|                                 |                       | Local Security Managers (LSM)<br>Director             |                              |                                                                    |                    |                                |                                        |                |                              |                                              |                                         |                          | 1  |  |
| FTA User                        | FTA Staff             | Program Management Team<br>Member                     |                              |                                                                    |                    |                                | х                                      |                | X                            |                                              | х                                       |                          | ,  |  |
|                                 |                       | Regional Safety Officer                               |                              |                                                                    |                    |                                | V                                      |                |                              |                                              |                                         |                          | 1  |  |
|                                 |                       | Validation Lead<br>Validation Team Member             |                              |                                                                    |                    |                                | X                                      |                | X                            |                                              |                                         |                          | ť  |  |
|                                 |                       | Global Viewers                                        |                              |                                                                    |                    |                                |                                        |                |                              |                                              |                                         |                          | į, |  |
| FTA User                        | Global Users          | Program Management Lead                               |                              |                                                                    |                    |                                | Х                                      |                | X                            |                                              | х                                       | X                        | 1  |  |
|                                 |                       | Global Security Manager (GSM)                         |                              |                                                                    |                    |                                |                                        |                |                              |                                              |                                         |                          | ť  |  |
|                                 |                       | Alternate Reporter                                    | X                            | X                                                                  | x                  | x                              |                                        | X              |                              |                                              |                                         |                          | 1  |  |
| Organization User/Non DOT       | SSO                   | Primary Reporter                                      | х                            | Х                                                                  | х                  | х                              |                                        | x              |                              | х                                            |                                         |                          | 1  |  |
|                                 |                       | User Manager                                          |                              |                                                                    |                    |                                |                                        |                |                              |                                              |                                         |                          |    |  |
|                                 |                       | Viewer                                                |                              |                                                                    |                    |                                |                                        |                |                              |                                              |                                         |                          | 1  |  |
| FTA User                        | System Administrators | System Administrators (HelpDesk)                      | X                            |                                                                    | Х                  |                                |                                        |                |                              |                                              |                                         |                          | į, |  |

# Other Tabs or sections:

|                                 |                       |                                                          | Analysis tab                 |                              | Quick Add tab     | FTA Repo         | rts tab               | Comments "General" |               |
|---------------------------------|-----------------------|----------------------------------------------------------|------------------------------|------------------------------|-------------------|------------------|-----------------------|--------------------|---------------|
| User Type                       | Role Category         | Roles                                                    | View data                    | Analysis Exports             | Create data       | View FTA Reports | FTA Report<br>Exports | View<br>comments   | Post comments |
| External User<br>to FTA/Non DOT | Auditors              | Auditors                                                 | All agencies                 | All agencies                 |                   | х                | х                     | х                  |               |
| External User to FTA/DOT        | DOT Users             | External Read Only<br>External Validation Team Member    | All agencies<br>All agencies | All agencies<br>All agencies |                   | X<br>X           | X<br>X                | X<br>X             | x             |
|                                 |                       | Local Security Managers (LSM)<br>Director                | All agencies<br>All agencies | All agencies<br>All agencies |                   | Х                | Х                     | X<br>X             |               |
| FTA User                        | FTA Staff             | Program Management Team<br>Member                        | All agencies                 | All agencies                 |                   | х                | х                     | x                  | х             |
|                                 |                       | Regional Safety Officer<br>Validation Lead               | All agencies<br>All agencies | All agencies<br>All agencies |                   | X                | x                     | X                  | X             |
|                                 | Olehel Users          | Global Viewers                                           | All agencies<br>All agencies | All agencies                 |                   | X                | X                     | X                  | X             |
| F TA User                       | Global Users          | Program Management Lead<br>Global Security Manager (GSM) | All agencies<br>All agencies | All agencies<br>All agencies |                   | X                | X                     | X                  | X             |
|                                 |                       | Alternate Reporter                                       | Assigned<br>agencies         | Assigned<br>agencies         | Assigned agencies |                  |                       | х                  | Х             |
| Organization User/Non DOT       | SSO                   | Primary Reporter                                         | Assigned<br>agencies         | Assigned<br>agencies         | Assigned agencies |                  |                       | х                  | х             |
|                                 |                       | User Manager<br>Viewer                                   | Assigned<br>agencies         | Assigned<br>agencies         |                   |                  |                       | х                  |               |
| FTA User                        | System Administrators | System Administrators (HelpDesk)                         | All agencies                 | All agencies                 | All agencies      | Х                | х                     | Х                  | Х             |

### 5. CRM Rules

Currently, there are no association property rules or incompatibility rules for any CRM roles within the same organization.

### 6. FACES Rules & Actor Role Matrix

#### FACES Rules

Currently, there are no association property rules or incompatibility rules for any FACES roles within the same organization.

#### FACES Actor Role Matrix

#### Legend

| FACES:                             | FTA Access Control Entry System                                                                                                    |
|------------------------------------|----------------------------------------------------------------------------------------------------|
| Document Title:                    | Actor Role Matrix                                                                                                    |
| Purpose of<br>document:            | This matrix is designed to provide guidance on the assignment<br>of roles and responsibilities across FACES functions as they<br>relate to the different systems/applications. |
| Legend:                            | "X"= Yes; Blank = Not Applicable                                                                                                    |
| Access to FACES<br>Tempo and Sites | All Active Users                                                                                                    |

Notes:

- 1. FTA Users: This user type includes FTA employees and federal contractors who directly support FTA (include global users). All FTA users have FTA email accounts ending in @dot.gov.
- 2. Organization Users: This user type includes individuals who are employed by or support an organization that uses an FTA platform software system. The users are grouped by their organization(s).
- 3. External Users: This user type includes individuals external to FTA, but provide support or oversight to one of the FTA platform software systems. External users have five sub-types: Auditors, Contractors, Department of Transportation (DOT), Non-DOT, and Department of Labor (DOL) users.

Create User for FTA, can only mange roles.

<sup>^</sup>Manage Pin applied to users for TrAMS Organization Users: Submitter, Official, Attorney, and FTA Staff: Administrator.

Actions:

#### UNCLASSIFIED

|                       |                                |                                                     |                                                                       | Actions            |                                        |                             |                            |                              |                    |                         |                         |                |                           |                         |                         |                                 |                               |                       |                                |
|-----------------------|--------------------------------|-----------------------------------------------------|-----------------------------------------------------------------------|--------------------|----------------------------------------|-----------------------------|----------------------------|------------------------------|--------------------|-------------------------|-------------------------|----------------|---------------------------|-------------------------|-------------------------|---------------------------------|-------------------------------|-----------------------|--------------------------------|
| User Types*           | Role Category                  | Role                                                | Application(s)                                                        | Creat<br>FTA Staff | e and Manage (<br>Organization<br>User | Jsers''<br>External<br>User | Create<br>Mutiple<br>Users | Manage Role<br>Documentation | Recertify<br>Users | Unlock<br>My<br>Account | Review Role<br>Requests | Bulk<br>Unlock | Review Unlock<br>Requests | Assign<br>Bulk<br>Roles | Remove<br>Bulk<br>Roles | Manage Access<br>Control Groups | Manage<br>Recertificati<br>on | Send Ad-<br>Hoc Email | Manage System<br>Announcements |
|                       | System Administrator           | System Administrator<br>(HelpDesk)                  | FACES, TrAMS, NTD., SSOR,<br>DGS, ECHO-Web, FTA CRM,<br>Dtrak, SMS    | ×                  | ×                                      | ×                           | ×                          | ×                            | ×                  | ×                       | ×                       | ×              | ×                         | ×                       | ×                       | ×                               | ×                             | ×                     | ×                              |
|                       |                                | Global Viever<br>(& all other Global User Roles)    | TrAMS , NTD, SSOR, DGS,<br>FTA CRM, ECHO-Web, and<br>OTrak            |                    |                                        |                             |                            |                              |                    | ×                       |                         |                |                           |                         |                         |                                 |                               |                       |                                |
|                       | Global Users                   | FACES Tier-1 Helpdesk Lead<br>FACES Tier-1 Helpdesk | FACES                                                                 |                    |                                        |                             |                            |                              |                    | ×                       |                         |                |                           |                         |                         |                                 |                               | ×                     | ×                              |
| FTA Users             |                                | User Details Report Global<br>Viewer                | FACES, TrAMS, and NTD                                                 |                    |                                        |                             |                            |                              |                    | ×                       |                         |                |                           |                         |                         |                                 |                               |                       |                                |
|                       |                                | Global Security Manager<br>(GSM)                    | FACES, ECHD-Web, TrAMS,<br>NTD, SSOR, DGS, FTA CRM,<br>Otrak, and SMS | ×                  | ×                                      | ×                           | ×                          | ×                            | ×                  | ×                       | ×                       |                | ×                         | ×                       | ×                       |                                 |                               | ×                     |                                |
|                       | FTA Staff                      | Local Security Manager (LSM)                        | TrAMS , NTD, SSOR, DGS,                                               | ×                  | ×                                      | ×                           | ×                          | ×                            | ×                  | ×                       | ×                       |                | ×                         | ×                       | ×                       |                                 |                               |                       |                                |
|                       | HQ Staff, FTA Staff, etc.      | All Non-Global User &<br>Non-LSM Roles              | ECHD-Web, Otrak, and SMS                                              |                    |                                        |                             |                            |                              |                    | ×                       |                         |                |                           |                         |                         |                                 |                               |                       |                                |
| Organization<br>Users | Recipients,<br>Reporters, etc. | User Manager<br>Non-User Manager Roles              | TrAMS , NTD, SSDR, ECHO-<br>Web, Otrak, and SMS                       |                    | ×                                      | ×                           | ×                          | ×                            | ×                  | ×                       |                         |                | ×                         |                         |                         |                                 |                               |                       |                                |
|                       | Contractors                    | CTR User Manager                                    | OTrak                                                                 |                    |                                        | ×                           | ×                          | ×                            | ×                  | ×                       |                         |                | ×                         |                         |                         |                                 |                               |                       |                                |
|                       | Contractors                    | Contractor                                          | TrAMS & OTrak                                                         |                    |                                        |                             |                            |                              |                    | ×                       |                         |                |                           |                         |                         |                                 |                               |                       |                                |
|                       | 00                             | DDL User Manager                                    | TAMS                                                                  |                    |                                        | ×                           | ×                          | ×                            | ×                  | ×                       |                         |                | ×                         |                         |                         |                                 |                               |                       |                                |
| External Users        |                                | BOL Reviewer                                        |                                                                       |                    |                                        |                             |                            |                              |                    | ×                       |                         |                |                           |                         |                         |                                 |                               |                       |                                |
|                       | Auditors, External Auditor     | Auditor, OIG Auditor (Read-<br>Only)                | TrAMS , NTD, DGS, OTrak,<br>and SSOR                                  |                    |                                        |                             |                            |                              |                    | ×                       |                         |                |                           |                         |                         |                                 |                               |                       |                                |
|                       | DOT User                       | Any Role                                            | DGS & SSOR                                                            |                    |                                        |                             |                            |                              |                    | ×                       |                         |                |                           |                         |                         |                                 |                               |                       |                                |
| ]                     | Non-DDT User                   | External Reviewer                                   | DGS                                                                   |                    |                                        |                             |                            |                              |                    | ×                       |                         |                |                           |                         |                         |                                 |                               |                       |                                |

### Related Actions, Reports, & Access

|                |                            |                                                  |                                                                       | Related Actions |               |                 |                |                                 | Reports      |                    |                           |                                            |                           | Acc                               | ess                                  |                  |                |
|----------------|----------------------------|--------------------------------------------------|-----------------------------------------------------------------------|-----------------|---------------|-----------------|----------------|---------------------------------|--------------|--------------------|---------------------------|--------------------------------------------|---------------------------|-----------------------------------|--------------------------------------|------------------|----------------|
| User Types*    | Role Category              | Role                                             | Application(s)                                                        | Manage<br>Roles | Manage<br>Pin | Edit<br>Profile | Unlock<br>User | Manage<br>Security<br>Questions | Lock<br>User | Deactivate<br>User | User<br>Details<br>Report | User<br>Deactivatio<br>n History<br>Report | User<br>History<br>Report | Supervisor<br>Hierarchy<br>Report | Recertificati<br>on Status<br>Report | User's<br>Record | Help<br>Center |
|                | System Administrator       | System Administrator<br>(HelpDesk)               | FACES, TrAMS, NTD., SSOR,<br>DGS, ECHO-Web, FTA CRM,<br>Otrak, SMS    | ×               | ×             | ×               | ×              | ×                               | ×            | ×                  | ×                         | ×                                          | ×                         | ×                                 | ×                                    | ×                | ×              |
| ]              |                            | Global Viewer<br>(& all other Global User Roles) | TrAMS , NTD, SSOR, DGS,<br>FTA CRM, ECHO-Web, and<br>OTrak            |                 |               | ×               |                | ×                               |              |                    | ×                         | ×                                          |                           |                                   |                                      | ×                | ×              |
|                |                            | FACES Tier-1 Helpdesk Lead                       | EACES                                                                 |                 |               | ×               |                | ×                               |              |                    | ×                         | ×                                          | ×                         | ×                                 | ×                                    | ×                | ×              |
|                | Global Users               | FACES Tier-1 Helpdesk<br>Viewer                  | THOES                                                                 |                 |               | ×               |                | ×                               |              |                    | х                         | ×                                          | ×                         | ×                                 | ×                                    | ×                | ×              |
| FIA Users      |                            | User Details Report Global<br>Viewer             | FACES, TrAMS, and NTD                                                 |                 |               | ×               |                | ×                               |              |                    | ×                         | ×                                          |                           |                                   |                                      | ×                | ×              |
| ]              |                            | Global Security Manager<br>(GSM)                 | FACES, ECHO-Web, TrAMS,<br>NTD, SSOR, DGS, FTA CRM,<br>Otrak, and SMS | ×               | ×             | ×               | ×              | ×                               | ×            | ×                  | ×                         | ×                                          | ×                         | ×                                 | ×                                    | ×                | ×              |
|                | FTA Staff                  | Local Security Manager (LSM)                     | TrAMS , NTD, SSOR, DGS,                                               | ×               |               | ×               | ×              | ×                               | ×            | ×                  | ×                         | ×                                          | ×                         |                                   | ×                                    | ×                | ×              |
|                | HQ Staff, FTA Staff, etc.  | All Non-Global User &<br>Non-LSM Roles           | ECHO-Web, Otrak, and SMS                                              |                 |               | ×               |                | ×                               |              |                    | ×                         | ×                                          |                           |                                   |                                      | ×                | ×              |
| Organization   | Recipients,                | User Manager                                     | TrAMS, NTD, SSOR, ECHO-                                               | ×               |               | ×               | ×              | ×                               | х            | ×                  | ×                         | ×                                          |                           |                                   |                                      | ×                | ×              |
| Users          | Heporters, etc.            | Non-User Manager Roles                           | web, Utrak, and SMS                                                   |                 |               | Х               |                | Х                               |              |                    | ×                         | X                                          |                           |                                   |                                      | х                | X              |
|                | Contractors                | CTR User Manager                                 | OTrak                                                                 | ×               |               | ×               | ×              | ×                               | ×            | ×                  | ×                         | ×                                          |                           |                                   |                                      | ×                | ×              |
|                | Connectors                 | Contractor                                       | TrAMS & OTrak                                                         |                 |               | ×               |                | ×                               |              |                    | ×                         | ×                                          |                           |                                   |                                      | ×                | ×              |
|                | DOL                        | DOL User Manager                                 | TraMS                                                                 | ×               |               | ×               | х              | х                               | ×            | ×                  | ×                         | ×                                          |                           |                                   |                                      | ×                | ×              |
| External Users | 000                        | DOL Reviewer                                     |                                                                       |                 |               | х               |                | ×                               |              |                    | х                         | ×                                          |                           |                                   |                                      | ×                | ×              |
| ]              | Auditors, External Auditor | Auditor, OIG Auditor (Read-<br>Only)             | TrAMS , NTD, DGS, OTrak,<br>and SSOR                                  |                 |               | ×               |                | ×                               |              |                    | ×                         | ×                                          |                           |                                   |                                      | ×                | ×              |
|                | DOT User                   | Any Role                                         | DGS & SSOR                                                            |                 |               | ×               | ×              | ×                               |              |                    | ×                         | ×                                          |                           |                                   |                                      | ×                | ×              |
|                | Non-DOT User               | External Reviewer                                | DGS                                                                   |                 |               | ×               | х              | ×                               |              |                    | ×                         | ×                                          |                           |                                   |                                      | ×                | ×              |

# 7. ECHO-WEB Rules & Actor Role Matrix

#### ECHO-Web Rules

|                  |                    | Rule T          | уре                     |                                       |
|------------------|--------------------|-----------------|-------------------------|---------------------------------------|
| Role<br>Category | Roles              | Incompatibility | Association<br>Property | Rule                                  |
| FTA Staff        | Regional<br>Viewer | X               |                         | Unable to have the Global Viewer role |

|           | Global<br>Viewer | Х |   | Unable to have the Regional Viewer role                         |
|-----------|------------------|---|---|-----------------------------------------------------------------|
|           | Grantee          | Х |   | Unable to have the Approving Official role                      |
|           | Read Only        | Х |   | Unable to have the Approving Official role                      |
| Recipient | Approval         |   | Х | There can only be 1 "Approving Official" within an organization |
|           | Official         | Х |   | Unable to have the Grantee role and/or a Read Only role         |

### ECHO-Web Actor Role Matrix

| ECHO WEB:<br>Document Title: | ECHO-Web Payment Request System<br>Actor Role Matrix                                                                         | ١                                                                                                    |                                                                                                    |                                       |                             |                                                                                                    |                                          |                                                |                                      |                                                                                               |                                                                                                    |                             |                                           |                                                                                                    |                                    |                                                  |                             |
|------------------------------|----------------------------------------------------------------------------------------------------|----------------------------------------------------------------------------------------------------|----------------------------------------------------------------------------------------------------|---------------------------------------|-----------------------------|----------------------------------------------------------------------------------------------------|------------------------------------------|------------------------------------------------|--------------------------------------|-----------------------------------------------------------------------------------------------|----------------------------------------------------------------------------------------------------|-----------------------------|-------------------------------------------|----------------------------------------------------------------------------------------------------|------------------------------------|--------------------------------------------------|-----------------------------|
| Purpose of document:         | This matrix is designed to provide guidance<br>on the assignment of roles and<br>responsibilities across ECHO-Web functions. |                                                                                                    | Notes<br>1. FTA Users: This<br>capabilities acros                                                       | : user type in:<br>s all systems      | oludes FTA em               | ployees and f                                                                                                    | ederal contracto                         | ors who dire                                   | ectly support FTA. All FTA           | users have FTA e                                                                              | mail accounts                                                                                                    | ending in @dot.gov. These   | users generally have                      | higher level ac                                                                                                    | cess and manag                     | pement                                           |                             |
| Access to ECHO-Web Sites     | All Active Roles                                                                                                    |                                                                                                    | 2. Organization Us                                                                                      | ers: This use                         | r type includes             | individuals vi                                                                                                    | o are employed                           | by or supp                                     | ort an organization that us          | es an FTA platforr                                                                            | n software sys                                                                                                    | tern. The users are grouped | by their organization                     | (s).                                                                                                    |                                    |                                                  |                             |
|                              |                                                                                                    |                                                                                                    | 3. External Users:                                                                                      | This user typ                         | e includes indiv            | iduals extern                                                                                                    | I to FTA but pro                         | ovide suppl                                    | ort or oversight to one of th        | e FTA platform s                                                                              | oftware system                                                                                                    | is. Eiternal users have can | ive sub-types in FAI                      | CES: Auditors,                                                                                                    | Contractors,                       |                                                  |                             |
| Logond                       | Meening                                                                                                    |                                                                                                    | Department of Tr                                                                                        | ansportation                          | (DOT, though s              | separate fron                                                                                                    | the FTA), Non                            | DOT, and                                       | Department of Labor (DOL             | ) users. The ECHI                                                                             | D-Web system                                                                                                    | utilizes the Auditor/Non-DC | T and Department of                       | of Transportation                                                                                                  | on (DOT) Extern                    | al type users.                                   |                             |
| X                            | Ves                                                                                                    |                                                                                                    |                                                                                                    |                                       |                             |                                                                                                    |                                          |                                                |                                      |                                                                                               |                                                                                                    |                             |                                           |                                                                                                    |                                    |                                                  |                             |
| <u> </u>                     | View                                                                                                    |                                                                                                    |                                                                                                    |                                       |                             |                                                                                                    |                                          |                                                |                                      |                                                                                               |                                                                                                    |                             |                                           |                                                                                                    |                                    |                                                  |                             |
|                              | Report                                                                                                    |                                                                                                    |                                                                                                    |                                       |                             |                                                                                                    |                                          |                                                |                                      |                                                                                               |                                                                                                    |                             |                                           |                                                                                                    |                                    |                                                  |                             |
|                              | Action                                                                                                    |                                                                                                    |                                                                                                    |                                       |                             |                                                                                                    |                                          |                                                |                                      |                                                                                               |                                                                                                    |                             |                                           |                                                                                                    |                                    |                                                  |                             |
|                              |                                                                                                    |                                                                                                    |                                                                                                    |                                       |                             |                                                                                                    |                                          |                                                |                                      |                                                                                               |                                                                                                    |                             |                                           |                                                                                                    |                                    |                                                  |                             |
| Tabs                         |                                                                                                    |                                                                                                    | My Tasks                                                                                                |                                       | Payn                        | nent Req                                                                                                    | uests                                    |                                                | Available Balance                    | ·                                                                                             | Accou                                                                                                    | nt Management               |                                           |                                                                                                    | H                                  | elp                                              |                             |
|                              |                                                                                                    |                                                                                                    |                                                                                                    |                                       |                             | L C L                                                                                                    |                                          |                                                |                                      |                                                                                               | View                                                                                                    |                             |                                           | View EAOJ                                                                                                    |                                    |                                                  |                             |
|                              | Role Category                                                                                                    | Roles                                                                                                    | Vie <del>v</del><br>Assigned/<br>Accepted<br>Tasks                                                      | Paymen<br>t<br>Request<br>s           | Edit<br>Payment<br>Requests | Paymen<br>t<br>Reques                                                                                                    | Generate<br>Payment<br>Request<br>Report | All<br>Payme<br>nt<br>Beque                    | Vie <del>v</del><br>Grant<br>Balance | Vie <del>v</del><br>Users<br>Information                                                      | Recipient<br>s<br>Informati<br>on                                                                                                    | Restore/ Suspend<br>Users   | Create<br>New<br>Organization             | User<br>Uploaded<br>Document<br>sl                                                                                 | Vie <b>v</b> Year<br>End Close     | Create<br>FAQ and<br>Ne <del>v</del><br>Document | Create<br>Year End<br>Close |
|                              | Role Category                                                                                                    | Roles                                                                                                    | Vie <b>v</b><br>Assigned/<br>Accepted<br>Tasks                                                          | Create<br>Paymen<br>t<br>Request<br>s | Edit<br>Payment<br>Requests | Paymen<br>t<br>Reques                                                                                                    | Generate<br>Payment<br>Request<br>Report | All<br>Payme<br>nt<br>Reque                    | Vie <del>v</del><br>Grant<br>Balance | Vie <b>v</b><br>Users<br>Information                                                          | Recipient<br>S<br>Informati<br>on                                                                                                    | Restore/ Suspend<br>Users   | Create<br>Ne <del>v</del><br>Organization | User<br>Uploaded<br>Document                                                                                       | Vie <b>v</b> Year<br>End Close     | Create<br>FAQ and<br>Ne <del>v</del><br>Document | Create<br>Year End<br>Close |
|                              | Role Category                                                                                                    | Roles                                                                                                    | View<br>Assigned/<br>Accepted<br>Tasks<br>X                                                             | Create<br>Paymen<br>t<br>Request<br>s | Edit<br>Payment<br>Requests | Paymen<br>t<br>Reques<br>t                                                                                                    | Generate<br>Payment<br>Request<br>Report | All<br>Payme<br>nt<br>Reque                    | Vie <del>v</del><br>Grant<br>Balance | View<br>Users<br>Information<br>X                                                             | Recipient<br>s<br>Informati<br>on<br>X                                                                                                    | Restore/ Suspend<br>Users   | Create<br>Ne <del>v</del><br>Organization | Uploaded<br>Document<br>sl                                                                                         | Vie <del>v</del> Year<br>End Close | Create<br>FAQ and<br>Ne <del>v</del><br>Document | Create<br>Year End<br>Close |
|                              | Role Category                                                                                                    | Roles                                                                                                    | View<br>Assigned/<br>Accepted<br>Tasks<br>X<br>X                                                        | Create<br>Paymen<br>t<br>Request<br>s | Edit<br>Payment<br>Requests | Paymen<br>t<br>Reques<br>t                                                                                                    | Generate<br>Payment<br>Request<br>Report | All<br>Payme<br>nt<br>Reque                    | Vie <del>v</del><br>Grant<br>Balance | View<br>Users<br>Information<br>X<br>X                                                        | Recipient<br>s<br>Informati<br>on<br>X                                                                                                    | Restore/ Suspend<br>Users   | Create<br>New<br>Organization             | Uploaded<br>Document<br>sl<br>X<br>X                                                                               | Viev Year<br>End Close             | Create<br>FAQ and<br>Nev<br>Document             | Create<br>Year End<br>Close |
| FTA USERS                    | Role Category FTA STAFF Global User                                                                                          | Roles<br>Local Security Manager (LSM)<br>Regional Viewer<br>Global Security Manager (GSM)                                                                     | View<br>Assigned/<br>Accepted<br>Tasks<br>X<br>X<br>X                                                   | Create<br>Paymen<br>t<br>Request<br>s | Edit<br>Payment<br>Requests | Paymen<br>t<br>Reques<br>t                                                                                                    | Generate<br>Payment<br>Request<br>Report | All<br>Payme<br>nt<br>Reque                    | View<br>Grant<br>Balance             | View<br>Users<br>Information<br>X<br>X<br>X                                                   | Recipient<br>s<br>Informati<br>on<br>X<br>X<br>X                                                                                                    | Restore/ Suspend<br>Users   | Create<br>New<br>Organization             | View Frida<br>User<br>Uploaded<br>Document<br>sl<br>X<br>X<br>X                                                    | Viev Year<br>End Close             | Create<br>FAQ and<br>Nev<br>Document             | Create<br>Year End<br>Close |
| FTA USERS                    | Role Category FTA STAFF Global User                                                                                          | Roles<br>Local Security Manager (LSM)<br>Regional Viewer<br>Global Security Manager (GSM)<br>Global Viewer                                                    | View<br>Assigned/<br>Accepted<br>Tasks<br>X<br>X<br>X<br>X<br>X<br>X                                    | Lreate<br>Paymen<br>t<br>Request<br>s | Edit<br>Payment<br>Requests | Candel<br>Paymen<br>t<br>Reques<br>t                                                                                                    | Generate<br>Payment<br>Request<br>Report | All<br>Payme<br>nt<br>Reque                    | Vie <del>v</del><br>Grant<br>Balance | View<br>Users<br>Information<br>X<br>X<br>X<br>X<br>X                                         | Recipient<br>s<br>Informati<br>on<br>X<br>X<br>X<br>X                                                                                                    | Restore/ Suspend<br>Users   | Create<br>Nev<br>Organization             | Uploaded<br>Document<br>sl<br>X<br>X<br>X<br>X<br>X                                                                | View Year<br>End Close             | Create<br>FAQ and<br>New<br>Document             | Create<br>Year End<br>Close |
| FTA USERS                    | Role Category<br>FTA STAFF -<br>Global User -<br>System Administrator                                                        | Roles<br>Local Security Manager (LSM)<br>Regional Viewer<br>Global Security Manager (GSM)<br>Global Viewer<br>System Administrator                            | View<br>Assigned/<br>Accepted<br>Tasks<br>X<br>X<br>X<br>X<br>X<br>X<br>X                               | Lreate<br>Paymen<br>t<br>Request      | Edit<br>Payment<br>Requests | Candel<br>Paymen<br>t<br>Reques                                                                                                    | Generate<br>Payment<br>Request<br>Report | All<br>Payme<br>nt<br>Reque<br>X               | View<br>Grant<br>Balance             | View<br>Users<br>Information<br>X<br>X<br>X<br>X<br>X<br>X<br>X                               | Recipient<br>s<br>Informati<br>on<br>X<br>X<br>X<br>X<br>X<br>X<br>X                                                                                                    | Restore/ Suspend<br>Users   | Create<br>New<br>Organization             | User<br>Uploaded<br>Document<br>sl<br>X<br>X<br>X<br>X<br>X<br>X<br>X                                              | View Year<br>End Close             | Create<br>FAQ and<br>New<br>Document             | Create<br>Year End<br>Close |
| FTA USERS                    | Role Category<br>FTA STAFF<br>Global User<br>System Administrator                                                            | Roles<br>Local Security Manager (LSM)<br>Regional Viewer<br>Global Security Manager (GSM)<br>Global Viewer<br>System Administrator<br>Grantee                 | View<br>Assigned/<br>Accepted<br>Tasks<br>X<br>X<br>X<br>X<br>X<br>X<br>X                               | Lreate<br>Paymen<br>t<br>Request<br>s | Edit<br>Payment<br>Requests | A cancel Paymen t Reques t                                                                                                    | Generate<br>Payment<br>Request<br>Report | All<br>Payme<br>nt<br>Reque                    | View<br>Grant<br>Balance             | View<br>Users<br>Information<br>X<br>X<br>X<br>X<br>X<br>X<br>X<br>X<br>X<br>X                | X           X           X           X           X           X           X           X           X           X           X           X           X           X           X           X           X           X | Restore/ Suspend<br>Users   | Create<br>New<br>Organization             | User<br>Uploaded<br>Document<br>SI<br>X<br>X<br>X<br>X<br>X<br>X<br>X<br>X<br>X                                    | View Year<br>End Close             | Create<br>FAQ and<br>New<br>Document             | Create<br>Year End<br>Close |
| FTA USERS                    | Role Category<br>FTA STAFF<br>Global User<br>System Administrator<br>Bacinient                                               | Roles<br>Local Security Manager (LSM)<br>Regional Viewer<br>Global Security Manager (GSM)<br>Global Viewen<br>System Administrator<br>Grantee<br>User Manager | View<br>Assigned/<br>Accepted<br>Tasks<br>X<br>X<br>X<br>X<br>X<br>X<br>X<br>X<br>X                     | Lreate<br>Paymen<br>t<br>Request<br>s | Edit<br>Payment<br>Requests | A cancel Paymen t Reques t                                                                                                    | Generate<br>Payment<br>Request<br>Report | All<br>Payme<br>nt<br>Reque<br>X<br>X<br>X     | View<br>Grant<br>Balance             | View<br>Users<br>Information<br>X<br>X<br>X<br>X<br>X<br>X<br>X<br>X<br>X<br>X                | X       X       X       X       X       X       X       X       X       X       X       X       X       X       X       X       X       X                                                                     | Restore/ Suspend<br>Users   | Create<br>New<br>Organization             | User<br>Uploaded<br>Document<br>SI<br>X<br>X<br>X<br>X<br>X<br>X<br>X<br>X<br>X<br>X<br>X<br>X                     | View Year<br>End Close             | Create<br>FAQ and<br>New<br>Document             | Create<br>Year End<br>Close |
| FTA USERS<br>ORG             | Role Category FTA STAFF Global User System Administrator Recipient                                                           | Roles                                                                                                    | X<br>X<br>X<br>X<br>X<br>X<br>X<br>X<br>X<br>X<br>X<br>X<br>X<br>X                                      | X                                     | Edit<br>Payment<br>Requests | A symmetry of the symmetry of the symmetry of | Generate<br>Payment<br>Request<br>Report | X<br>X<br>X<br>X<br>X<br>X<br>X                | View<br>Grant<br>Balance             | View<br>Users<br>Information<br>X<br>X<br>X<br>X<br>X<br>X<br>X<br>X<br>X<br>X<br>X<br>X      | X       X       X       X       X       X       X       X       X       X       X       X       X       X       X       X       X       X       X       X       X       X       X       X       X             | Restore/ Suspend<br>Users   | Create<br>New<br>Organization             | User<br>Uploaded<br>Document<br>sl<br>X<br>X<br>X<br>X<br>X<br>X<br>X<br>X<br>X<br>X<br>X<br>X<br>X                | View Year<br>End Close             | Kereate<br>FAQ and<br>New<br>Document            | Create<br>Year End<br>Close |
| FTA USERS<br>ORG             | Role Category<br>FTA STAFF Global User<br>System Administrator<br>Recipient                                                  | Roles<br>Local Security Manager (LSM)<br>Regional Viewer<br>System Administrator<br>Grantee<br>User Manager<br>Read Only<br>Approving Official                | View<br>Assigned/<br>Accepted<br>Tasks<br>X<br>X<br>X<br>X<br>X<br>X<br>X<br>X<br>X<br>X<br>X<br>X<br>X | X                                     | Edit<br>Payment<br>Requests | X                                                                                                    | Senerate<br>Payment<br>Request<br>Report | X<br>X<br>X<br>X<br>X<br>X<br>X<br>X<br>X<br>X | View<br>Grant<br>Balance             | View<br>Users<br>Information<br>X<br>X<br>X<br>X<br>X<br>X<br>X<br>X<br>X<br>X<br>X<br>X<br>X | Recipient<br>s<br>Informati<br>on<br>X<br>X<br>X<br>X<br>X<br>X<br>X<br>X<br>X<br>X<br>X<br>X<br>X<br>X                                                                                                    | Restore/ Suspend<br>Users   | Create<br>New<br>Organization             | User<br>Uploaded<br>Document<br>Sl<br>X<br>X<br>X<br>X<br>X<br>X<br>X<br>X<br>X<br>X<br>X<br>X<br>X<br>X<br>X<br>X | View Year<br>End Close             | Create<br>FAQ and<br>New<br>Document             | Create<br>Year End<br>Close |

# 8. SMS Rules & Actor Role Matrix

#### SMS Rules

Currently, there are no association property rules or incompatibility rules for any SMS roles within the same organization.

# SMS Actor Role Matrix

| SMS                  | Safety Mangement System                                                                                                 |                                                  |                                                                  |                                      |                                 |                                      |                                                    |                                               |                            |
|----------------------|----------------------------------------------------------------------------------------------------|--------------------------------------------------|------------------------------------------------------------------|--------------------------------------|---------------------------------|--------------------------------------|----------------------------------------------------|-----------------------------------------------|----------------------------|
| Document Title:      | Actor Role Matrix                                                                                                    |                                                  |                                                                  |                                      |                                 | Notes                                |                                                    |                                               |                            |
| Purpose of document: | This matrix is designed to provide<br>guidance on the assignment of roles and<br>responsibilities across SMS functions. |                                                  | <ol> <li>In regard to Gene<br/>access to all function</li> </ol> | eral Directives<br>onality except f  | , Reviewers h<br>for submitting | ave access to a<br>directives.       | ll functionality, and Sys                          | tem Administrat                               | tors have                  |
| Access to SMS Sites  | All Active Roles                                                                                                    |                                                  | <ol> <li>In regard to SMS<br/>form.</li> </ol>                   | Report creation                      | ons, System A                   | Administrators d                     | o not have the ability to                          | save or submit                                | an SMS                     |
| Legend               | Meaning                                                                                                    |                                                  | 3. This matix only li<br>as GSM, LSM, & U                        | sts the distinct<br>M) are not liste | t SMS user ac<br>d, as they are | tions which van<br>utilized only for | y across roles. FACES<br>provisioning and recer    | management re<br>tificaiton purpos            | oles (such<br>es.          |
| X                    | Yes<br>View                                                                                                    |                                                  | 4. Export to Excel is                                            | s based on us                        | er's access to                  | their correspor                      | ding agencies.                                     |                                               |                            |
|                      | Action                                                                                                    |                                                  |                                                                  |                                      |                                 |                                      |                                                    |                                               |                            |
|                      |                                                                                                    |                                                  | Но                                                               | ome tab                              |                                 |                                      | General<br>Directive Tab                           | Action                                        | s Tab                      |
| Role Category        | Roles                                                                                                    | View Agency<br>SMS Report                        | Create New<br>Safety<br>Mangement<br>System Report               | Create New<br>Directive              | Export to<br>Excel              | Update/Edit/<br>Delete SMS<br>Report | View and Fully<br>Access General<br>Directives Tab | Create<br>New/Update/<br>Delete SMS<br>Report | Create<br>New<br>Directive |
| Out a desirie to to  | Ourters Administration                                                                                                  |                                                  | ×.                                                               | N N                                  | N/                              | N N                                  |                                                    | N N                                           | X                          |
| System Administrator | System Administrator                                                                                                    | All Agencies                                     | X                                                                | X                                    | X                               | X                                    | X                                                  | X                                             | X                          |
| FTA Staff            | Reviewer                                                                                                    | All Agencies                                     |                                                                  | X                                    | X                               |                                      | X                                                  |                                               | X                          |
|                      | 150-10 Read-Only                                                                                                    | All Agencies                                     |                                                                  |                                      | X                               |                                      |                                                    |                                               |                            |
|                      | Reporter                                                                                                    | Assigned<br>Agencies                             | х                                                                |                                      | Х                               | х                                    |                                                    | х                                             |                            |
| SMS Reporter         | SSO Read-Only                                                                                                    | Corresponding<br>Rail Transit<br>Agencies (RTAs) |                                                                  |                                      | x                               |                                      |                                                    |                                               |                            |
|                      |                                                                                                    |                                                  |                                                                  |                                      |                                 |                                      |                                                    |                                               |                            |

# **Appendix C: FTA Cost Centers**

FTA is organized into 10 Regional FTA offices and 11 FTA Headquarters offices. These "cost centers" have acronyms and numbers that are used throughout FACES. Each organization is tagged to a cost center. The FTA cost centers are:

| Cost Center Name                                  | Acronym | Number |
|---------------------------------------------------|---------|--------|
| FTA Regional 1 Office                             | TRO-1   | 78100  |
| FTA Regional 2 Office                             | TRO-2   | 78200  |
| FTA Regional 3 Office                             | TRO-3   | 78300  |
| FTA Regional 4 Office                             | TRO-4   | 78400  |
| FTA Regional 5 Office                             | TRO-5   | 78500  |
| FTA Regional 6 Office                             | TRO-6   | 78600  |
| FTA Regional 7 Office                             | TRO-7   | 78700  |
| FTA Regional 8 Office                             | TRO-8   | 78800  |
| FTA Regional 9 Office                             | TRO-9   | 78900  |
| FTA Regional 10 Office                            | TRO-10  | 79000  |
| Office of Administrator                           | TOA     | 61000  |
| Office of Administration                          | TAD     | 62000  |
| Office of the Chief Counsel                       | TCC     | 63000  |
| Office of Communication and Congressional Affairs | TCA     | 64000  |
| Office of Program Management                      | TPM     | 65000  |
| Office of Budget and Policy                       | TBP     | 66000  |
| Office of Research, Demonstration and Innovation  | TRI     | 67000  |
| Office of Civil Rights                            | TCR     | 68000  |
| Office of Planning and Environment                | TPE     | 71000  |
| Office of Transit Safety and Oversight            | TSO     | 74000  |
| Office of Regional Services                       | TRS     | 78000  |

Table 1: FTA Cost Centers

# **Appendix D: Recertification Windows**

| System                                 |                                        |   | Year         |            |        | Recertification Email Notifications * |                   |                 |  |  |  |
|----------------------------------------|----------------------------------------|---|--------------|------------|--------|---------------------------------------|-------------------|-----------------|--|--|--|
| SMS                                    |                                        | • | 2025         |            | •      | On Off                                |                   |                 |  |  |  |
|                                        |                                        |   |              |            |        | 001                                   |                   |                 |  |  |  |
| Recertification Grouping               | Certified By                           |   | Start Date   | End Date   | Window | w (Days)                              | Validity (Months) | Expiration Date |  |  |  |
| SMS Global Security<br>Managers (GSMs) | SMS System Administrators              |   | 10/01/2025 🛱 | 10/10/2025 |        | 10                                    | 12                | 10/10/2026      |  |  |  |
| SMS Local Security<br>Managers (LSMs)  | SMS Global Security<br>Managers (GSMs) |   | 10/11/2025 🛱 | 10/31/2025 |        | 21                                    | 12                | 10/31/2026      |  |  |  |
| SMS Reviewers                          | SMS Local Security<br>Managers (LSMs)  |   | 11/01/2025 🛱 | 11/30/2025 |        | 30                                    | 12                | 11/30/2026      |  |  |  |
| SMS TSO-10 Read-Only                   | SMS Local Security<br>Managers (LSMs)  |   | 11/01/2025 🛱 | 11/30/2025 |        | 30                                    | 12                | 11/30/2026      |  |  |  |
| SMS User Managers (UMs)                | SMS Local Security<br>Managers (LSMs)  |   | 11/01/2025 🛱 | 11/30/2025 |        | 30                                    | 12                | 11/30/2026      |  |  |  |
| SMS Org Users                          | SMS User Managers (UMs)                |   | 12/01/2025 🗰 | 1/31/2026  |        | 62                                    | 12                | 1/31/2027       |  |  |  |

### 9. SMS Recertification Window

# **10. FACES Recertification Window**

| System<br>FACES                          |                                          | • | <b>Year</b><br>2025 |            | •     | Recertif<br>On<br>Off | ication Email Notifications* |                 |
|------------------------------------------|------------------------------------------|---|---------------------|------------|-------|-----------------------|------------------------------|-----------------|
| Recertification Grouping                 | Certified By                             |   | Start Date          | End Date   | Winde | ow (Days)             | Validity (Months)            | Expiration Date |
| FACES Global Security<br>Managers (GSMs) | FACES System<br>Administrators           |   | 10/01/2025 🛱        | 10/10/2025 |       | 10                    | 12                           | 10/10/2026      |
| FACES Global Users                       | FACES Global Security<br>Managers (GSMs) |   | 10/11/2025 🛱        | 10/31/2025 |       | 21                    | 12                           | 10/31/2026      |

| System                                   |                                          | Y | /ear         |            |       | Recertification Email Notifications * |                   |                 |
|------------------------------------------|------------------------------------------|---|--------------|------------|-------|---------------------------------------|-------------------|-----------------|
| TrAMS                                    |                                          | • | 2025         |            |       | On Off                                |                   |                 |
|                                          |                                          |   |              |            |       |                                       |                   |                 |
| Recertification Grouping                 | Certified By                             |   | Start Date   | End Date   | Windo | w (Days)                              | Validity (Months) | Expiration Date |
| TrAMS Auditors                           | TrAMS System<br>Administrators           |   | 10/01/2025 🗰 | 10/10/2025 |       | 10                                    | 12                | 10/10/2026      |
| TrAMS Global Security<br>Managers (GSMs) | TrAMS System<br>Administrators           |   | 10/01/2025 🗰 | 10/10/2025 |       | 10                                    | 12                | 10/10/2026      |
| TrAMS DOL User Managers                  | TrAMS Global Security<br>Managers(GSMs)  |   | 10/11/2025 🗰 | 10/31/2025 |       | 21                                    | 12                | 10/31/2026      |
| TrAMS Global Users                       | TrAMS Global Security<br>Managers (GSMs) |   | 10/11/2025 🛱 | 10/31/2025 |       | 21                                    | 12                | 10/31/2026      |
| TrAMS Local Security<br>Managers (LSMs)  | TrAMS Global Security<br>Managers (GSMs) |   | 10/11/2025 🗰 | 10/31/2025 |       | 21                                    | 12                | 10/31/2026      |
| TrAMS Contractors                        | TrAMS Local Security<br>Managers (LSMs)  |   | 11/01/2025 🗰 | 11/30/2025 |       | 30                                    | 12                | 11/30/2026      |
| TrAMS DOL Reviewers                      | TrAMS DOL User Managers<br>(UMs)         |   | 11/01/2025 🗰 | 11/30/2025 |       | 30                                    | 12                | 11/30/2026      |
| TrAMS FTA Staff                          | TrAMS Local Security<br>Managers (LSMs)  |   | 11/01/2025 🗰 | 11/30/2025 |       | 30                                    | 12                | 11/30/2026      |
| TrAMS User Managers (UMs)                | TrAMS Local Security<br>Managers (LSMs)  |   | 11/01/2025 🗰 | 11/30/2025 |       | 30                                    | 12                | 11/30/2026      |
| TrAMS Org Users                          | TrAMS User Managers<br>(UMs)             |   | 12/01/2025 🗰 | 1/31/2026  |       | 62                                    | 12                | 1/31/2027       |

### 11. TrAMS Recertification Window

# 12. SSOR Recertification Window

| System                                  |                                         |   | Year         |            |       | Recertif | ication Email Notifications * |                 |  |  |
|-----------------------------------------|-----------------------------------------|---|--------------|------------|-------|----------|-------------------------------|-----------------|--|--|
| SSOR                                    |                                         | • | 2025 🔹       |            |       |          | • On                          |                 |  |  |
|                                         |                                         |   |              |            |       | 001      |                               |                 |  |  |
| Recertification Grouping                | Certified By                            |   | Start Date   | End Date   | Windo | w (Days) | Validity (Months)             | Expiration Date |  |  |
| SSOR Auditors                           | SSOR System<br>Administrators           |   | 10/01/2025 🛱 | 10/10/2025 |       | 10       | 12                            | 10/10/2026      |  |  |
| SSOR Global Security<br>Managers (GSMs) | SSOR System<br>Administrators           |   | 10/01/2025 🗰 | 10/10/2025 |       | 10       | 12                            | 10/10/2026      |  |  |
| SSOR Program Management<br>Leads        | SSOR System Level<br>Administrators     |   | 10/01/2025 🗰 | 10/10/2025 |       | 10       | 12                            | 10/10/2026      |  |  |
| SSOR DOT Users                          | SSOR Global Security<br>Managers (GSMs) |   | 10/11/2025 🛱 | 10/31/2025 |       | 21       | 12                            | 10/31/2026      |  |  |
| SSOR Global Viewers                     | SSOR Global Security<br>Managers (GSMs) |   | 10/11/2025 🗰 | 10/31/2025 |       | 21       | 12                            | 10/31/2026      |  |  |
| SSOR Local Security<br>Managers (LSMs)  | SSOR Global Security<br>Managers (GSMs) |   | 10/11/2025 🛱 | 10/31/2025 |       | 21       | 12                            | 10/31/2026      |  |  |
| SSOR Program Management<br>Team Members | SSOR Global Security<br>Managers (GSMs) |   | 10/11/2025 🗰 | 10/31/2025 |       | 21       | 12                            | 10/31/2026      |  |  |
| SSOR Other FTA Staffs                   | SSOR Local Security<br>Managers (LSMs)  |   | 11/01/2025 🗰 | 11/30/2025 |       | 30       | 12                            | 11/30/2026      |  |  |
| SSOR User Managers (UMs)                | SSOR Local Security<br>Managers (LSMs)  |   | 11/01/2025 🗰 | 11/30/2025 |       | 30       | 12                            | 11/30/2026      |  |  |
| SSOR Orgs                               | SSOR User Managers (UMs)                |   | 12/01/2025 🛱 | 1/31/2026  |       | 62       | 12                            | 1/31/2027       |  |  |

# **13. DGS Recertification Window**

| System                                                 |                                        |   | Year         |            | Recertit      | fication Email Notifications * |                 |
|--------------------------------------------------------|----------------------------------------|---|--------------|------------|---------------|--------------------------------|-----------------|
| DGS                                                    |                                        | • | 2025         |            | ▼ On<br>○ Off |                                |                 |
| Recertification Grouping                               | Certified By                           |   | Start Date   | End Date   | Window (Days) | Validity (Months)              | Expiration Date |
| DGS Auditors                                           | DGS System Administrators              |   | 10/01/2025 🗰 | 10/10/2025 | 10            | 12                             | 10/10/2026      |
| DGS Global Security<br>Managers (GSMs)                 | DGS System Administrators              |   | 10/01/2025 🛱 | 10/10/2025 | 10            | 12                             | 10/10/2026      |
| DGS Global Users and Local<br>Security Managers (LSMs) | DGS Global Security<br>Managers (GSMs) |   | 10/11/2025 🛱 | 10/31/2025 | 21            | 12                             | 10/31/2026      |
| DGS Contractors                                        | Local Security Managers<br>(LSMs)      |   | 11/01/2025 🛱 | 11/30/2025 | 30            | 12                             | 11/30/2026      |
| DGS DOT Users                                          | Local Security Managers<br>(LSMs)      |   | 11/01/2025 🛱 | 11/30/2025 | 30            | 12                             | 11/30/2026      |
| DGS FTA Staff                                          | Local Security Managers<br>(LSMs)      |   | 11/01/2025 🛱 | 11/30/2025 | 30            | 12                             | 11/30/2026      |
| DGS Non-DOT Users                                      | Local Security Managers<br>(LSMs)      |   | 11/01/2025 🛱 | 11/30/2025 | 30            | 12                             | 11/30/2026      |

### 14. OTrak Recertification Window

| System                                   |                                          |   | Year         |            |        | Recertifi | cation Email Notifications * |                 |
|------------------------------------------|------------------------------------------|---|--------------|------------|--------|-----------|------------------------------|-----------------|
| OTrak                                    |                                          | - | 2025         |            | -      | On Off    |                              |                 |
|                                          |                                          |   |              |            |        |           |                              |                 |
| Recertification Grouping                 | Certified By                             |   | Start Date   | End Date   | Window | (Days)    | Validity (Months)            | Expiration Date |
| OTrak Auditors                           | OTrak System<br>Administrators           |   | 10/01/2025 🗰 | 10/10/2025 |        | 10        | 12                           | 10/10/2026      |
| OTrak Global Security<br>Managers (GSMs) | OTrak System<br>Administrators           |   | 10/01/2025 🗰 | 10/10/2025 |        | 10        | 12                           | 10/10/2026      |
| OTrak Global Users                       | OTrak Global Security<br>Managers (GSMs) |   | 10/11/2025   | 10/31/2025 |        | 21        | 12                           | 10/31/2026      |
| OTrak HQ Staff CTR<br>Delegates          | OTrak Global Security<br>Managers (GSMs) |   | 10/11/2025   | 10/31/2025 |        | 21        | 12                           | 10/31/2026      |
| OTrak Local Security<br>Managers (LSMs)  | OTrak Global Security<br>Managers (GSMs) |   | 10/11/2025 苗 | 10/31/2025 |        | 21        | 12                           | 10/31/2026      |
| OTrak Program<br>Administrators          | OTrak Global Security<br>Managers (GSMs) |   | 10/11/2025   | 10/31/2025 |        | 21        | 12                           | 10/31/2026      |
| OTrak CTR User Managers                  | OTrak Local Security<br>Managers (LSMs)  |   | 11/01/2025   | 11/30/2025 |        | 30        | 12                           | 11/30/2026      |
| OTrak DOT Users                          | OTrak Global Security<br>Managers (GSMs) |   | 11/01/2025 曲 | 11/30/2025 |        | 30        | 12                           | 11/30/2026      |
| OTrak FTA Contractors                    | OTrak Local Security<br>Managers (LSMs)  |   | 11/01/2025 🚔 | 11/30/2025 |        | 30        | 12                           | 11/30/2026      |
| OTrak HQ Staff                           | OTrak Local Security<br>Managers (LSMs)  |   | 11/01/2025 菌 | 11/30/2025 |        | 30        | 12                           | 11/30/2026      |
| OTrak Regional Users                     | OTrak Local Security<br>Managers (LSMs)  |   | 11/01/2025   | 11/30/2025 |        | 30        | 12                           | 11/30/2026      |
| OTrak User Managers                      | OTrak Local Security<br>Managers (LSMs)  |   | 11/01/2025   | 11/30/2025 |        | 30        | 12                           | 11/30/2026      |
| OTrak Contractors                        | OTrak CTR User Managers                  |   | 12/01/2025 🛗 | 1/31/2026  |        | 62        | 12                           | 1/31/2027       |
| OTrak Recipient Users                    | OTrak User Managers (UM)                 |   | 12/01/2025 🛱 | 1/31/2026  |        | 62        | 12                           | 1/31/2027       |

### 15. FTA CRM Recertification Window

| System<br>FTA CRM                      |                                        | Year<br>▼ 2025 |            | Recertif<br>On<br>Off | fication Email Notifications * |                 |
|----------------------------------------|----------------------------------------|----------------|------------|-----------------------|--------------------------------|-----------------|
| Recertification Grouping               | Certified By                           | Start Date     | e End Date | Window (Days)         | Validity (Months)              | Expiration Date |
| CRM Global Security<br>Managers (GSMs) | CRM System Administrators              | 10/01/2025     | 10/10/2025 | 10                    | 12                             | 10/10/2026      |
| CRM Global Users                       | CRM Global Security<br>Managers (GSMs) | 11/01/2025     | 11/30/2025 | 30                    | 12                             | 11/30/2026      |

# 16. ECHO-Web Recertification Window

| System<br>ECHO-Web                         |                                             | Year 2025    |            | Recertif      | rtification Email Notifications *<br>n |                 |  |
|--------------------------------------------|---------------------------------------------|--------------|------------|---------------|----------------------------------------|-----------------|--|
| Recertification Grouping                   | Certified By                                | Start Date   | End Date   | Window (Days) | Validity (Months)                      | Expiration Date |  |
| ECHO-Web Global Security<br>Managers (GSM) | ECHO-Web System<br>Administrators           | 10/01/2025 📾 | 10/10/2025 | 10            | 12                                     | 10/10/2026      |  |
| ECHO-Web Global Viewers                    | ECHO-Web Global Security<br>Managers (GSMs) | 10/11/2025 📾 | 10/31/2025 | 21            | 12                                     | 10/31/2026      |  |
| ECHO-Web Local Security<br>Managers (LSMs) | ECHO-Web Global Security<br>Managers (GSMs) | 10/11/2025 📾 | 10/31/2025 | 21            | 12                                     | 10/31/2026      |  |
| ECHO-Web Regional Viewers                  | ECHO-Web Local Security<br>Managers (LSMs)  | 11/01/2025 📾 | 11/30/2025 | 30            | 12                                     | 11/30/2026      |  |
| ECHO-Web User Managers<br>(UMs)            | ECHO-Web Local Security<br>Managers (LSMs)  | 11/01/2025 📾 | 11/30/2025 | 30            | 12                                     | 11/30/2026      |  |
| ECHO-Web Org Users                         | ECHO-Web User Managers<br>(UMs)             | 12/01/2025 🛱 | 1/31/2026  | 62            | 12                                     | 1/31/2027       |  |

# **17. NTD Recertification Window**

Please note that hat NTD's below recert window is set to be modified in Aug'25. Current Recert Window

#### UNCLASSIFIED

| System                                                       |                                                       | Year         |            | Recertif      | fication Email Notifications * |                 |
|--------------------------------------------------------------|-------------------------------------------------------|--------------|------------|---------------|--------------------------------|-----------------|
| NTD                                                          |                                                       | ▼ 2025       |            |               |                                |                 |
| Percertification Crouping                                    | Contified Pur                                         | Start Date   | End Date   | Window (Dave) | Validay (Monthe)               | Evolution Date  |
| Recercification Grouping                                     | Certified by                                          | Start Date   | End Date   | window (Days) | validity (world's)             | Expiration Date |
| NTD Organizations<br>(Recertification Period 3)              | NTD User Managers (UMs)<br>(Recertification Period 3) | 01/01/2025   | 5/1/2025   | 120           | 12                             | 5/1/2026        |
| NTD Auditors                                                 | NTD System Administrators                             | 06/01/2025 🗰 | 6/9/2025   | 8             | 12                             | 6/9/2026        |
| NTD Global Security<br>Managers (GSMs)                       | NTD System Administrators                             | 06/01/2025 🛱 | 6/9/2025   | 8             | 12                             | 6/9/2026        |
| NTD Global Users                                             | NTD Global Security<br>Managers (GSMs)                | 06/08/2025 葡 | 6/15/2025  | 7             | 12                             | 6/15/2026       |
| NTD Validation Team and<br>Local Security Managers<br>(LSMs) | NTD Global Security<br>Managers (GSMs)                | 06/08/2025   | 6/15/2025  | 7             | 12                             | 6/15/2026       |
| NTD User Managers (UMs)<br>(Recertification Period 1)        | NTD Validation Team                                   | 06/15/2025   | 7/1/2025   | 16            | 12                             | 7/1/2026        |
| NTD Organizations<br>(Recertification Period 1)              | NTD User Managers (UMs)<br>(Recertification Period 1) | 07/01/2025   | 10/31/2025 | 122           | 12                             | 10/31/2026      |
| NTD User Managers (UMs)<br>(Recertification Period 2)        | NTD Validation Team                                   | 09/01/2025 苗 | 10/1/2025  | 30            | 12                             | 10/1/2026       |
| NTD Organizations<br>(Recertification Period 2)              | NTD User Managers (UMs)<br>(Recertification Period 2) | 10/01/2025 📾 | 1/31/2026  | 122           | 12                             | 1/31/2027       |
| NTD DOT Users                                                | NTD Global Security<br>Managers (GSMs)                | 11/01/2025 🛱 | 12/1/2025  | 30            | 12                             | 12/1/2026       |
| NTD User Managers (UMs)<br>(Recertification Period 3)        | NTD Validation Team                                   | 12/01/2025   | 1/1/2026   | 31            | 12                             | 1/1/2027        |

# To be updated Recert Windows in Aug'25:

#### Manage Recertification

| System                                                       |                                                       | Year      |        |            | Recertificati | ecertification Email Notifications * |                   |                 |
|--------------------------------------------------------------|-------------------------------------------------------|-----------|--------|------------|---------------|--------------------------------------|-------------------|-----------------|
| NTD                                                          | • 2025                                                | 2025 👻    |        |            |               |                                      |                   |                 |
| Recertification Grouping                                     | Certified By                                          | Star      | t Date | End Date   | Windo         | w (Days)                             | Validity (Months) | Expiration Date |
| NTD Organizations<br>(Recertification Period 3)              | NTD User Managers (UMs)<br>(Recertification Period 3) | 12/01/202 | 5 葡    | 1/31/2026  |               | 62                                   | 12                | 1/31/2027       |
| NTD Auditors                                                 | NTD System Administrators                             | 10/01/202 | 5 葡    | 10/10/2025 |               | 10                                   | 12                | 10/10/2026      |
| NTD Global Security<br>Managers (GSMs)                       | NTD System Administrators                             | 10/01/202 | 5 曲    | 10/10/2025 |               | 10                                   | 12                | 10/10/2026      |
| NTD Global Users                                             | NTD Global Security<br>Managers (GSMs)                | 10/11/202 | 5 🗰    | 10/31/2025 |               | 21                                   | 12                | 10/31/2026      |
| NTD Validation Team and<br>Local Security Managers<br>(LSMs) | NTD Global Security<br>Managers (GSMs)                | 10/11/202 | 5 🗰    | 10/31/2025 |               | 21                                   | 12                | 10/31/2026      |
| NTD User Managers (UMs)<br>(Recertification Period 1)        | NTD Validation Team                                   | 11/01/202 | 5 葡    | 11/30/2025 |               | 30                                   | 12                | 11/30/2026      |
| NTD Organizations<br>(Recertification Period 1)              | NTD User Managers (UMs)<br>(Recertification Period 1) | 12/01/202 | 5 葡    | 1/31/2026  |               | 62                                   | 12                | 1/31/2027       |
| NTD User Managers (UMs)<br>(Recertification Period 2)        | NTD Validation Team                                   | 11/01/202 | 5 🏛    | 11/30/2025 |               | 30                                   | 12                | 11/30/2026      |
| NTD Organizations<br>(Recertification Period 2)              | NTD User Managers (UMs)<br>(Recertification Period 2) | 12/01/202 | 5 🗰    | 1/31/2026  |               | 62                                   | 12                | 1/31/2027       |
| NTD DOT Users                                                | NTD Global Security<br>Managers (GSMs)                | 10/11/202 | 5 葡    | 10/31/2025 |               | 21                                   | 12                | 10/31/2026      |
| NTD User Managers (UMs)<br>(Recertification Period 3)        | NTD Validation Team                                   | 11/01/202 | 5 葡    | 11/30/2025 |               | 30                                   | 12                | 11/30/2026      |